# Power Query

Ô

webbojo

Bo Jönsson

U/

## Power Query

Bo Jönsson

#### UDGIVET AF

#### WEBBOJO

© 2021 af Bo Jönsson

Alle rettigheder forbeholdes. Ingen del af indholdet i denne bog må gengives eller transmitteres i nogen form eller på nogen måde uden skriftlig tilladelse fra udgiveren.

ISBN: "kommer snarest"

Denne bog udgives "som den er" og udtrykker forfatterens synspunkter og meninger. De synspunkter, meninger og oplysninger, der udtrykkes i denne bog, inklusive URL og andre internetreferencer på webstedet, kan ændre sig uden varsel.

Nogle eksempler, der er afbildet heri, er kun til illustration og er funktionelle. Ingen reel tilknytning eller forbindelsen er tiltænkt eller skal udledes.

| Kapitel 1 Hvad er Power Query?                           | 1  |
|----------------------------------------------------------|----|
| Nogle eksempler på, hvad Power Query kan gøre            | 1  |
| Hvad er forskellen mellem Power Query og Get & Transform | 2  |
| Hvor vanskeligt er Power Query at lære?                  | 2  |
| Hvordan installeres Power Query?                         | 2  |
| Tid til at komme i gang                                  | 2  |
| Kapitel 2 Importer data                                  |    |
| Brug af data i den samme projektmappe                    | 3  |
| Importer data fra tabeller                               | 3  |
| Forstå de anvendte trin                                  | 4  |
| M kode                                                   | 5  |
| Tilføjelse af trin                                       | 6  |
| Redigering af trinnene                                   | 6  |
| Indlæs dataene i Excel                                   | 7  |
| Importerer data fra standard områder                     | 8  |
| Importerer data fra et navngivet område                  | 8  |
| Tandhjulsikonet                                          | 9  |
| Vis formellinjen                                         | 9  |
| Er det bedst at bruge navngivne områder eller tabeller?  | 10 |
| Brug af data fra eksterne filer og projektmapper         | 10 |
| CSV-fil                                                  | 10 |
| Tekstfil                                                 | 12 |
| Projektmappe                                             | 13 |
| Kapitel 3 Opdatering af data                             | 17 |
| Opdater alle data                                        | 17 |
| Opret en standard forespørgsel                           | 17 |
| Opdater kildedataene                                     | 20 |
| Opdater dataene                                          | 21 |
| Opdater kun specifikke forespørgsler                     | 21 |
| Opdater knap                                             | 21 |
| Menuen Vis forespørgsler                                 | 22 |
| VBA-opdatering                                           | 23 |
| Avancerede opdateringsindstillinger                      | 23 |
| Vær opmærksom                                            | 25 |
| Lukket eller Åbne filer                                  | 25 |
| Forespørgsler baseret på andre forespørgsler             | 25 |
| Opdatering i baggrunden                                  | 25 |

| Kapitel 4 Rediger forespørgsler                                    | 26 |
|--------------------------------------------------------------------|----|
| Rediger en eksisterende forespørgsel                               | 26 |
| Åben Power Query                                                   | 26 |
| Vælg en forespørgsel der skal redigeres                            | 28 |
| Luk og indlæs                                                      | 29 |
| Luk uden at gemme ændringer                                        |    |
| Rediger trinnene                                                   |    |
| Grundlæggende indstillinger                                        |    |
| Tilføj, indsæt, slet og flyt trin                                  |    |
| Flyt trin                                                          | 35 |
| Hvor forsvandt mine trin hen?                                      | 35 |
| M koder i formellinje og avanceret editor                          |    |
| Indlæs i Excel                                                     |    |
| Kapitel 5 Indstillinger for Luk og indlæs                          | 38 |
| Luk og indlæs til indstillinger                                    |    |
| Sådan ses forespørgselsoutput                                      |    |
| Hvor placeres forespørgslens output                                |    |
| Føj disse data til datamodellen                                    |    |
| Knappen Egenskaber                                                 |    |
| Ret indstilling for Luk og indlæs for en eksisterende forespørgsel |    |
| Fjern og luk                                                       | 41 |
| Kapitel 6 Brug af parametre                                        | 42 |
| Opret forespørgslen                                                | 42 |
| Kolonnen Dato                                                      | 42 |
| Kolonnen Solgt af                                                  | 44 |
| Opret parametrene                                                  | 45 |
| Oprettelse af en tekstparameter                                    | 45 |
| Oprettelse af datoparameteren                                      | 47 |
| Indsæt parametrene i forespørgslen                                 | 48 |
| Brug af parameteren                                                | 49 |
| Kapitel 7 Grundlæggende transformationer                           | 51 |
| Fane Hjem                                                          | 51 |
| Administrer kolonner                                               | 51 |
| Fjern eller fjern andre - betyder det noget?                       | 52 |
| Bevar rækker                                                       | 52 |
| Sorter                                                             | 54 |
| Andre sektioner under fanen Hjem                                   | 55 |
| Transformer                                                        | 55 |
| Tabel                                                              | 55 |

| En hvilken som helst kolonne                                         | 56 |
|----------------------------------------------------------------------|----|
| Tekstkolonne                                                         | 57 |
| Tal kolonne                                                          | 59 |
| Dato og klokkeslæt                                                   | 60 |
| Tilføj kolonne                                                       | 61 |
| Fanerne Transformer kontra Tilføj kolonne                            | 61 |
| Generelt                                                             | 62 |
| Filtrering                                                           | 63 |
| Andre menuer                                                         | 63 |
| Højre klik på kolonneoverskrift                                      | 63 |
| Tabelikon                                                            | 64 |
| Skift datatype                                                       | 64 |
| Næste                                                                | 65 |
| Kapitel 8 Kombiner og tilføj forespørgsler                           | 66 |
| Opret den første forespørgsel                                        | 66 |
| Kopier og rediger forespørgslen                                      | 69 |
| Kombiner forespørgsler                                               | 71 |
| Når kolonneoverskrifterne er forskellige                             | 73 |
| Kombination af filer med forskellige typer/datastrukturer            | 74 |
| Kapitel 9 Power Query – Importer alle filer i en mappe               | 75 |
| Opsætning af filerne til eksemplerne                                 | 75 |
| Importer alle CSV-filer fra en mappe                                 | 75 |
| Metode 1: Brug en brugerdefineret kolonne                            | 78 |
| Metode 2: Kombiner filerne                                           | 80 |
| Tilføjelse af flere filer til mappen                                 | 81 |
| Filens ensartethed er nøglen til succes                              | 82 |
| Importer Excel projektmappe fra en mappe                             | 82 |
| Metode 1: Brug en brugerdefineret kolonne                            | 83 |
| Metode 2: Kombiner filerne                                           | 84 |
| Afslut forespørgslen                                                 | 85 |
| Bemærkninger og tips                                                 | 86 |
| Kapitel 10 Power Query – Vis alle filer i en mappe og filattributter | 87 |
| Vis en liste over alle filerne i en mappe (og undermapper)           | 87 |
| Filattributter                                                       | 89 |
| Projektmappe attributter                                             | 90 |
| Afslutningsvis                                                       | 91 |
| Kapitel 11 Power Query – Importer data fra den aktuelle projektmappe | 92 |
| Importer tabeller fra den aktuelle projektmappe                      | 92 |
| Tabeller eller områder                                               | 96 |
|                                                                      |    |

| Kapitel 12 Power Query – data fra internettet                 | 97  |
|---------------------------------------------------------------|-----|
| Grundlæggende internet import                                 | 97  |
| Rediger forespørgslen                                         |     |
| Brug af parametre med webforespørgsler                        |     |
| Brug brugerdefinerede formler                                 |     |
| Oprettelse af funktionen                                      |     |
| Brug af funktionen                                            |     |
| Importerer flere websider                                     |     |
| Kapitel 13 Power Query – Fjern pivotering                     | 108 |
| Grundlæggende Fjern pivotering af kolonner                    |     |
| Fjern pivotering af flere kolonner                            |     |
| Fjern pivotering med flere overskriftsrækker                  |     |
| Kapitel 14 Power Query – udpakning af data i en kolonne       | 116 |
| Udpakning af en kolonne med data                              |     |
| Rens importen                                                 |     |
| Tilføj en indeks- og modulus kolonne                          |     |
| Efterbehandling                                               |     |
| Hvad har vi lært?                                             |     |
| Kapitel 15 Power Query - Opslagsværdier ved hjælp af fletning | 122 |
| Indlæs dataene i Power Query                                  |     |
| Opslag med en nøjagtig match                                  |     |
| Join typer                                                    |     |
| Yderforbindelser                                              |     |
| Indre del                                                     |     |
| Anti sammenføjninger                                          |     |
| Opslag med en omtrentlig match                                |     |
| Flere match                                                   |     |
| Opslag med flere kriterier                                    | 134 |
| Fuzzy match opslag                                            | 135 |
| Kapitel 16 Power Query – Skift placering for kildedata        | 136 |
| Ret kildeplacering i forespørgslen                            |     |
| Brug indstillingerne for datakilde                            |     |
| Brug af parametre                                             |     |
| Kapitel 17 Power Query – formler                              | 139 |
| Opret en formel                                               |     |
| Simple formelfunktioner                                       |     |
| Formeleksempel nr. 1                                          | 141 |
| Formeleksempel nr. 2                                          | 141 |
| Rækkekontekst                                                 | 142 |

| Datatyper                                                   |     |
|-------------------------------------------------------------|-----|
| Formeleksempel nr. 3                                        |     |
| Find funktioner                                             |     |
| IntelliSense                                                |     |
| Se på eksisterende transformationstrin                      |     |
| Essentielle formeltips                                      |     |
| M kode er følsom overfor store og små bogstaver             | 145 |
| M begynder at tælle ved 0                                   | 145 |
| Øve, øve                                                    | 145 |
| Kapitel 18 Power Query – IF-udtryk til betinget logik       | 146 |
| Eksemplet                                                   |     |
| IF-logik ved hjælp af en betinget kolonne                   |     |
| Scenarie 1 - Søndagsbonus                                   |     |
| Scenarie 2 - Søndagsbonus og produktrabat                   |     |
| IF-logik ved at skrive M koden                              |     |
| Scenarie 1 - Søndagsbonus                                   |     |
| Scenario 2 - Søndag bonus og produktrabat                   |     |
| Konklusion                                                  |     |
| Kapitel 19 Power Query – Gruppering og aggregering af data  | 152 |
| Eksempel på gruppering og aggregering                       |     |
| Grundlæggende Grupper efter                                 | 152 |
| Avanceret Grupper efter                                     |     |
| Konklusion                                                  |     |
| Kapitel 20 Power Query – Brugerdefinerede funktioner        |     |
| Hvad er brugerdefinerede funktioner?                        |     |
| En nem brugerdefineret funktion                             |     |
| Opret M koden igen                                          |     |
| Angiv argumenterne                                          |     |
| Flere argumenter og typer                                   |     |
| Erklæring af inputtype                                      |     |
| Erklæring af outputtype                                     |     |
| Erklæring af flere argumenter                               |     |
| Brugerdefinerede funktioner der indeholder transformationer |     |
| Dupliker forespørgslen                                      | 161 |
| Omdøb forespørgslen                                         | 161 |
| Transformationer                                            | 161 |
| Ændre forespørgslen til en funktion                         | 162 |
| Test funktionen                                             | 164 |
| Brug funktionen                                             |     |

| Næste skridt                                                        |  |
|---------------------------------------------------------------------|--|
| Konklusioner                                                        |  |
| Kapitel 21 Power Query – Almindelige fejl og hvordan man retter dem |  |
| Fejl typer                                                          |  |
| Procesoprettelsesfejl                                               |  |
| M kodefejl                                                          |  |
| Brugerdefinerede kolonner                                           |  |
| Avanceret editor og formellinje                                     |  |
| Formel.Firewall fejl                                                |  |
| Ignorer personlige indstillinger                                    |  |
| Fejl ved databehandling                                             |  |
| Forkert kilde placering                                             |  |
| Kolonnenavne                                                        |  |
| Datatyper                                                           |  |
| Softwarebugs                                                        |  |
| Kapitel 22 Power Query – Tips og tricks                             |  |
| Skift standardindstillingerne for Luk og indlæs                     |  |
| Giv trinene et meningsfuldt navn                                    |  |
| Sørg altid for at formellinjen er synlig                            |  |
| Forhindre automatisk registrering af datatype                       |  |
| Brug Gå til kolonne                                                 |  |
| Opret mapper til gruppering af forespørgsler                        |  |
| Forespørgselsliste (i Power Query editoren)                         |  |
| Panelet Projektmappe-forespørgsler (i Excel)                        |  |
| Slet trin indtil slutningen                                         |  |
| Opdel en forespørgsel i to                                          |  |
| Kopier og indsæt forespørgsler i en ny projektmappe                 |  |
| Brug af kommentarer                                                 |  |
| Indsættelse af kommentarer i den Avancerede editor / Formellinjen   |  |
| Indsættelse af kommentarer i trinegenskaberne                       |  |
| Tak for denne gang                                                  |  |

# Introduktion

Min første introduktion til Excel sket for velover 25 år siden. Før da klarede jeg opgaverne ved hjælp af programmering og matematikprogrammet Maple. I takt med at jeg begyndte at undervise blev behovet i erhvervslivet for at undervisning i f.eks. Excel større og min karriere indenfor Excel var startet.

Det er for mange år siden gået op for mig at man aldrig bliver færdig med Excel. Der er altid nye emner man kan kaste sig over. Hver gang der kommer en ny tilføjelse til bogreolen, er der nye tips, tricks og sågar nye områder der kan udforskes. Indimellem får jeg også opfordringer og det er her Nils Egebjerg kommer ind i billedet. En dag spurgte han "Hvorfor har du ikke kurser i Power Query?" At undervise i et emne kræver noget undervisningsmateriale og der er en hel del om Power Query. Dog er det alt sammen på Engelsk! Intet på Dansk. Så efter en del research på internettet og i bøgerne på reolen var et udkast til en bog klar. Efter et års arbejde er den klar!

#### Sådan bruges denne bog

Jeg foreslår du åbner den opgavefilen, der svarer til det eksempel, du arbejder med, og gennemføre hvert trin i eksemplet, mens du læser bogen. Du vil blive overrasket over, hvor let denne proces er, og forbløffet over, hvor meget du lærer og kan huske. Dette er den tilgang, jeg bruger i min undervisning.

#### Downloads

Denne bog har en tilhørende hjemmeside, der stiller alle opgavefilerne til rådighed, som du kan bruge i bogens eksempler.

For at gennemgå eksemplerne i denne bog skal du kopiere bogens opgavefiler til din computer. Disse opgavefiler kan downloades fra bogens hjemmeside, der findes på:

#### https://webbojo.dk/power-query-filer/

#### Anerkendelser

Jeg skylder en stor tak til Nils Egebjerg og Pauli Andersen. De har ofret mange søndagsformiddage sammen med mig på at arbejde sig igennem bogens kapitler. Der er blevet stillet et væld af spørgsmål og budt ind med problemstillinger fra den virkelige verden.

## Kapitel 1 Hvad er Power Query?

Power Query er et ETL-værktøj. ETL står for Extract, Transform og Load. Lad os se på hvert af disse ord for sig for at få en bedre forståelse.

- Extract Data kan udvindes fra forskellige kilder; databaser, CSV-filer, tekstfiler, Excel projektmapper, specifikke celler i det samme regneark, websteder og endda nogle PDF-filer. Grundlæggende, hvis der er data, der er gemt et eller andet sted i et struktureret eller semistruktureret format, kan Power Query få adgang til det og udtrække det.
- **Transform** Når dataene er blevet udtrukket i det forrige trin, kan de renses (dvs. fjerne mellemrum, opdele kolonner, ændre dato formater, udfylde tomme felter, finde og erstatte osv.) og omformes (dvs. fjern pivotering, fjerne kolonner osv.). Når data udtrækkes fra forskellige kilder, er det ikke sandsynligt, at de er konsistente, transformeringsprocessen bruges til at gøre dem klar til brug.
- Load Når dataene er blevet udtrukket og transformeret, skal de placeres et sted, så du kan bruge dem. Fra et Excel perspektiv kan det indsættes i et regneark, en datamodel eller en anden forespørgsel.

For at opsummere tager Power Query data fra forskellige kilder og forvandler dem til noget, der kan bruges.

Som værktøj er dette allerede ret nyttigt. Men her er den bedste del. Når ETL-processen er oprettet, kan den afvikles igen og igen med et enkelt klik. Hvilket kan spare arbejdstid hver uge.

## Nogle eksempler på, hvad Power Query kan gøre

Lyder det hele lidt abstrakt og forvirrende indtil videre? Lad mig vise dig nogle eksempler for at give dig en reel ide om hvad der er muligt.

#### Eksempel 1:

Lad os sige at du hver dag modtager en CSV-fil med en opdateret prisliste. Normalt ville du åbne CSV filen, kopiere de relevante kolonner i dit regneark og derefter bruge en masse VENSTRE og HØJRE formler til at opdele nogle tekstfelter. Til sidst bruger du en pivottabel til at præsentere informationen i det rigtige format.

Du kan gøre alt dette med Power Query. Gem blot CSV filen det rigtige sted, og opdater derefter alt med et enkelt klik.

#### Eksempel 2:

Eller hvad med dette scenarie; Hvis du hver måned modtager 30 Excel projektmapper fra forskellige afdelinger i virksomheden, alle projektmapper er i samme format. Du åbner hvert regneark og kopierer dataene til et hovedregneark for at konsolidere til en hovedrapport.

Med Power Query kan du konsolidere alle data på én gang med en enkelt opdatering. Du behøver ikke at åbne hvert regneark, du behøver ikke at kopiere og indsætte. Gem blot alle filerne i den samme mappe, og opdater derefter konsolideringen med et enkelt klik.

#### Eksempel 3:

Din virksomhed har netop erhvervet en ny virksomhed. Som det ofte er tilfældet, er deres softwaresystem anderledes end resten af virksomheden. Ledelsen har i øjeblikket ingen intentioner om at ændre it-systemer. Dit job er at oprette et opsummeret dashboard for hele virksomheden hver uge. Det lyder som om det kunne være en masse arbejde.

Med Power Query kan du muligvis hente data direkte fra hvert system og ved hjælp af en kortlægningstabel opdatere dit dashboard med en enkelt opdatering.

## Hvad er forskellen mellem Power Query og Get & Transform

Gennemsnits brugeren benytter ikke ordet "Query" særlig ofte til at beskrive de opgaver de udfører. Sæt ordet "Power" foran, og det bliver ikke klarere. Måske er det derfor, Microsoft ændrede navnet til Get & Transform<sup>1</sup> i Excel 2016 og placerede det i båndet under fanen Data. Jeg er sikker på, at de forsøgte at gøre det mere klart for brugeren. Jeg er også sikker på, at hvis du bad de fleste om at gætte på, hvad værktøjet gjorde, bare baseret på navnet, vil mange give det rigtige svar. Selvom det officielt kaldes Get and Transform i Excel 2016 og senere, ser navnet Power Query ud til at hænge fast i Excel samfundet.

## Hvor vanskeligt er Power Query at lære?

Hvis du tror du skal være programmør? Eller i det mindste en Excel ekspert? Så tager du fejl. Power Query har et brugervenligt interface, der er designet til almindelige brugere.

Der er lidt af en læringskurve, men det meste består i at lære, hvad de enkelte knapper gør.

Hvis du vil gå dybden med Power Query, er der et programmeringssprog kaldet "M", som du kan lære. Men du kan udnytte 99,9% af Power Query uden overhovedet at skulle bruge det.

#### Hvordan installeres Power Query?

På grund af udviklingen af Power Query i Excel i de senere år betyder det, at der er flere centrale spørgsmål:

- Behøver du at downloade Power Query?
- Hvilken version af Power Query skal du downloade?
- Er din version af Excel kompatibel med Power Query?

## Tid til at komme i gang

I en undersøgelse blandt Power Query brugere viste det sig at den gennemsnitlige tidsbesparelse var på 22% Det er meget! Mere end en arbejdsdag om ugen med irriterende gentaget arbejde er elimineret for hver bruger af Power Query.

Med denne statistik i tankerne, så lad os komme i gang med at lære Power Query, så du selv kan begynde at spare tid.

<sup>&</sup>lt;sup>1</sup> På dansk benyttes også udtrykket forespørgsler/forbindelser.

## Kapitel 2 Importer data

OK, lad os komme i gang med Power Query. Det første, vi skal gøre, er at importere nogle data. Da dette er vores første rigtige arbejde med Power Query, vil vi bruge dette som en mulighed for at udforske brugergrænsefladen.

Dette kapitel er opdelt i to:

- Brug af data i den samme projektmappe.
- Brug af data fra eksterne filer og eksterne projektmapper.

Når vi arbejder os gennem eksemplerne, håber jeg, at du vil se, at det er let at få data importeret til Power Query.

Bemærk, at Excel og Power Query konstant opdateres af Microsoft. Afhængigt af din specifikke version af Excel, kan navnene, placeringerne og indstillingerne for forskellige handlinger afvige lidt fra eksemplerne, der er vist i dette kapitel.

## Brug af data i den samme projektmappe

For at bruge data fra den samme projektmappe skal Power Query kende det område, som kildedataene befinder sig i.

Der er to formater af dataområder som Power Query håndterer godt, Excel tabeller og navngivne områder. Eksemplerne nedenfor viser, hvordan man bruger begge disse metoder.

#### Importer data fra tabeller

For det første er det vigtigt at bemærke, at jeg bruger "Tabeller" til at henvise specifikt til Excel Tabel funktionen. Tabeller er et vigtigt element i, hvordan Excel kan gemme data. Outputtet fra Power Query vil typisk være i et tabelformat. Så tabeller er grundlaget for en fornuftig brug af Power Query. Hvis du ikke er bekendt med tabeller, anbefaler jeg, at du bruger lidt tid på at lære dem og bruge dem.

I det følgende eksempel arbejder vi med filen Tabel.xlsx.

Marker en hvilken som helst celle i tabellen. Klik derefter på **Data**  $\rightarrow$  **Fra tabel/område**.

| 10      | Automatisk la                     | gring 💽                                              | ) 日 り                                 | • 🤆 - 🖲                 | * :   | I¥           |                |                                                            |
|---------|-----------------------------------|------------------------------------------------------|---------------------------------------|-------------------------|-------|--------------|----------------|------------------------------------------------------------|
| Fi      | iler Hjem                         | Indsæ                                                | t Tegnin                              | ig Sidela               | ayout | Fo           | rmler          | Data                                                       |
| F<br>da | Fra to<br>Fra in<br>lent<br>ata ~ | ekst/CSV<br>nternettet<br>abel/område<br>Hent og tra | Beneste<br>Eksistere<br>nsformér data | kilder<br>ende forbinde | elser | Opda<br>alle | ter<br>Forespi | orespørgsler<br>genskaber<br>lediger kæde<br>ørgsler og fo |
| C       | 7 .                               | • • ×                                                | √ fx                                  | Brød                    |       |              |                |                                                            |
|         | A                                 | В                                                    | С                                     | D                       | E     | Ľ            | F              | G                                                          |
| 1       | Salgsdata                         |                                                      |                                       |                         |       |              |                |                                                            |
| 2       | April 2020                        |                                                      |                                       |                         |       |              |                |                                                            |
| 3       | 122                               |                                                      |                                       |                         |       |              |                |                                                            |
| 4       | Dato 💌                            | Kunder 💌                                             | Produkt 💌                             | Solgt af 💌              | Værdi | -            |                |                                                            |
| 5       | 09-01-2019                        | Brugsen                                              | Blomster                              | Birthe                  |       | 76           |                |                                                            |
| 6       | 02-01-2019                        | Netto                                                | Kød                                   | Birthe                  |       | 40           |                |                                                            |
| 7       | 19-01-2019                        | Føtex                                                | Brød                                  | Birthe                  |       | 66           |                |                                                            |
| 8       | 19-01-2019                        | Netto                                                | Kød                                   | Dorit                   |       | 51           |                |                                                            |

Power Query vinduet åbnes. Da dette er vores første kig på brugergrænsefladen, bruger vi lidt tid på at forstå, hvad du ser.

|          | Hjem Transformér                | Tilføj kolonne                 | Vis                      |                           |                        |                                                                         |          |                            |                                | ^                                   |  |
|----------|---------------------------------|--------------------------------|--------------------------|---------------------------|------------------------|-------------------------------------------------------------------------|----------|----------------------------|--------------------------------|-------------------------------------|--|
| j<br>∙ e | Opdater<br>ksempel - Administre | editor<br>Markér<br>kolonner • | Fjern<br>kolonner •      | Îndsk<br>ker▼             | Gruppér<br>e + efter   | : Dato/klokkeslæt 👻<br>den første række som overskrifter 👻<br>t værdier | Kombiner | Administrer<br>parametre • | Indstillinger<br>for datakilde | Den Ny kilde ▼<br>Den Seneste kilde |  |
|          | Forespørgsel                    | Administr                      | er kolonner              | Sortér                    | Tra                    | nsformér                                                                |          | Parametre                  | Datakilder                     | Ny forespørgs                       |  |
| X        | $\sqrt{f_X}$ = Tab              | le.TransformColu               | umnTypes(Kilde,{         | {"Dato", type date        | time}, {"Kunder",      | , type text}, {"Produkt", typ                                           | e 🗸      | Fores                      | naraselsir                     | dstillinger \                       |  |
| m.       | Dato 💌                          | A <sup>B</sup> c Kunder        | A <sup>B</sup> c Produkt | A <sup>B</sup> r Solet af | 1 <sup>2</sup> a Værdi |                                                                         |          | TOTOS                      | pergacian                      | iusuiiriyer 7                       |  |
| 1        | 09-01-2019 00:00                | Brugsen                        | Blomster                 | Birthe                    | 76                     |                                                                         |          | ▲ EGENS                    | KABER                          |                                     |  |
| 2        | 02-01-2019 00:00                | Netto                          | Kød                      | Birthe                    | 40                     |                                                                         | 1        | Navn                       |                                |                                     |  |
| 3        | 19-01-2019 00:00                | Føtex                          | Brød                     | Birthe                    | 66                     |                                                                         |          | tblSal                     | gsData                         |                                     |  |
| 4        | 19-01-2019 00:00                | Netto                          | Kød                      | Dorit                     | 51                     |                                                                         |          | Alle eg                    |                                |                                     |  |
| 5        | 12-01-2019 00:00                | Netto                          | Blomster                 | Dorit                     | 75                     |                                                                         |          |                            |                                |                                     |  |
| 6        | 22-01-2019 00:00                | Brugsen                        | Blomster                 | Mogens                    | 46                     |                                                                         |          | ▲ ANVE                     |                                |                                     |  |
| 7        | 23-01-2019 00:00                | Bilka                          | Kød                      | Lene                      | 40                     |                                                                         |          | Kil                        |                                |                                     |  |
| 8        | 25-01-2019 00:00                | Bilka                          | Frugt                    | Dorit                     | 57                     |                                                                         |          | ׯr                         | idret type                     |                                     |  |
| 9        | 23-01-2019 00:00                | Rema 1000                      | Frugt                    | Jørgen                    | 50                     |                                                                         |          |                            |                                |                                     |  |
| 10       | 10-01-2019 00:00                | Lidl                           | Frugt                    | Birthe                    | 75                     |                                                                         |          |                            |                                |                                     |  |
| 11       | 06-01-2019 00:00                | Spar                           | Kød                      | Lene                      | 49                     |                                                                         |          |                            |                                |                                     |  |
| 12       | 10-01-2019 00:00                | Meny                           | Frugt                    | Dorit                     | 60                     |                                                                         |          |                            |                                |                                     |  |
| 13       | 11-01-2019 00:00                | Spar                           | Brød                     | Lene                      | 38                     |                                                                         |          |                            |                                |                                     |  |
| 14       | 31-01-2019 00:00                | Bilka                          | Blomster                 | Lene                      | 43                     |                                                                         |          |                            |                                |                                     |  |
| 15       | 06-01-2019 00:00                | Spar                           | Kød                      | Jørgen                    | 45                     |                                                                         |          |                            |                                |                                     |  |
| 16       | 18-01-2019 00:00                | Føtex                          | Kød                      | Birthe                    | 64                     |                                                                         |          |                            |                                |                                     |  |
| 17       | 20-01-2019 00:00                | Lidl                           | Grøntsager               | Jørgen                    | 57                     |                                                                         |          |                            |                                |                                     |  |
| 18       | 05-01-2019 00:00                | Bilka                          | Kød                      | Dorit                     | 38                     |                                                                         |          |                            |                                |                                     |  |
| 19       | 29-01-2019 00:00                | Lidl                           | Grøntsager               | Lene                      | 49                     |                                                                         |          |                            |                                |                                     |  |
| 20       | 13-01-2019 00:00                | Meny                           | Grøntsager               | Dorit                     | 73                     |                                                                         | ~        | /                          |                                |                                     |  |
| 74       | 1.6-01-2010 00.00               | Sner                           | Granteager               | Rinthe                    | FF                     |                                                                         |          |                            |                                |                                     |  |

**Båndet** - Ligesom med Excel indeholder båndet de vigtigste kommandoer grupperet i separate faner. Vi bruger båndet i denne bog, så du får vist de mest almindelige kommandoer i aktion.

**Egenskaber** - Det er her vi navngiver forespørgslen. Det er vigtigt at give din forespørgsel et meningsfuldt navn, så du ved, hvad forespørgslen gør uden at skulle se på trinnene.

**Anvendte trin** - Ligesom med makrooptageren, vil hver handling, du foretager, blive optaget i de anvendte trin. Det er muligt at tilføje, fjerne og redigere trin.

**Forhåndsvisning af data** - Dette område viser en forhåndsvisning af vores data, baseret på det anvendte trin, der er markeret. Ved at højreklikke på kolonneoverskrifterne kan vi få adgang til mange af datatransformationsværktøjerne som også findes på båndet.

#### Forstå de anvendte trin

Vinduet Anvendte trin indeholder allerede en lille liste over emner. Disse trin er Excels forsøg på automatisk at transformere dataene baseret på hvad den mener, vi vil gøre.

Kilde – Identificerer kildedataene (f.eks. Tabellen i regnearket)

Ændret type – Excel har analyseret dataene og forsøgt at anvende den rigtige datatype på hver kolonne.

| <b>.</b> | Dato               | A <sup>B</sup> <sub>C</sub> Kunder | A <sup>B</sup> <sub>C</sub> Produkt | A <sup>B</sup> <sub>C</sub> Solgt af | 123 Værdi |    |
|----------|--------------------|------------------------------------|-------------------------------------|--------------------------------------|-----------|----|
| 1        | 09-01-2019 00:00:0 | 0 Brugsen                          | Blomster                            | Birthe                               |           | 76 |
| 2        | 02-01-2019 00:00:0 | 0 Netto                            | Kød                                 | Birthe                               |           | 40 |
| 3        | 19-01-2019 00:00:0 | 0 Føtex                            | Brød                                | Birthe                               |           | 66 |
| 4        | 19-01-2019 00:00:0 | 0 Netto                            | Kød                                 | Dorit                                |           | 51 |
| 5        | 12-01-2019 00:00:0 | 0 Netto                            | Blomster                            | Dorit                                |           | 75 |

Disse trin er blevet anvendt automatisk af Excel. Vær opmærksom på at de automatiske trin er ikke altid e rigtige, så du bliver muligvis nødt til at lave dem igen. Jeg har fundet ud af at Ændret type ofte kan forårsage frustrerende fejl senere, som er utroligt vanskelige at finde. Nogle gange er det lettere at slette trinnet Ændret type og lave det manuelt.

Når vi foretager flere handlinger for at transformere dataene, føjes disse trin til listen over anvendte trin.

Klik på hvert trin for at se de datatransformationer, der anvendes én for én.

#### M kode

M kode er det sprog, som Power Query bruger til at registrere de anvendte trin.

Lad os tage et kort kig på M koden for at se, hvordan Power Query har registreret trinnene. Bare rolig, vi vil ikke bruge meget tid på at se på M kode, men det vil hjælpe med at forstå, hvordan Power Query fungerer, og hvordan man kan foretage mere avancerede redigeringer af forespørgsler på et senere tidspunkt.

Klik på: **Hjem** → **Avanceret editor**.

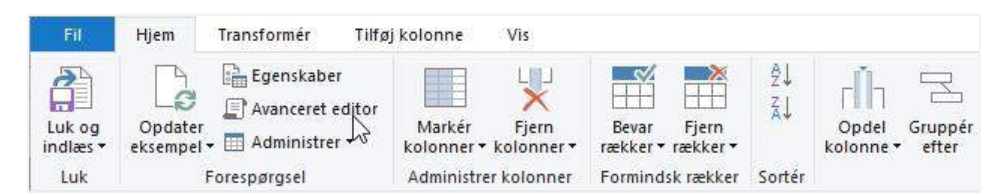

#### Dialogboksen Avanceret editor vises.

| tblSalgsData                                                                                                    | 6                                                                    |
|----------------------------------------------------------------------------------------------------|----------------------------------------------------------------------|
| <pre>let<br/>Kilde = Excel.CurrentWorkbook(){[Name="tblSalgsData"]}[Co<br/>#"&amp;ndret type" = Table.TransformColumnTypes(Kilde,{{"Dato<br/>in<br/>#"&amp;ndret type"</pre> | ontent],<br>o", type datetime}, {"Kunder", type text}, {"Produkt", t |
|                                                                                                    |                                                                      |
| <                                                                                                    | >                                                                    |

Lad os kort se på koden og sammenligne den med de anvendte trin, vi allerede har.

Kilde = Excel.CurrentWorkbook() { [Name="tblSalgsData"] } [Content],

Linjen ovenfor identificerer hvilken Excel tabel, der skal bruges som kilde. Hvis vi ville ændre forespørgslen for at se på en anden tabel, kunne vi ændre tblSalesData til navnet på den nye tabel.

#"Endret type" = Table.TransformColumnTypes(Kilde,{{"Dato", type datetime}, {"Kunder", type text}, {"Produkt", type text}, {"Solgt af", type text}, {"Værdi", Int64.Type}})

Linjen ovenfor ændrer datatyperne. For eksempel er kolonnen "Dato" ændret til en dato/klokkeslæt. Denne ændring er baseret på Power Querys gennemgang af dataene i kolonnen.

Luk den avancerede editor, det er nok M kode for i dag.

#### Tilføjelse af trin

Nu vil vi gennemføre nogle grundlæggende transformationer og se, hvordan de føjes til listen over anvendte trin.

Dobbeltklik på kolonnen "Værdi", og ret navnet til "Beløb".

|   | Dato 💌              | A <sup>B</sup> <sub>C</sub> Kunder | - | A <sup>B</sup> <sub>C</sub> Produkt | A <sup>B</sup> C Solgt af | 123 | Beløb | -  |
|---|---------------------|------------------------------------|---|-------------------------------------|---------------------------|-----|-------|----|
| 1 | 09-01-2019 00:00:00 | Brugsen                            |   | Blomster                            | Birthe                    |     |       | 76 |
| 2 | 02-01-2019 00:00:00 | Netto                              |   | Kød                                 | Birthe                    |     |       | 40 |

Klik på ikonet Dato/Klokkeslæt og ændre det til Dato.

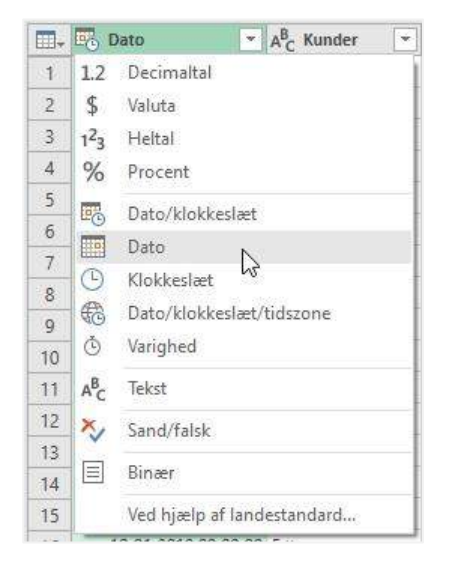

Kolonnen Dato viser nu kun datoen og ikke datoen og klokkeslættet.

Se nu på vinduet Anvendte trin, der er tilføjet to nye trin til de handlinger, vi har udført.

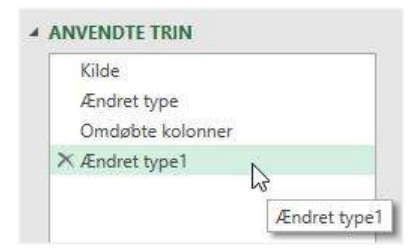

#### **Redigering af trinnene**

For at slette et trin kan vi klikke på X symbolet ved siden af trinnet.

For at se flere ændringer kan du højre klikke for at se alle indstillingerne.

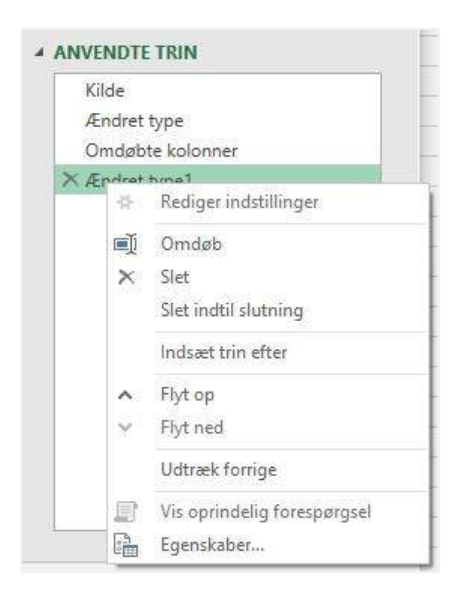

Disse indstillinger er generelt selvforklarende. Hvis der er nogen, du ikke forstår, så prøv dem bare på noget prøvedata ... hvad er det værste, der kan ske!

Omdøb er sandsynligvis den mest nyttige kommando her og det er den der bliver brugt mindst. Når der oprettes flere trin, kan det være vanskeligt at huske, hvad hvert trin gør. Det er god praksis at omdøbe trin, når forespørgsler strækker sig over mere end et par trin (se skærmbillede nedenfor).

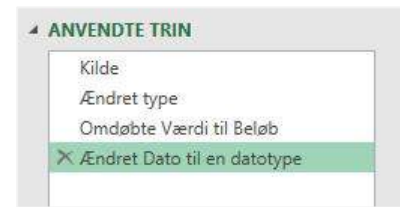

#### Indlæs dataene i Excel

For at afslutte processen indlæser vi dataene i Excel projektmappen.

Klik på Hjem  $\rightarrow$  Luk og indlæs.

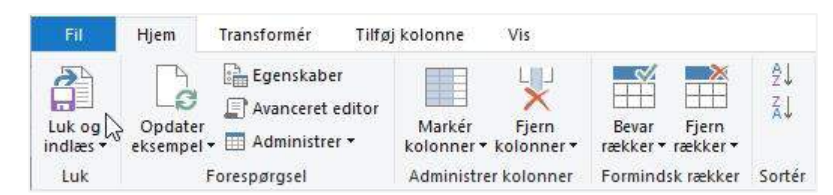

Et nyt regneark oprettes med en tabel, der viser de transformerede data.

| A  | 1 🔻 :           | $\times$ | $\checkmark$ $f_x$ | Dato       |         |   | 9                          |
|----|-----------------|----------|--------------------|------------|---------|---|----------------------------|
| 1  | A               | В        | с                  | D          | E       | F |                            |
| 1  | Dato 🛛 💌 Kun    | ider 💌   | Produkt 💌          | Solgt af 💌 | Beløb 💌 |   | Projektmappe-forespørg * * |
| 2  | 09-01-2019 Brug | gsen     | Blomster           | Birthe     | 76      |   | 1 foresparasel             |
| 3  | 02-01-2019 Net  | to       | Kød                | Birthe     | 40      |   | toiColocData               |
| 4  | 19-01-2019 Føte | ex       | Brød               | Birthe     | 66      |   |                            |
| 5  | 19-01-2019 Net  | to       | Kød                | Dorit      | 51      |   | 300 rækker indlæst.        |
| 6  | 12-01-2019 Net  | to       | Blomster           | Dorit      | 75      |   |                            |
| 7  | 22-01-2019 Brug | gsen     | Blomster           | Mogens     | 46      |   |                            |
| 8  | 23-01-2019 Bilk | a        | Kød                | Lene       | 40      |   |                            |
| 9  | 25-01-2019 Bilk | a        | Frugt              | Dorit      | 57      |   |                            |
| 10 | 23-01-2019 Rem  | na 1000  | Frugt              | Jørgen     | 50      |   |                            |

Du er sandsynligvis ikke blæst bagover endnu. Alt, hvad vi har gjort, er at indlæse en tabel fra Excel i Power Query, foretaget et par mindre ændringer og derefter indlæse disse data i Excel. Husk, at dette er et simpelt eksempel for at vise dig de grundlæggende værktøjsoperationer. Når vi bevæger os gennem kapitlerne, vil vi forvandle disse enkle trin til noget fabelagtigt....

#### Importerer data fra standard områder

Hvis du markerer et celleområde (f.eks. cellerne B5:F55) snarere end en tabel, vil Excel automatisk ændre disse celler til en tabel, før de importeres. Alt andet efter dette punkt er identisk med ovenstående trin.

#### Importerer data fra et navngivet område

Der er en anden måde at fortælle Power Query, hvor mange celler der skal importeres; og det er ved at bruge et navngivet område.

I det følgende eksempel arbejder vi med filen Navngivenområde.xlsx.

Den nemmeste måde at oprette et navngivet område er at **markere alle celler**, **skriv derefter navnet i Navnefeltet** og **tryk på Enter**.

| Sa | ilgsData ។ | r i 2   | < -> .   | <i>f</i> ∝ Dat | 0     |   |
|----|------------|---------|----------|----------------|-------|---|
|    | A          | В       | С        | D              | E     | F |
| 1  | Salgsdata  |         |          |                |       |   |
| 2  | April 2020 |         |          |                |       |   |
| 3  |            |         |          |                |       |   |
| 4  | Dato       | Kunder  | Produkt  | Solgt af       | Værdi |   |
| 5  | 09-01-2019 | Brugsen | Blomster | Birthe         | 76    |   |
| 6  | 02-01-2019 | Netto   | Kød      | Birthe         | 40    |   |
| 7  | 19-01-2019 | Føtex   | Brød     | Birthe         | 66    |   |

I eksempel filen er der allerede oprettet et navngivet område, kaldet SalgsData.

Lad os importere dataene i det navngivet område til Power Query. Trinene ligner meget det at importere data fra en tabel (derfor gentager jeg ikke alle oplysningerne ovenfra, men jeg vil fremhæve forskellene).

Marker det navngivne område fra listefeltet Navnboks.

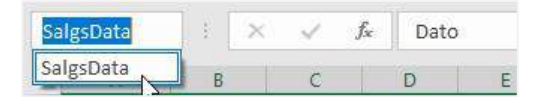

Celleområdet markeres i regnearket.

Vælg Data  $\rightarrow$  Fra tabel/område.

De importerede data vil se ud på samme måde som når du bruger en tabel. Men der kan være nogle ekstra trin, der anvendes.

| Kilde               |          |
|---------------------|----------|
| Hævede overskrifter | *        |
| × Ændret type       |          |
| 2                   |          |
| Ænd                 | ret type |

I dette eksempel er der tilføjet et ekstra trin Hævede overskrifter – vi vil se på dette senere i dette kapitel. Klik gennem de anvendte trin for at se, hvilke ændringer der er blevet anvendt.

#### Tandhjulsikonet

Har du lagt mærke til det lille tandhjulsikon ved siden af trinnet Hævede overskrifter? Dette er for at indikere, hvor Power Query giver os mulighed for at ændre indstillinger.

Klik på tandhjulsikon.

| Kilde                 |   |
|-----------------------|---|
| × Hævede overskrifter | 林 |
| Ændret type           | L |

Dialogboksen Brug første række som overskrifter åbnes. Vinduet, der åbnes, vil variere afhængigt af trintypen.

| Fremhæv alle skalartyper       | * |  |  |  |
|--------------------------------|---|--|--|--|
| Fremhæv alle skalartyper       |   |  |  |  |
| Fremhæv kun tekst- og taltyper |   |  |  |  |

I vores eksempel ønsker vi stadig indstillingerne Fremhæv alle skalar typer, så vi kan klikke på OK uden at foretage nogen ændringer.

#### Vis formellinjen

I stedet for at se på alle M koder i den avancerede editor, som vi gjorde før, kan vi vise formellinjen.

Klik på: Vis → Formellinjen.

| Forespørgselsindstillinger | Formellinje | Monospatieret Vis mellemrum | Gå til<br>kolonne | Tillad altid | Avanceret<br>editor |
|----------------------------|-------------|-----------------------------|-------------------|--------------|---------------------|
| Layout                     |             | Datavisning                 | Kolonner          | Parametre    | Avanceret           |

Når vi klikker gennem trinnene, ændres formellinjen for at vise den M kode, der bruges til hvert trin. Du behøver ikke at ændre dette, men vær opmærksom på, at den er der til fremtidig brug.

#### Er det bedst at bruge navngivne områder eller tabeller?

Efter at have set på de to muligheder, hvilken er så bedst? Der er ikke ligetil at svare på, da det afhænger af dine kildedata.

Tabeller

- Kan automatisk udvides
- Skal være i et struktureret dataformat
- Skal have en defineret overskriftsrække
- Kan ikke have beregninger i overskriftsrækken

#### Navngivne områder

- Udvider sig som standard ikke automatisk
- Kan indeholde et vilkårligt antal overskriftsrækker (vil dog kræve flere transformationer i Power Query)
- Kan have beregninger i overskriftsrækken

Dynamiske navngivne områder kan også importeres til Power Query, men det er for avanceret til denne introduktionsbog.

Mit råd er altid at vælge en tabel, medmindre der er en bestemt grund til ikke at gøre det.

## Brug af data fra eksterne filer og projektmapper

Når vi har kigget på data, der er gemt i den samme projektmappe som forespørgslen, skal vi vende opmærksom til data, der er gemt uden for projektmappen.

Tit åbner vi CSV-filer, tekstfiler eller Excel projektmapper og indsætter dataene ind i en anden projektmappe. Ved at importere data direkte til projektmapper ved hjælp af Power Query, betyder det, at vi aldrig behøver at kopiere og indsætte igen. Linket til kildedataene opretholdes, og det kan opdateres med et klik på en knap (mere om det i et senere kapitel).

#### CSV-fil

CSV er et meget almindeligt filformat til eksport fra andre systemer. Den gode nyhed er, at Power Query elsker CSV filer.

I det følgende eksempel arbejder vi med filen CSV.csv.

 $\forall \texttt{wlg Data} \rightarrow \texttt{Hent data} \rightarrow \texttt{Fra fil} \rightarrow \texttt{Fra tekst/CSV}.$ 

| Automatisk lagring 💽 📙                                                 | ୨୦୯୦୫୦≣ ⊽                     |
|------------------------------------------------------------------------|-------------------------------|
| Filer Hjem Indsæt Te                                                   | gning Sidelayout Formler      |
| Hent<br>data → Fra tabel/område Ger Ger Ger Ger Ger Ger Ger Ger Ger Ge | isterende forbindelser        |
| Fra <u>f</u> il                                                        | Fra projektmappe              |
| Fra <u>d</u> atabase                                                   | Fra <u>t</u> ekst/CSV         |
| Fra <u>A</u> zure                                                      | Fra XML                       |
| Fra onlinetj <u>e</u> nester                                           |                               |
| Fra <u>a</u> ndre kilder                                               | PDF <u>Fra PDF-fil</u>        |
| Kombiner <u>f</u> orespørgsler                                         | Fra mappe                     |
| Start Power Query-editor                                               | Fra <u>m</u> appen SharePoint |

Dialogboksen Importer data åbnes. Naviger frem til CSV filen, marker den, og klik på Importer.

| 🛙 Importér data   |                 |           |                    |                  | ×               |
|-------------------|-----------------|-----------|--------------------|------------------|-----------------|
| ← → × ↑ 📙 «       | Power Query > I | Kapitel 2 | ٽ ~                | 🔎 Søg i Kapite   | el 2            |
| Organiser 👻 Ny ma | ippe            |           |                    | 100              | i • 🔟 📀         |
| 🛄 Denne pc        | • Navn          | \$        |                    | Ændringsdato     | Туре            |
| 3D-objekter       | CSV             |           |                    | 18-04-2020 17:36 | Microsoft Excel |
| E Billeder        | Tekst fil       |           |                    | 19-04-2020 10:04 | Tekstdokument   |
| Dokumenter        |                 |           |                    |                  |                 |
| 声 Musik           |                 |           |                    |                  |                 |
| 🕹 Overførsler     |                 |           |                    |                  |                 |
| Skrivebord        |                 |           |                    |                  |                 |
| Videoer           |                 |           |                    |                  |                 |
| 🛄 Windows (C:)    |                 |           |                    |                  |                 |
| 🥏 Netværk         |                 |           |                    |                  |                 |
|                   | v <             |           |                    |                  | >               |
| Fil <u>r</u>      | avn: CSV        |           |                    | ∼ Tekstfiler     | ~               |
|                   |                 |           | <u>F</u> unktioner | ✓ Importér       | Annuller        |
|                   |                 |           |                    |                  |                 |

Power Query åbner et nyt vindue og viser en prøve af dataene.

| iloprindelse              |               |               | Afgræn        | iser              | <br>Registrering af datatype      |   |
|---------------------------|---------------|---------------|---------------|-------------------|-----------------------------------|---|
| 1252: Veste               | uropæisk (Wi  | indows)       | * Semik       | olon              | Baseret på de første 200 rækker 🔹 |   |
| Column1                   | Column2       | Column3       | Column4       | Column5           |                                   |   |
| Salgsdata                 |               |               |               |                   |                                   | ^ |
| April 2020                |               |               |               |                   |                                   |   |
| Dato                      | Kunder        | Produkt       | Solgt af      | Værdi             |                                   |   |
| 09-01-2019                | Brugsen       | Blomster      | Birthe        | 76                |                                   |   |
| 02-01-2019                | Netto         | Kød           | Birthe        | 40                |                                   |   |
| 19-01-2019                | Føtex         | Brød          | Birthe        | 66                |                                   |   |
| 19-01-2019                | Netto         | Kød           | Dorit         | 51                |                                   |   |
| 12-01-2019                | Netto         | Blomster      | Dorit         | 75                |                                   |   |
| 22-01-2019                | Brugsen       | Blomster      | Mogens        | 46                |                                   |   |
| 23-01-2019                | Bilka         | Kød           | Lene          | 40                |                                   |   |
| 25-01-2019                | Bilka         | Frugt         | Dorit         | 57                |                                   |   |
| 23-01-2019                | Rema 1000     | Frugt         | Jørgen        | 50                |                                   |   |
| 10-01-2019                | Lidl          | Frugt         | Birthe        | 75                |                                   |   |
| 06-01 <mark>-</mark> 2019 | Spar          | Kød           | Lene          | 49                |                                   |   |
| 10-01-2019                | Meny          | Frugt         | Dorit         | 60                |                                   |   |
| 11-01-2019                | Spar          | Brød          | Lene          | 38                |                                   |   |
| 31-01-2019                | Bilka         | Blomster      | Lene          | 43                |                                   |   |
| 06-01-2019                | Spar          | Kød           | Jørgen        | 45                |                                   |   |
| 18-01-2019                | Føtex         | Kød           | Birthe        | 64                |                                   |   |
| 1 Dataer                  | ne i eksemple | t er afkortet | på grund af e | en størrelsesgræi |                                   | ~ |

CSV-filer har pr. definition en semikolonafgrænser, så der skulle ikke være behov for at ændre indstillingerne.

Hvis du vil indlæse dataene direkte i Excel uden ændringer, kan du klikke på Indlæs, eller for at transformere dataene, klikkes på Transformer data. Alle trin fra nu af er de samme, som vi allerede har set i ovenstående afsnit.

#### Tekstfil

Tekstfiler ligner CSV, men kan have en række dataformater. Lad os se på en tabulatorsepareret tekstfil for at vise, hvordan den adskiller sig.

I det følgende eksempel arbejder vi med filen Text.txt.

Følg de samme trin som for en CSV-fil. I stedet for at vælge komma som afgrænser, skal du vælge tabulator.

| iloprindelse | 2         |            |         | Afgrænser         |         | Registrering af datatype          |   |
|--------------|-----------|------------|---------|-------------------|---------|-----------------------------------|---|
| 865: Nordis  | ik (DOS)  |            | v       | Tabulator         |         | Baseret på de første 200 rækker 🔹 | 2 |
| Dato         | Kunder    | Produkt    | Solgt a | Kolon             |         |                                   |   |
| 09-01-2019   | Brugsen   | Blomster   | Birthe  | Komma             |         |                                   | ^ |
| 02-01-2019   | Netto     | Kød        | Birthe  | Lighedstegn       |         |                                   |   |
| 19-01-2019   | Føtex     | Brød       | Birthe  | Semikolon         |         |                                   |   |
| 19-01-2019   | Netto     | Kød        | Dorit   | Mellemrum         |         |                                   |   |
| 12-01-2019   | Netto     | Blomster   | Dorit   | Reverence finance | 63      |                                   |   |
| 22-01-2019   | Brugsen   | Blomster   | Moger   | East bredde       | Tabulat | DF                                |   |
| 23-01-2019   | Bilka     | Kød        | Lene    | 40                |         |                                   |   |
| 25-01-2019   | Bilka     | Frugt      | Dorit   | 57                |         |                                   |   |
| 23-01-2019   | Rema 1000 | Frugt      | Jørgen  | 50                |         |                                   |   |
| 10-01-2019   | Lidl      | Frugt      | Birthe  | 75                |         |                                   |   |
| 06-01-2019   | Spar      | Kød        | Lene    | 49                |         |                                   |   |
| 10-01-2019   | Meny      | Frugt      | Dorit   | 60                |         |                                   |   |
| 11-01-2019   | Spar      | Brød       | Lene    | 38                |         |                                   |   |
| 31-01-2019   | Bilka     | Blomster   | Lene    | 43                |         |                                   |   |
| 06-01-2019   | Spar      | Kød        | Jørgen  | 45                |         |                                   |   |
| 18-01-2019   | Føtex     | Kød        | Birthe  | 64                |         |                                   |   |
| 20-01-2019   | Lidl      | Grøntsager | Jørgen  | 57                |         |                                   |   |
| 05-01-2019   | Bilka     | Kød        | Dorit   | -38               |         |                                   |   |
| 29-01-2019   | Lidl      | Grøntsager | Lene    | 49                |         |                                   |   |
| 13-01-2019   | Meny      | Grøntsager | Dorit   | 73                |         |                                   |   |
| 16-01-2019   | Spar      | Grøntsager | Birthe  | 55                |         |                                   | ~ |
| 07-01-2019   | ICA       | Brad       | Dorit   | 70                |         |                                   |   |

Hvis de data, du importerer, er i et andet tekstformat, skal du vælge en passende indstilling i listefeltet.

Klik derefter på enten Indlæs eller Transformer data efter behov.

#### Projektmappe

Til sidst vil vi i dette kapitel importerer indholdet af en Excel fil.

Følgende eksempel bruger Projektmappe.xlsx.

 $\mathsf{V}\texttt{alg} \ \mathbf{Data} \rightarrow \mathbf{Hent} \ \mathbf{data} \rightarrow \mathbf{Fra} \ \mathbf{fil} \rightarrow \mathbf{Fra} \ \mathbf{projektmappe}.$ 

| Automatisk lagring 💽 🗄 🖉 🦉 🍾 🗄                                                                                                    | ≣ ⇒ Mappe2 -               |
|----------------------------------------------------------------------------------------------------|----------------------------|
| Filer     Hjem     Indsæt     Tegning     Sidelayout       Image: Strate Strate S | Formler Data Gennemse Vi   |
| Fra fil >                                                                                                    | Fra projektmappe           |
| Fra <u>d</u> atabase                                                                                                    | Fra tekst/CSV              |
| Fra Azure                                                                                                    | ( <u>)</u> Fra <u>X</u> ML |
| Fra onlinetj <u>e</u> nester                                                                                                    | JSON Era JSON              |
| Fra andre kilder                                                                                                    | POF <u>Fra PDF-fil</u>     |
| Kombiner <u>f</u> orespørgsler                                                                                                    | Fra mappe                  |
| Start redigeringsfunktionen for Power Query                                                                                                    | Fra mappen SharePoint      |
| Eorespørgselsindstillinger                                                                                                    |                            |

Vælg Excel projektmappen i dialogboksen Importer data, og klik på Importer.

Power Query Navigator dialogboksen åbnes. I dette eksempel skal du blot vælge et enkelt regneark (for eksempel Januar som vist på skærmbilledet nedenfor) og klikke på Rediger. Vi vil se på det at kombinere flere filer i et senere kapitel.

|                            | P Januar    |              |            |          |         |          |
|----------------------------|-------------|--------------|------------|----------|---------|----------|
| Vælg flere elementer       | Salgsdata   | Column2      | Column3    | Column4  | Column5 |          |
| ndstillinger for visning 🔹 | Januar 2020 | null         | null       | null     | null    |          |
|                            | 1           | uli nuli     | null       | null     | null    | <u>_</u> |
| Projektmappe.xisx [5]      | Dato        | Kunder       | Produkt    | Solgt af | Værdi   |          |
| 🖽 Februar                  | 09-01-20    | 19 Brugsen   | Blomster   | Birthe   | 76      |          |
| 🛄 Januar                   | 02-01-20    | 19 Netto     | Kød        | Birthe   | 40      |          |
| 🛄 Marts                    | 19-01-20    | 19 Føtex     | Brød       | Birthe   | 66      |          |
|                            | 19-01-20    | 19 Netto     | Kød        | Dorit    | 51      |          |
|                            | 12-01-20    | 19 Netto     | Blomster   | Dorit    | 75      |          |
|                            | 22-01-20    | 19 Brugsen   | Blomster   | Mogens   | 46      |          |
|                            | 23-01-20    | 19 Bilka     | Kød        | Lene     | 40      |          |
|                            | 25-01-20    | 19 Bilka     | Frugt      | Dorit    | 57      |          |
|                            | 23-01-20    | 19 Rema 1000 | Frugt      | Jørgen   | 50      |          |
|                            | 10-01-20    | t9 Lidl      | Frugt      | Birthe   | 75      |          |
|                            | 06-01-20    | 19 Spar      | Kød        | Lene     | 49      |          |
|                            | 10-01-20    | 19 Meny      | Frugt      | Dorit    | 60      |          |
|                            | 11-01-20    | 19 Spar      | Brød       | Lene     | 38      |          |
|                            | 31-01-20    | 19 Bilka     | Blomster   | Lene     | 43      |          |
|                            | 06-01-20    | 19 Spar      | Kød        | Jørgen   | 45      |          |
|                            | 18-01-20    | 19 Føtex     | Kød        | Birthe   | 64      |          |
|                            | 20-01-20    | 19 Lidl      | Grøntsager | Jørgen   | 57      |          |
|                            | 05-01-20    | 19 Bilka     | Kød        | Dorit    | 38      |          |
|                            | 29-01-20    | 19 Lidl      | Grøntsager | Lene     | 49      |          |
|                            | 13-01-20    | 19 Meny      | Grøntsager | Dorit    | 73      |          |
|                            | 16-01-20    | 19 Spar      | Grøntsager | Birthe   | 55      |          |

Vi præsenteres nu for et scenarie, vi ikke har stødt på før. Men det er et scenarie, der kan forekomme i mange tilfælde.... Excel ved ikke, hvilken række der indeholder overskrifterne. Se på skærmbilledet nedenfor, Excel har antaget at række 1 i regnearket indeholder overskrifterne, men ifølge de foregående eksempler skal overskrifterne være Dato, Kunder, Produkt, Solgt af og Værdi, som er i række 3.

| Fil             | <u>v</u> =            | Januar - Power Query-edito<br>Hjem Transformér Tilf          | r<br>øj kolonne Vis                                     |                                                                    |                                                                                         |                                                                 |
|-----------------|-----------------------|--------------------------------------------------------------|---------------------------------------------------------|--------------------------------------------------------------------|-----------------------------------------------------------------------------------------|-----------------------------------------------------------------|
| Luk o<br>indlæ: | )<br>g<br>s • e       | Opdater<br>ksempel • Torespørgsel                            | Markér<br>kolonner * kolonner *<br>Administrer kolonner | ievar Fjern<br>kker ▼ rækker ↓ ↓ ↓ ↓ ↓ ↓ ↓ ↓ ↓ ↓ ↓ ↓ ↓ ↓ ↓ ↓ ↓ ↓ ↓ | Datatype: Enhv<br>del Gruppér<br>nne - efter <sup>1</sup> , 2 Erstat værdi<br>Transform | er <del>•</del><br>Irste række som overskrifter •<br>Ier<br>nér |
| >               | $\left[\times\right]$ | $\sqrt{f_x}$ = Table.Tr                                      | ansformColumnTypes(#"Hæv                                | ede overskrifter",{{"Sal                                           | gsdata", type any}, {"Col                                                               | Lumn2", type text}, {"Col                                       |
| er.             |                       | ABC 123 Salgsdata                                            | A <sup>B</sup> <sub>C</sub> Column2                     | A <sup>B</sup> <sub>C</sub> Column3                                | A <sup>B</sup> <sub>C</sub> Column4                                                     | ABC<br>123 Column5                                              |
| orgs            | 1                     | Januar 2020                                                  | null                                                    | null                                                               | null                                                                                    | null                                                            |
| esp.            | 2                     | null                                                         | null                                                    | nn11                                                               | 1000311                                                                                 |                                                                 |
| ō               | 1 2 2 2               |                                                              |                                                         |                                                                    | null                                                                                    | null                                                            |
| ιĔ              | 3                     | Dato                                                         | Kunder                                                  | Produkt                                                            | Solgt af                                                                                | null<br>Værdi                                                   |
| ιĔ              | 3                     | Dato<br>09-01-2019                                           | Kunder<br>Brugsen                                       | Produkt<br>Blomster                                                | Solgt af<br>Birthe                                                                      | null<br>Værdi<br>76                                             |
| ιĒ              | 3<br>4<br>5           | Dato<br>09-01-2019<br>02-01-2019                             | Kunder<br>Brugsen<br>Netto                              | Frodukt<br>Blomster<br>Kød                                         | Solgt af<br>Birthe<br>Birthe                                                            | null<br>Værdi<br>76<br>40                                       |
| ιĽ.             | 3<br>4<br>5<br>6      | Dato<br>09-01-2019<br>02-01-2019<br>19-01-2019               | Kunder<br>Brugsen<br>Netto<br>Føtex                     | Produkt<br>Blomster<br>Kød<br>Brød                                 | Solgt af<br>Birthe<br>Birthe<br>Birthe                                                  | null<br>Værdi<br>76<br>40<br>66                                 |
| ιĽ.             | 3<br>4<br>5<br>6<br>7 | Dato<br>09-01-2019<br>02-01-2019<br>19-01-2019<br>19-01-2019 | Kunder<br>Brugsen<br>Netto<br>Føtex<br>Netto            | Produkt<br>Blomster<br>Kød<br>Brød<br>Kød                          | Solgt af<br>Birthe<br>Birthe<br>Birthe<br>Dorit                                         | null<br>Værdi<br>76<br>40<br>66<br>51                           |

Men bare rolig, vi kan let løse dette med nogle enkle transformationer.

Lad os fjerne de tre øverste rækker. Klik på: Hjem  $\rightarrow$  Fjern rækker  $\rightarrow$  Fjern øverste rækker.

| 4        |          | Egenskaber                             |         | -            | 100                            |                                              | ] <u></u> 41 | ň c                  | Datatype: Enhv               | er •                                  |  |
|----------|----------|----------------------------------------|---------|--------------|--------------------------------|----------------------------------------------|--------------|----------------------|------------------------------|---------------------------------------|--|
| og<br>es | - e      | Opdater<br>ksempel • III Administrer • | Marke   | ér<br>er ▼ I | Fjern<br>kolonner <del>•</del> | Bevar Fjern<br>rækker • rækker •             | Ž↓<br>Ž↓     | Opdel Gr<br>olonne • | uppér<br>tfter               | ørste række som overskrifter 🔹<br>ier |  |
| k        |          | Forespørgsel                           | Admin   |              | Fjern de øv                    | erste rækker                                 | Sortér       |                      | Transform                    | nér                                   |  |
|          | ×        | $\times$ $f_x$ = Table.Transform       |         |              | Fjern de ne<br>Fjern altern    | derste rækker <sup>bo</sup><br>native rækker | fter",{{"S   | algsdata"            | <pre>, type any}, {"Co</pre> | lumn2", type text}, {"Co              |  |
|          | <b>.</b> | → ABC 123 Salgsdata                    |         | <b>□</b> +目  | Fiern duble                    | etter                                        |              | - ABC Col            | umn4 💌                       | ABC 123 Column5                       |  |
|          | 1        | Januar 2020                            |         |              | Fjern tomm                     | e rækker                                     | ли           | 11                   | null                         | nuli                                  |  |
|          | 2        | null                                   |         |              | Fjern fejl                     |                                              | null         |                      | null                         | 11 ni                                 |  |
|          | 3        | Dato                                   | Kunder  | 1000         |                                | Produkt                                      |              | Solgt af             |                              | Værdi                                 |  |
|          | 4        | 09-01-2019                             | Brugser | rugsen       |                                | Blomster                                     |              | Birthe               |                              | 7                                     |  |
|          | 5        | 02-01-2019                             | Netto   |              |                                | Kød                                          | Bi           |                      | 2                            | 40                                    |  |
|          | 6        | 19-01-2019                             | Føtex   |              |                                | Brød                                         |              | Birthe               | ÷                            | 61                                    |  |
|          |          | 10.01.0010                             | Netto   |              |                                | Kad                                          |              | Dorit                |                              | 5                                     |  |

Dialogboksen Fjern øverste rækker åbnes. I vores eksempel ønsker vi at fjerne 2 rækker, og klik derefter på OK.

| OK Annuller |
|-------------|
|             |

Dernæst kan vi fremhæve den nye øverste række til at være overskriftsrække. Klik på: Hjem  $\rightarrow$  Brug den første række som overskrifter.

|               | a a              | Hjem                                             | Transformér                                                                                                    | Tilf              | øj kolonne Vis                                                             |                          |                                                                |             |                    |                                                              |                  |                                                 |                |
|---------------|------------------|--------------------------------------------------|----------------------------------------------------------------------------------------------------|-------------------|----------------------------------------------------------------------------|--------------------------|----------------------------------------------------------------|-------------|--------------------|--------------------------------------------------------------|------------------|-------------------------------------------------|----------------|
|               |                  |                                                  | Egenskaber                                                                                                    | ditor             |                                                                            |                          |                                                                | 2↓<br>∡↓    | ſÌ                 | Datatype                                                     | : Enhv<br>den fø | er <del>•</del><br>ørste række som overs        | krifter 🔻      |
| og<br>es<br>k | )<br>- e         | Opdater<br>eksempel <del>•</del><br>F            | Definition of the second second secon | -                 | Markér Fjer<br>kolonner <del>v</del> kolonr<br>Administrer kolon           | n l<br>ner∙ræ<br>nner Fo | Bevar Fjern<br>ekker▼rækker▼<br>ormindsk rækker                | k<br>Sortér | Opdi               | el Grup<br>le eftBrug de<br>                                 | n førs<br>overs  | te række som overskri<br>krifter som første ræk | fter 🔓         |
|               | ×                | $\times \int f_x$ = Table.Skip(#"£ndret type",2) |                                                                                                    |                   |                                                                            |                          |                                                                |             |                    |                                                              |                  |                                                 |                |
|               |                  |                                                  | 1001                                                                                                    | C. JK             | The Munice cybe                                                            | 3-1                      |                                                                |             |                    |                                                              |                  |                                                 |                |
|               | <b>.</b>         | ABC<br>123 Salgs                                 | data                                                                                                    | <b>.</b>          | A <sup>B</sup> <sub>C</sub> Column2                                        | y=7<br>*                 | A <sup>B</sup> <sub>C</sub> Column3                            |             | ~ A                | <sup>B</sup> C Column4                                       | -                | ABC<br>123 Column5                              | ¥              |
|               | 1                | ABC<br>123 Salgs<br>Dato                         | data                                                                                                    | ·                 | A <sup>B</sup> C Column2<br>Kunder                                         |                          | A <sup>B</sup> C Column3<br>Produkt                            |             | ▼ A                | B <sub>C</sub> Column4<br>olgt af                            | v                | ABC<br>123 Column5<br>Værdi                     | v              |
|               | 1<br>2           | ABC<br>123 Salgs<br>Dato                         | data<br>09-01-2                                                                                                    | 019               | A <sup>B</sup> C Column2<br>Kunder<br>Brugsen                              |                          | A <sup>B</sup> C Column3<br>Produkt<br>Blomster                |             | ► A                | B <sub>C</sub> Column4<br>olgt af<br>irthe                   | ¥                | ABC<br>123 Column5<br>Værdi                     | 76             |
|               | 1<br>2<br>3      | ABC<br>123 Salgs<br>Dato                         | data<br>09-01-2<br>02-01-2                                                                                                    | 019<br>019        | A <sup>B</sup> <sub>C</sub> Column2<br>Kunder<br>Brugsen<br>Netto          |                          | A <sup>B</sup> C Column3<br>Produkt<br>Blomster<br>Kød         |             | × A<br>S<br>E<br>E | <sup>8</sup> C Column4<br>olgt af<br>irthe<br>irthe          | ¥                | ABC<br>123 Column5<br>Værdi                     | -<br>76<br>40  |
|               | 1<br>2<br>3<br>4 | ABC<br>123 Salgs<br>Dato                         | data<br>09-01-2<br>02-01-2<br>19-01-2                                                                                                    | 019<br>019<br>019 | A <sup>B</sup> <sub>C</sub> Column2<br>Kunder<br>Brugsen<br>Netto<br>Føtex |                          | A <sup>8</sup> C Column3<br>Produkt<br>Blomster<br>Kød<br>Brød |             | × A<br>S<br>E<br>E | <sup>8</sup> C Column4<br>olgt af<br>irthe<br>irthe<br>irthe |                  | ABC<br>123 Column5<br>Værdi                     | 76<br>40<br>66 |

Det er det. Vi har nu det samme dataformat som i de foregående eksempler.

## Kapitel 3 Opdatering af data

I forrige kapitel kiggede vi på, hvordan vi importerer data fra forskellige filformater og indlæser dem i Excel. I dette kapitel går vi videre og ser på, hvordan vi kan opdatere dataene, hvilket gør det muligt for os at opbygge en forespørgsel én gang og bruge den igen og igen.

## Opdater alle data

I modsætning til Excels beregning, der som standard genberegner ved hver ændring, genberegner Power Query kun, med en specifik kommando.

Opdateringsprocessen er enkel, klik på **Data**  $\rightarrow$  **Opdater alle**.

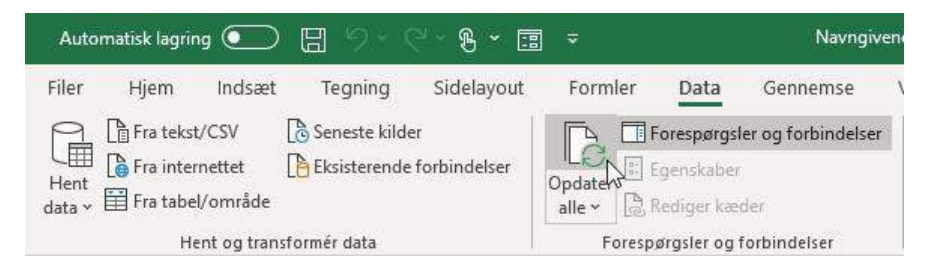

Lad os se denne opdateringsproces i funktion.

I dette kapitel arbejder vi med filen **Opdater data 1.csv**.

#### Opret en standard forespørgsel

Åbn en ny projektmappe og opret en ny forespørgsel ved hjælp af en CSV-fil; klik på **Data**  $\rightarrow$  **Hent data**  $\rightarrow$  **Fra tekst/CSV**.

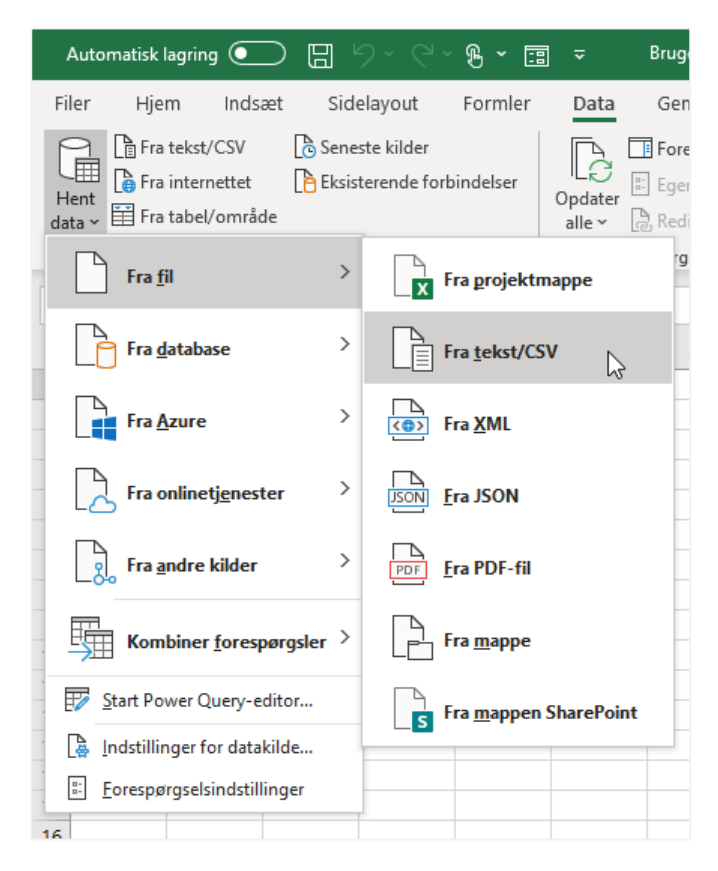

Dialogboksen Importer data åbnes. Naviger frem til filen Opdater data 1.csv, vælg den, og klik på Importer.

|                                                                                                    |                  | nerver substances (S.C.). |                     | M(32)     |
|----------------------------------------------------------------------------------------------------|------------------|---------------------------|---------------------|-----------|
| Organiser 👻 Ny mapp                                                                                                    | e                |                           |                     | III • 🔟   |
| A 11 - C                                                                                                    | Navn             | Ændringsdato              | Туре                | Starrelse |
| 🗶 Hurdig adgang                                                                                                    | Dpdater data 1   | 20-04-2020 07:47          | Microsoft Excel-fil | 4 KB      |
| Creative Cloud Files Control of the files Control of the files Control | ₩ opposen oara 2 | 20108-2020 0798 1         | nneroson Excel-lit  | 11 KB     |
|                                                                                                    |                  |                           |                     |           |

Power Query åbner en ny dialogboks og viser en prøve på dataene. Klik på Transformer data.

| lioprindeise              | 2            |               |          | Atgrænser    |                  | <br>Registrering af da | tatype         | <br>01255 |
|---------------------------|--------------|---------------|----------|--------------|------------------|------------------------|----------------|-----------|
| 1252: Veste               | europæisk (V | Vindows)      | ~        | Semikolor    | n                | <br>Baseret på de før  | ste 200 rækker | <br>Ca    |
| Dato                      | Kunder       | Produkt       | Solgt    | af Værd      | i                |                        |                |           |
| 09-01-2019                | Brugsen      | Blomster      | Birthe   | 2            | 76               |                        |                |           |
| 02-01-2019                | Netto        | Kød           | Birthe   | 5            | 40               |                        |                |           |
| 19-01-2019                | Føtex        | Brød          | Birthe   | 2            | 66               |                        |                |           |
| 19-01-2019                | Netto        | Kød           | Dorit    |              | 51               |                        |                |           |
| 12-01-2019                | Netto        | Blomster      | Dorit    |              | 75               |                        |                |           |
| 22-01-2019                | Brugsen      | Blomster      | Moge     | ns           | 46               |                        |                |           |
| 23-01-2019                | Bilka        | Kød           | Lene     |              | 40               |                        |                |           |
| 25-01-2019                | Bilka        | Frugt         | Dorit    |              | 57               |                        |                |           |
| 23-01-2019                | Rema 1000    | Frugt         | Jørger   | n            | 50               |                        |                |           |
| 10-01 <mark>-</mark> 2019 | Lidl         | Frugt         | Birthe   | 3            | 75               |                        |                |           |
| 06-01-2019                | Spar         | Kød           | Lene     |              | 49               |                        |                |           |
| 10-01-2019                | Meny         | Frugt         | Dorit    |              | 60               |                        |                |           |
| 11-01-2019                | Spar         | Brød          | Lene     |              | 38               |                        |                |           |
| 31-01-2019                | Bilka        | Blomster      | Lene     |              | 43               |                        |                |           |
| 06-01-2019                | Spar         | Kød           | Jørge    | n            | 45               |                        |                |           |
| 18-01-2019                | Føtex        | Kød           | Birthe   | 82           | 64               |                        |                |           |
| 20-01-2019                | Lidl         | Grøntsager    | Jørge    | n            | 57               |                        |                |           |
| 05-01-2019                | Bilka        | Kød           | Dorit    |              | 38               |                        |                |           |
| 29-01-2019                | Lidl         | Grøntsager    | Lene     |              | 49               |                        |                |           |
| 13-01-2019                | Meny         | Grøntsager    | Dorit    |              | 73               |                        |                |           |
| 1 Dataer                  | ne i eksempl | et er afkorte | et på gi | rund af en s | tørrelsesgrænse. |                        |                | ~         |

Vi vil nu foretage nogle grundlæggende datatransformationer for at omforme CSV filen til mere nyttig information. Det er første gang i denne bog, vi udfører nogle af disse transformationer, men bekymre dig ikke for meget om dem nu, vi vil se dem igen i senere kapitler.

Klik på kolonnen Dato. Klik på **Transformer**  $\rightarrow$  **Dato**  $\rightarrow$  **Måned**  $\rightarrow$  **Månedens slutning** via båndet (dette ændrer kolonnen Dato til den sidste dag i kalendermåneden).

| i.       | н            | ljem Transfor                                   | mér Tilføj kolo                     | nne Vis                                        |                                      |                      |                                                                  |                              |                       |                    |             | ^                |
|----------|--------------|-------------------------------------------------|-------------------------------------|------------------------------------------------|--------------------------------------|----------------------|------------------------------------------------------------------|------------------------------|-----------------------|--------------------|-------------|------------------|
|          |              |                                                 | 🖆 Transponer                        | Datatype: Dato 🕶                               | 1.,₂ • 🖫 •                           | ABC<br>123           | $\stackrel{\mathbb{X}\mathcal{J}}{\simeq}$ Statistik $	extsf{-}$ | 🔏 Trigo                      | onometri 🐐 🚺 Da       | to •               |             | 84               |
| pé<br>er | r Brug<br>sc | g den første rækk<br>om overskrifter •<br>Tabel | ¢≣ Vend rækker<br>ª<br>☐ Tæl rækker | Identificer datat<br>Dmdøb<br>En hvilken som f | nelst kolonne                        | Tekstkolonne         | Standard *                                                       | Alder<br>Kun dat<br>Fortolki | o<br>ning             | læt<br>d ≁<br>:kes | ÷<br>læ     | Struktu<br>kolon |
|          | ×            | √ fr                                            | = Table.Transfo                     | rmColumnTypes(#"H                              | lævede overskri                      | fter".{{"Dat         | o", type dat                                                     | År                           |                       | •                  | -           |                  |
| i        |              |                                                 |                                     |                                                |                                      | Måned                |                                                                  | Måned                        |                       | ) as               | dstillinger |                  |
|          |              | 🖸 Dato 💌                                        | A <sup>B</sup> <sub>C</sub> Kunder  | A <sup>B</sup> <sub>C</sub> Produkt            | A <sup>B</sup> <sub>C</sub> Solgt af | Månedens start Kvarl |                                                                  | Kvartal                      |                       | •                  |             |                  |
| ļ        | 1            | 09-01-2019                                      | Brugsen                             | Blomster                                       | Birthe                               | Månede               | ns slutning N                                                    | Uge                          |                       | ж.                 |             |                  |
|          | 2            | 02-01-2019                                      | Netto                               | Kød                                            | Birthe                               | Dagein               | håned 😡                                                          | Dag                          | Dag                   |                    |             |                  |
|          | 3            | 19-01-2019                                      | Føtex                               | Brød                                           | Birthe                               | Navn på              | måned                                                            | Kombin                       | er dato og klokkeslæt |                    |             |                  |
|          | 4            | 19-01-2019                                      | Netto                               | Kød                                            | Dorit                                |                      |                                                                  | Tidliast                     | -                     | _                  |             |                  |
|          | 5            | 12-01-2019                                      | Netto                               | Blomster                                       | Dorit                                |                      | 75                                                               | Sanacta                      | 1                     |                    |             |                  |
| ļ        | 6            | 22-01-2019                                      | Brugsen                             | Blomster                                       | mster Mogens                         |                      | 46                                                               | Seriesce                     | Kilda                 |                    |             | -25              |
|          | 7            | 23-01-2019                                      | Bilka                               | Kød                                            | Lene                                 |                      | 40                                                               |                              | Haevede overs         | rifter             |             | -                |
|          | 8            | 25-01-2019                                      | Bilka                               | Frugt                                          | Dorit                                |                      | 57                                                               |                              | X Ændret type         | diriter.           |             |                  |
| ļ        | 9            | 23-01-2019                                      | Rema 1000                           | Frugt                                          | Jørgen                               | . 50                 | 50                                                               |                              | in the later of pe    |                    |             |                  |
|          | 10           | 10-01-2019                                      | Lidl                                | Frugt                                          | Birthe                               |                      | 75                                                               |                              |                       |                    |             |                  |
| ļ        | 11           | 06-01-2019                                      | Spar                                | Kød                                            | Lene                                 |                      | 49                                                               |                              |                       |                    |             |                  |
|          | 12           | 10-01-2019                                      | Meny                                | Frugt                                          | Dorit                                |                      | 60                                                               |                              |                       |                    |             |                  |
|          | 13           | 11-01-2019                                      | Spar                                | Brød                                           | Lene                                 |                      | 38                                                               |                              |                       |                    |             |                  |
|          | 14           | 31-01-2019                                      | Bilka                               | Blomster                                       | Lene                                 |                      | 43                                                               |                              |                       |                    |             |                  |
|          | 15           | 06-01-2019                                      | Spar                                | Kød                                            | Jørgen                               |                      | 45                                                               |                              |                       |                    |             |                  |
|          | 30           | 18-01-2019                                      | Fatex                               | Kød                                            | Birthe                               |                      | 64                                                               |                              |                       |                    |             |                  |

Klik på kolonneoverskriften Produkt, **hold derefter Shift tasten nede**, og klik på kolonneoverskriften Solgt af. Begge kolonner er nu markeret.

På båndet skal du klikke på Hjem → Fjern kolonner (dette fjerner de valgte kolonner).

|                | Hje       | em T                     | ransfo                   | rmér Tilføj                                                | kolor             | nne Vis                    |                                  |                    |                  |                   |                   |          |                        |                                        |                                              |                                                 | ^           |
|----------------|-----------|--------------------------|--------------------------|------------------------------------------------------------|-------------------|----------------------------|----------------------------------|--------------------|------------------|-------------------|-------------------|----------|------------------------|----------------------------------------|----------------------------------------------|-------------------------------------------------|-------------|
| og<br>es▼<br>k | Or<br>eks | pdater<br>sempel •<br>Fo | Ege<br>Ava<br>Ava<br>Adr | nskaber<br>nceret editor<br>ninistrer <del>*</del><br>gsel | Ma<br>kolo<br>Adn | rikér<br>nner • kolonner • | Bevar Fjern<br>rækker * rækker * | Ź↓<br>∡↓<br>Sortér | Opdel<br>kolonne | Gruppé<br>• efter | Datatype: Tekst ▼ | Kombiner | Admin<br>paran<br>Para | nistrer<br>netre <del>•</del><br>metre | Indstillinger<br>for datakilde<br>Datakilder | Ny kilde ▼<br>Co Seneste kilde<br>Ny forespørgs | er ▼<br>iel |
| T              | ×         | ~                        | f <sub>x</sub>           | = Table.Tra                                                | nsfor             | mColumns(#"Ænd             | ret type",{{"Dato                | ", Dat             | te.EndOfM        | onth, ty          | pe date}})        |          | ~                      | For                                    | resnarasel                                   | sindstillinge                                   | r s         |
|                |           | Dato                     | •                        | ABe Kunder                                                 | -                 | AB- Produkt                | A <sup>B</sup> Solet af          | v 12,              | Værdi            | *                 |                   |          |                        | 101                                    | coporgoei.                                   | sinasanninge                                    |             |
| -              | 1         | 31-01                    | -2019                    | Brugsen                                                    | -                 | Blomster                   | Birthe                           | 1.5                |                  | 76                |                   |          |                        | .▲ EG                                  | ENSKABER                                     |                                                 |             |
| 1              | 2         | 31-01                    | -2019                    | Netto                                                      |                   | Kød                        | Birthe                           |                    |                  | 40                |                   |          | ^                      | Na                                     | vn                                           |                                                 |             |
|                | 3         | 31-01                    | -2019                    | Føtex                                                      |                   | Brød                       | Birthe                           |                    |                  | 66                |                   |          |                        | 0                                      | pdater data 1                                |                                                 |             |
| -              | 4         | 31-01                    | -2019                    | Netto                                                      |                   | Kød                        | Dorit                            |                    |                  | 51                |                   |          |                        | Alle                                   | e egenskaber                                 |                                                 |             |
|                | 5         | 31-01                    | -2019                    | Netto                                                      |                   | Blomster                   | Dorit                            |                    |                  | 75                |                   |          |                        |                                        |                                              |                                                 |             |
|                | 6         | 31-01                    | -2019                    | Brugsen                                                    |                   | Blomster                   | Mogens                           |                    |                  | 46                |                   |          |                        | ⊿ AN                                   | IVENDTE TRIN                                 |                                                 |             |
|                | 7         | 31-01                    | -2019                    | Bilka                                                      |                   | Kød                        | Lene                             |                    |                  | 40                |                   |          |                        |                                        | Kilde                                        |                                                 | *           |
|                | 8         | 31-01                    | -2019                    | Bilka                                                      |                   | Frugt                      | Dorit                            |                    |                  | 57                |                   |          |                        |                                        | Hævede oversk                                | rifter                                          | 4           |
|                | 9         | 31-01                    | -2019                    | Rema 1000                                                  |                   | Frugt                      | Jørgen                           |                    |                  | 50                |                   |          |                        |                                        | Ændret type                                  |                                                 |             |
|                | 10        | 31-01                    | -2019                    | Lidl                                                       |                   | Frugt                      | Birthe                           |                    |                  | 75                |                   |          |                        |                                        | Manedens bere                                | gnede slutning                                  |             |
| 19             | 11        | 31-01                    | -2019                    | Spar                                                       |                   | Kød                        | Lene                             |                    |                  | 49                |                   |          |                        |                                        |                                              |                                                 |             |
| 1              | 12        | 31-01                    | -2019                    | Meny                                                       |                   | Frugt                      | Dorit                            |                    |                  | 60                |                   |          |                        |                                        |                                              |                                                 |             |
| 1              | 13        | 31-01                    | -2019                    | Spar                                                       |                   | Brød                       | Lene                             |                    |                  | 38                |                   |          |                        |                                        |                                              |                                                 |             |
|                | 14        | 31-01                    | -2019                    | Bilka                                                      |                   | Blomster                   | Lene                             |                    |                  | 43                |                   |          |                        |                                        |                                              |                                                 |             |
| 1              | 15        | 31-01                    | -2019                    | Spar                                                       |                   | Kød                        | Jørgen                           |                    |                  | 45                |                   |          |                        |                                        |                                              |                                                 |             |
| 1              | 16        | 31-01                    | -2019                    | Føtex                                                      |                   | Kød                        | Birthe                           |                    |                  | 64                |                   |          |                        |                                        |                                              |                                                 |             |
| 1              | 17        | 31-01                    | -2019                    | Lidl                                                       |                   | Grøntsager                 | Jørgen                           |                    |                  | 57                |                   |          | ~                      |                                        |                                              |                                                 |             |
| 1              | 18        | 31-01                    | -2019                    | Bilka                                                      |                   | Kød                        | Dorit                            |                    |                  | 38                |                   |          |                        |                                        |                                              |                                                 |             |

Lad os nu pivotere dataene i kolonnen Dato. Vælg kolonneoverskriften Dato, og klik derefter på **Transformer** → **Pivotkolonne**.

#### Kapitel 3 Power Query – Opdatering af data

| Fil             | н                     | ljem Transfo                                                                         | rmér Tilføj kolo                                                                                              | onne Vis                                                                    |                                                                                                    |
|-----------------|-----------------------|--------------------------------------------------------------------------------------|----------------------------------------------------------------------------------------------------|-----------------------------------------------------------------------------|----------------------------------------------------------------------------------------------------|
| Grupp<br>efter  | )<br>ér Brug<br>sc    | g den første rækk<br>om overskrifter <del>*</del><br>Tabel                           | 삶 <sup>®</sup> Transponer<br>Ç븝 Vend rækker<br>e <sup>1</sup>                                                 | Datatype: Dato 🔻<br>📊 Identificer datatype<br>🗐 Omdøb                       | ↓ 2 Erstat værdier ▼       Fjern pivotering af kolonner ▼         ↓ Udfyldning ▼       ↓ Flyt ▼         ↓ Pivotkolonne       ↓ Konverter til liste         En hvilken som helst kolonne |
| 4               |                       |                                                                                      |                                                                                                    | 54 1039                                                                     |                                                                                                    |
| >               | $\times$              | $\checkmark f_X$                                                                     | = Table.Removed                                                                                               | Columns(#"Månedens be                                                       | eregnede slutning",{"Produkt", "Solgt af"})                                                                                                    |
| er <            |                       | ✓ fx   <br>□ Dato ▼                                                                  | = Table.RemoveC                                                                                               | Columns(#"Månedens be                                                       | eregnede slutning",{"Produkt", "Solgt af"})                                                                                                    |
| rrgsler 🗸       | ×                     | ✓ fx<br>Dato ▼<br>31-01-2019                                                         | = Table.RemoveC<br>A <sup>B</sup> C Kunder<br>Brugsen                                                         | Columns(#"Månedens be<br>1 <sup>2</sup> 3 Værdi 💌<br>76                     | eregnede slutning",{"Produkt", "Solgt af"})                                                                                                    |
| espørgsler 🗸    | ×                     | ✓ fx<br>Dato ▼<br>31-01-2019<br>31-01-2019                                           | = Table.RemoveC<br>A <sup>B</sup> <sub>C</sub> Kunder<br>Brugsen<br>Netto                                     | Columns(#"Månedens be<br>1 <sup>2</sup> 3 Værdi ▼<br>76<br>40               | eregnede slutning",{"Produkt", "Solgt af"})                                                                                                    |
| Forespørgsler 🗸 | ×<br>1<br>2<br>3      | <i>fx</i><br>Dato<br>31-01-2019<br>31-01-2019<br>31-01-2019                          | = Table.Removed<br>A <sup>B</sup> <sub>C</sub> Kunder<br>Brugsen<br>Netto<br>Føtex                            | Columns(#"Månedens be<br>1 <sup>2</sup> 3 Værdi -<br>76<br>40<br>66         | eregnede slutning",{"Produkt", "Solgt af"})                                                                                                    |
| Forespørgsler 🗙 | ×<br>1<br>2<br>3<br>4 | √ fx<br>Dato •<br>31-01-2019<br>31-01-2019<br>31-01-2019<br>31-01-2019               | = Table.RemoveC<br>A <sup>B</sup> <sub>C</sub> Kunder<br>Brugsen<br>Netto<br>Føtex<br>Netto                   | olumns(#"Månedens be<br>1 <sup>2</sup> 3 Værdi ▼<br>76<br>40<br>66<br>51    | eregnede slutning",{"Produkt", "Solgt af"})                                                                                                    |
| Forespørgsler 🗙 | 1<br>2<br>3<br>4<br>5 | ✓ fx<br>Dato ●<br>31-01-2019<br>31-01-2019<br>31-01-2019<br>31-01-2019<br>31-01-2019 | = Table.Removed<br>A <sup>B</sup> <sub>C</sub> Kunder<br>Brugsen<br>Netto<br>Føtex<br>Netto<br>Netto<br>Netto | Columns(#"Månedens be<br>1 <sup>2</sup> 3 Værdi  76<br>40<br>66<br>51<br>75 | eregnede slutning",{"Produkt", "Solgt af"})                                                                                                    |

Dialogboksen Pivotkolonne åbnes. Ret **Værdikolonnen** til Værdi. Klik på de avancerede indstillinger, og skift **Funktion** til samlet værdi til Sum. Klik derefter på **OK**.

| Pivotkolonne                                            |                                |             |
|---------------------------------------------------------|--------------------------------|-------------|
| Brug navnene i kolonnen "Dato                           | " til at oprette nye kolonner. |             |
| Værdikolonne 🕡                                          |                                |             |
| Værdi                                                   | 7.                             |             |
| Avancerede indstillinger<br>Funktion til samlet værdi 🛈 | ×                              |             |
| Få mere at vide om pivotkolonne                         |                                |             |
|                                                         |                                |             |
|                                                         |                                | OK Annuller |
|                                                         |                                | 45          |

Klik nu på **Hjem**  $\rightarrow$  Luk og indlæs. Excel opretter et nyt regneark med en tabel. Denne tabel indeholder dataene fra CSV-filen, som er blevet transformeret. Det skal se ud som skærmbillede nedenfor.

| 1  | A         | В            | с            | D |
|----|-----------|--------------|--------------|---|
| 1  | Kunder 💌  | 31-01-2019 💌 | 28-02-2019 💌 |   |
| 2  | Bilka     | 420          | 375          |   |
| 3  | Brugsen   | 122          | 165          |   |
| 4  | Føtex     | 308          | 276          |   |
| 5  | ICA       | 254          | 415          |   |
| 6  | Lidl      | 486          | 244          |   |
| 7  | Meny      | 355          | 353          |   |
| 8  | Netto     | 295          | 476          |   |
| 9  | Rema 1000 | 353          | 557          |   |
| 10 | Spar      | 335          | 74           |   |
| 11 | 1.55      |              |              |   |
| 12 |           |              |              |   |

#### Opdater kildedataene

For at demonstrere opdateringsprocessen simulerer vi det scenarie, hvor en bruger for eksempel modtager en ny fil dagligt, ugentligt eller månedligt. For at demonstrere dette er vi nødt til at omdøbe begge projektmapper eksempel.

• Opdater data 1.csv kan omdøbes til, hvad du ønsker

• Opdater data 2.csv skal omdøbes til Opdater data 1.csv

Power Query peger stadig på en fil kaldet Opdater data 1.csv, som indeholder de nye data.

#### Opdater dataene

#### Klik på Data → Opdater alle.

I baggrunden vil Excel nu importere dataene fra filen til Power Query, anvende de samme transformationer og indlæse dataene i regnearket. De nye data skal vises automatisk på regnearket.

| 1  | A         | В            | С            | D            | E            | F            | G            | н |
|----|-----------|--------------|--------------|--------------|--------------|--------------|--------------|---|
| 1  | Kunder 💌  | 31-01-2019 💌 | 28-02-2019 💌 | 31-03-2019 💌 | 30-04-2019 💌 | 31-05-2019 💌 | 30-06-2019 😒 |   |
| 2  | Bilka     | 420          | 375          | 313          | 447          | 388          | 433          |   |
| 3  | Brugsen   | 122          | 165          | 104          | 72           | 214          | 84           |   |
| 4  | Føtex     | 308          | 276          | 333          | 415          | 440          | 415          |   |
| 5  | ICA       | 254          | 415          | 607          | 88           | 99           | 431          |   |
| 6  | Lidl      | 486          | 244          | 364          | 408          | 138          | 215          |   |
| 7  | Meny      | 355          | 353          | 351          | 172          | 420          | 395          |   |
| 8  | Netto     | 295          | 476          | 176          | 497          | 309          | 71           |   |
| 9  | Rema 1000 | 353          | 557          | 493          | 527          | 604          | 393          |   |
| 10 | Spar      | 335          | 74           | 220          | 314          | 367          | 652          |   |
| 11 |           |              |              |              |              |              |              |   |
|    |           |              |              |              |              |              |              |   |

Bemærkede du det? Data fra marts til juni dukkede op med et enkelt klik - det er smart!

Hver gang der sker en ændring af de eksisterende data, eller hvis der modtages en ny fil, er det kun nødvendigt at gemme filen med den samme fil sti, og derefter klikke på en knap. Det er meget effektivt.

I et kommende kapitel vil vi se på det at knytte filstien til en celle, så du kan importere uden at skulle overskrive den forrige fil.

#### Opdater kun specifikke forespørgsler

Når vi har mange forespørgsler i en projektmappe, kan det tage et stykke tid at opdatere dem alle. Under disse omstændigheder er det fornuftigt kun at opdatere de forespørgsler, vi har brug for. Der er nogle få måder at gøre dette på.

#### Opdater knap

Hvis du klikker på en tabel, der kommer fra en forespørgsel, indeholder listefeltet Data  $\rightarrow$  Opdater en ekstra mulighed.

#### Kapitel 3 Power Query – Opdatering af data

| 5            | Automatisk lagi | ring 💽 [               | 11 <b>7 ~</b> ~                    | B • 🗉      | ł            |                          | Nav                   | ngivenområd                  | e 🔻                           |                        |        |
|--------------|-----------------|------------------------|------------------------------------|------------|--------------|--------------------------|-----------------------|------------------------------|-------------------------------|------------------------|--------|
| F            | ler Hjem        | Indsæt                 | Tegning S                          | Sidelayout | Fo           | rmler Data               | Gennems               | e Vis                        | Udvikler                      | Hjælp                  | Powe   |
| L<br>H<br>da | Fra tek         | ernettet<br>eel/område | Seneste kilder<br>Eksisterende for | bindelser  | Opda<br>alle | Forespørgs               | ler og forbind<br>der | elser<br>Akt                 | ier (Eng                      | Geografi (E            |        |
|              |                 | Hent og transfor       | mér data                           |            | ß            | Opdater a <u>l</u> le    |                       |                              | Data                          | typer                  |        |
| Fa           |                 | : ×                    | √ <i>f</i> <sub>x</sub> 38         | 8          | B            | <u>O</u> pdater          | N                     | Opdater (Al                  | lt+F5)                        |                        |        |
| -            | A<br>Kundor z   | B                      | C                                  | D          | (1)          | Ogdateringsstatu         | 15                    | Hent de sen<br>tilknyttet de | este data fra<br>n aktive cel | a den kilde, de<br>le. | r er 🛛 |
| 2            | Bilka           | 420                    | 375                                | 51-05-2015 | ις,×         | <u>Annuller</u> opdater  | ing                   | 4                            | 33                            |                        |        |
| 3            | Brugsen         | 122                    | 165                                | 1          |              | <u>F</u> orbindelseseger | nskaber               | 8                            | 84                            |                        |        |
| 4            | Føtex           | 308                    | 276                                | 3          | 33           | 415                      | 440                   | 4:                           | 15                            |                        |        |
| 5            | ICA             | 254                    | 415                                | 6          | 07           | 88                       | 99                    | 4                            | 31                            |                        |        |
| 6            | Lidl            | 486                    | 244                                | 3          | 64           | 408                      | 138                   | 2:                           | 15                            |                        |        |
| 7            | Meny            | 355                    | 353                                | 3          | 51           | 172                      | 420                   | 39                           | 95                            |                        |        |
| 8            | Netto           | 295                    | 476                                | 1          | .76          | 497                      | 309                   | 1                            | 71                            |                        |        |
| 9            | Rema 1000       | 353                    | 557                                | 4          | 93           | 527                      | 604                   | 39                           | 93                            |                        |        |
| 10<br>11     | Spar            | 335                    | 74                                 | 2          | 20           | 314                      | 367                   | 65                           | 52                            |                        |        |

Klik på **Opdater** vil kun opdatere den valgte forespørgsel.

#### Menuen Vis forespørgsler

Da vi indlæste dataene fra Power Query i Excel, åbnede panelet **Projektmappe-forespørgsler**. Dette panel viser alle de forespørgsler, der er oprettet i projektmappen.

Hvis dette panel ikke vises, skal du klikke på **Data**  $\rightarrow$  **Forespørgsler og forbindelser**.

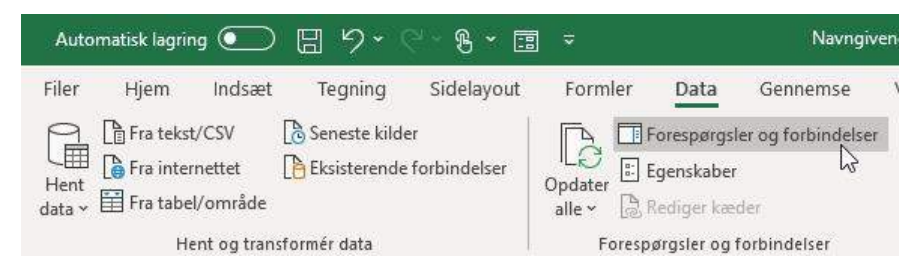

Hver forespørgsel i panelet Projektmappe-forespørgsler har et opdateringsikon. Klik på ikonet for at opdatere dataene.

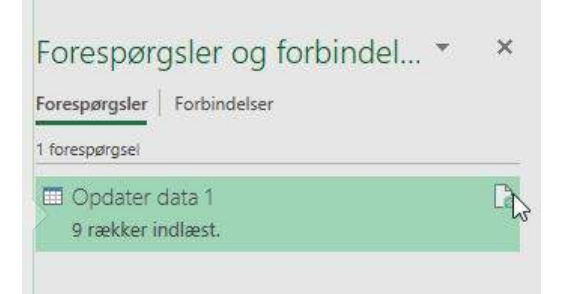

Alternativt kan vi højre klikke på forespørgslen og vælge Opdater fra menuen.

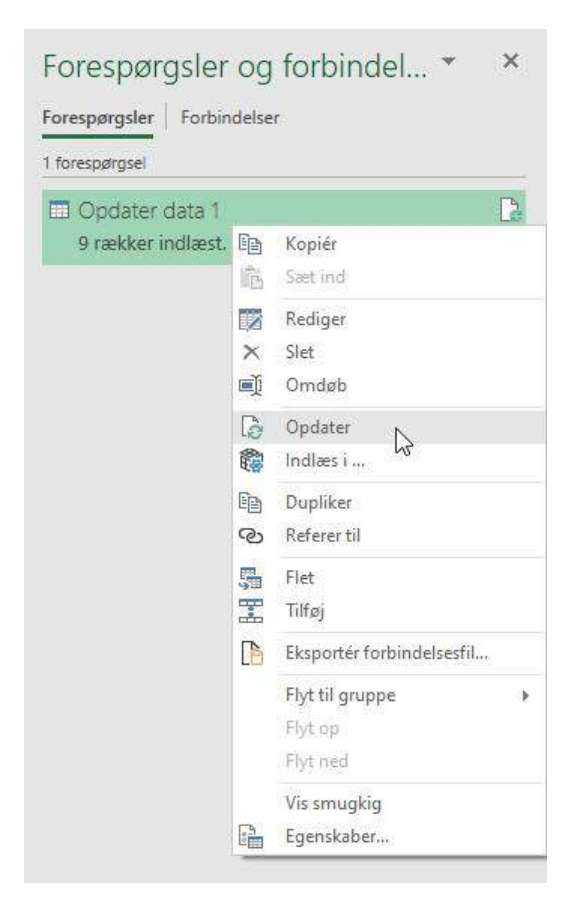

#### **VBA-opdatering**

Jeg vil ikke afdække dette i denne bog, men du kan bruge VBA til at opdatere individuelle forespørgsler. Dette kan være en nyttig mulighed, når:

- Du ønsker at lave et brugervenligt interface til brugeren
- Du vil kontrollere rækkefølgen, hvormed forespørgsler opdateres

## Avancerede opdateringsindstillinger

Efterhånden som flere forespørgsler tilføjes til en projektmappe, kan det hurtigt blive tidskrævende at opdatere individuelle forespørgsler eller det bliver for langsomt at opdatere dem alle. Den gode nyhed er, at Excel allerede har indstillinger, der gør det muligt at opdatere data automatisk.

Vælg en celle i en forespørgselstabel, og klik derefter på **Data**  $\rightarrow$  **Opdater alle (listefeltet)**  $\rightarrow$  **Forbindelsesegenskaber**.

| n            | Automatisk lag                               | ring 💽 🗜                                   | <b>5 - 6</b>                       | ß · 🗉       | Þ            |                                         | Navi                      | ngivenområd | e 👻  |
|--------------|----------------------------------------------|--------------------------------------------|------------------------------------|-------------|--------------|-----------------------------------------|---------------------------|-------------|------|
| Fi           | ler Hjem                                     | Indsæt                                     | Tegning S                          | idelayout   | For          | mler Data                               | Gennemse                  | e Vis       | Udv  |
| C<br>H<br>da | Fra tel<br>Fra int<br>lent<br>ta ~ 🛱 Fra tal | kst/CSV [ 👌<br>ternettet [ 🎦<br>bel/område | Seneste kilder<br>Eksisterende for | bindelser ( | pdat<br>alle | Forespørgsl<br>Egenskaber<br>Rediger kæ | er og forbindelser<br>der |             |      |
|              |                                              | Hent og transforr                          | nér data                           |             | ß            | Opdater a <u>l</u> le                   |                           |             |      |
| A            | 2 🔻                                          | : × .                                      | f <sub>x</sub> Bil                 | ka          | Pe           | <u>O</u> pdater                         |                           |             |      |
|              | A                                            | В                                          | с                                  | D           | (i)          | Ogdateringsstatu                        | 50                        | G           | M    |
| 1            | Kunder 💌                                     | 31-01-2019 💌 2                             | 28-02-2019 💌                       | 31-03-2019  | 0            | <u>Annuller</u> opdateri                | ng                        | 30-06-2019  | -    |
| 2            | Bilka                                        | 420                                        | 375                                | 3           |              |                                         |                           | 43          | 33   |
| 3            | Brugsen                                      | 122                                        | 165                                | 1           |              | <u>F</u> orbindelsesegen                | skaber 🔀                  | 1           | 34   |
| 4            | Føtex                                        | 308                                        | 276                                | 33          | 3            | 415                                     | 440                       | 4:          | 15   |
| 5            | ICA                                          | 254                                        | 415                                | 60          | 17           | 88                                      | 99                        | 43          | 31   |
| 6            | Lidl                                         | 486                                        | 244                                | 36          | i4           | 408                                     | 138                       | 2:          | 15   |
| 7            | Meny                                         | 355                                        | 353                                | 35          | 1            | 172                                     | 420                       | 39          | 95   |
| 8            | Netto                                        | 295                                        | 476                                | 17          | 6            | 497                                     | 309                       | -           | 71   |
| 9            | Rema 1000                                    | 353                                        | 557                                | 49          | 3            | 527                                     | 604                       | 39          | 93   |
| 10           | Spar                                         | 335                                        | 74                                 | 22          | 0            | 314                                     | 367                       | 65          | 52   |
| 11           | 182                                          |                                            |                                    |             |              |                                         |                           |             | 10.0 |

Dialogboksen Forbindelsesegenskaber åbnes.

| orbindelsesnavn:                                                                                                    | Fore                                        | spørg                                                              | isel              | - Opdater data 1                                                              |  |  |  |
|----------------------------------------------------------------------------------------------------|---------------------------------------------|--------------------------------------------------------------------|-------------------|-------------------------------------------------------------------------------|--|--|--|
| <u>B</u> eskrivelse:                                                                                                    | Forb<br>proj                                | Forbindelse til forespørgslen 'Opdater data 1' i<br>projektmappen. |                   |                                                                               |  |  |  |
| Anvendelse D                                                                                                    | efinitio                                    | n                                                                  |                   |                                                                               |  |  |  |
| Opdatering                                                                                                    |                                             |                                                                    |                   |                                                                               |  |  |  |
| Senest opdater                                                                                                    | ret:                                        |                                                                    |                   |                                                                               |  |  |  |
| Aktivér bag                                                                                                    | gru <u>n</u> ds                             | opda                                                               | terii             | ng                                                                            |  |  |  |
| Opdater <u>h</u> v                                                                                                    | ert                                         | 50                                                                 | ÷                 | minutter                                                                      |  |  |  |
| Opdater da                                                                                                    | ta, n <u>å</u> r                            | filen                                                              | åbn               | es                                                                            |  |  |  |
| 🔤 Fjern da                                                                                                    | ta fra (                                    | det ek                                                             | ster              | ne dataområde, før projektmappen                                              |  |  |  |
| gemmes                                                                                                    |                                             |                                                                    |                   | ine outerminest in projection opper-                                          |  |  |  |
| gemmes<br>Opdater de                                                                                                    | nne fo                                      | rbind                                                              | else              | ved Opdater <u>a</u> lt                                                       |  |  |  |
| gemmes<br>Opdater de<br>OLAP-serverform                                                                                        | nne fo<br>atering                           | rbind                                                              | else              | ved Opdater <u>a</u> lt                                                       |  |  |  |
| gemmes<br>Opdater de<br>OLAP-serverform<br>Hent følgende                                                                       | nne fo<br>atering<br>formai                 | rbind<br>J                                                         | else<br>sen       | ved Opdater <u>a</u> lt<br>veren, når denne forbindelse bruges:               |  |  |  |
| gemmes<br>Opdater de<br>OLAP-serverform<br>Hent følgende<br>Talformat                                                          | nne fo<br>atering<br>format                 | rbind<br>J<br>ter fra<br>dfarve                                    | else<br>sen       | ved Opdater <u>a</u> lt<br>veren, når denne forbindelse bruges:               |  |  |  |
| gemmes<br>Opdater de<br>OLAP-serverform<br>Hent følgende<br>Talformat<br>Typografi                                             | nne fo<br>atering<br>formal<br>Fyl          | rbind<br>I<br>ter fra<br>dfarve<br>cstfarv                         | else<br>sen       | ved Opdater <u>a</u> lt<br>veren, når denne forbindelse bruges:               |  |  |  |
| gemmes<br>Opdater de<br>OLAP-serverform<br>Hent følgende<br>Talformat<br>Typografi<br>OLAP-detalier                            | nne fo<br>atering<br>formal<br>Fyl<br>D Tel | rbind<br>I<br>ter fra<br>dfarve<br>cstfan                          | else<br>sen<br>re | ved Opdater <u>a</u> lt<br>veren, når denne forbindelse bruges:               |  |  |  |
| gemmes<br>Opdater de<br>OLAP-serverform<br>Hent følgende<br>Talformat<br>Typografi<br>OLAP-detaljer                            | nne fo<br>atering<br>formal<br>Fyl<br>Tel   | rbind<br>a<br>ter fra<br>dfarve<br>cstfarv                         | else<br>sen<br>re | ved Opdater <u>a</u> lt<br>veren, når denne forbindelse bruges:               |  |  |  |
| gemmes<br>Opdater de<br>OLAP-serverform<br>Hent følgende<br>Talformat<br>Typografi<br>OLAP-detaljer<br>Maksimalt anta          | nne fo<br>atering<br>format<br>Fyl<br>Tel   | rbind<br>ter fra<br>dfarve<br>cstfarv<br>er, der                   | else<br>sen<br>re | ved Opdater <u>a</u> lt<br>veren, når denne forbindelse bruges:<br>al hentes: |  |  |  |
| gemmes<br>Opdater de<br>OLAP-serverform<br>Hent følgende<br>Talformat<br>Typografi<br>OLAP-detaljer<br>Maksimalt anta<br>Sprog | nne fo<br>atering<br>formal<br>Fyl<br>Tel   | rbind<br>ter fra<br>dfarve<br>cstfan<br>er, der                    | else<br>ser<br>ve | ved Opdater <u>a</u> lt<br>veren, når denne forbindelse bruges:<br>al hentes: |  |  |  |

Opdateringsindstillingerne, der er tilgængelige i denne dialogboks, er:

**Baggrundsopdatering** - Opdatering i baggrunden giver os mulighed for at fortsætte med at arbejde, mens dataene opdateres i baggrunden. Det er som standard aktiveret. Hvis vi fjerner denne indstilling, kan vi ikke bruge Excel, før opdateringsprocessen er afsluttet. Når der anvendes baggrundsopdatering, tager selve opdateringsprocessen længere tid, men det er ikke nødvendigvis et problem, da vi kan fortsætte med at arbejde.

**Opdater hvert x minutter** - Projektmappen skal være åben for at muligheden "Opdater hvert x minutter" skal fungere. Det kan være nyttigt, hvor kildedataene regelmæssigt ændres. Det er sandsynligvis kun en god ide at bruge denne indstilling, når baggrundsopdateringen er aktiveret, ellers kan det blive meget irriterende for brugerne.

**Opdater, når du åbner filen** - Opdatering af data automatisk når du åbner filen, er en nyttig funktion, da du ved, at dataene er opdaterede når du åbner den.

**Opdater denne forbindelse ved Opdater alt** - Hvis en forespørgsel indeholder statiske data, er det ikke nødvendigt at opdatere den hver gang. Ved at fjerne checkmærket ved siden af "Opdater denne forbindelse ved Opdater alt", fjernes disse forespørgsler fra Opdater alle som igen reducerer opdateringstiden.

### Vær opmærksom

Det er tid til at overveje de ting, der muligvis vil drille os.

#### Lukket eller Åbne filer

Det sted, hvor kildedataene er gemt, er vigtigt for dataopdateringen.

Når dataene er gemt i en ekstern fil, det kan være som CSV-fil, tekstfil eller endda en Excel projektmappe, er det den sidst gemte version af filen, der indlæses i Power Query. Hvis den eksterne fil er åben, vil ændringerne ikke blive inkluderet i opdateringen, før den er gemt.

Hvis dataene og forespørgslen er i den samme projektmappe, er alle ændringer inkorporeret, selvom filen endnu ikke er gemt.

#### Forespørgsler baseret på andre forespørgsler

I et senere kapitel skal vi overveje, hvordan man bruger en forespørgsel i en anden forespørgsel. Der er ikke noget galt med denne praksis, men vi skal bare være opmærksomme på konsekvenserne hvis vi kun opdaterer en enkelt forespørgsel, da eventuelle efterfølgende forespørgsler i kæden ikke opdateres.

Ved at bruge Opdater alle opdateres forespørgslerne i den rigtige rækkefølge. Dette er ikke tilfældet, når man opdaterer individuelle forespørgsler, det er op til brugeren at opdatere de rigtige forespørgsler på det rigtige tidspunkt og i den rigtige rækkefølge.

#### Opdatering i baggrunden

Opdatering i baggrunden er en smart funktion, da vi kan fortsætte med at arbejde i Excel. Imidlertid vil alle pivottabeller eller formler, der opdateres eller beregnes inden baggrundsopdateringen er afsluttet, ikke nødvendigvis have de korrekte data. Derfor er der nogle tilfælde, hvor du måske fortrækker at fjerne baggrundsopdateringen.

## Kapitel 4 Rediger forespørgsler

I dette kapitel vil vi se på, hvordan du redigerer forespørgsler. Vi har set lidt på dette i et tidligere kapitel, men nu går vi mere i dybere med emnet.

I dette kapitel arbejder vi med filen Rediger forespørgsler.xlsx.

#### Rediger en eksisterende forespørgsel

Som med mange funktioner i Power Query, er der flere måder at få adgang til den samme handling på. Åbning af Power Query for at redigere en eksisterende forespørgsel er ikke anderledes, der er mange måder at gøre det på. Jeg vil kort afdække det mest almindelige nedenfor, skønt vi kun behøver at kende en eller to.

#### Åben Power Query

Projektmappe-forespørgsler - Dobbeltklik Den nemmeste metode er at vælge **Data**  $\rightarrow$  **Forespørgsler og forbindelser** via båndet.

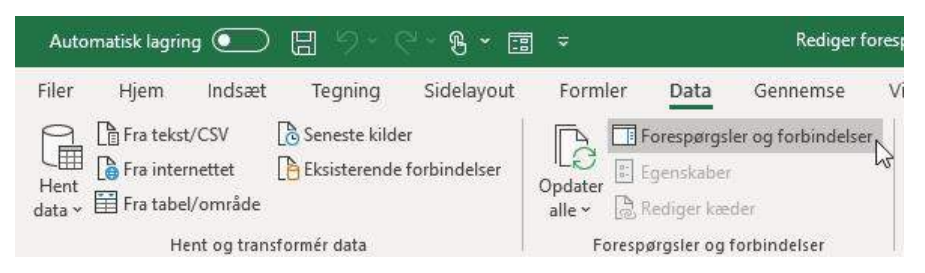

Panelet Projektmappe-forespørgsler åbnes og dobbeltklik på navnet på en forespørgsel.

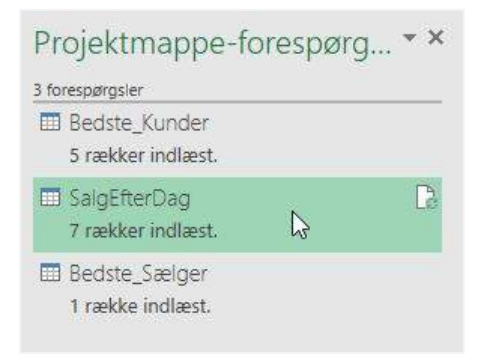
#### Projektmappe-forespørgsler – Højre klik Rediger

I panelet Projektmappe-forespørgsler kan vi højre klikke på forespørgslen og vælge Rediger.

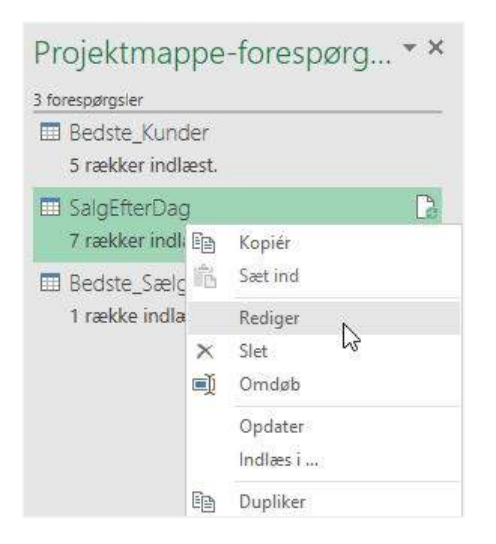

Projektmappe-forespørgsler – Før musen henover

Når du holder musen hen over en forespørgsel (du skal ikke klikke, bare føre musemarkøren over) viser Excel forespørgselsoversigten. Klik på Rediger i bunden.

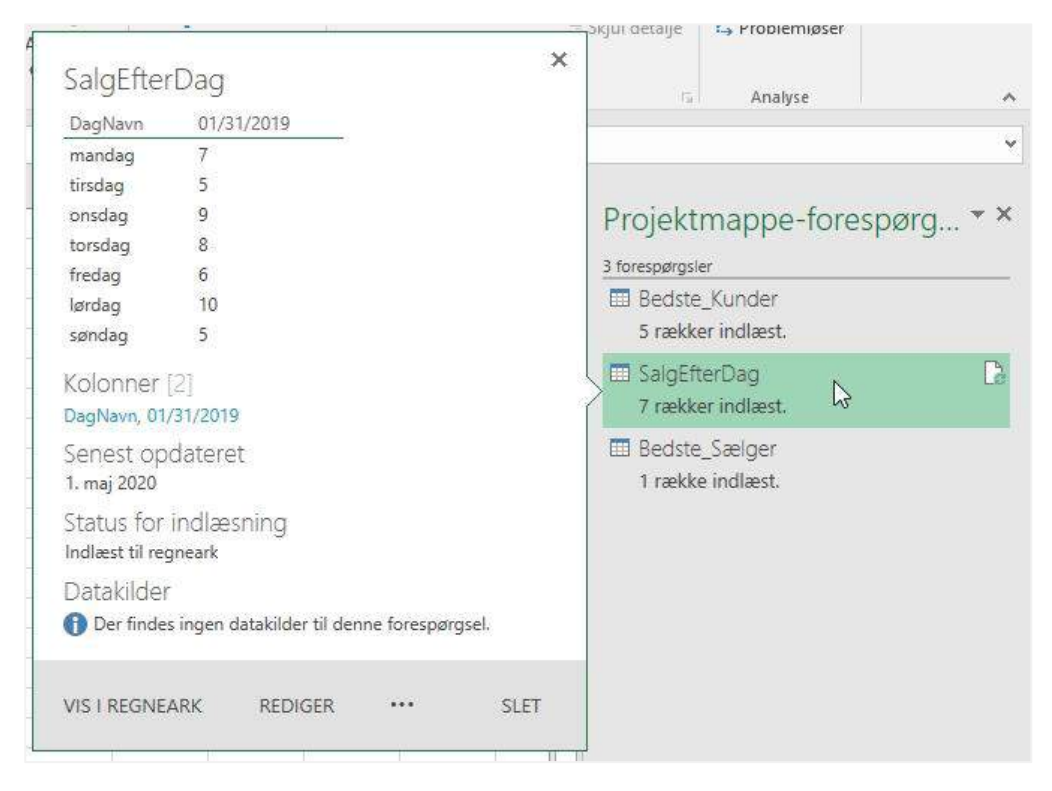

Start Power Query editoren

En anden metode er at åbne Power Query editoren uden at vælge en bestemt forespørgsel.

| Filer Hjem Indsæt Tegn             | ing Sidelayou                  | it Formler                                               | Data                                            | Gennemse Vi                                                    |
|------------------------------------|--------------------------------|----------------------------------------------------------|-------------------------------------------------|----------------------------------------------------------------|
| Hent<br>data → Fra tabel/område    | e kilder<br>rende forbindelser | Opdater<br>alle ~                                        | Forespørgsle<br>Egenskaber<br>Rediger kæd       | er og forbindelser<br>Jer                                      |
| Fra <u>f</u> il                    | >                              | Fores                                                    | pørgsler og f                                   | orbindelser                                                    |
| Fra <u>d</u> atabase               | >                              | c                                                        | D                                               | E                                                              |
| Fra <u>A</u> zure                  | >                              |                                                          |                                                 |                                                                |
| Fra onlinetjenester                | > Jk                           | t 🔽 :                                                    | Solgt af                                        | 💌 Værdi 💌                                                      |
|                                    | st                             | er l                                                     | Birthe                                          | 76                                                             |
| Fra andre kilder                   | >                              |                                                          | Birthe                                          | 40                                                             |
| L00                                |                                |                                                          | Birthe                                          | 66                                                             |
| <b></b>                            | X                              | or I                                                     | Dorit                                           | 51                                                             |
| Kompiner forespørgsler             | st                             | er I                                                     | Mogens                                          | 46                                                             |
| Start redigeringsfunktionen for Po | wer Query                      | Start redigering<br>Åbn vinduet Red<br>Query for at opre | sfunktionen<br>igeringsfunk<br>ette eller redig | for Power Query 0<br>tion for Power 7<br>gere forespørgsler, 0 |
| Eorespørgselsindstillinger         |                                | 1                                                        | Birthe                                          | /5                                                             |
| 06-01-2019 Spar                    | Kød                            | l                                                        | ene                                             | 49                                                             |
| 10-01-2019 Menv                    | Frugt                          | 1                                                        | Dorit                                           | 60                                                             |

 $V \approx lg p a$  Data  $\rightarrow$  Hent data  $\rightarrow$  Start redigeringsfunktionen for Power Query.

## Forespørgselsværktøjer på båndet

For brugere af Excel 2016! Lige en metode til du kan prøve. Vælg en hvilken som helst celle i forespørgselstabellen. Et nyt forespørgselsbånd vises. Klik på Forespørgsel  $\rightarrow$  Rediger.

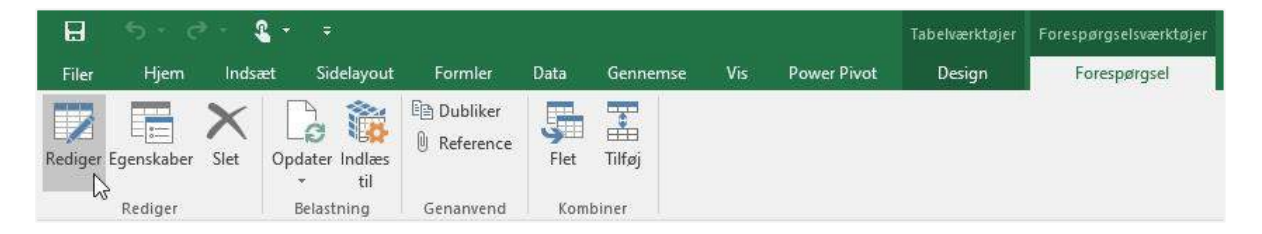

## Vælg en forespørgsel der skal redigeres

Når Power Query editoren åbnes, kan vi redigere enhver forespørgsel, der findes i projektmappen. Udvid forespørgselslisten ved at klikke på pilen øverst til venstre i datavisningen.

|                               | SaldEfferDad                |
|-------------------------------|-----------------------------|
| B Dec name - 1.2 01/21/2010 - |                             |
| A conduction 7                | Alle egenskaber             |
|                               | ANVENDTE TRIN               |
|                               | Course                      |
| A torsdag                     | /Endret type                |
| 5 fredag                      | Indsæt Dag Navn             |
| 6 lordag 10                   | Tilføi brugerdefineret      |
| 7 sendar 5                    | Indsæt dag i uge 🛛 🕸        |
|                               | Fjernede kolonner           |
|                               | Månedens beregnede slutning |
|                               | Ændret type1                |
|                               | Sorterede rækker            |
|                               | Omrokerede kolonner         |
|                               | Pivotkolonne 🕸              |
|                               | Sorterede rækker1           |

#### Forespørgselslisten åbnes.

| Forespørgsler [3] | < > | $\langle \sqrt{f_x}  $ | = Table.RemoveColumns(#"Sorterede rækker1", | × 1 | Forecogracelsindstilli  | inger v |
|-------------------|-----|------------------------|---------------------------------------------|-----|-------------------------|---------|
| Bedste_Kunder     |     | B Deserve              | - 1.7 01/11/2010                            |     | orespergseisinusui      | inger A |
| SalgEfterDag      |     | A C Dag navn           | 1.2 01/51/2019                              |     | EGENSKABER              |         |
| Bedste Sælger     | 1   | tiredag                | 5                                           |     | Navn                    |         |
|                   | 2   | onsdag                 |                                             |     | SalgEfterDag            |         |
|                   |     | torsdag                | 8                                           |     | Alle egenskaber         |         |
|                   | 4   | fredag                 | 6                                           |     |                         |         |
|                   | 5   | lørdag                 | 10                                          | A   | ANVENDTE TRIN           |         |
|                   | 7   | søndag                 | 5                                           |     | Source                  |         |
|                   |     |                        |                                             |     | Ændret type             |         |
|                   |     |                        |                                             |     | Indsæt Dag Navn         | 4       |
|                   |     |                        |                                             |     | Tilføj brugerdefineret  |         |
|                   |     |                        |                                             |     | Indsæt dag i uge        | 4       |
|                   |     |                        |                                             |     | Fjernede kolonner       |         |
|                   |     |                        |                                             |     | Månedens beregnede slut | ning    |
|                   |     |                        |                                             |     | Ændret type1            |         |
|                   |     |                        |                                             |     | Sorterede rækker        | 4       |
|                   |     |                        |                                             |     | Omrokerede kolonner     |         |
|                   |     |                        |                                             |     | Pivotkolonne            | 45      |
|                   |     |                        |                                             |     | Sorterede rækker1       |         |
|                   |     |                        |                                             |     | × Fjernede kolonner1    |         |

Klik på en forespørgsel for at aktivere den i visningen og for at redigere den.

## Luk og indlæs

I denne bog har vi hidtil kun brugt Luk og indlæs når vi opretter forespørgsler. Vi har kun brug for at indlæse enkelte forespørgsler i Excel. Men vær opmærksom på at Luk og indlæst anvendes til alle forespørgsler i projektmappen. Så hvis du ændrer i flere forespørgsler og derefter opdaterer med Luk og indlæs, opdateres alle forespørgsler, ikke kun den aktive forespørgsle.

## Luk uden at gemme ændringer

Efter redigering af en forespørgsel kan vi beslutte, at vi ikke ønsker at indlæse ændringerne i Excel. For at kassere ændringerne skal du klikke på **Fil → Fjern og luk**.

| Fil              |         |  |
|------------------|---------|--|
| Luk og indlæs    |         |  |
| Luk og indlæs ti |         |  |
| Fjern og luk     | ₹3      |  |
| Indstillinger    | <b></b> |  |
| Ajælp            |         |  |

Alternativt kan du klikke på standard [X] knappen (øverst til højre i vinduet). Der vises en bekræftelses dialogboks for at sikre, at vi ikke klikker ved en fejl.

| Power-forespørg         | gselseditor |  |
|-------------------------|-------------|--|
| Vil du bevare dine ænde | ringer?     |  |
|                         |             |  |
|                         |             |  |

## **Rediger trinnene**

Nu hvor vi er i Power Query og kan bevæge os frit mellem forespørgsler, er vi klar til at begynde at redigere individuelle trin. I dette kapitel vil vi arbejde med eksempel filen til at ændre de eksisterende transformationer.

Brug en af metoderne ovenfor til at åbne Power Query editoren, og lad os komme i gang med at redigere nogle transformationer.

## Grundlæggende indstillinger

Som vi allerede har set i et tidligere kapitel, findes tandhjulsikonet ved siden af mange af trinnene. Hvis du klikker på det, vises indstillingsvinduet for det specifikke trin.

Marker forespørgslen **Bedste\_Kunder**, og klik derefter på tandhjulsikonet ved siden af trinnet **Bevarede første** rækker.

| FIL                      | Hjem Transformér Tilfø             | kolonne               | V             | /is                  |            |                                                       |                                                                                       |                                                 |                                                                           |                                              | ~ 1 |
|--------------------------|------------------------------------|-----------------------|---------------|----------------------|------------|-------------------------------------------------------|---------------------------------------------------------------------------------------|-------------------------------------------------|---------------------------------------------------------------------------|----------------------------------------------|-----|
| Luk og<br>ndlæs •<br>Luk | Opdater<br>eksempel • Torespørgsel | Administr<br>kolonner | er Fo<br>▼ ri | mindsk<br>ækker → So | Op<br>kolo | Datat<br>Datat<br>Indel Gruppér<br>nne → efter 1,2 Ei | ype: Tekst ▼<br>ug den første række som overskrifter ▼<br>stat værdier<br>Transformér | Kombiner                                        | Administrer<br>parametre •<br>Parametre                                   | Indstillinger<br>for datakilde<br>Datakilder |     |
| Forespørg                | sler [3]                           | <                     | ×             | √ f <sub>x</sub>     |            | Table.FirstN(#"Se                                     | orterede rækker",5) 🗸 🗸                                                               | Foresp                                          | øraselsind                                                                | stillinger                                   | ×   |
| Bec                      | ste_Kunder                         |                       | -             | AB, Kunder           | -          | 12 Mænøde                                             |                                                                                       | rorosp                                          | orgocionia                                                                | Juniger                                      |     |
| 🛄 Sal                    | gEfterDag                          |                       | 1             | Rema 1000            |            | 2927                                                  |                                                                                       | ▲ EGENSK                                        | ABER                                                                      |                                              |     |
| 🖽 Bec                    | ste_Sælger                         |                       | 2             | Bilka                |            | 2376                                                  |                                                                                       | Navn                                            |                                                                           |                                              | _   |
|                          |                                    |                       | 3             | Føtex                |            | 2187                                                  |                                                                                       | Bedste_M                                        | lunder                                                                    |                                              |     |
|                          |                                    |                       | 4             | Meny                 |            | 2046                                                  |                                                                                       | Alle eger                                       | skaber                                                                    |                                              |     |
|                          |                                    |                       | 5             | Spar                 |            | 1962                                                  |                                                                                       |                                                 | TE TRIM                                                                   |                                              |     |
|                          |                                    |                       |               |                      |            |                                                       |                                                                                       | Sourd<br>Ændi<br>Fjern<br>Måne<br>Grup<br>Sorte | et type<br>ede kolonner<br>edens beregned<br>perede rækker<br>rede rækker | e slutning                                   | *   |
|                          |                                    |                       |               |                      |            |                                                       |                                                                                       | × Beva                                          | rede første rækk                                                          | er -                                         | 23  |

Dialogboksen **Bevar de øverste rækker** åbnes. Forespørgslen er i øjeblikket indstillet til at vise 5 kunder, ret dette til 3 og klik på **OK**.

|                                         | ×           |
|-----------------------------------------|-------------|
| Bevar de øverste rækker                 |             |
| Angiv, hvor mange rækker du vil bevare. |             |
| Antal rækker                            |             |
| 3                                       |             |
|                                         |             |
|                                         | OK Annuller |
|                                         | 43          |

## Tilføj, indsæt, slet og flyt trin

Vælg forespørgslen **Bedste\_Kunder**, og klik på trinnet kaldet **Månedens beregnede slutning**. Datavisningen viser alle trin op til slutningen af det aktuelle valg.

For at indsætte et trin skal du vælge et eksisterende trin og derefter udføre de transformationer, du vil anvende herefter.

Klik på menuen i kolonnen Dato og vælg 31. januar 2019 (afhængigt af dit datoformat kan det se lidt anderledes ud hos dig).

#### Kapitel 4 Power Query – Rediger forespørgsler

| Bedste_Kunder         |                 |    |          | -   | P                       |                          |
|-----------------------|-----------------|----|----------|-----|-------------------------|--------------------------|
| SalaEfforDag          |                 |    | Dato     | *   | A <sup>B</sup> C Kunder | 1 <sup>2</sup> 3 Værdi 💌 |
|                       | Sortér stigende |    |          |     | Brugsen                 | 7                        |
| Ⅲ Bedste_Sælge        | Sortér faldende |    |          |     | Netto                   | 4                        |
|                       | Rvd sortering   |    |          |     | Føtex                   | 6                        |
|                       | nya sortering   |    |          |     | Netto                   | 5                        |
| <b>T</b> <sub>N</sub> | Ryd filter      |    |          |     | Netto                   | 7.                       |
|                       | Fjern tom       |    |          |     | Brugsen                 | 4                        |
|                       | Datofiltre      |    |          | e.  | Bilka                   | 4                        |
|                       |                 |    |          | -   | Bilka                   | 5                        |
|                       | Søg efter       |    |          |     | Rema 1000               | 5                        |
|                       | (Markér alt)    |    |          |     | Lidl                    | 7.                       |
|                       | 31-01-2019      |    |          |     | Spar                    | 4                        |
|                       | 28-02-2019      |    |          |     | Meny                    | 6                        |
|                       | 31-03-2019      |    |          |     | Spar                    | 3                        |
|                       | 30-04-2019      |    |          |     | Bilka                   | 4.                       |
|                       | 31-05-2019      |    |          |     | Spar                    | 4.                       |
|                       | 30-06-2019      |    |          |     | Føtex                   | 6-                       |
|                       |                 | OK | Annullar |     | Lidl                    | 5                        |
|                       |                 | UK | Arinuser | -   | Bilka                   | 3                        |
|                       |                 | 19 | 31-01-2  | 019 | Lidl                    | 4                        |
|                       |                 | 20 | 31-01-2  | 019 | Meny                    | 7.                       |

Et nyt trin er tilføjet i midten af trinnene.

| Source               |                 |
|----------------------|-----------------|
| Ændret type          |                 |
| Fjernede kolonner    |                 |
| Månedens beregnede s | lutning         |
| Filtrerede rækker    | *               |
| Grupperede rækker    | *               |
|                      | Silteorodo rool |
| Sorterede rækker     | Inderede rær    |

Fortsæt med at klikke gennem trinnene for at se transformationerne; der skulle ikke være problemer med dette eksempel.

Når du ændrer, flytter eller indsætter trin, kan det forårsage problemer senere i forespørgslen, da de ændringer, du foretager, ikke vil indgå korrekt i de efterfølgende trin. Lad mig vise dig et eksempel.

Klik på trinnet Fjernede kolonner. Ret overskriften på kolonnen Dato til Månedens slut.

| Forespørgsler [3] | < × < | $f_{\chi}$ = Table.Re | moveColumns(#"Andre | t type", | ~ | Foresparaselsindstillinger x |
|-------------------|-------|-----------------------|---------------------|----------|---|------------------------------|
| Bedste_Kunder     |       | ned clut              | AB Kunder x 12-     | Vardi    |   | Toresporgseisindstillinger x |
| 🛄 SalgEfterDag    |       | 00-01-2010            | A C Kulluci 1-3     | 76       |   | ▲ EGENSKABER                 |
| Bedste Sælger     | 1     | 03-01-2019            | Netto               | 10       | ~ | Navn                         |
|                   | 2     | 10.01.2019            | Edtay               | 40       |   | Bedste_Kunder                |
|                   | 3     | 19-01-2019            | røtex               | 00       |   | Alla annakabar               |
|                   | 4     | 19-01-2019            | Netto               | 51       |   | Alle egenskaber              |
|                   | 5     | 12-01-2019            | Netto               | 75       |   | ANVENDTE TRIN                |
|                   | 6     | 22-01-2019            | Brugsen             | 46       |   | C                            |
|                   | 7     | 23-01-2019            | Bilka               | 40       |   | Source                       |
|                   | 8     | 25-01-2019            | Bilka               | 57       |   | Ændret type                  |
|                   | 9     | 23-01-2019            | Rema 1000           | 50       |   | × Fjernede kolonner          |
|                   | 10    | 10-01-2019            | Lidl                | 75       |   | Månedens beregnede slutning  |
|                   | 11    | 06-01-2019            | Spar                | 49       |   | Filtrerede rækker            |
|                   | 12    | 10-01-2019            | Menv                | 60       |   | Grupperede rækker            |
|                   | 12    | 11-01-2019            | Snar                | 38       |   | Sorterede rækker             |
|                   | 15    | 31.01.2010            | Bilka               | 13       |   | Bevarede første rækker 🕀     |

Der vises en advarsel. Ikke alle advarselsmeddelelser er dårlige; du skal vælge, om det er relevant for dit scenarie eller ej. I dette eksempel skal vi forsøge at identificere fejlen, så klik på **Indsæt**.

| Er du sikkor  | nă at du vil indeat | to at trin? Uu | is du indentt | or electro |
|---------------|---------------------|----------------|---------------|------------|
| trin, kan det | påvirke efterfølger | ide trin, som  | kan medføre,  | at din     |
| forespørgse   | l ikke kan køres.   |                |               |            |

Det nye trin er tilføjet (se skærmbillede nedenfor).

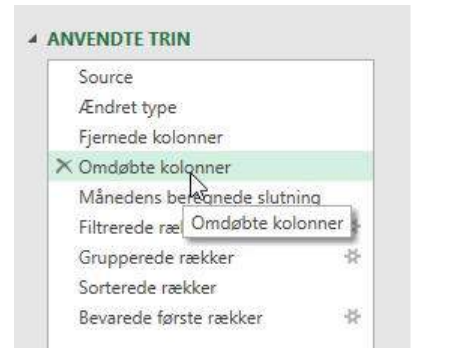

Klik nu på trinnet **Månedens beregnede slutning**. Åh nej ... der er en fejl. Dette skyldes, at dette trin forsøger at finde en kolonne kaldet Dato, som ikke længere er der.

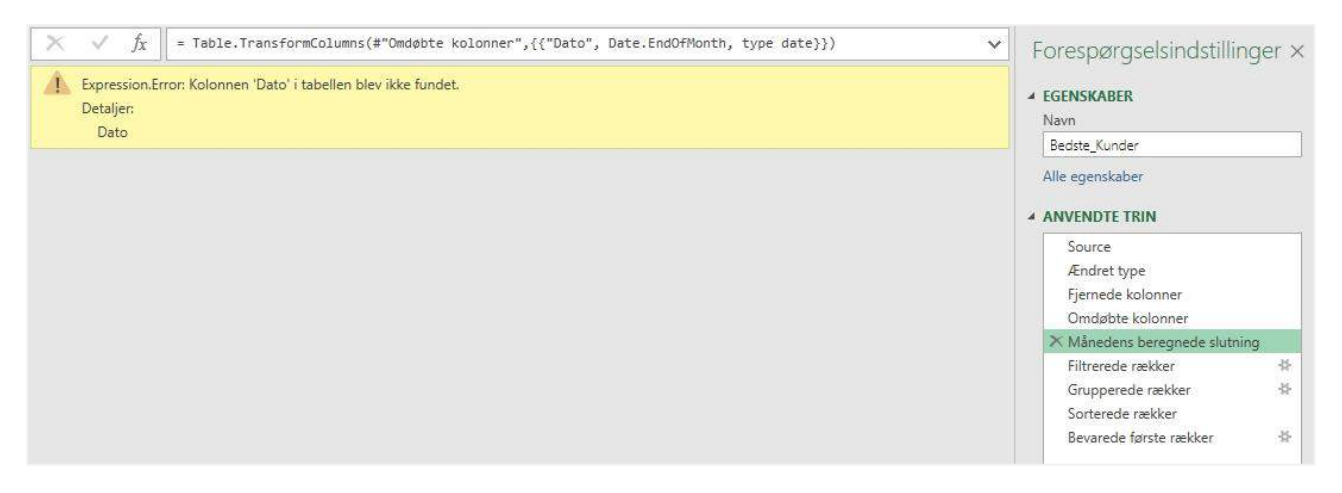

Hvis du stadig har formellinjen åben, kan du se henvisningen til kolonnen Dato, som ikke længere er tilgængelig (se skærmbilledet ovenfor).

Nu bliver du præsenteret for nogle valg. Har du nu også brug for at indsætte dette trin på dette punkt? Bør du slette og udføre de berørte trin igen? Skal du benytte M koden til de resterende trin for at gentage ændringen? Kun du kan tage denne beslutning. Når du har været i denne situation et par gange, vil du hurtigt finde ud af, hvad der er bedst.

Hvis du vælger at slette alle de resterende trin, skal du højre klikke på trinnet og vælge Slet indtil slut.

| GENSKABER         |    |                        |       |
|-------------------|----|------------------------|-------|
| Navn              |    |                        |       |
| Bedste_Kunder     |    |                        |       |
| Alle egenskaber   |    |                        |       |
| ANVENDTE TRIN     |    |                        |       |
| Source            |    |                        |       |
| Ændret type       |    |                        |       |
| Fjernede kolonne  |    |                        |       |
| Omdøbte kolonne   | er |                        |       |
| × Månedens beregi | 34 | Padigar indetillinger  |       |
| Filtrerede rækker | 36 | Kediger indsaminger    |       |
| Grupperede rækk   | Ú  | Omdøb                  |       |
| Sorterede rækker  | ×  | Slet                   |       |
| Bevarede første n |    | Slet indtil slutning   |       |
|                   |    | Indsæt trin efter      | 15    |
|                   | ~  | Flyt op                |       |
|                   | ×  | Flyt ned               |       |
|                   |    | Udtræk forrige         |       |
|                   |    | Vis oprindelig forespo | ørgse |
|                   | 1  | Francisher             |       |

Da dette kun var en illustration af de potentielle problemer med ændring af trin, lad os da slette det omdøbte kolonnetrin, som vi tilføjede, og klikke på X ved siden af det tilføjede trin.

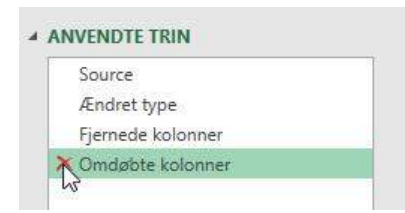

## Flyt trin

For at flytte et trin op eller ned er der flere muligheder. Vi kan enten højre klikke på trinnet og vælge Flyt op eller Flyt ned.

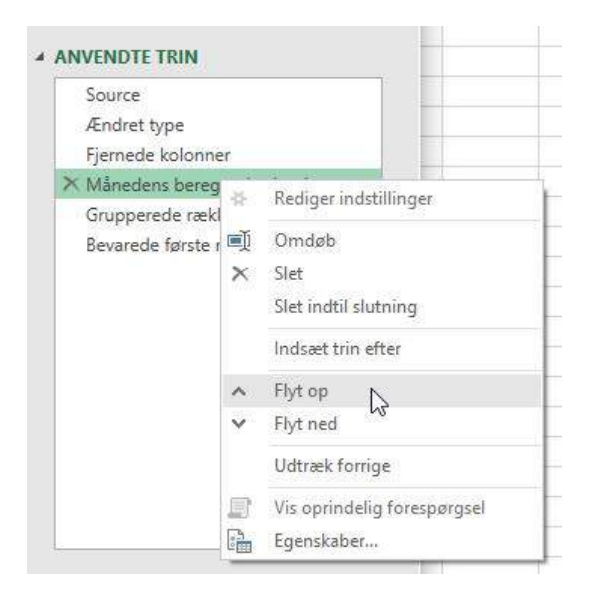

Den anden mulighed er at klikke på et enkelt trin, holde museknappen nede og trække trinnet til et nyt sted.

Som du kan forestille dig, har flytningen af trin de samme problemer som indsættelse af trin.

## Hvor forsvandt mine trin hen?

Power Query er smart, den prøver at gruppere lignende handlinger sammen.

Vælg forespørgslen **SalgEfterDag**, og sørg for, at du har valgt det sidste trin, der er **Fjernede kolonner**. Vi ændrer nu overskrifterne for hver kolonne:

- DagNavn ændres til Dag et nyt trin er tilføjet.
- 01-31-2019 (eller din lokale dato) ændres til Antal salg et nyt trin tilføjes ikke.

Se på de anvendte trin igen ... der tilføjes kun et trin, hvor blev det andet trin af?

|   | AB Dag  | 1.2 Antal sale | a de la companya de la company |      |
|---|---------|----------------|----------------------------------------------------------------------------------------------------|------|
| 1 | mandag  | 7              | ▲ EGENSKABER                                                                                                    |      |
| 2 | tirsdag | 5              | Navn                                                                                                    |      |
| 3 | onsdag  | 9              | SalgEfterDag                                                                                                    |      |
| 4 | torsdag | 8              | Alle egenskaber                                                                                                    |      |
| 5 | fredag  | 6              | A ANVENDTE TRIN                                                                                                    |      |
| 6 | lørdag  | 10             | Source                                                                                                    |      |
| 7 | søndag  | 5              |                                                                                                    |      |
|   |         |                | Indsatte navn på dag<br>Omrokerede kolonner                                                                                                    | 4    |
|   |         |                | Beregnet dag i ugen                                                                                                    | -11- |
|   |         |                | Fjernede kolonner                                                                                                    |      |
|   |         |                | Månedens beregnede slutning                                                                                                    |      |
|   |         |                | Ændret type1                                                                                                    |      |
|   |         |                | Filtrerede rækker                                                                                                    | -11- |
|   |         |                | Omrokerede kolonner1                                                                                                    |      |
|   |         |                | Pivotkolonne                                                                                                    | -11- |
|   |         |                | Sorterede rækker                                                                                                    |      |
|   |         |                | Fjernede kolonner1                                                                                                    |      |
|   |         |                | X Omdøbte kolonner                                                                                                    |      |

Se på formellinjen (hvis du har den åben), vil du se, at begge trin er blevet kombineret til et.

Dette sker kun, hvor lignende trin udføres efter hinanden. Det hjælper bestemt med at holde antallet af anvendte trin mindre, end de ellers kunne være.

## M koder i formellinje og avanceret editor

OK, tingene er ved at blive alvorlige - vi skal ændre M koden! Vi kan redigere koden direkte på to måder (1) Formellinjen (2) Avanceret editor. Da jeg foretrækker formellinje metoden, starter vi med den.

#### Formellinjen

Hvis formellinjen ikke er synlig, kan du slå den til ved at klikke på Vis  $\rightarrow$  Formellinje.

Vælg forespørgslen SalgEfterDag, og klik på trinnet Sorterede rækker.

Formellinjen viser følgende:

 $f_x$   $f_x$  = Table.Sort(Pivotkolonne,{{"Dag i uge", Order.Ascending}})

Vi kan muligvis ikke skrive M koden fra bunden af, men det betyder ikke, at vi ikke kan redigere den. I formellinjen skal du ændre "Dag i uge" til "Dag Navn". Se igen på data forhåndsvisning; den er nu sorteret alfabetisk efter Dag navn.

V

Skift derefter teksten, hvor der står Order. Acending til Order. Descending. Kontroller eksempelvisningsvinduet igen, og bemærk, at rækkefølgen er ændret.

Den endelige formel skal se sådan ud:

 $\times$   $f_X$  = Table.Sort(Pivotkolonne,{{"DagNavn", Order.Descending}})  $\checkmark$ 

Klik på det sidste trin i forespørgslen. Dataforhåndsvisning ser nu sådan ud.

| × | √ fx                              | = Table.RenameColumn | s(#"Fjernede kolonner1",{{"Dag navn", "Dag"}, {"01/31/2019", "Antal salg"}}) | ~ |
|---|-----------------------------------|----------------------|------------------------------------------------------------------------------|---|
|   | A <sup>B</sup> <sub>C</sub> Dag 💌 | 1.2 Antal salg       |                                                                              |   |
| 1 | torsdag                           | 8                    |                                                                              |   |
| 2 | tirsdag                           | 5                    |                                                                              |   |
| 3 | søndag                            | 5                    |                                                                              |   |
| 4 | onsdag                            | 9                    |                                                                              |   |
| 5 | mandag                            | 7                    |                                                                              |   |
| 6 | lørdag                            | 10                   |                                                                              |   |
| 7 | fredag                            | 6                    |                                                                              |   |

De ændringer, vi har foretaget i formellinjen ovenfor, er afspejlet i vores forespørgsel.

#### Avanceret editor

Vi kunne foretage de samme ændringer i Advanced Editor. Klik på **Hjem**  $\rightarrow$  **Avanceret editor**.

Den avancerede editor viser hvert trin, vi skal identificere den relevante linje, så kan vi foretage de samme ændringer.

## Indlæs i Excel

Til sidst skal vi lukke ned ved at klikke på Luk og indlæs. De ændringer, vi har foretaget, indlæses i tabellerne på regnearket.

# Kapitel 5 Indstillinger for Luk og indlæs

I dette kapitel af Power Query bogen vil vi kort se på indstillingerne Luk og indlæs. Indtil videre har vi kun brugt standardindstillingen, der indlæser output fra forespørgslen i et nyt regneark. Men der er mange andre muligheder, vi kunne bruge i stedet.

Vi kommer ikke til at bruge alle Luk og Indlæs indstillinger i denne bog. Men du skal være opmærksom på, at de er der, så du kan gøre brug af dem, når du har brug for det.

## Luk og indlæs til... indstillinger

Når vi har importeret dataene til Power Query og foretaget vores transformationer, skal vi derefter beslutte, hvad vi skal gøre med forespørgslen. Hvis du klikker på Luk og indlæst, indlæses det direkte i Excel som et nyt regneark. Men for at se alle de andre indstillinger skal du vælge Luk og indlæs til... . Vi finder denne mulighed i listefeltet **Luk og indlæs til** (se skærmbilledet nedenfor).

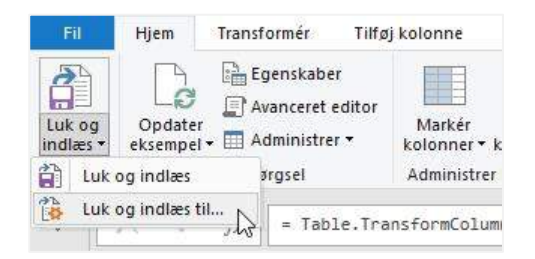

Eller vi kan finde det ved at klikke på Fil → Luk og indlæs til... (se skærmbillede nedenfor).

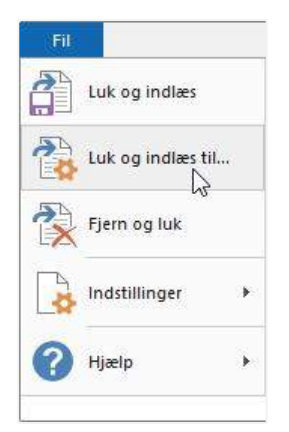

#### Dialogboksen Importer data åbnes.

| Importér data                                                                                                    | ?            | $\times$ |
|----------------------------------------------------------------------------------------------------|--------------|----------|
| Vælg, hvordan disse data skal vises i p<br>Dabel<br>Disobal<br>Disobal | rojektm<br>1 | appen.   |
| 🗌 Føj disse data til data <u>m</u> odellen                                                                                                    |              |          |
| <u>Eg</u> enskaber ▼ <b>OK</b>                                                                                                    | Ann          | nuller   |

Denne dialogboks indeholder tre forskellige valg (1) Vælg, hvordan dataene skal vises i projektmappen (2) Vælg, hvor skal dataene indlæses (3) Hvorvidt dataene skal tilføjes til datamodellen. Lad os se på hver af disse.

## Sådan ses forespørgselsoutput

De fire øverste indstillinger i dialogboksen Indlæs til vedrører visning af output:

Tabel - Indlæs dataene i Excel som en tabel, der vises i regnearket.

Pivottabel - Kolonnerne i de transformerede data er tilgængelige til brug som dimensioner i en pivottabel.

Pivotdiagram - Kolonnerne i de transformerede data er tilgængelige til brug i et pivotdiagram.

**Opret kun forbindelse** - Outputtet er ikke synligt på noget regneark i nogen form. Det kan dog bruges i en anden forespørgsel eller som en parameter (mere om det i et senere kapitel).

## Hvor placeres forespørgslens output

Den anden gruppe af indstillinger bestemmer, hvor forespørgslens output skal placeres. Dette er kun relevant, hvis vi valgte Tabel i den første gruppe.

Valgmulighederne er enten:

- Nyt regneark (output indsættes ved celle A1)
- Eksisterende regneark (hvorefter vi kan definere den nøjagtige celle).

## Føj disse data til datamodellen

Datamodellen er en moderne måde for Excel at håndtere data på. Hvis vi bruger Power Pivot eller opretter relationer, er en datamodel vigtig.

Hvad hvis vi kun ønsker en enkelt tabel til at oprette en Pivottabel?

Pivothukommelsen er Excels måde at gemme data, der bruges i en pivottabel. Vi kan ikke se hukommelse; den gemmes ikke synligt i Excel filformatet. Men vi kan helt sikkert se virkningen af Pivothukommelsen, da filstørrelser for projektmapper, der indeholder Pivottabeller, kan blive meget store.

Ved at indlæse dataene i en datamodel snarere end en pivottabel, er filstørrelserne markant mindre.

Som en illustration kan man indlæses 1 million rækker med data (der kun indeholder to kolonner) i datamodellen. Derefter kan man indlæse datamodellen for at oprette en pivottabel; filstørrelsen er omkring 800 KB. Derimod kan dataene indlæses direkte i en pivottabel uden en datamodel, og filstørrelsen er ca. 3.500 KB. Over 4 gange større! I dette eksempel er filstørrelserne små, men når man arbejder med flere data, er forskellen endnu mere markant.

Derfor, selvom man ikke ønsker at bruge Power Pivot eller oprette relationer, er datamodellen stadig en bedre mulighed.

## Knappen Egenskaber

Hvis du klikker på knappen Egenskaber, åbnes dialogboksen Forespørgselsegenskaber, som vi allerede har set i kapitlet Opdater data.

## Ret indstilling for Luk og indlæs for en eksisterende forespørgsel

Hvis vi går tilbage til en eksisterende forespørgsel, bliver indstillingen Luk og indlæst til... grå.

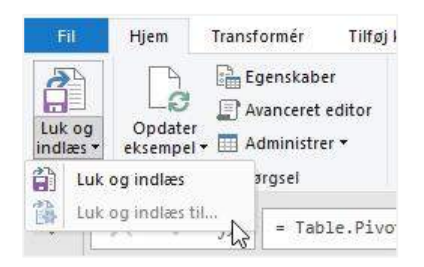

I stedet for at ændre indstillingerne for Luk og indlæst i Power Query, kan vi se dem i vinduet Projektmappenforespørgsler. I Excel skal du klikke på **Data**  $\rightarrow$  **Vis forespørgsler og forbindelser**.

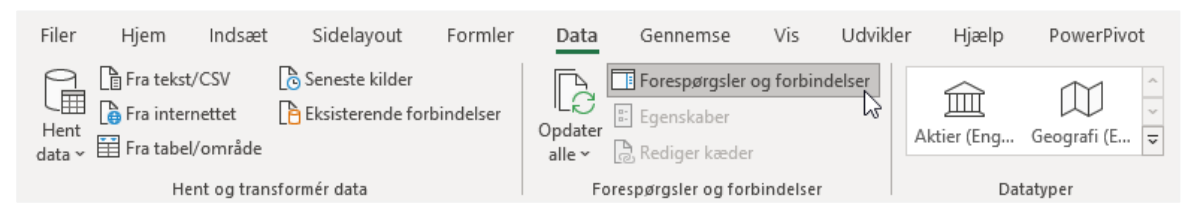

Højre klik på forespørgslen på listen over forespørgsler og vælg Indlæs i... .

| 🔲 Opdater data | 1              | Ca                    |
|----------------|----------------|-----------------------|
| 6 rækker indli | ia.            | Kopiér                |
|                | ĥ              | Sæt ind               |
|                |                | Rediger               |
|                | ×              | Slet                  |
| 1              | )              | Omdøb                 |
|                |                | Opdater               |
|                |                | Indlæs i              |
| [              | i              | Dupliker              |
|                | 0              | Referer til           |
| 1              | 5              | Flet                  |
| 1              | *              | Tilføj                |
| (              | -14 <b>-</b> 0 | Send til Data Catalog |
|                |                | Flyt til gruppe 🛛 🕨   |
|                |                | Flyt op               |
|                |                | Flyt ned              |
|                |                | Vis smugkig           |
|                |                | Egenskaber            |

# Fjern og luk

Hvis vi har foretaget nogle ændringer i Power Query editoren, som vi ikke længere ønsker, kan vi kassere eventuelle ændringer ved at klikke på Fil  $\rightarrow$  Fjern og luk.

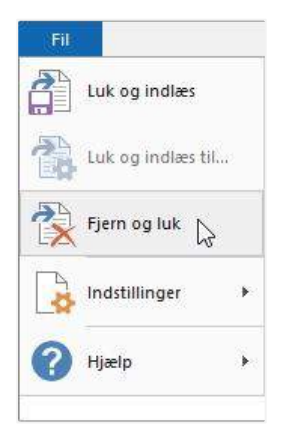

# Kapitel 6 Brug af parametre

Idet Power Query registrerer transformationstrinnene, indeholder det mange hardkodede værdier i M koden. Hvis vi for eksempel filtrerer en kolonne for at vælge alle værdier over 50, vil 50 være en hardkodet værdi i M koden. Eller hvis vi importerer en CSV-fil, er filstien hardkodet i forespørgslen.

Hvad hvis vi vil ændre disse værdier eller filstier? Naturligvis kunne vi **redigere forespørgslen hver gang**, hvilket ville være meget tidskrævende. Eller vi kunne oprette parametre.

Udtrykket "Parameter" kan være lidt forvirrende. Vi bruger udtrykket variabel, når vi programmerer i VBA, eller måske betingelser, kriterier eller argumenter, når vi laver Excel formler, dette er alle de samme ting. Parametre, variabler, betingelser, kriterier og argumenter er alle værdier, vi kan ændre for at få et andet output. Microsoft besluttede at bruge udtrykket parameter da de designede Power Query.

I dette kapitel bruger jeg celleværdier som parametre; Derfor kan vi ved at ændre celleværdien ændre resultatet af en forespørgsel. Parameteren kan være indeholdt i en CSV-fil eller som en databaseindstilling. Men vi fokuserer på den situation, du mest sandsynligt vil støde på, som er en celleværdi.

Da Power Query blev udviklet, introduceres nye funktioner der var lettere at bruge. Parametre er en af disse funktioner. Metoden, jeg vil vise dig, tror jeg, i øjeblikket er den nemmeste og bedste at implementere.

I dette kapitel arbejder vi med filen Brug af parametre.xlsx.

## Opret forespørgslen

Det første trin er at oprette en forespørgsel som normalt. Som bemærket ovenfor, vil alle trinene være hardkodet.

Vælg en hvilken som helst celle i kildetabellen, og vælg **Data**  $\rightarrow$  **Fra tabel/område**.

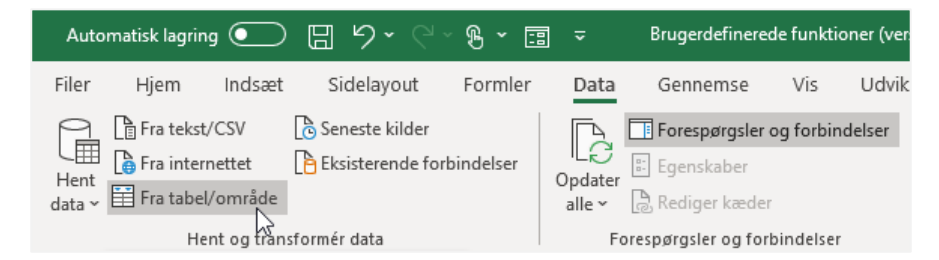

Power Query editoren åbnes. Foretag følgende transformationer.

## Kolonnen Dato

Klik på ikonet Dato og tid ved siden af overskriften Dato, vælg Dato i menuen.

|    | Dato                   | - A <sup>B</sup> <sub>C</sub> Kunde | ABC Produkt | A <sup>B</sup> C Solgt af | 1 <sup>2</sup> 3 Værdi 💌 |
|----|------------------------|-------------------------------------|-------------|---------------------------|--------------------------|
| 1  | 1.2 Decimalta          | l                                   | Chokolade   | Dorthe                    | 64                       |
| 2  | \$ Valuta              |                                     | Chokolade   | Lars                      | 46                       |
| 3  | 123 Heltal             |                                     | Chokolade   | Søren                     | 58                       |
| 4  | % Procent              |                                     | Chokolade   | Dorthe                    | 72                       |
| 5  | Data/klak              | karlant                             | Chokolade   | Jette                     | 50                       |
| 6  |                        | Kesidet                             | Chokolade   | Dorthe                    | 76                       |
| 7  |                        | 6                                   | Chokolade   | Mette                     | 70                       |
| 8  | Klokkeslæ              | t                                   | Chokolade   | Søren                     | 72                       |
| 9  | Dato/klok              | keslæt/tidszone                     | Chokolade   | Lars                      | 46                       |
| 10 | () Varighed            |                                     | Chokolade   | Lars                      | 71                       |
| 11 | A <sup>B</sup> C Tekst |                                     | Chokolade   | Jørgen                    | 84                       |
| 12 | ×, Sand/falsk          | ,                                   | Chokolade   | Jørgen                    | 57                       |
| 13 |                        |                                     | Chokolade   | Søren                     | 60                       |
| 14 | 📃 Binær                |                                     | Chokolade   | Jørgen                    | 50                       |
| 15 | Ved hjælp              | af landestandard                    | Chokolade   | Lars                      | 52                       |
| 16 | 18-05-2019 0           | 0.00:00 Fakta                       | Chokolade   | Dorthe                    | 49                       |
| 17 | 10-01-2019 0           | 0:00:00 Brugsen                     | Chokolade   | Søren                     | 75                       |

Vælg kolonneoverskriften Dato, og klik derefter på **Transformer**  $\rightarrow$  **Dato**  $\rightarrow$  **Måned**  $\rightarrow$  **Månedens slutning**.

| Fil      | H             | jem Transformér        | Tilføj kolonne                      | Vis                                 |                                     |              |                               |                    |           |
|----------|---------------|------------------------|-------------------------------------|-------------------------------------|-------------------------------------|--------------|-------------------------------|--------------------|-----------|
| R        | 4             | ±∎ TI                  | ransponer Data                      | atype: Dato 👻 🚦                     | →2 • <b>•</b>                       | ABC<br>123   | ∑ Statistik ▼                 | 🔏 Trigonometri 🔹   | Dato 🝷    |
| Grupp    | ⊐<br>Jér Bruc | den første række       | end rækker 🛛 📅 I                    | dentificer datatype                 | <b>⊥</b> - 悶-                       | Tekstkolopne | 📲 Standard *                  | Alder              | la        |
| efter    | so            | om overskrifter 🔹 🔢 Ta | æl rækker 📃 🤅                       | Omdøb <sup>t</sup>                  |                                     | +            | 10 <sup>2</sup> Videnskabelig | Kun dato           | d         |
|          |               | Tabel                  | E                                   | n hvilken som helst k               | olonne                              |              | Talko                         | Fortolkning        | æ         |
| 5        | - ×           | √ fr = Tab             | le TransformCol                     | umpTypes(Kilde (                    | ("Dato" 1                           | vne datel    | {"Kunde" type to              | År                 | ю         |
| 1        |               |                        | IC. IT GIISTOTIICOI                 | umitypes(kiide)(                    | [ 0000 , 1                          | Må           | ined                          | Måned              | . 0       |
| <u>T</u> |               | 📕 Dato 🔄               | A <sup>B</sup> <sub>C</sub> Kunde - | A <sup>B</sup> <sub>C</sub> Produkt | A <sup>B</sup> <sub>C</sub> Solgt a | f Må         | nedens start                  | Kvartal            | E.        |
| args     | 1             | 10-02-2019             | Netto                               | Chokolade                           | Dorthe                              | M            | inedens slutning              | Uge                | A.        |
| spe      | 2             | 27-02-2019             | Netto                               | Chokolade                           | Lars                                | 141          | incours stating               | Dag                |           |
| Fore     | 3             | 06-03-2019             | Netto                               | Chokolade                           | Søren                               | Da           | germaned **                   | Dag                |           |
|          | 4             | 11-05-2019             | Netto                               | Chokolade                           | Dorthe                              | Na           | vn på måned                   | Kombiner dato og k | lokkeslæt |
|          | 5             | 23-01-2019             | Fakta                               | Chokolade                           | Jette                               |              | 50                            | Tidligst           |           |
|          | 6             | 26-02-2019             | Fakta                               | Chokolade                           | Dorthe                              |              | 76                            | Seneste            | T         |
|          |               |                        |                                     | Carto MA CONTRACTOR                 | Concertainty and                    |              |                               |                    | Kilde     |

Filtrer kolonnen Dato til kun at omfatte 31. januar 2019. Datoformatet kan se forskellig ud, afhængigt af dine indstillinger.

|    | Dato 🖵      | A <sup>B</sup> <sub>C</sub> Kunde 💌 A <sup>B</sup> <sub>C</sub> Produkt 💌 A <sup>B</sup> <sub>C</sub> Solgt af | ▼ 1 <sup>2</sup> 3 Værdi ▼ |
|----|-------------|----------------------------------------------------------------------------------------------------|----------------------------|
| 1  | 31-01-2( AJ | Sortér stigende                                                                                                | 50                         |
| 2  | 31-01-20 Z  | Sortér faldende                                                                                                | 75                         |
| 3  | 31-01-20    | Bud contaring                                                                                                  | 44                         |
| 4  | 31-01-20    | Nya sortening                                                                                                  | 55                         |
| 5  | 31-01-20 😽  | Ryd filter                                                                                                    | 57                         |
| 6  | 31-01-20    | Fjern tom                                                                                                    | 41                         |
| 7  | 31-01-20    | Datofiltre                                                                                                    | , 60                       |
| 8  | 31-01-20    | -                                                                                                    | 76                         |
| 9  | 31-01-20    | Søg efter                                                                                                    | 46                         |
| 10 | 31-01-20    | <ul> <li>(Markér alt)</li> </ul>                                                                               | 42                         |
| 11 | 31-01-20    | 31-01-2019                                                                                                    | 52                         |
| 12 | 31-01-20    | 28-02-2019                                                                                                    | 43                         |
| 13 | 31-01-20    | 31-03-2019                                                                                                    | 51                         |
| 14 | 31-01-20    | 30-04-2019                                                                                                    | 73                         |
| 15 | 31-01-20    | 31-05-2019                                                                                                    | 65                         |
| 16 | 31-01-26    | 30-06-2019                                                                                                    | 75                         |
| 17 | 31-01-20    | OK Appulle                                                                                                    | er 39                      |
| 18 | 31-01-2(    | - OK Prilling                                                                                                  | 66                         |

Sørg for, at kolonnen Dato stadig er markeret, og klik derefter på Hjem ightarrow Fjern kolonner

| Fil            |               | Hjem                | Transf     | ormér                                          | Tilføj                         | kolon               | ine                                  | Vis                                 |               |                                     |
|----------------|---------------|---------------------|------------|------------------------------------------------|--------------------------------|---------------------|--------------------------------------|-------------------------------------|---------------|-------------------------------------|
| Luk o<br>indlæ | ]<br>g<br>s.• | Opdater<br>eksempel | E E        | genskabe<br>vanceret e<br>dministrei<br>ørgsel | r<br>editor<br>r •             | Mar<br>kolor<br>Adm | rkér<br>nner <del>•</del><br>inistre | Fjern<br>kolonner •                 | Beva<br>række | ar Fjern<br>er rækker<br>indsk rækk |
| >              | )             | < - <               | fx         | = Tabl                                         | le.Sel                         | ectRo               | ws(#'                                | Månedens b                          | eregne        | ede slutr                           |
| er.            |               | 🗸 🛄 Dat             | 0          | <b>.</b>                                       | A <sup>B</sup> <sub>C</sub> Ku | nde                 |                                      | A <sup>B</sup> <sub>C</sub> Produkt |               | A <sup>B</sup> <sub>C</sub> Solgt   |
| se             | 1             |                     | 31         | -01-2019                                       | Fakta                          |                     |                                      | Chokolade                           |               | Jette                               |
| espe           | 2             |                     | 31-01-2019 |                                                | Brugsen                        |                     |                                      | Chokolade                           |               | Søren                               |
| For            | 3             |                     | 31-01-2019 |                                                | Bilka                          |                     |                                      | Chokolade                           |               | Søren                               |
|                | 4             |                     | 31         | -01-2019                                       | Bilka                          |                     |                                      | Chokolade                           |               | Lars                                |

## Kolonnen Solgt af

Klik på filterikonet i kolonnen Solgt af og sikre dig, at kun **Jørgen** er valgt.

Sørg for kolonnen Solgt af stadig er markeret, vælg **Hjem**  $\rightarrow$  **Fjern kolonner**.

Det er nok transformationer for nu. Klik på Hjem  $\rightarrow$  Luk og indlæs.

Tabellen skal se sådan ud:

|   | A         | В            | С       |  |  |
|---|-----------|--------------|---------|--|--|
| 1 | Kunde 💌   | Produkt 💌    | Værdi 💌 |  |  |
| 2 | Føtex     | Kylling      | 51      |  |  |
| 3 | ICA       | Kylling      | 39      |  |  |
| 4 | Fakta     | akta Rugbrød |         |  |  |
| 5 | Rema 1000 | Rugbrød      | 67      |  |  |
| 6 | Spar      | Æbler        |         |  |  |

Fra kildedataene oprettede vi en tabel, der viser de produkter, der er solgt af Jørgen i januar 2019. Men hvad nu hvis vi vil have de produkter, der sælges af Mette i marts 2019, eller Lars i marts 2019? Det er her parametrene kommer ind. I det næste afsnit opretter vi nogle parametre til dynamisk ændring af navn og dato.

## Opret parametrene

Den korte forklaring er at en parameter blot er en normal forespørgsel, hvor vi borer ned i selve værdien og indlæser den som en forbindelse.

I dette eksempel bruger vi en Excel tabel som kilde, men den kan ligeledes være i det navngivne område, CSV-fil eller en hvilken som helst anden datakilde, vi kan få ind i Power Query.

I regnearket der indeholder forespørgselsstabellen oprettes to tabeller med enkeltværdier i:

| F | G          | Н        |
|---|------------|----------|
|   | Dato 💌     |          |
|   | 31-03-2019 | <u> </u> |
|   | Solgt af 💌 |          |
|   | Søren      |          |

Efter oprettelse af hver tabel har jeg omdøbt dem.

|              | ণ্চ - ঔ       | - 3    | • ÷                      |            |        |                |         |           |                | Tabelværktøjer | 8        |
|--------------|---------------|--------|--------------------------|------------|--------|----------------|---------|-----------|----------------|----------------|----------|
| Filer        | Hjem          | Indsæt | Sidelayout               | Formler    | Data   | Genn           | iemse   | Vis       | Power Pivot    | Design         | Q        |
| Tabelnavn:   | 1             |        | Opsummer med             | pivottabel |        |                | 1       | Ege       | enskaber       | V Kolonneove   | erskrift |
| Dato         | ¥             | 8-     | Fjern dubletter          |            |        |                | LØ      | Te Åb     | n i webbrowser | 🗌 Sidste rækk  | e        |
| ۹∰• Skift st | ørrelse på ta | bel 😨  | ]<br>🖥 Konvertér til omi | råde       | udsnit | eksporter<br>* | opdater | 🔅 Fjei    | m link         | 🗹 Stribede ræ  | kker     |
| Eg           | enskaber      |        | Funkt                    | ioner      |        |                | Eksteri | ne tabelo | data           |                | Indstill |

Den første tabel har jeg navngivet Dato og den anden SolgtAf.

## Oprettelse af en tekstparameter

Først opretter vi parameteren til ændring af navn.

Vælg cellen i tabellen SolgtAf og opret en forespørgsel ved at klikke på **Data**  $\rightarrow$  **Fra tabel/område**.

Vær opmærksom på datatypen. Kolonnen Solgt af i den originale forespørgsel ovenfor er en tekst datatype, og datatypen i denne forespørgsel er også tekst. Vi har brug for, at disse er identiske.

Højre klik på værdien i Power Query og vælg Analyser ned i menuen.

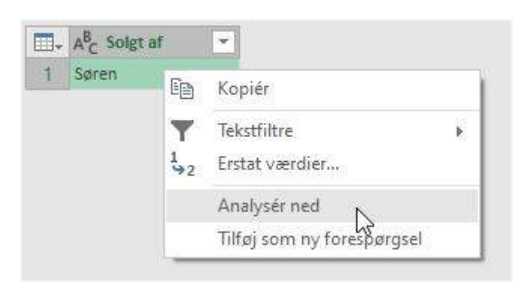

Vinduet ændres til en visning, vi ikke har set før, vinduet Tekstværktøjer:

#### Kapitel 6 Power Query - Brug af parametre

| Fil             | Hjem Transformér Tilføj kolonne Vis Transformér                    | ~ 🕐                          |
|-----------------|--------------------------------------------------------------------|------------------------------|
| Til<br>tabel    | Opdel     Fortolkning *       •     tekst       •     Transformér  |                              |
| Forespørgsler 🗸 | <pre>X ✓ f<sub>X</sub> = #"Ændret type"{0}[Solgt af] ✓</pre> Søren | Forespørgselsindstillinger × |
|                 |                                                                    | Ændret type X Solgt af       |

Skriv en note om forespørgselsnavnet, som er SolgtAf (ingen mellemrum), som vist på skærmbilledet ovenfor.

#### Klik på Fil → Luk og indlæs til.

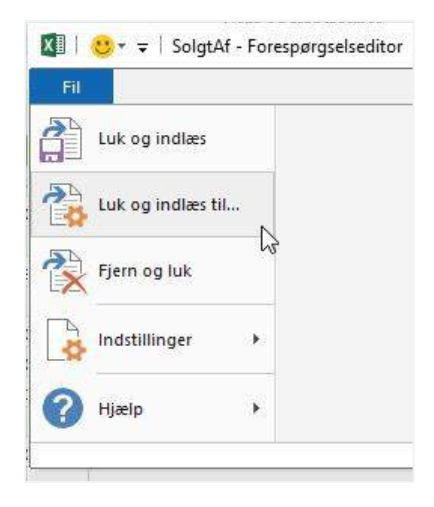

Vælg **Opret kun forbindelse** i dialogboksen **Importer data**, og klik derefter på **OK**.

| Importér data                                                                                                    | ?        | $\times$ |  |  |  |
|----------------------------------------------------------------------------------------------------|----------|----------|--|--|--|
| Vælg, hvordan disse data skal vises i p<br>jabel<br>Vælg, hvordabel<br>Vælg, pivottabel<br>O Pivotdiagram<br>O pret kun forbindelse<br>Hvor skal dataene anbringes?<br>Eksisterende regneark: | orojektm | appen.   |  |  |  |
| = \$B\$8<br>Nyt regneark                                                                                                    | <u>↑</u> |          |  |  |  |
| 🗌 Føj disse data til data <u>m</u> odellen                                                                                                    |          |          |  |  |  |
| Egenskaber   OK                                                                                                    | Ann      | uller    |  |  |  |

Panelet Projektmappe-forespørgsler viser nu to forespørgsler, de originale data, kaldet Salgsdata, og tekstparameteren kaldet SolgtAf.

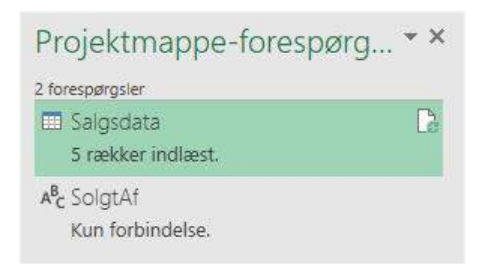

## Oprettelse af datoparameteren

OK, lad os gennemgå de samme trin igen for parameteren Dato. Sammenlignet med den tekstparameter, vi oprettede ovenfor, er der yderligere et trin. I den originale forespørgsel havde kolonnen Dato en dato datatype på det tidspunktpunkt, hvor den blev filtreret, derfor har vi brug for en datatype for parameteren.

Efter at have ændret kolonnen **Dato** til en **datotype**, skal du **højre klikke** på værdien og klikke på **Analyser ned**.

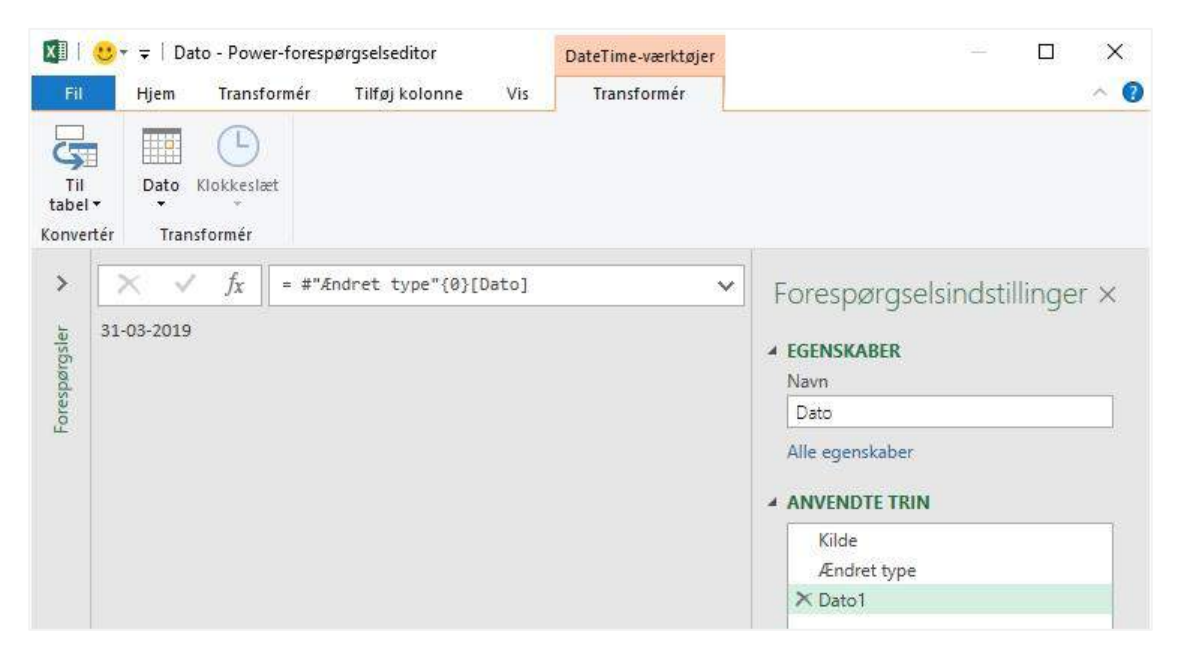

Gør et notat af forespørgselsnavnet, som er Dato i dette scenarie.

Som tidligere skal du klikke på Luk og indlæs til ... vælg derefter Opret kun forbindelse, og klik på OK.

Vi skal nu oprette to parametre, SolgtAf som en teksttype og Dato som en datotype.

| 3 forespørgsler          |    |
|--------------------------|----|
| 🔟 Salgsdata              | Da |
| 5 rækker indlæst.        |    |
| A <sup>B</sup> c SolgtAf |    |
| Kun forbindelse.         |    |
| Dato                     |    |
| Kun forbindelse.         |    |

### Indsæt parametrene i forespørgslen

Efter at have oprettet parametrene, lad os da bruge dem. For at gøre dette vil vi foretage nogle grundlæggende ændringer af M koden. Vi kunne bruge Avanceret editor eller formellinjen. For at holde tingene enkle bruger jeg formellinjen til dette eksempel.

#### Vigtig information: M kode er følsom overfor store og små bogstaver (SolgtAf og solgtaf er ikke ens).

Åbn den originale forespørgsel (forespørgslen Salgsdata i vores eksempel).

Hvis formellinjen ikke er synlig, skal du klikke på **Vis**  $\rightarrow$  **Formellinje**.

Find det trin, hvor vi hardkodede værdien Jørgen.

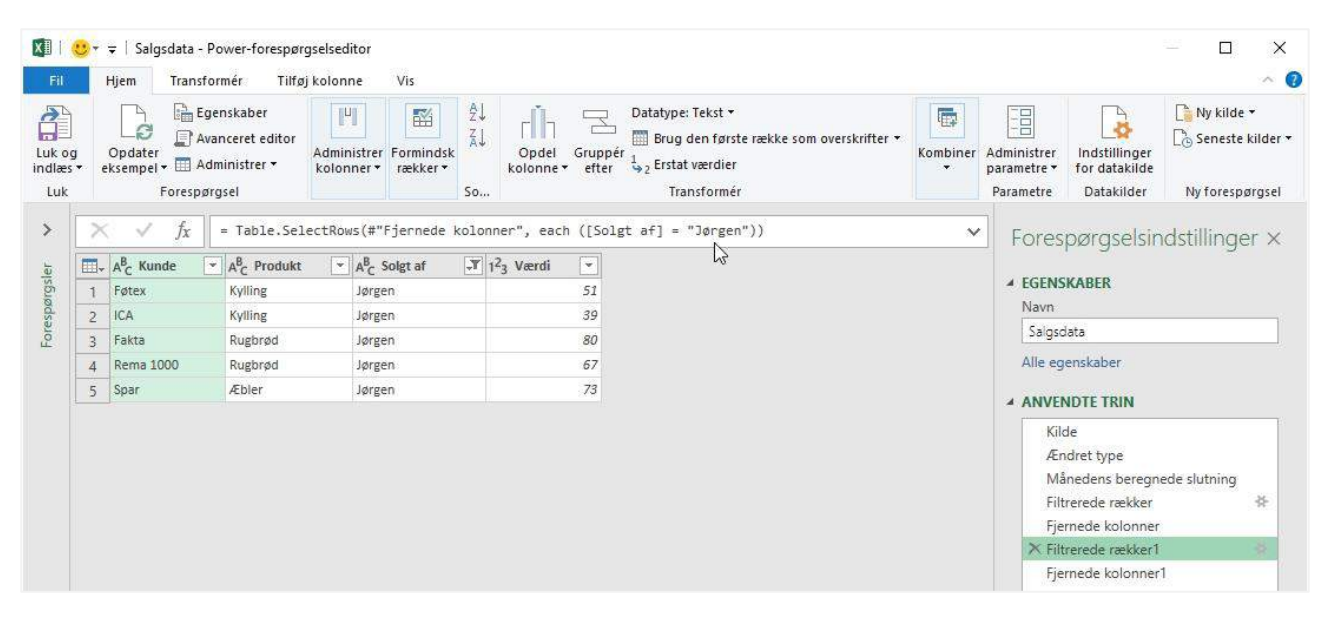

#### Udskift "Jørgen" med parameteren SolgtAf.

```
= Table.SelectRows(#"Fjernede kolonner", each ([Solgt af] = "Jørgen"))
```

bliver til:

= Table.SelectRows(#"Fjernede kolonner", each ([Solgt af] = SolgtAf))

Dernæst anvender vi parameteren Dato. Find det trin, hvor vi hardkodede 31. januar 2019 som dato.

|          | Hjem Transfo                                | rmér Tilfø                                                   | j kolonne                 | Vis                   |                                      |                                                                                                    |                                                        |              |                                         |                                              | ^                                                |                 |
|----------|---------------------------------------------|--------------------------------------------------------------|---------------------------|-----------------------|--------------------------------------|----------------------------------------------------------------------------------------------------|--------------------------------------------------------|--------------|-----------------------------------------|----------------------------------------------|--------------------------------------------------|-----------------|
| j e      | Opdater<br>ksempel - Ege<br>Ava<br>Forespør | enskaber<br>inceret editor<br>ministrer <del>*</del><br>gsel | Administrer<br>kolonner • | Formindsk<br>rækker * | Ž↓<br>Z↓ ſĬ┐<br>Opdel G<br>kolonne ▼ | Datatype: Data<br>Datatype: Data<br>Brug den f<br>Brug den f<br>tuppér<br>tuppér<br>tuppé | o ¥<br>første række som overskrifter ¥<br>dier<br>rmér | Kombiner     | Administrer<br>parametre •<br>Parametre | Indstillinger<br>for datakilde<br>Datakilder | Ny kilde ▼<br>Co Seneste kilde<br>Ny forespørgse |                 |
| $\times$ | $\checkmark$ fx                             | = Table.Sel                                                  | ectRows(#"                | Månedens b            | eregnede slutnir                     | ng", each ([Dato]                                                                                                    | = #date(2019, 1, 31)))                                 | ~            | Fores                                   | pørgselsir                                   | ndstillinger ×                                   |                 |
|          | Dato 🖓                                      | A <sup>B</sup> <sub>C</sub> Kunde                            | AB Pro                    | dukt 💌                | A <sup>B</sup> <sub>C</sub> Solgt af | 1 <sup>2</sup> 3 Værdi 💌                                                                                                    | 2                                                      |              |                                         |                                              | 5                                                |                 |
| 1        | 31-01-2019                                  | Fakta                                                        | Chokola                   | de                    | Jette                                | 50                                                                                                    |                                                        | ▲ EGENSKABER |                                         |                                              |                                                  |                 |
| 2        | 31-01-2019                                  | Brugsen                                                      | Chokola                   | de                    | Søren                                | 75                                                                                                    |                                                        |              | Navn                                    | Navn                                         |                                                  |                 |
| 3        | 31-01-2019                                  | Bilka                                                        | Chokola                   | de                    | Søren                                | 44                                                                                                    |                                                        |              | Saigsdata<br>Alle egenskaber            |                                              |                                                  |                 |
| 4        | 31-01-2019                                  | Bilka                                                        | Chokola                   | de                    | Lars                                 | 55                                                                                                    |                                                        |              |                                         |                                              |                                                  |                 |
| 5        | 31-01-2019                                  | Bilka                                                        | Chokola                   | de                    | Dorthe                               | 57                                                                                                    |                                                        |              |                                         |                                              |                                                  | A ANVENDTE TRIN |
| 6        | 31-01-2019                                  | Rema 1000                                                    | Chokola                   | de                    | Dorthe                               | 41                                                                                                    |                                                        |              |                                         | ANVENDIE IRIN                                |                                                  |                 |
| 7        | 31-01-2019                                  | Lidl                                                         | Chokola                   | de                    | Dorthe                               | 60                                                                                                    |                                                        | Kilde        |                                         |                                              |                                                  |                 |
| 8        | 31-01-2019                                  | Netto                                                        | Kylling                   |                       | Søren                                | 76                                                                                                    |                                                        |              | ALT NA                                  | idret type                                   |                                                  |                 |
| 9        | 31-01-2019                                  | Netto                                                        | Kylling                   |                       | Mette                                | 46                                                                                                    |                                                        |              | NI2                                     | regens beregn                                | ede slutning                                     |                 |
| 10       | 31-01-2019                                  | Bilka                                                        | Kylling                   |                       | Jette                                | 42                                                                                                    |                                                        |              | Fin                                     | rerede rækker                                |                                                  |                 |
| 11       | 31-01-2019                                  | Bilka                                                        | Kylling                   |                       | Dorthe                               | 52                                                                                                    |                                                        |              | File                                    | rerede rækker1                               | 8                                                |                 |
| 12       | 31-01-2019                                  | Bilka                                                        | Kylling                   |                       | Lars                                 | 43                                                                                                    |                                                        |              | Fie                                     | rnede kolonner                               | 1                                                |                 |
| 13       | 31-01-2019                                  | Føtex                                                        | Kylling                   |                       | Jørgen                               | 51                                                                                                    |                                                        |              |                                         |                                              | 63                                               |                 |
| 14       | 31-01-2019                                  | Føtex                                                        | Kylling                   |                       | Mette                                | 73                                                                                                    |                                                        |              |                                         |                                              |                                                  |                 |

#### Udskift #date(2019, 1, 31) med parameteren Dato.

```
= Table.SelectRows(#"Månedens beregnede slutning", each ([Dato] = #date(2019, 1, 31)))
```

bliver til

```
= Table.SelectRows(#"Månedens beregnede slutning", each ([Dato] = Dato))
```

Det er alt, hvad der er, vi har nu anvendt parametrene. Klik på Hjem → Luk og indlæs for at indlæse ændringerne i Excel.

## Brug af parameteren

Nu, hvor vi er tilbage i Excel, kan vi ændre celleværdierne dato og solgt af og derefter klikke på **Data**  $\rightarrow$  **Opdater alle**.

| 1  | A         | В         | C       | D | E | F | G          |
|----|-----------|-----------|---------|---|---|---|------------|
| 1  | Kunde 💌   | Produkt 💌 | Værdi 💌 |   |   |   |            |
| 2  | ICA       | Rugbrød   | 59      |   |   |   | Dato 💌     |
| 3  | Rema 1000 | Æbler     | 72      |   |   |   | 31-03-2019 |
| 4  | Spar      | Chokolade | 74      |   |   |   |            |
| 5  | Bilka     | Rugbrød   | 73      |   |   |   | Solgt af 💌 |
| 6  | Bilka     | Rugbrød   | 44      |   |   |   | Dorthe     |
| 7  | Bilka     | Rugbrød   | 69      |   |   |   | 107.4      |
| 8  | Rema 1000 | Kylling   | 79      |   |   |   |            |
| 9  | Lidl      | Kylling   | 36      |   |   |   |            |
| 10 | Fakta     | Æbler     | 79      |   |   |   |            |
| 11 | Rema 1000 | Rugbrød   | 80      |   |   |   |            |
| 12 | Rema 1000 | Æbler     | 70      |   |   |   |            |
| 13 | Bilka     | Æbler     | 59      |   |   |   |            |
|    |           |           |         |   |   |   |            |

Forespørgslen opdateres for at vise værdierne for de parametre, vi har valgt.

Du kan nu opsætte en hvilken som helst Power Query hardkodet værdi som en parameter. Her er nogle forslag over de mest nyttige ting man kan konfigurere som parametre:

- Filstier til import af eksterne datafiler.
- Perioders slutdatoer til finansielle rapporter.
- Navne på afdelinger eller omkostninger for at oprette rapporter til specifikke områder.
- Eventuelle indstillinger, som en anden bruger sandsynligvis skal ændre.

# Kapitel 7 Grundlæggende transformationer

Vi har allerede set på nogle få transformationer i denne Power Query bog, men nu går vi meget længere og ser på de tilgængelige transformationer i de vigtigste Power Query menuer. Vi kan ikke dække alt i dette kapitel; der er bare for mange muligheder. Nogle af de mere detaljerede transformationer vil også blive inkluderet i de næste kapitler i denne bog.

Microsoft har forsøgt at gøre menuerne kontekstuelle; derfor kan de samme handlinger ses flere steder i menuerne. Det er muligt, at du finder andre menuer til anvendelse af de samme indstillinger. Da Power Query kontinuerligt opdateres, er det muligt, at skærmbilleder kan forekomme lidt anderledes end din version af Excel. Du har muligvis også ikoner, som jeg ikke har, og omvendt.

Lad os komme i gang med at se, hvad der er tilgængeligt for os.

## Fane Hjem

Lad os først se fanen Hjem.

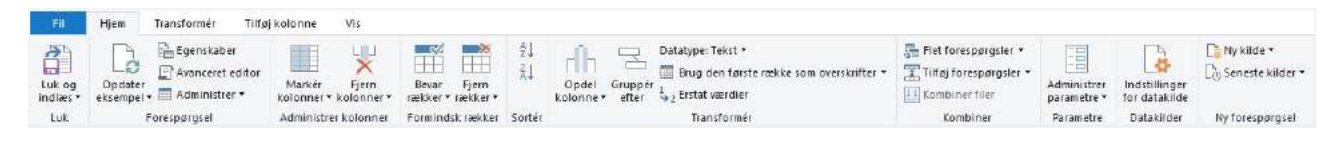

## Administrer kolonner

Afsnittet Administrer kolonner indeholder to ikoner, der hver indeholder to yderligere indstillinger.

| enska           | ber                            |                      |  |  |  |
|-----------------|--------------------------------|----------------------|--|--|--|
| ancer<br>Iminis | et editor<br>trer <del>*</del> | Markér<br>kolonner 🕶 |  |  |  |
|                 | Markér k                       | olonner              |  |  |  |
|                 | Gå til kolonne                 |                      |  |  |  |

Marker kolonner – markerer kolonnerne, der skal gemmes i eksempelvisningsvinduet.

**Gå til kolonne** – markerer en bestemt kolonne. Dette er ikke rigtig en transformation, da den markerer en kolonne uden at tilføje trin til forespørgslen. Det samme kunne opnås ved at klikke på musen på en kolonneoverskrift.

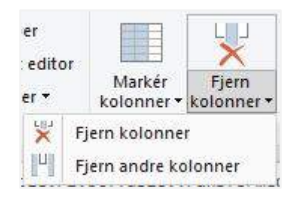

Fjern kolonner - fjerner de valgte kolonner.

Fjern andre kolonner - fjerner alle kolonner undtagen de valgte.

Hvis du har læst omhyggeligt, vil du måske undre dig over, hvad der er forskellen mellem Marker kolonner og Fjern andre kolonner. Begge kommandoer beholder de markerede kolonner, så hvad er forskellen? Kort sagt, ingen! Der er ingen forskel, M koden er nøjagtig den samme. Fra en brugertankeproces er der imidlertid en forskel. Se på disse to sætninger

- "Dette er de kolonner, jeg vil beholde."
- "Jeg vil fjerne alle kolonner undtagen disse."

De er subtilt forskellige i tilgangen, men fører til det samme resultat i Power Query. Så jeg kan forstå, hvorfor begge findes, selvom de giver det samme resultat. Dette illustrerer også, hvordan mange af Power Query menuerne fungerer. De er baseret på, hvad en bruger muligvis prøver at opnå.

### Fjern eller fjern andre - betyder det noget?

Nu hvor jeg har fået dig til at tænke lidt. Her er et spørgsmål til dig... er følgende det samme?

- Marker den første kolonne, og klik på Fjern andre kolonner
- Marker alle kolonner undtagen den første og klik på Fjern kolonner

Hvad synes du? Er de ens?

Svaret er ... Nej, de er ikke ens. Lad mig forklare hvorfor.

Lad os antage, at vi har en tabel med tre kolonner mærket kolonne1, kolonne2 og kolonne3.

Hvis vi skulle markere kolonne1 og fjerne de andre kolonner. Da ville M koden ser sådan ud:

=Table.SelectColumns(Source, {"Column1"})

Hvis vi imidlertid skulle vælge kolonne 2 og kolonne 3 og fjerne disse kolonner (dvs. at lade kolonne1 være tilbage), ser M koden sådan ud:

=Table.RemoveColumns(Source, { "Column2", "Column3" })

Dette er ikke kun en anden linje med M kode, der opnår det samme resultat. Forestil dig nu, at en ny kolonne føjes til kildedataene. Den nye kolonne kaldes kolonne4. Vi opdaterer forespørgslen som sædvanligt. Hvad sker der?

- **Fjern andre kolonner** vil sikre, at kolonne1 er den eneste resterende kolonne (dvs. kolonne4 er også blevet fjernet).
- Fjern kolonner fjerner kolonne2 og kolonne3, hvilket betyder, at kolonne1 og kolonne4 er tilbage.

Dette koncept er vigtigt og findes igen og igen i Power Query-indstillingerne. Når du anvender trin, der har både Fjern/Fjern andre versioner, skal du tænke over, hvad der vil ske, hvis nogen tilføjer flere kolonner, dette sikrer, at du vælger den bedste mulighed til dit scenarie.

## Bevar rækker

Valgmulighederne Bevar rækker fjerner et antal datarække ved at bevare eller fjerne rækker, der opfylder specifikke kriterier.

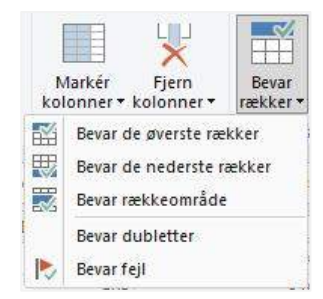

|             | <b>L</b>                 |                   |                              |  |  |  |
|-------------|--------------------------|-------------------|------------------------------|--|--|--|
| ér<br>er▼ k | Fjern<br>olonner •       | Bevar<br>rækker • | Fjern<br>rækker <del>•</del> |  |  |  |
|             | Fjern de ø               | iverste ræk       | ker                          |  |  |  |
| -           | Fjern de nederste rækker |                   |                              |  |  |  |
|             | Fjern alternative rækker |                   |                              |  |  |  |
| -           | Fjern dub                | letter            |                              |  |  |  |
|             | Fjern tom                | me rækker         |                              |  |  |  |
| X           | Fjern fejl               |                   |                              |  |  |  |

De første tre elementer i begge menuer fører til et andet vindue, som giver os mulighed for at indstille antallet af rækker, der skal holdes eller fjernes.

- Bevar de øverste rækker
- Bevar de nederste rækker
- Bevar rækkeområde
- Fjern de øverste rækker
- Fjern de nederste rækker
- Fjern alternative rækker

#### Som et eksempel ser dialogboksen til Bevar rækkeområde således ud:

| Bevar rækkeområde                          |  |
|--------------------------------------------|--|
| Angiv det rækkeinterval, der skal bevares. |  |
| Første række                               |  |
| Antal rækker                               |  |
|                                            |  |
|                                            |  |

#### Eller Fjern alternative rækker ser sådan ud:

| Fjern alternative rækker                                 |             |
|----------------------------------------------------------|-------------|
| Angiv mønsteret for rækker, der skal fjernes og bevares. |             |
| Første række, der skal fjernes                           |             |
| Antal rækker, der skal fjernes                           |             |
| Antal rækker, der skal bevares                           |             |
|                                                          |             |
|                                                          | OK Annuller |

De resterende menupunkter fører ikke til en anden dialogboks:

- Bevar dubletter
- Bevar fejl
- Fjern dubletter
- Fjern tomme rækker
- Fjern fejl

Trinnene for disse tilføjes automatisk uden behov for yderligere input.

## Sorter

Sorteringsindstillingerne ligner Excel, men der er en subtil forskel ... hvordan sorteringsrækkefølgen anvendes.

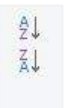

Sortér

Lad os antage, at vi har nogle data.

| - | A <sup>B</sup> <sub>C</sub> Kolonne1 | * | 123 Kolonne2 | *    | ABC<br>123 Kolonne3 | -    |
|---|--------------------------------------|---|--------------|------|---------------------|------|
| 1 | В                                    |   |              | 1    | nul                 |      |
| 2 | В                                    |   | 2            | nul  |                     |      |
| 3 | С                                    |   | 3            | l nu |                     |      |
| 4 | с                                    |   | 4            | t nu |                     |      |
| 5 | В                                    |   | 5            |      | null                |      |
| 6 | В                                    | 6 |              |      |                     | null |
| 7 | с                                    |   | 7            |      | null                |      |
| 8 | С                                    |   |              |      |                     | null |

Hvis vi sorterer efter Kolonne1, derefter separat sorterer efter Kolonne2, hvad vil der ske? I Excel, hvis vi anvendte to separate sorteringer, ville det ende med at der bliver sorteret efter Kolonne2, da det var den sidste kolonne, der blev sorteret. Men sådan er det ikke med Power Query.

Hvis du husker det, reducerer Power Query antallet af trin for at være så effektiv som muligt. Hvis du sorterer efter Kolonne1, så efter Kolonne2, vil dette være et enkelt trin, og resultatet vil se sådan ud.

| <b></b> - | A <sup>B</sup> <sub>C</sub> Kolonne1 1 | 123 Kolonne2 2 | ABC Kolonne3 |
|-----------|----------------------------------------|----------------|--------------|
| 1         | в                                      | 1              | null         |
| 2         | В                                      | 2              | null         |
| 3         | В                                      | 5              | null         |
| 4         | В                                      | 6              | null         |
| 5         | C                                      | 3              | null         |
| 6         | С                                      | 4              | null         |
| 7         | C                                      | 7              | null         |
| 8         | С                                      | 8              | null         |

Bemærk, at resultatet først sorteres efter Kolonne1, derefter efter Kolonne2. Derfor er Power Query sorterings funktionalitet, den samme som vi finder i Excels dialogboks Sorter.

| <sup>†</sup> ≹↓ <u>T</u> ilføj niv | /eau  | X <u>S</u> let nivea | u | 🖹 Kopiér niveau 🔺 | <br>dstill | inger   | 🛛 🗹 Dataene har overskrifte |
|------------------------------------|-------|----------------------|---|-------------------|------------|---------|-----------------------------|
| Kolonne                            |       |                      |   | Sortér efter      |            | Rækkef  | ølge                        |
| Sortér efter                       | Kolor | nne1                 | ~ | Værdier           | ~          | A til Å | ~                           |
| Og derefter                        | Kolo  | nne2                 | ~ | Værdier           | ~          | Mindst  | e til største 🔍 🗸           |
|                                    |       |                      |   |                   |            |         |                             |

Hvis der er mindst et trin mellem den første sortering og den anden sortering, kombinerer Power Query dem ikke, da de er separate trin.

## Andre sektioner under fanen Hjem

Afsnittet **Transformer** under fanen Hjem indeholder dubletter af transformationer, der findes på fanen Transformer. Lidt længere nede kan du læse om sektionen Transformer for at få alle detaljer om disse.

Vi dækker ikke de andre ikoner i fanen Hjem i dette kapitel. Mange af disse vil blive inkluderet detaljeret i de næste kapitler.

## Transformer

Lad os derefter vende opmærksomheden på fanen Transformer.

| Fil Hjem Transformér Tilføj kolonne Vis                  |                                                                                                    |                  |                                  |                                                  |
|----------------------------------------------------------|----------------------------------------------------------------------------------------------------|------------------|----------------------------------|--------------------------------------------------|
| Grupper Brug den første række<br>efter som overskrifter* | l <sub>φ2</sub> Erstat werdler + Ingen plwatering af kolonner +<br>↓ Udfyldning + ↓↓↓ Flyt +<br>Ingen Plwatkolonne ↓↓ Konverter til liste | Opdel<br>kalenne | Statistik Standard Videnskabelig | Deto Klokkestet Varighed                         |
| Tabel                                                    | En hullken som helst kolonne                                                                                                    | Tekstkolonne     | Talkolonne                       | Dato- og klokkeslætskolonne Struktureret kolonne |

## Tabel

Tabelsektionen indeholder transformationer til hele tabellen, ikke kun for de markerede kolonner.

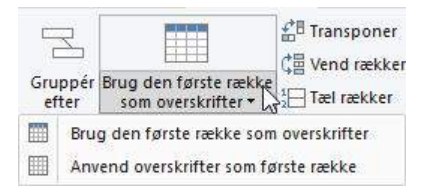

**Grupper efter** er en måde at opsummere dataene på forskellige måder. Klik på ikonet for at åbne dialogboksen Gruppér efter.

| Grundlæggende O Ava        | nceret                            |                                           |    |
|----------------------------|-----------------------------------|-------------------------------------------|----|
| Angiv den kolonne, der ska | al grupperes efter, og det ønsked | e output.                                 |    |
| Gruppér efter              | ¥                                 |                                           |    |
| Nother                     |                                   | K-1                                       |    |
| Nyt kolonnenavn            | Handling<br>Trol coldeor          | Kolonne                                   | ×. |
| 1001                       | TOETTOENKET                       | 200 ( ) ( ) ( ) ( ) ( ) ( ) ( ) ( ) ( ) ( |    |

**Brug første række som overskrifter** gør den første datarække til kolonneoverskrifter. Du bruger ofte dette, når du importerer data fra et navneområde, eller når som helst Power Query ikke kan gætte, hvad kolonneoverskrifterne skal være.

**Brug overskrifter som første række** bruges, når Excel gætter forkert, at den første række i en import skal være kolonneoverskrift.

Transponer fungerer på lignende måde som Excel-funktionen, det skifter kolonner til rækker og vice versa.

Vend rækker vender rækkerne i den modsatte rækkefølge.

Tæl rækker er efter min mening ikke en transformation, den graver ned for at finde antallet af rækker.

## En hvilken som helst kolonne

Sektionen **En hvilken som helst kolonne** indeholder masser af nyttige transformationer (de vil blive gennemgået mere detaljeret i senere kapitler).

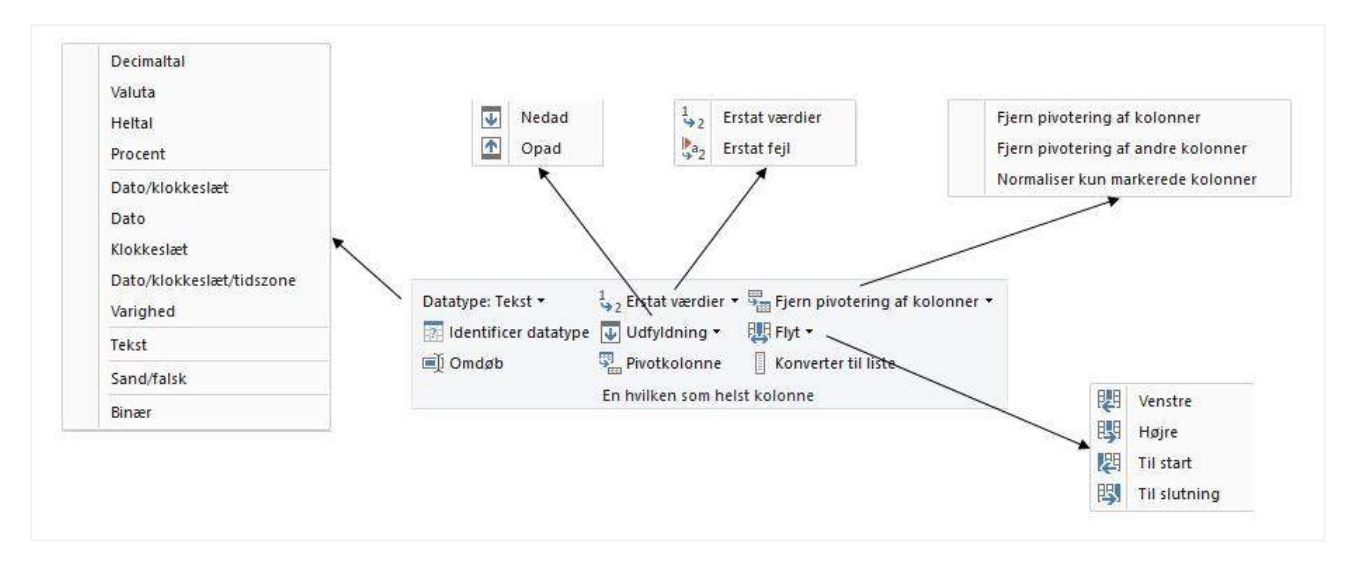

**Datatype** - brug denne indstilling for at ændre datatypen. Det har det samme resultat som at klikke på datatypeikonet i kolonneoverskriften.

**Identificer datatype** - Power Query prøver at gætte datatypen ved at analysere dataene i kolonnen. Husk, at det ikke altid er det rigtige, så det er ofte bedre at eksplicit vælge den datatype, du ønsker.

**Omdøb** sætter den valgte kolonneoverskriftstekst i redigeringstilstand, hvilket er det samme som at dobbeltklikke på kolonneoverskriften.

**Erstat værdier** er meget nyttigt; det fungerer som Excels Find og erstat funktion. Klik på ikonet for at åbne dialogboksen Erstat værdier.

| Erstat værdier                                     |             |
|----------------------------------------------------|-------------|
| Erstat én værdi med en anden i de valgte kolonner. |             |
| Værdi, der skal søges efter                        |             |
| Erstat med                                         |             |
| D Avancerede indstillinger                         |             |
|                                                    |             |
|                                                    | OK Annuller |

Erstat fejl fungerer på samme måde som Erstat værdier, men gælder kun for data, der indeholder fejl.

Udfyld opad/nedad udfylder alle tomme celle i kolonnen med værdien ovenfor eller nedenfor for.

**Pivotkolonne** vil pivotere dataene baseret på den markerede kolonne. Mere om dette i et senere kapitel.

**Fjern pivotering af kolonner** kan bruges til at konvertere information til en flad fil tabel. Mere om dette i et senere kapitel.

Flyt bruges til at flytte kolonner til venstre eller højre hen over skærmen, selvom man ofte vil vælge at trækker dem med musen.

Konverter til liste konvertere de markerede kolonner til en liste over værdier; dette svarer til at bore ned i en tabel (som vi allerede har set).

## Tekstkolonne

Værktøjerne til at transformere tekst findes i sektionen **Tekstkolonne**.

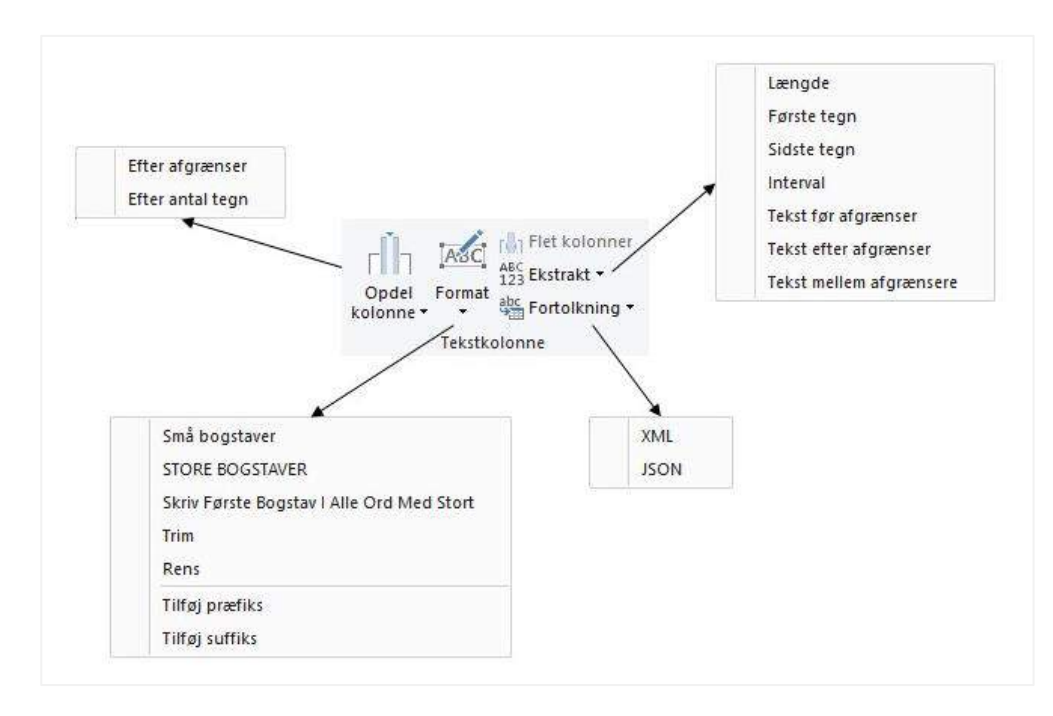

**Opdel kolonne** er nyttigt, når vi vil opdele en del af en streng fra en anden streng. Opdeling skaber yderligere kolonner for hver opdeling af strengen.

Der er mange muligheder for opdeling af tekst. De tre øverste muligheder åbner alle en dialogboks.

- Efter afgrænser
- Efter antal tegn

Som et eksempel ser dialogboksen Opdel kolonne efter afgrænser således ud:

| Opdel kolonne efter afgrænser                                |  |
|--------------------------------------------------------------|--|
| Angiv den afgrænser, der bruges til at opdele tekstkolonnen. |  |
| Vælg eller angiv afgrænser                                   |  |
| Komma                                                        |  |
| Opdel ved                                                    |  |
| O Afgrænser længst til venstre                               |  |
| 🔿 Afgrænser længst til højre                                 |  |
| Hver forekomst af afgrænseren                                |  |
| Avancerede indstillinger                                     |  |
|                                                              |  |

Format har indstillinger til:

- Ændre hvordan teksten ser ud (f.eks. Store og små bogstaver)
- Trim og Rens for at fjerne mellemrum og tegn, der ikke kan udskrives
- Tilføj præfiks og suffiks tilføjer en fast streng til den eksisterende tekst.

Ekstrakt indeholder muligheder for at bevare en del af en streng og kassere andet. Valgmulighederne inkluderer:

- Længde (svarer til funktionen LÆNGDE i Excel)
- Første tegn (svarer til funktionen VENSTRE i Excel)
- Sidste tegn (svarer til funktionen HØJRE i Excel)
- Interval
- Tekst før afgrænsning
- Tekst efter afgrænsning
- Tekst mellem afgrænser

Fortolkning er en avanceret tekstfiltrering til XML og JSON kodet tekst.

Flet kolonner kræver, at der markeres to eller flere kolonner. Klik på ikonet for at åbne dialogboksen Flet kolonner, der indeholder yderligere indstillinger.

| Flet kolonner                                   |    |          |
|-------------------------------------------------|----|----------|
| Vælg, hvordan du vil flette de valgte kolonner. |    |          |
| Separator                                       |    |          |
| Ingen                                           |    |          |
| Nyt kolonnenavn (valgfri)                       |    |          |
| Flettet                                         |    |          |
|                                                 |    |          |
|                                                 | OK | Annuller |
|                                                 | OK | Annulle  |

## Tal kolonne

Hvis du ikke er matematikker, får du sikkert ikke brug for denne sektion.

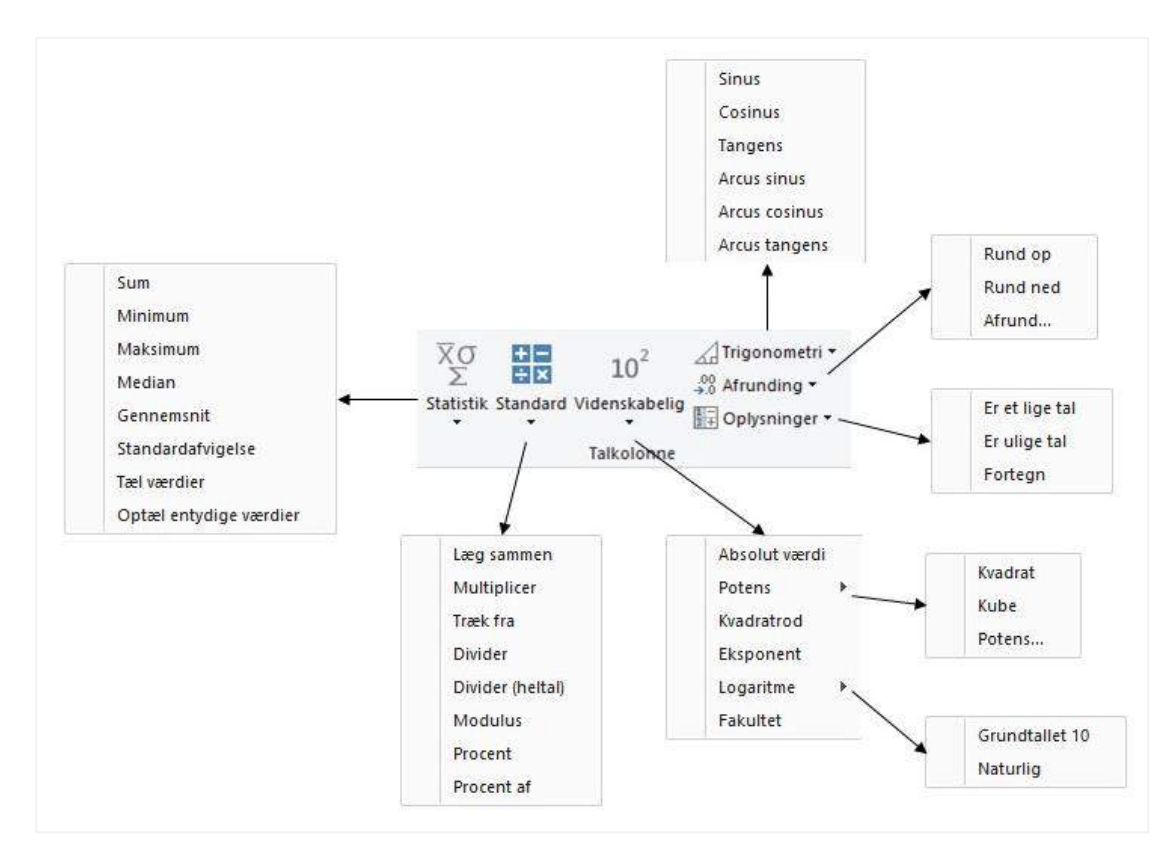

Statistik arbejder med værdierne for at få statistiske oplysninger om dataene, sikkert ikke noget, du får brug for.

**Standard** udfører beregninger på tallene. Som et eksempel, vælges Læg sammen for at åbne dialogboksen Adder. Hvis du indtaster 5 som værdi og klikker på OK, lægges 5 til hvert tal i kolonnen.

|                                                                  | ×           |
|------------------------------------------------------------------|-------------|
| Adder                                                            |             |
| Angiv et tal, der skal lægges til de enkelte værdier i kolonnen. |             |
| Værdi                                                            |             |
| 5                                                                |             |
|                                                                  |             |
|                                                                  | OK Annuller |
|                                                                  |             |

Afrunding giver muligheder for Runde op, ned eller til et specifikt antal decimaler.

**Oplysninger** kan bruges til at kontrollere, om værdien er ulige, lige, positiv, negativ eller nul.

Videnskabelig og trigonometri - beklager, men dem kan du se på selv. Jeg kan huske, at jeg lærte disse i skolen, men de har længe forladt min hukommelse. Du er velkommen til at eksperimentere, hvad der er det værste, der kan ske.

## Dato og klokkeslæt

Sektionen **Dato og klokkeslætskolonne** indeholder adskillige transformationer til håndtering af datoer, klokkeslæt og varigheder. I Excel er datoer vanskeligt at arbejde med, men i Power Query har vi nu masser af værktøjer til at omdanne vores data til noget mere anvendeligt.

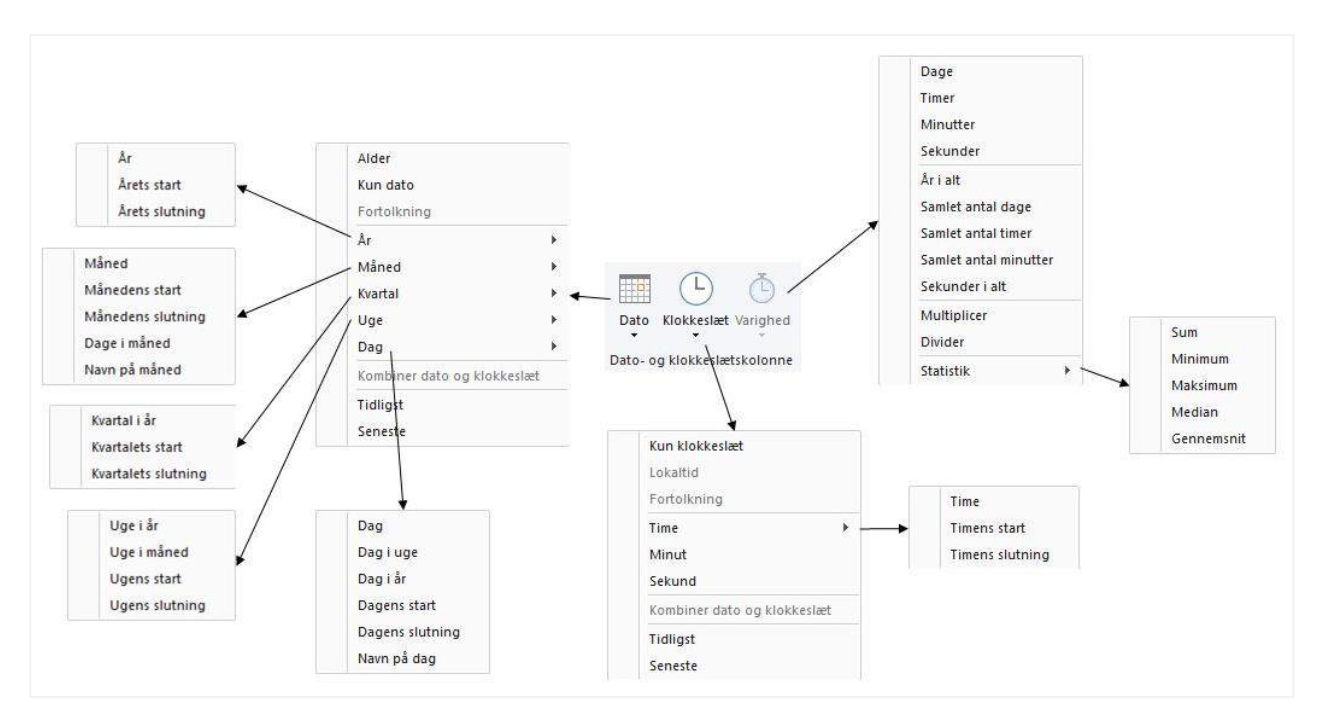

**Dato** indeholder masser af muligheder til at transformere datoer. Nogle af mine favorittransformationer i dette afsnit er:

- Årets start (dato)
- Årets slutning (dato)
- Slut på måned (måned)
- Månedens navn (måned)
- Årets uge (uge)
- Ugedag (dag)

Grundlæggende er det fra enhver dato muligt at generere enhver kategorisering, der kan tænkes.

Klokkeslæt indeholder mulighederne for at udtrække timer, minutter, sekund osv. fra en kolonne, der er formateret som klokkeslæt eller dato.

Varighed indeholder muligheder for at konvertere varigheder til dage, år, minutter, sekunder osv.

## Tilføj kolonne

## Fanerne Transformer kontra Tilføj kolonne

Sammenlign fanerne **Transformer og Tilføj kolonne**; der er mange ikoner der lignende og lydende som det samme. Så hvad er forskellen mellem dem?

| Fil                     | Hjem Transform                      | ér Tilføj kolonn                 | e Vis                                                         |                                                                                  |                          |                                  |                |      |                 |          |
|-------------------------|-------------------------------------|----------------------------------|---------------------------------------------------------------|----------------------------------------------------------------------------------|--------------------------|----------------------------------|----------------|------|-----------------|----------|
| Kolonne fr<br>eksempler | a Brugerdefineret Akti<br>▼ kolonne | ivér brugerdefineret<br>funktion | 😰 Betinget kolonne<br>📲 Indekskolonne 👻<br>💼 Dupliker kolonne | ABC     Flet kolonner       ABC     123       Format     Bbc       Fortolkning * | XO<br>Statistik Standard | 10 <sup>2</sup><br>Videnskabelig | Trigonometri * | Dato | L<br>Klokkeslæf | Uarighed |
|                         |                                     | Generelt                         |                                                               | Fra tekst                                                                        |                          | Fra tal                          |                | Fra  | dato og klo     | kkeslæt  |

Valg af et ikon fra fanen **Tilføj kolonne** tilføjer (som du sikkert har gættet) en kolonne. Ikoner på fanen Transformer transformerer de valgte kolonner uden at tilføje nye kolonner. For at finde ud af, hvad et ikon gør, skal du læse om det ækvivalente ikon i sektionen Transformer ovenfor.

## Generelt

Afsnittet Generelt tilbyder mere avanceret funktionalitet.

| Kolonne fra Bru<br>eksempler <del>•</del> | ugerdefineret #<br>kolonne | Aktivér brugerdefineret<br>funktion<br>Generelt | E Betinget kolonne<br>IIIIIIIIIIIIIIIIIIIIIIIIIIIIIIIIIII | Fra 0<br>► Fra 1<br>Brugerdefineret |
|-------------------------------------------|----------------------------|-------------------------------------------------|-----------------------------------------------------------|-------------------------------------|
|                                           |                            | Genereit                                        |                                                           |                                     |
|                                           |                            |                                                 |                                                           |                                     |
|                                           |                            |                                                 |                                                           |                                     |
| ra alle kolonne                           | er                         |                                                 |                                                           |                                     |
|                                           |                            |                                                 |                                                           |                                     |

**Kolonne fra eksempler** bruger Power Querys logik til at identificere mønstre i dataene og anvende dem på de resterende rækker. Eksemplet neden for viser, at ved at vise det ønskede resultat for de første to rækker gætter Power Query mønsteret og anvender dette på de resterende rækker.

| <b></b> , | A <sup>B</sup> <sub>C</sub> Eksempel | Brugerdefineret |  |
|-----------|--------------------------------------|-----------------|--|
| 1         | LD94 LSK                             | L 94            |  |
| 2         | FR34 LSE                             | F 34            |  |
| 3         | PS78 MMN                             | P 78            |  |
| 4         | DF45 LAE                             | D 45            |  |
| 5         | BN89 ERT                             | B 89            |  |
| 6         | ZS09 DLT                             | Z 09            |  |

**Tilpasset kolonne** gør det muligt for os at bruge M kodeformler på dataene. Vi vil dække nogle grundlæggende versioner af disse i senere kapitel.

**Aktiver brugerdefineret funktion** giver os mulighed for at oprette vores egne Power Query funktioner ud fra eksisterende transformationer.

Indekskolonne tilføjer en kolonne med et indeksnummer.

Duplikatkolonne opretter en dublet version af den markerede kolonne.

Betinget kolonne bruger IF-typelogik til at generere værdier, der opfylder specifikke kriterier.
| lyt kolo | onnenavn    |          |         |    |          |  |
|----------|-------------|----------|---------|----|----------|--|
| Bruger   | defineret.1 |          |         |    |          |  |
|          | Kolonnenavn | Operator | Værdi 🕕 |    | Output 🕕 |  |
| Hvis     |             | +        | - ABC + | Så | ABC +    |  |
|          |             |          |         |    |          |  |
| Tilføj n | egel        |          |         |    |          |  |
|          |             |          |         |    |          |  |
| llers (  | <u>)6</u>   |          |         |    |          |  |
| BC _     |             |          |         |    |          |  |

## Filtrering

En af de mest almindelige transformationstyper er at filtrere en kolonne. Filtermenuen er kontekstuel, så emnerne afhænger af kolonnetypen. Skærmbillede herunder viser menuen til en talkolonne.

| Er lig med<br>Forskellig fra                                                               |
|--------------------------------------------------------------------------------------------|
| Større end<br>Større end eller lig med<br>Mindre end<br>Mindre end eller lig med<br>Mellem |
|                                                                                            |

Indstillingerne ligner, men er ikke helt de samme som i Excel. Dette er ikke fordi Power Query mangler funktionalitet, men fordi der er forskellige måder at opnå det samme resultat ved at sortere og formindske rækker.

## Andre menuer

Almindelige transformationer kan også findes via andre menuer.

### Højre klik på kolonneoverskrift

Højre klik på kolonneoverskriften viser en kontekstuel menu (vist nedenfor).

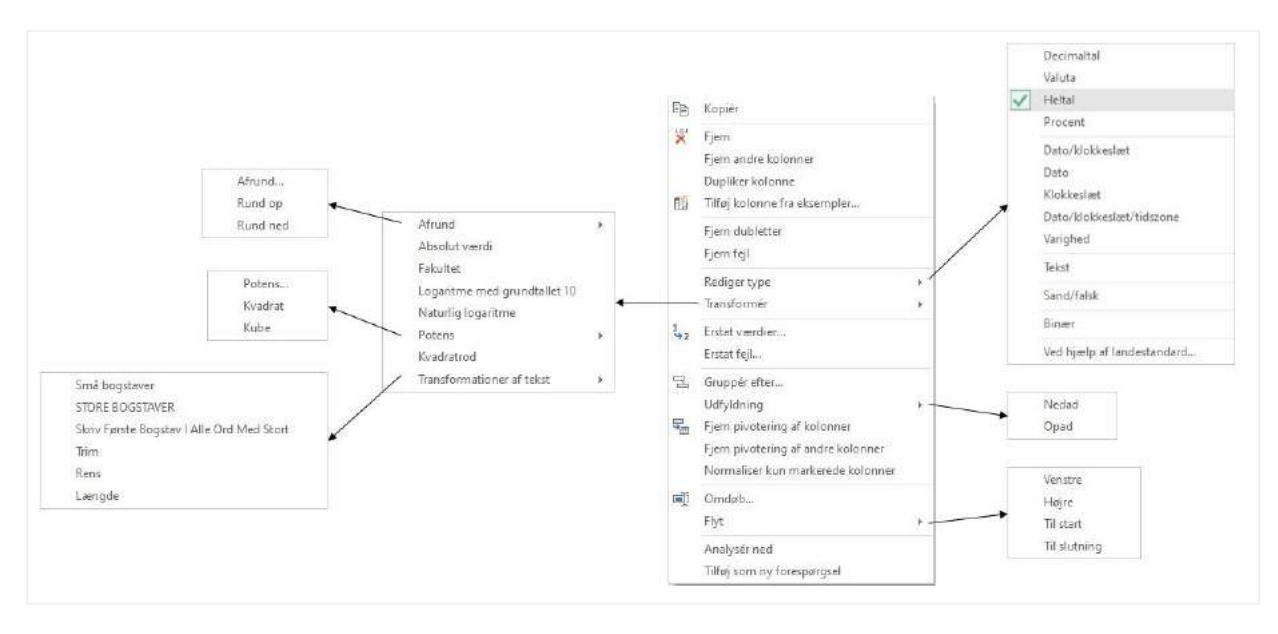

Alle disse er tilgængelige i båndet, men højre klik menuen giver en hurtigere måde at få adgang til mange af transformationerne.

### Tabelikon

Øverst til venstre i tabellen er et lille tabelikon. Klik på det ikon for at se de mest populære tabeltransformationer.

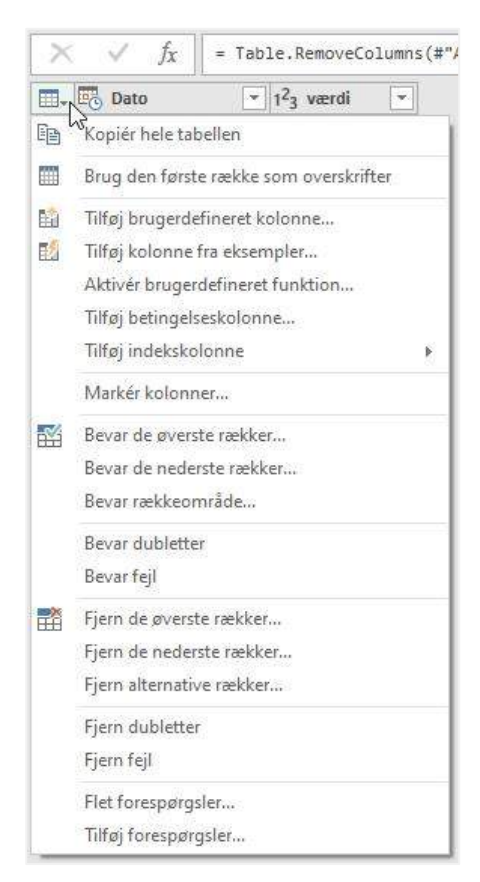

### Skift datatype

Som vi har set før, vises menuen for at ændre datatypen ved at klikke på ikonet til venstre for kolonneoverskriften.

| 1.10             | • Decimaltal               |
|------------------|----------------------------|
| \$               | Valuta                     |
| 1 <sup>2</sup> 3 | Heltal                     |
| %                | Procent                    |
| 0                | Dato/klokkeslæt            |
| 10               | Dato                       |
| 3                | Klokkeslæt                 |
| 6                | Dato/klokkeslæt/tidszone   |
| Ō                | Varighed                   |
| ABC              | Tekst                      |
| ×                | Sand/falsk                 |
|                  | Binær                      |
|                  | Ved hjælp af landestandard |

### Næste

Det var ganske meget information, men bare rolig, du behøver ikke at huske det hele. Du skal bare vide, hvad Power Query er i stand til. Når du har brug for det, kan du vende tilbage til dette kapitel.

# Kapitel 8 Kombiner og tilføj forespørgsler

Data kommer ikke altid i en enkelt fil eller fra et download. Vi er ofte nødt til at finde en måde at kombinere flere filer sammen på, så vi kan bruge dem, som om det var en enkelt datakilde. Dette kan være udgiftsrapporter, månedlige dataudtræk, produktprofiler, undersøgelsesdata osv. Grundlæggende gælder det for alle data, der kommer fra flere kilder.

Power Query giver os muligheden for at kombinere forespørgsler eller tilføje en forespørgsel til en anden. Og glem ikke, at vi kan opdatere alle datakilderne med et enkelt klik på Opdater alle. Dette betyder, at vi kan bringe en stopper for kedelige kopier og indsæt rutiner til at kombinere flere filer.

I dette kapitel vil vi kombinere specifikke Excel filer, men fremgangsmåden er den samme for CSV-filer eller andre filtyper. Faktisk kan vi kombinere filer af forskellige typer fra forskellige kilder til en enkelt tabel. Nedenstående eksempel er ganske grundlæggende; det skal vise principperne. Men når du først har forstået principperne, kan du tilpasse dem til dine scenarier.

# Eksemplerne i dette kapitel bruger følgende filer Januar 2020.xlsx, Februar 2020.xlsx, Marts 2020.xlsx og April 2020.xlsx.

Vi vil arbejde igennem alle de vigtige trin fra start til slut, så få Excel startet op, og lad os komme i gang.

## Opret den første forespørgsel

Åbn en ny projektmappe i Excel; dette vil være det sted, hvor de kombinerede data indlæses.

Klik på **Data**  $\rightarrow$  **Hent data**  $\rightarrow$  **Fra fil**  $\rightarrow$  **Fra projektmappe**. Hvis dine data er gemt i et andet filformat, skal du vælge en passende indstilling.

| Fil | er                                               | Hjem                                | Indsæt                         | Side  | layout                  | Formler             | Data              | Geni |
|-----|--------------------------------------------------|-------------------------------------|--------------------------------|-------|-------------------------|---------------------|-------------------|------|
| He  | ent<br>ta v                                      | Fra tekst<br>Fra inter<br>Fra tabel | /CSV [<br>nettet [<br>//område | Senes | ste kilder<br>erende fo | rbindelser          | Opdater<br>alle ∽ | Egen |
|     |                                                  | Fra <u>f</u> il                     |                                | >     | X                       | Fra <u>p</u> rojekt | mappe             | rgs  |
|     | P                                                | Fra <u>d</u> ataba                  | ase                            | >     |                         | Fra <u>t</u> ekst/C | sv                | (    |
|     |                                                  | Fra <u>A</u> zure                   |                                | >     | <<br>()                 | Fra <u>X</u> ML     |                   | F    |
|     | $\left[ \begin{array}{c} \\ \end{array} \right]$ | Fra online                          | tj <u>e</u> nester             | >     | NOSL                    | <u>F</u> ra JSON    |                   |      |
| _   |                                                  | Fra <u>a</u> ndre                   | kilder                         | >     | PDF                     | <u>F</u> ra PDF-fil |                   | _    |
| . [ | Ţ                                                | Kombiner                            | forespørgs                     | ler > |                         | Fra <u>m</u> appe   |                   |      |
| Ē   | 🖗 <u>S</u> t                                     | art Power C                         | uery-editor.                   |       |                         | Fra <u>m</u> apper  | SharePoi          | nt   |
| . [ | 🔓 In                                             | dstillinger f                       | or datakilde.                  |       |                         |                     |                   | -    |
|     | E <u>F</u> o                                     | orespørgsel                         | sindstillinger                 |       |                         |                     |                   |      |

Find filen Januar 2020.xlsx, og klik på Importer.

| Importér data        |                  |   |     |                 | ×                |
|----------------------|------------------|---|-----|-----------------|------------------|
| ← → × ↑ 📙 « Ka       | pitel 8 → Øvelse | ~ | Ğ   | ,으 Søg i Øvels  | e                |
| Organiser 👻 Ny mapp  | e                |   |     |                 |                  |
|                      | Navn             |   | Æ   | indringsdato    | Туре             |
| 🔭 Hurtig adgang      | April 2020       |   | 0   | 7-05-2020 22:44 | Microsoft Excel- |
| XII Microsoft Excel  | Februar 2020     |   | 0   | 7-05-2020 19:38 | Microsoft Excel- |
| Creative Cloud Files | 🕼 Januar 2020    |   | 0   | 7-05-2020 19:37 | Microsoft Excel- |
| 🔜 Denne pc           |                  |   |     |                 |                  |
|                      | ٢                |   |     |                 | >                |
|                      | - F. 2220        |   | 100 | Transferen      | 20050            |
| Fil <u>n</u> av      | n: Januar 2020   |   | ~   | Excel-filer     | ×                |

I dialogboksen **Navigator** skal du vælge det regneark, der indeholder dataene (som er **Januar** regnearket i vores eksempel), og klik derefter på **Rediger**.

|                             | Q  | Januar      |           |          |          |         | Ca |
|-----------------------------|----|-------------|-----------|----------|----------|---------|----|
| Vælg flere elementer        |    | Column1     | Column2   | Column3  | Column4  | Column5 |    |
| Indstillinger for visning * | Ca | Salgsdata   | null      | null     | null     | null    |    |
| a lanuar 2020 view [1]      |    | Januar 2020 | null      | null     | null     | null    |    |
|                             |    | null        | null      | null     | null     | null    |    |
| Januar Januar               |    | Dato        | Kunder    | Produkt  | Solgt af | Værdi   |    |
|                             |    | 09-01-2020  | Brugsen   | Blomster | Birthe   | 76      |    |
|                             |    | 02-01-2020  | Netto     | Kød      | Birthe   | 40      |    |
|                             |    | 19-01-2020  | Føtex     | Brød     | Birthe   | 66      |    |
|                             |    | 19-01-2020  | Netto     | Kød      | Dorit    | 51      |    |
|                             |    | 12-01-2020  | Netto     | Blomster | Dorit    | 75      |    |
|                             |    | 22-01-2020  | Brugsen   | Blomster | Mogens   | 46      |    |
|                             |    | 23-01-2020  | Bilka     | Kød      | Lene     | 40      |    |
|                             |    | 25-01-2020  | Bilka     | Frugt    | Dorit    | 57      |    |
|                             |    | 23-01-2020  | Rema 1000 | Frugt    | Jørgen   | 50      |    |
|                             |    | 10-01-2020  | Lidl      | Frugt    | Birthe   | 75      |    |
|                             |    | 06-01-2020  | Spar      | Kød      | Lene     | 49      |    |
|                             |    | 10-01-2020  | Meny      | Frugt    | Dorit    | 60      |    |
|                             |    | 11-01-2020  | Spar      | Brød     | Lene     | 38      |    |
|                             |    | 31-01-2020  | Bilka     | Blomster | Lene     | 43      |    |
|                             |    | 06-01-2020  | Spar      | Kød      | Jørgen   | 45      | ~  |

Power Query editoren åbnes og viser en forhåndsvisning af dataene.

| - | ABC 123 Column1 | A <sup>B</sup> <sub>C</sub> Column2 💌 | A <sup>B</sup> <sub>C</sub> Column3 💌 | A <sup>B</sup> <sub>C</sub> Column4 | ABC 123 Column5 |
|---|-----------------|---------------------------------------|---------------------------------------|-------------------------------------|-----------------|
| 1 | Salgsdata       | null                                  | null                                  | null                                | null            |
| 2 | Januar 2020     | null                                  | null                                  | null                                | null            |
| 3 | null            | null                                  | null                                  | null                                | null            |
| 4 | Dato            | Kunder                                | Produkt                               | Solgt af                            | Værdi           |
| 5 | 09-01-2020      | Brugsen                               | Blomster                              | Birthe                              | 76              |
| б | 02-01-2020      | Netto                                 | Kød                                   | Birthe                              | 40              |
| 7 | 19-01-2020      | Føtex                                 | Brød                                  | Birthe                              | 66              |
| 8 | 19-01-2020      | Netto                                 | Kød                                   | Dorit                               | 51              |
| 9 | 12-01-2020      | Netto                                 | Blomster                              | Dorit                               | 75              |

Der er et par enkelte transformationer, vi er nødt til for at få det omdannet til et anvendeligt format.

- Fjern de tre øverste rækker ved at klikke på Hjem → Fjern rækker → Fjern de øverste rækker. Indtast 3 i dialogboksen Fjern de øverste rækker, og klik på OK.
- 2. Fremhæv den første række med data til overskrifter ved at klikke på **Transformer** → **Brug første række som** overskrifter.
- Tilføj en kolonne med måneds slutdato ved at klikke på Tilføj kolonne → Dato → Måned → Månedens slutning. Du skal sikre dig at det er Dato kolonnen du bruger, når du tilføjer denne kolonne.
- 4. Tilføj en kolonne, der indeholder ugenummeret. Klik på **Tilføj kolonne** → **Dato** → **Uge** → **Uge i år**. Du skal sikre dig at det er Dato kolonnen du bruger, når du tilføjer denne kolonne.
- 5. Omdøb kolonnen Uge i år til Uge.
- Flyt kolonnen Månedens slutning til start ved at højre klikke på kolonneoverskriften på Månedens slutning, vælg Flyt → Til start i menuen.
- 7. Kontroller, at følgende datatyper er anvendt, hvis ikke, gør det da manuelt.
  - Månedens slutning = Dato
  - Dato = Dato
  - Kunder = Tekst
  - Produkt = tekst
  - Solgt af = Tekst
  - Værdi = Heltal
  - Uge = Heltal

#### Eksempelvinduet skal se sådan ud:

| - | Månedens slutning | 🛄 Dato 💌   | A <sup>B</sup> <sub>C</sub> Kunder 💌 | A <sup>B</sup> <sub>C</sub> Produkt | A <sup>B</sup> <sub>C</sub> Solgt af | 1 <sup>2</sup> 3 Værdi 💌 | 1 <sup>2</sup> 3 Uge i år 💌 |
|---|-------------------|------------|--------------------------------------|-------------------------------------|--------------------------------------|--------------------------|-----------------------------|
| 1 | 31-01-2020        | 09-01-2020 | Brugsen                              | Blomster                            | Birthe                               | 76                       | 2                           |
| 2 | 31-01-2020        | 02-01-2020 | Netto                                | Kød                                 | Birthe                               | 40                       | 1                           |
| 3 | 31-01-2020        | 19-01-2020 | Føtex                                | Brød                                | Birthe                               | 66                       | 3                           |
| 4 | 31-01-2020        | 19-01-2020 | Netto                                | Kød                                 | Dorit                                | 51                       | 3                           |
| 5 | 31-01-2020        | 12-01-2020 | Netto                                | Blomster                            | Dorit                                | 75                       | 2                           |
| 6 | 31-01-2020        | 22-01-2020 | Brugsen                              | Blomster                            | Mogens                               | 46                       | 4                           |
| 7 | 31-01-2020        | 23-01-2020 | Bilka                                | Kød                                 | Lene                                 | 40                       | 4                           |
| 8 | 31-01-2020        | 25-01-2020 | Bilka                                | Frugt                               | Dorit                                | 57                       | 4                           |
| 9 | 31-01-2020        | 23-01-2020 | Rema 1000                            | Frugt                               | Jørgen                               | 50                       | 4                           |

Det er alle de transformationer, vi har brug for. Klik på Hjem  $\rightarrow$  Luk og indlæs til ...

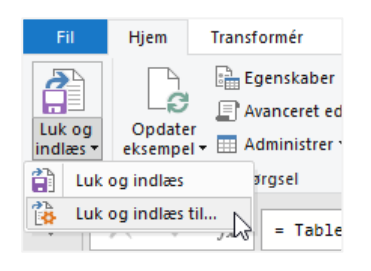

Vælg Opret kun forbindelse i dialogboksen Importer data, og klik derefter på OK.

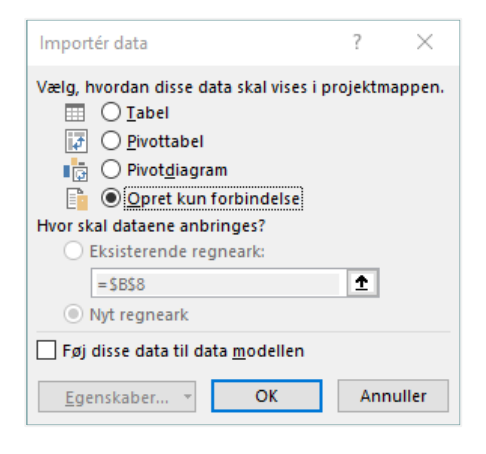

Panelet **Projektmappe-forespørgsler** viser forespørgslen Januar 2020 (klik på **Data** → **Forespørgsler og forbindelser**, hvis dette vindue ikke er synligt).

| Projektmappe-forespørg * | r X |
|--------------------------|-----|
| 1 forespørgsel           |     |
| 🖽 Januar 2020            |     |
| Kun forbindelse.         |     |
|                          |     |

## Kopier og rediger forespørgslen

I vores eksempel ønsker vi ikke at gennemgå de samme transformationstrin igen. I stedet kopierer vi forespørgslen for januar og ændrer derefter trinnene, så den arbejder sammen med filen Februar 2020.xlsx.

Åbn Power Query editoren ved at **dobbeltklikke** på forespørgslen januar i panelet **Projektmappe-forespørgsler**. Udvid forespørgselsnavigationsafsnittet (til venstre for eksempelvisningsvinduet), **højre klik** på forespørgslen januar, og vælg **Dupliker**.

### Kapitel 8 Power Query – Kombiner og tilføj forespørgsler

| Forespørgsler [1] | <                      | ×  | $\sqrt{f_x}$ | = Table.Re |
|-------------------|------------------------|----|--------------|------------|
| 🛄 Januar 2020     | 🕞 Kopiér               | 1  | Månedens     | slutning 💌 |
|                   | Sæt ind                |    |              | 31-01-2020 |
|                   | × Slet                 |    |              | 31-01-2020 |
|                   | ■) Omdøb               |    |              | 31-01-2020 |
|                   | E Dupliker             |    |              | 31-01-2020 |
|                   | 0 Referer til          |    |              | 31-01-2020 |
|                   | Flyt til gruppe        |    |              | 31-01-2020 |
|                   | Flyt op                |    |              | 31-01-2020 |
|                   | Flvt ned               |    |              | 31-01-2020 |
|                   |                        |    |              | 31-01-2020 |
|                   | Opret funktion         |    |              | 31-01-2020 |
|                   | Konverter til paramete | er |              | 31-01-2020 |
|                   | Avanceret editor       |    |              | 31-01-2020 |
|                   | Egenskaber             |    |              | 31-01-2020 |
|                   | Land had               | 15 |              | 31-01-2020 |

Omdøb den nye forespørgsel til Februar.

| F | Forespørgselsindstillinger × |
|---|------------------------------|
|   | EGENSKABER<br>Navn           |
|   | Februar                      |
|   | Alle egenskaber              |

De første to trin i vores eksempel har januar som hardkodede værdier i M koden, så vi skal redigere disse trin. Vi er nødt til at ændre referencer fra januar til februar. Hvordan du redigerer disse er op til dig. Klik enten på indstillingsikonet ved siden af trinnet, eller rediger M koden direkte i formellinjen eller den avancerede editor.

| Kilde 📐                  |    |
|--------------------------|----|
| Kilde<br>Kilde           | 4  |
| Fjernede øverste rækker  | -2 |
| Hævede overskrifter      | -2 |
| Ændret type1             |    |
| Indsat månedens slutning | -1 |
| Indsat uge i året        | -2 |
| Omrokerede kolonner      |    |

Med hensyn til M koden er ændringerne som følger:

Kilde:

```
= Excel.Workbook(File.Contents("C:\Power Query\Januar 2020.xlsx"), null, true)
```

Bliver til:

```
= Excel.Workbook(File.Contents("C:\Power Query\Februar 2020.xlsx"), null, true)
```

### Navigation:

```
= Kilde{[Item="Januar 2020",Kind="Sheet"]}[Data]
```

#### Bliver til:

```
= Kilde{[Item="Februar 2020",Kind="Sheet"]}[Data]
```

Det var det. Klik på Luk og indlæs til ... for at indlæse forespørgslen februar som Opret kun forbindelse.

Projektmappe-forespørgsler viser nu begge forespørgslerne januar og februar.

| Projektmappe-forespørg            | g • × |
|-----------------------------------|-------|
| 2 forespørgsler                   |       |
| 🛄 Januar 2020<br>Kun forbindelse. | Ca    |
| E Februar<br>Kun forbindelse.     |       |

## Kombiner forespørgsler

Kombination eller tilføjelse af forespørgsler er rimeligt ligetil. Åbn Power Query editoren. Klik på Hjem  $\rightarrow$  Tilføj forespørgsler  $\rightarrow$  Tilføj forespørgsler som ny.

| Fil             | Hjem      | Transformér Tilfø                  | j <mark>ko</mark> lonne Vis                   |                                       |          |                                                        |                                                                      |                                 |                                               |
|-----------------|-----------|------------------------------------|-----------------------------------------------|---------------------------------------|----------|--------------------------------------------------------|----------------------------------------------------------------------|---------------------------------|-----------------------------------------------|
|                 | Opdater   | 📄 Egenskaber<br>📄 Avanceret editor | Markér Fiern                                  | Bevar Eiern                           | Ž↓<br>Z↓ |                                                        | Datatype: Dato 🕶                                                     | overskrifter 🔹                  | Flet forespørgsler •                          |
| indlæs •<br>Luk | eksempel  | ∓ 🥅 Administrer ◄<br>Forespørgsel  | kolonner • kolonner •<br>Administrer kolonner | rækker • rækker •<br>Formindsk rækker | Sortér   | kolonne • efter                                        | <sup>1</sup> <sup>1</sup> <sub>2</sub> Erstat værdier<br>Transformér | Tilfe                           | øj forespørgsler<br>øj forespørgsler som ny 🔥 |
| >               | × v       | ∫ <sub>X</sub>   = Table.Rec       | orderColumns(#"Indsat                         | :uge i året",{"M                      | låneden: | s slutning", "Da                                       | to", "Kunder", "Pr Føjden<br>forespø                                 | ne forespørgs<br>rgsler i denne | el til andre })<br>projektmappe for at        |
| ju 🛙            | 🗐 - 🛄 Måi | edens slutning 🔄                   | 📕 Dato 🔄 🔫 🗸                                  | der 🔄 🗚 C Prod                        | ukt [    | <ul> <li>A<sup>B</sup><sub>C</sub> Solgt af</li> </ul> | ▼ 1 <sup>2</sup> <sub>3</sub> Værdi ▼ oprette                        | en ny forespø                   | rgsel.                                        |

Dialogboksen **Tilføj** åbnes. Der er to visninger, visningen for kombination af to forespørgsler eller visningen for kombination af tre eller flere forespørgsler. Begge er forholdsvis nemme at bruge.

| παδιππημεί τοι κοπισιπεί το ιασεπεί | Indstillinger | for | kombiner | То | tabelle |
|-------------------------------------|---------------|-----|----------|----|---------|
|-------------------------------------|---------------|-----|----------|----|---------|

| Tilføj                      |                      |             |
|-----------------------------|----------------------|-------------|
| ● To tabeller ○ Tre e       | eller flere tabeller |             |
| Primær tabel                |                      |             |
| Januar                      | <b>Z</b> a           |             |
| Tabel, der skal føjes til d | len primære tabel    |             |
| Februar                     | 2                    |             |
|                             |                      |             |
|                             |                      | OK Appuller |
|                             |                      |             |

|           | lanuar    |           |
|-----------|-----------|-----------|
|           | Februar   |           |
|           |           |           |
|           |           |           |
| Tilføj >> |           |           |
|           |           |           |
|           |           |           |
|           | Tilføj >> | Tilføj >> |

Indstillinger for kombiner Tre eller flere tabeller

Når du har klikket på **OK**, oprettes en ny forespørgsel, der sandsynligvis får navnet Append1. Omdøb den kombinerede forespørgsel til noget meningsfuldt.

Klik på Luk og indlæs for at indlæse forespørgslen i et nyt regneark.

Se på den nye tabel i Excel. Den indeholder data for både januar og februar. Jeg har tilføjet en pivottabel, der viser værdien efter uge.

| 1  | A                   | В          | C         | D         | E          | F       | G          | Н | E            | J            |
|----|---------------------|------------|-----------|-----------|------------|---------|------------|---|--------------|--------------|
| 1  | Månedens slutning 💌 | Dato 💌     | Kunder 💌  | Produkt 💌 | Solgt af 💌 | Værdi 💌 | Uge i år 💌 |   | Rækkenavne 1 | Sum af Værdi |
| 2  | 31-01-2020          | 09-01-2020 | Brugsen   | Blomster  | Birthe     | 76      | 2          |   | 1            | 308          |
| 3  | 31-01-2020          | 02-01-2020 | Netto     | Kød       | Birthe     | 40      | 1          |   | 2            | 885          |
| 4  | 31-01-2020          | 19-01-2020 | Føtex     | Brød      | Birthe     | 66      | 3          |   | 3            | 807          |
| 5  | 31-01-2020          | 19-01-2020 | Netto     | Kød       | Dorit      | 51      | 3          |   | 4            | 701          |
| 6  | 31-01-2020          | 12-01-2020 | Netto     | Blomster  | Dorit      | 75      | 2          |   | 5            | 435          |
| 7  | 31-01-2020          | 22-01-2020 | Brugsen   | Blomster  | Mogens     | 46      | 4          |   | 6            | 872          |
| 8  | 31-01-2020          | 23-01-2020 | Bilka     | Kød       | Lene       | 40      | 4          |   | 7            | 878          |
| 9  | 31-01-2020          | 25-01-2020 | Bilka     | Frugt     | Dorit      | 57      | 4          |   | 8            | 472          |
| 10 | 31-01-2020          | 23-01-2020 | Rema 1000 | Frugt     | Jørgen     | 50      | 4          |   | 9            | 505          |
| 11 | 31-01-2020          | 10-01-2020 | Lidl      | Frugt     | Birthe     | 75      | 2          |   | Hovedtotal   | 5863         |
| 12 | 31-01-2020          | 06-01-2020 | Spar      | Kød       | Lene       | 49      | 2          |   |              |              |
| 13 | 31-01-2020          | 10-01-2020 | Meny      | Frugt     | Dorit      | 60      | 2          |   |              |              |
| 14 | 31-01-2020          | 11-01-2020 | Spar      | Brød      | Lene       | 38      | 2          |   |              |              |

Der er nu tre forespørgsler i projektmappen: Januar, Februar og Kombinerede salgsdata.

| Pr   | ojektmappe-forespør   | 'g ▼ × |
|------|-----------------------|--------|
| 3 fo | respørgsler           |        |
|      | Januar                |        |
|      | Kun forbindelse.      |        |
|      | Februar               |        |
|      | Kun forbindelse.      |        |
|      | Kombinerede salgsdata | Da     |
|      | 350 rækker indlæst.   |        |

Prøv derefter at tilføje filen Marts 2020.xlsx på egen hånd. Følg de samme trin som ovenfor for at oprette forbindelsen, rediger derefter den kombinerede forespørgsel for at inkludere og data for marts. Du kan bruge indstillingen tre eller flere tabeller i vinduet Tilføj.

| - 24 | A                   | В          | С         | D        | E          | F         | G          | н | 1          | J            |
|------|---------------------|------------|-----------|----------|------------|-----------|------------|---|------------|--------------|
| 1    | Månedens slutning 💌 | Dato 💌     | Kunder 💌  | Produkt  | Solgt af 💌 | Værdi 💌 l | Jge i år 🔜 |   | Rækkenavne | Sum af Værdi |
| 2    | 31-01-2020          | 09-01-2020 | Brugsen   | Blomster | Birthe     | 76        | 2          |   | 1          | 308          |
| 3    | 31-01-2020          | 02-01-2020 | Netto     | Kød      | Birthe     | 40        | 1          |   | 2          | 885          |
| 4    | 31-01-2020          | 19-01-2020 | Føtex     | Brød     | Birthe     | 66        | 3          |   | 3          | 807          |
| 5    | 31-01-2020          | 19-01-2020 | Netto     | Kød      | Dorit      | 51        | 3          |   | 4          | 701          |
| 6    | 31-01-2020          | 12-01-2020 | Netto     | Blomster | Dorit      | 75        | 2          |   | 5          | 435          |
| 7    | 31-01-2020          | 22-01-2020 | Brugsen   | Blomster | Mogens     | 46        | 4          |   | 6          | 872          |
| 8    | 31-01-2020          | 23-01-2020 | Bilka     | Kød      | Lene       | 40        | 4          |   | 7          | 878          |
| 9    | 31-01-2020          | 25-01-2020 | Bilka     | Frugt    | Dorit      | 57        | 4          |   | 8          | 472          |
| 10   | 31-01-2020          | 23-01-2020 | Rema 1000 | Frugt    | Jørgen     | 50        | 4          |   | 9          | 668          |
| 11   | 31-01-2020          | 10-01-2020 | Lidl      | Frugt    | Birthe     | 75        | 2          |   | 13         | 583          |
| 12   | 31-01-2020          | 06-01-2020 | Spar      | Kød      | Lene       | 49        | 2          |   | 12         | 575          |
| 13   | 31-01-2020          | 10-01-2020 | Meny      | Frugt    | Dorit      | 60        | 2          |   | 10         | 866          |
| 14   | 31-01-2020          | 11-01-2020 | Spar      | Brød     | Lene       | 38        | 2          |   | 11         | 748          |
| 15   | 31-01-2020          | 31-01-2020 | Bilka     | Blomster | Lene       | 43        | 5          |   | Hovedtotal | 8798         |
| 16   | 21_01_2020          | 06-01-2020 | Char      | Kad      | largon     | 45        | 2          |   |            |              |

Data og pivottabel ser nu sådan ud med når de ekstra uger fra filen Marts 2020 er tilføjet.

## Når kolonneoverskrifterne er forskellige

Filen April.xlsx er lidt anderledes end de andre. Kolonneoverskriften Kunder er ændret til Solgt til.

Hvis vi følger de samme trin som ovenfor, går forespørgslen i stykker i alle trin, hvor kolonneoverskriften bruges i transformationerne. I vores eksempel går forespørgslen først i stykker, når du ændrer datatypen.

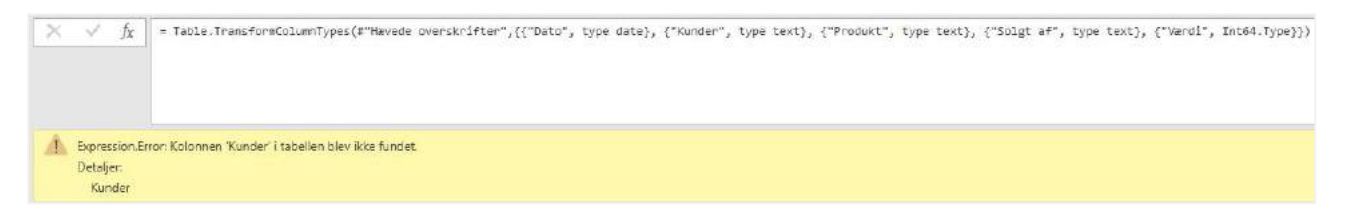

Power Query kan ikke finde en overskrift der hedder Kunder, da den ikke kaldes Solgt til i kildefilen. Der er to trin, der refererer til den specifikke kolonneoverskrift. Uden disse trin ville vi ikke have vidst, at der var et problem.

| Kilde                  | 4           |
|------------------------|-------------|
| Navigation             | *           |
| Ændret type            |             |
| Fjernede øverste række | er 🕀        |
| Hævede overskrifter    | *           |
| ׯndret type1           | N           |
| Indsat månedens slutn  | ing 🖈       |
| Indsat uge i året1     | Ændret type |
|                        |             |

For at illustrere det skal du ændre koden for hvert trin, så Kunder bliver til Solgt til. Luk og indlæs derefter forespørgslen April som kun en forbindelse.

Følg derefter de samme instruktioner som ovenfor for at tilføje forespørgslen april til den kombinerede forespørgsel.

Se på skærmbilledet nedenfor. Kolonnerne Kunder og Solgt til var begge den tredje kolonne i forespørgslen, men alligevel er de ikke blevet kombineret. Dette er vigtigt at bemærke. Power Query bruger kolonneoverskrifterne til at bestemme, hvilke kolonner der skal kombineres, ikke placeringen i forespørgslen.

| -   | 🕐 Månedens slutning 🖉 💌 | Dato 💌     | A <sup>B</sup> <sub>C</sub> Kunder 💌 | A <sup>B</sup> <sub>C</sub> Produkt | A <sup>B</sup> <sub>C</sub> Solgt af | 1 <sup>2</sup> 3 Værdi 💌 1 <sup>2</sup> 3 U | lge i år 🛛 👻 | A <sup>B</sup> <sub>C</sub> Solgt til |
|-----|-------------------------|------------|--------------------------------------|-------------------------------------|--------------------------------------|---------------------------------------------|--------------|---------------------------------------|
| 141 | 31-03-2020              | 27-03-2020 | Lidl                                 | Grøntsager                          | Dorit                                | 38                                          | 13           | null                                  |
| 142 | 31-03-2020              | 14-03-2020 | Rema 1000                            | Brød                                | Lene                                 | 70                                          | 11           | null                                  |
| 143 | 31-03-2020              | 11-03-2020 | Netto                                | Blomster                            | Jørgen                               | 73                                          | 11           | null                                  |
| 144 | 31-03-2020              | 22-03-2020 | ICA                                  | Frugt                               | Jens                                 | 53                                          | 12           | null                                  |
| 145 | 31-03-2020              | 27-03-2020 | Brugsen                              | Frugt                               | Lene                                 | 46                                          | 13           | null                                  |
| 146 | 31-03-2020              | 26-03-2020 | ICA                                  | Kød                                 | Birthe                               | 49                                          | 13           | null                                  |
| 147 | 31-03-2020              | 16-03-2020 | Netto                                | Frugt                               | Mogens                               | 80                                          | 12           | null                                  |
| 148 | 31-03-2020              | 16-03-2020 | Føtex                                | Grøntsager                          | Birthe                               | 54                                          | 12           | null                                  |
| 149 | 31-03-2020              | 08-03-2020 | Rema 1000                            | Kød                                 | Dorit                                | 57                                          | 10           | null                                  |
| 150 | 31-03-2020              | 11-03-2020 | Rema 1000                            | Kød                                 | Birthe                               | 46                                          | 11           | null                                  |
| 151 | 30-04-2020              | 26-04-2020 | null                                 | Frugt                               | Dorit                                | 76                                          | 17           | Rema 1000                             |
| 152 | 30-04-2020              | 18-04-2020 | null                                 | Frugt                               | Jens                                 | 74                                          | 16           | Spar                                  |
| 153 | 30-04-2020              | 05-04-2020 | null                                 | Kød                                 | Birthe                               | 47                                          | 14           | ICA                                   |
| 154 | 30-04-2020              | 11-04-2020 | null                                 | Blomster                            | Dorit                                | 78                                          | 15           | Netto                                 |
| 155 | 30-04-2020              | 23-04-2020 | null                                 | Frugt                               | Dorit                                | 38                                          | 17           | Føtex                                 |

For at få denne kombination til at fungere korrekt, kunne vi tilføje et trin i forespørgslen April for at ændre kolonneoverskriften Solgt til til kunder. Dette ville give ensartede overskrifter og give kolonnerne mulighed for at blive kombineret korrekt.

## Kombination af filer med forskellige typer/datastrukturer

Vi så ovenfor, at når man kombinerer forespørgsler, kombineres kolonner med den samme overskrift til den samme kolonne. Derfor kan vi kombinere filer fra mange forskellige kilder i en forespørgsel. Forestil dig som eksempel, at du har data fra et regnskabssystem og ti filer fra forskellige områder, der skitserer deres budget for det næste år. Dette er ikke noget problem for Power Query. Opret forskellige forespørgsler til hver kildefil, som alle skal ende med de samme kolonner, og kombiner derefter forespørgsler til en enkelt tabel.

Dernæst skal vi se på, hvordan vi kan automatisere endnu mere af dette ved at kombinere alle filerne i en mappe.

# Kapitel 9 Power Query – Importer alle filer i en mappe

I dette kapitel ser vi på hvordan vi kan bruge Power Query til at importere filerne i en mappe. Vi giver Power Query en mappesti, klikker på et par knapper, og den vil importere og kombinere alle filerne i en enkelt tabel. Det er imponerende, ikke sandt! Hvis vi vil tilføje en anden fil til outputtabellen, behøver vi kun at gemme en kopi af filen i mappen og klikke på Opdater, og den nye fil vil også blive importeret. Dette kan spare dig meget tid i løbet af dagen.

Inden vi ser nærmere denne teknik, er der et punkt, som jeg er nødt til at gøre dig opmærksom på. Alle de filer, der skal importeres, skal have den samme struktur og kolonneopstilling. Power Query er fantastisk, men du skal give den en chance.

## Opsætning af filerne til eksemplerne

For at arbejde med eksemplerne i denne opgave skal du starte med at flytte januar og februar filerne til en separat mappe. Det er de filer, du skal importere.

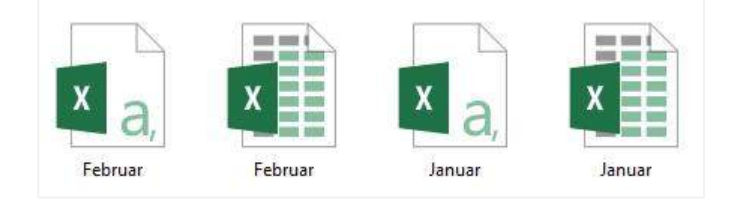

Tag ikke marts og april filerne med, vi tilføjer dem senere som en del af eksemplerne.

### Importer alle CSV-filer fra en mappe

De nemmeste filer at arbejde med er CSV eller tekstfiler, så det er et godt sted at starte. Hvad er det der gør dem nemme at arbejde med?

- De indeholder altid et enkelt regneark.
- Den første række behandles som overskriftsrække.
- Flettede celler er ikke tilladt.

I Excel skal du vælge **Data**  $\rightarrow$  **Hent data**  $\rightarrow$  **Fra fil**  $\rightarrow$  **Fra mappe**.

| Filer Hjem Indsæt               | Side  | alayout                  | Formler              | Data              | Genne            |
|---------------------------------|-------|--------------------------|----------------------|-------------------|------------------|
| Hent<br>data ~ Fra tabel/område | Sene: | ste kilder<br>terende fo | rbindelser           | Opdater<br>alle ~ | Foresp<br>Egensk |
| Fra <u>f</u> il                 | >     | X                        | Fra <u>p</u> rojekti | nappe             | rgsler           |
| Fra <u>d</u> atabase            | >     |                          | Fra <u>t</u> ekst/CS | SV                | G                |
| Fra <u>A</u> zure               | >     |                          | Fra <u>X</u> ML      |                   |                  |
| Fra onlinetj <u>e</u> nester    | >     |                          | <u>F</u> ra JSON     |                   |                  |
| Fra <u>a</u> ndre kilder        | >     | PDF                      | <u>F</u> ra PDF-fil  |                   |                  |
| Kombiner <u>f</u> orespørgsl    | er >  | ß                        | Fra <u>m</u> appe    |                   |                  |
| Start Power Query-editor        |       |                          | Fra mappen           | SharePoir         | nt               |
| hdstillinger for datakilde      |       | <b>&gt;</b>              |                      |                   |                  |
| Eorespørgselsindstillinger      | 1     |                          |                      |                   |                  |

Dialogboksen Mappe åbnes. Klik på Gennemse, og naviger frem til den mappe, der skal bruges, og klik derefter på OK.

| Марре                           |          |
|---------------------------------|----------|
| Mappesti                        |          |
| C:\Power Query\Kapitel 8\Øvelse | Gennemse |
|                                 |          |
|                                 |          |
|                                 |          |
|                                 |          |

Der vises en forhåndsvisning af mappen og filattributterne. Hvis filerne er helt ens, og der ikke er nogen redigeringer, der kan udføres, kan du bare klikke på **Kombiner (listefeltet)** → **Kombiner Luk og indlæs**. Du vil dog bemærke, at vi har en blanding af .csv og .xlsx filer i mappen; vi kan derfor ikke kombinere disse med det samme. I stedet vil vi klikke på **Rediger** og se nærmere på hvad der sker.

| Content | Name         | Extension | Date accessed       | Date modified       | Date created        | Attributes | Folder Path                      |
|---------|--------------|-----------|---------------------|---------------------|---------------------|------------|----------------------------------|
| Binary  | Februar.csv  | .CSV      | 07-05-2020 19:42:42 | 07-05-2020 19:39:21 | 07-05-2020 19:42:22 | Record     | C:\Power Query\Kapitel 8\Øvelse\ |
| Binary  | Februar.xlsx | .xlsx     | 07-05-2020 19:42:42 | 07-05-2020 19:38:52 | 07-05-2020 19:42:22 | Record     | C:\Power Query\Kapitel 8\Øvelse\ |
| Binary  | Januar.csv   | .CSV      | 07-05-2020 19:42:42 | 07-05-2020 19:38:13 | 07-05-2020 19:42:22 | Record     | C:\Power Query\Kapitel 8\Øvelse\ |
|         |              |           |                     |                     |                     |            |                                  |
| Binary  | Januar xisx  | xisx      | 07-05-2020 19:42:42 | 07-05-2020 19:37:38 | 07-05-2020 19:42:22 | Record     | C:\Power Query\Kapitel 8\Øvelse\ |
| binary  | Januar.xlsx  | .xlsx     | 07-05-2020 19:42:42 | 07-05-2020 19:37:38 | 07-05-2020 19:42:22 | Record     | C:\Power Query\Kapitel 8\Øvelse\ |

Forespørgselseditoren åbnes. Den viser ikke dataene fra filen, som den tidligere har gjort, i stedet viser den data om filerne.

Vores første transformation vil være kun at beholde de filer, vi ønsker at kombinere (CSV-filer i vores nuværende eksempel). Det er altid en god ide at filtrere for kun at inkludere de filer, vi har brug for; du ved aldrig, hvornår en anden bruger måske beslutter sig for at gemme en tilfældig fil i mappen.

Filtrer kolonnen Extension så den kun at omfatte .csv.

|   |    | Content                       | ++ A <sup>B</sup> <sub>C</sub> Name | * | A <sup>B</sup> <sub>C</sub> Extension | - 19 |
|---|----|-------------------------------|-------------------------------------|---|---------------------------------------|------|
| 1 | A↓ | Sortér s                      | stigende                            |   |                                       |      |
| 2 | Z  | Sortér f                      | aldende                             |   |                                       |      |
| 3 | -  | Rvd sor                       | terino                              |   |                                       |      |
| 4 |    | -                             |                                     |   |                                       |      |
|   | ×  | Fjern to<br>Tekstfil          | vm<br>tre                           |   |                                       |      |
|   |    | Søg ef<br>■ (M<br>☑ .c<br>□ x | ter<br>Varkér alt)<br>sv<br>Isx     |   |                                       |      |
|   | L  |                               |                                     |   | OK Annul                              | ler  |

Herfra har vi to muligheder:

- Brug en brugerdefineret kolonne
- Kombiner filerne

Hvilken metode du vælger, er op til dig, og du kan endda beslutte at bruge forskellige metoder under forskellige omstændigheder.

### Metode 1: Brug en brugerdefineret kolonne

Den første metode benytter en brugerdefineret kolonne, der indeholder en Power Query funktion.

Start med at vælge kolonnerne Content og Name, og klik derefter på **Hjem**  $\rightarrow$  **Fjern kolonner**  $\rightarrow$  **Fjern andre kolonner**. Dette fjerner filattribut kolonnerne, som vi ikke har brug for. Vi beholder kolonnen *Name* for at illustrere, at du ved hjælp af denne metode kan bevare filattributter i det endelige output.

### Klik på **Tilføj kolonne** → **Brugerdefineret kolonne**.

| Fil                     | 3        | Hjem Tra               | ansformé                                 | r Tilføj                                  | kolonne                        | Vis                   |                              |                                |                    |                    |
|-------------------------|----------|------------------------|------------------------------------------|-------------------------------------------|--------------------------------|-----------------------|------------------------------|--------------------------------|--------------------|--------------------|
| Luk og<br>indlæs<br>Luk | g<br>• e | Opdater<br>ksempel + E | Egensk<br>PAvance<br>Admini<br>espørgsel | aber<br>ret editor<br>istrer <del>▼</del> | Markér<br>kolonner<br>Administ | Fjern<br>• kolonner • | Bevar<br>rækker <del>v</del> | Fjern<br>rækker ▼<br>sk rækker | 2↓<br>⊼↓<br>Sortér | Opdel<br>kolonne * |
| >                       | $\times$ | √ f:                   | χ =                                      | Table.Sel                                 | ectColum                       | ns(#"Filtrer          | rede rækk                    | er",{"Co                       | ntent",            | , "Name"})         |
| Ŀ.                      |          | E Content              | <u>++</u>                                | A <sup>B</sup> C Name                     | -                              |                       |                              |                                |                    |                    |
| sergs                   | 1        | Binary                 |                                          | Februar.                                  | csv                            |                       |                              |                                |                    |                    |
| respe                   | 2        | Binary                 |                                          | Januar.c                                  | sv                             |                       |                              |                                |                    |                    |

Indtast følgende oplysninger i vinduet Brugerdefineret kolonne:

### Nyt kolonnenavn: CSV

#### Tilpasset kolonneformel:

```
= Csv.Document ([Content])
```

### Klik på **OK**.

| Nyt kolonnenavn                              |                        |
|----------------------------------------------|------------------------|
| CSV                                          |                        |
| ormel for brugerdefineret kolonne:           | Tilgængelige kolonner: |
| = Csv.Document([Content])                    | Content                |
|                                              | Name                   |
|                                              | << Indsæt              |
| å mere at vide om Power-forespørgsel-formler |                        |

En ny kolonne kaldet CSV føjes til eksempelvinduet.

Du vil se et nyt ikon i CSV kolonneoverskriften. Dette er ikonet Udvid og angiver, at kolonnen indeholder flere detaljer, som kan udvides.

Klik på ikonet Udvid, og klik derefter på **OK**, da vi vil beholde alle kolonner med data.

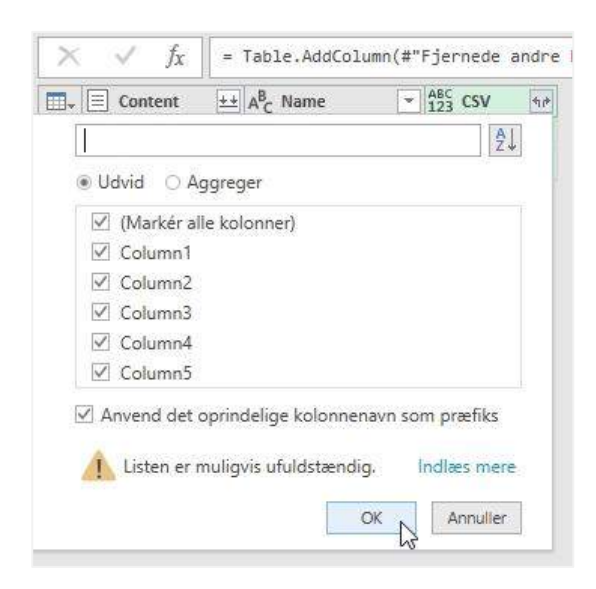

Vi har nu udvidet alle data fra begge filer, og januar og februar filerne er kombineret.

| -  | E Content ±± | A <sup>B</sup> <sub>C</sub> Name | ABC 123 CSV.Column1 | ABC 123 CSV.Column2 | ABC 123 CSV.Column3 | ABC 123 CSV.Column4 | ABC 123 CSV.Column5 |
|----|--------------|----------------------------------|---------------------|---------------------|---------------------|---------------------|---------------------|
| 1  | Binary       | Februar.csv                      | Dato                | Kunder              | Produkt             | Solgt af            | Vørdi               |
| 2  | Binary       | Februar.csv                      | 26-02-2020          | Rema 1000           | Frugt               | Dorit               | 76                  |
| 3  | Binary       | Februar.csv                      | 18-02-2020          | Spar                | Frugt               | Jens                | 74                  |
| 4  | Binary       | Februar.csv                      | 05-02-2020          | ICA                 | Kød                 | Birthe              | 47                  |
| 5  | Binary       | Februar.csv                      | 11-02-2020          | Netto               | Blomster            | Dorit               | 78                  |
| 6  | Binary       | Februar.csv                      | 23-02-2020          | Føtex               | Frugt               | Dorit               | 38                  |
| 7  | Binary       | Februar.csv                      | 07-02-2020          | Føtex               | Grøntsager          | Dorit               | 79                  |
| 8  | Binary       | Februar.csv                      | 16-02-2020          | Netto               | Blomster            | Dorit               | 47                  |
| 9  | Binary       | Februar.csv                      | 02-02-2020          | Bilka               | Frugt               | Jens                | 45                  |
| 10 | Binary       | Februar.csv                      | 08-02-2020          | Meny                | K <b>@</b> d        | Dorit               | 52                  |
| 11 | Binary       | Februar.csv                      | 10-02-2020          | Meny                | Grøntsager          | Birthe              | 83                  |
| 12 | Binary       | Februar.csv                      | 05-02-2020          | Lidl                | Frugt               | Jens                | 39                  |
| 13 | Binary       | Februar.csv                      | 04-02-2020          | ICA                 | Frugt               | Birthe              | 37                  |
| 14 | Binary       | Februar.csv                      | 06-02-2020          | Bilka               | Blomster            | Lene                | 72                  |

Gør følgende for at rydde op i tabellen:

- Fjern kolonnen Content
- Tilføj kolonneoverskrifterne, det skal være Kildefil, Dato, Kunder, Produkt, Solgt af og Værdi.
- I filteret for kolonnen Værdi fjernes teksten "Værdi"
- Angiv datatyperne for hver kolonne

### Vores eksempelvindue skal nu se sådan ud:

|   | A <sup>B</sup> C Kildefil | 🛄 Dato 💌   | A <sup>B</sup> <sub>C</sub> Kunder | A <sup>B</sup> <sub>C</sub> Produkt | * | A <sup>B</sup> <sub>C</sub> Solgt af | * | 123 Værdi | *  |
|---|---------------------------|------------|------------------------------------|-------------------------------------|---|--------------------------------------|---|-----------|----|
| 1 | Februar.csv               | 26-02-2020 | Rema 1000                          | Frugt                               |   | Dorit                                |   |           | 76 |
| 2 | Februar.csv               | 18-02-2020 | Spar                               | Frugt                               |   | Jens                                 |   |           | 74 |
| 3 | Februar.csv               | 05-02-2020 | ICA                                | Kød                                 |   | Birthe                               |   |           | 47 |
| 4 | Februar.csv               | 11-02-2020 | Netto                              | Blomster                            |   | Dorit                                |   |           | 78 |
| 5 | Februar.csv               | 23-02-2020 | Føtex                              | Frugt                               |   | Dorit                                |   |           | 38 |
| б | Februar.csv               | 07-02-2020 | Føtex                              | Grøntsager                          |   | Dorit                                |   |           | 79 |
| 7 | Februar.csv               | 16-02-2020 | Netto                              | Blomster                            |   | Dorit                                |   |           | 47 |
| 8 | Februar.csv               | 02-02-2020 | Bilka                              | Frugt                               |   | Jens                                 |   |           | 45 |
| 9 | Februar.csv               | 08-02-2020 | Meny                               | Kød                                 |   | Dorit                                |   |           | 52 |

Det er det hele, klik på Luk og indlæs for at indlæse tabellen i Excel.

### Metode 2: Kombiner filerne

Nu er det tid til metode 2. Denne metode bruger Power Querys smarte indbyggede kombineringsproces.

Hvis vi antager, at vi ikke benyttede metode 1, skal forhåndsvisnings vinduet se sådan ud:

| - | E Content | ++ A <sup>B</sup> <sub>C</sub> Name | A <sup>B</sup> <sub>C</sub> Extension | T Date accessed  | 👻 📴 Date modified   | * |
|---|-----------|-------------------------------------|---------------------------------------|------------------|---------------------|---|
| 1 | Binary    | Februar.csv                         | .csv                                  | 07-05-2020 19:59 | : 07-05-2020 19:58: |   |
| 2 | Binary    | Januar.csv                          | .csv                                  | 07-05-2020 19:59 | : 07-05-2020 19:57: |   |

Har du bemærket ikonet med de to nedadvente pile øverst i kolonnen Content? Det er ikonet Kombiner filer, det analyser fra filniveau til indholdsniveau og kombinerer hver fil. Fortsæt og klik på Kombiner filer.

Dialogboksen Kombiner filer åbnes og viser en prøve af dataene ved hjælp af den første fil i forespørgslen som et eksempel. Alt ser godt ud, så klik på **OK**.

|              |             |            |          | 50-54 455 CO |                                   |          |
|--------------|-------------|------------|----------|--------------|-----------------------------------|----------|
| ksempelfil:  |             |            | 1        |              |                                   |          |
| Første fil   |             |            | 1976     |              |                                   |          |
| iloprindelse | 82          |            | Afe      | grænser      | Registrering af datatype          |          |
| 1252: Veste  | uropæisk (V | Vindows)   | - K      | omma         | Baseret på de første 200 rækker 🔹 | C        |
| Dato         | Kunder      | Produkt    | Solgt af | Værdi        |                                   |          |
| 26-02-2020   | Rema 1000   | Frugt      | Dorit    | 76           |                                   | <u>^</u> |
| 18-02-2020   | Spar        | Frugt      | Jens     | 74           |                                   |          |
| 05-02-2020   | ICA         | Kød        | Birthe   | 47           |                                   |          |
| 11-02-2020   | Netto       | Blomster   | Dorit    | 78           |                                   |          |
| 23-02-2020   | Føtex       | Frugt      | Dorit    | 38           |                                   |          |
| 07-02-2020   | Føtex       | Grøntsager | Dorit    | 79           |                                   |          |
| 16-02-2020   | Netto       | Blomster   | Dorit    | 47           |                                   |          |
| 02-02-2020   | Bilka       | Frugt      | Jens     | 45           |                                   |          |
| 08-02-2020   | Meny        | Kød        | Dorit    | 52           |                                   |          |
| 10-02-2020   | Meny        | Grøntsager | Birthe   | 83           |                                   |          |
| 05-02-2020   | Lidl        | Frugt      | Jens     | 39           |                                   |          |
| 04-02-2020   | ICA         | Frugt      | Birthe   | 37           |                                   |          |
| 06-02-2020   | Bilka       | Blomster   | Lene     | 72           |                                   | ~        |

Power Query vil nu udføre sin magi. Når den er færdig, kan vi se filerne er blevet kombineret, det var alt, hvad det krævede, en knap! Som vist på skærmbilledet nedenfor er der foretaget en masse transformationer og trin for at opnå dette.

| A Transformés fil fra Oualea [2]   |    | × JX    -                               | - Table, IT ansi of lice | raminypes(#                        | OUVINEL CADEIROION | iner , {{ Source.Name } v                                                    | Forespørgselsindstillinger :     |
|------------------------------------|----|-----------------------------------------|--------------------------|------------------------------------|--------------------|------------------------------------------------------------------------------|----------------------------------|
|                                    |    | A <sup>B</sup> <sub>C</sub> Source.Name | 💌 🛄 Dato 💌               | A <sup>B</sup> <sub>C</sub> Kunder | ABC Produkt        | ▼ A <sup>B</sup> <sub>C</sub> Solgt af<br>▼ 1 <sup>2</sup> <sub>3</sub> Værd | fi                               |
| Eksempeltorespørgsel [2]           | 1  | Februar.csv                             | 26-02-2020               | Rema 1000                          | Frugt              | Dorit                                                                        | ▲ EGENSKABER                     |
| Parameter for eksempelfil1 (Eksemp | 2  | Februar.csv                             | 18-02-2020               | Spar                               | Frugt              | Jens                                                                         | Navn                             |
| Eksempelfil                        | 3  | Februar.csv                             | 05-02-2020               | ICA                                | Kød                | Birthe                                                                       | Øveise                           |
| Transformér eksempelfil fra Øvelse | 4  | Februar.csv                             | 11-02-2020               | Netto                              | Blomster           | Dorit                                                                        | Alle egenskaber                  |
| $f_X$ Transformér fil fra Øvelse   | 5  | Februar.csv                             | 23-02-2020               | Føtex                              | Frugt              | Dorit                                                                        |                                  |
| Andre forecograster [1]            | 6  | Februar.csv                             | 07-02-2020               | Føtex                              | Grøntsager         | Dorit                                                                        |                                  |
| - Andre forespondater [1]          | 7  | Februar.csv                             | 16-02-2020               | Netto                              | Blomster           | Dorit                                                                        | Kilde 🔅                          |
| i gvelse                           | 8  | Februar.csv                             | 02-02-2020               | Bilka                              | Frugt              | Jens                                                                         | Filtrerede rækker                |
|                                    | 9  | Februar.csv                             | 08-02-2020               | Meny                               | Kød                | Dorit                                                                        | Skjulte filer er filtreret 1 🕀   |
|                                    | 10 | Februar.csv                             | 10-02-2020               | Meny                               | Grøntsager         | Birthe                                                                       | Aktivér brugerdefineret funkti 🕀 |
|                                    | 11 | Februar.csv                             | 05-02-2020               | Lidl                               | Frugt              | Jens                                                                         | Omdøbte kolonner 1               |
|                                    | 12 | Februar.csv                             | 04-02-2020               | ICA                                | Frugt              | Birthe                                                                       | Hernede andre kolonner i se      |
|                                    | 13 | Februar.csv                             | 06-02-2020               | Bilka                              | Blomster           | Lene                                                                         | × Endret time                    |
|                                    | 14 | Februar.csv                             | 05-02-2020               | Meny                               | Grøntsager         | Dorit                                                                        | a considerable                   |

Du kan se, at dataene for både januar og februar er blevet kombineret i denne tabel.

Klik på **Hjem**  $\rightarrow$  **Luk og indlæs** for at indlæse dataene i Excel.

### Tilføjelse af flere filer til mappen

Jeg har oprettet en Pivottabel for at vise, at filerne for januar og februar er blevet kombineret.

| 1 | A           | В          | С         | D        | E      | F  | G | н          | 1            |
|---|-------------|------------|-----------|----------|--------|----|---|------------|--------------|
| 2 | Februar.csv | 26-02-2020 | Rema 1000 | Frugt    | Dorit  | 76 |   | Rækkenavne | Sum af Værdi |
| 3 | Februar.csv | 18-02-2020 | Spar      | Frugt    | Jens   | 74 |   | ⊕jan       | 2928         |
| 4 | Februar.csv | 05-02-2020 | ICA       | Kød      | Birthe | 47 |   | ∋feb       | 2935         |
| 5 | Februar.csv | 11-02-2020 | Netto     | Blomster | Dorit  | 78 |   | Hovedtotal | 5863         |
| 6 | Februar.csv | 23-02-2020 | Føtex     | Frugt    | Dorit  | 38 |   |            |              |

Kopier filen Marts.csv til mappen.

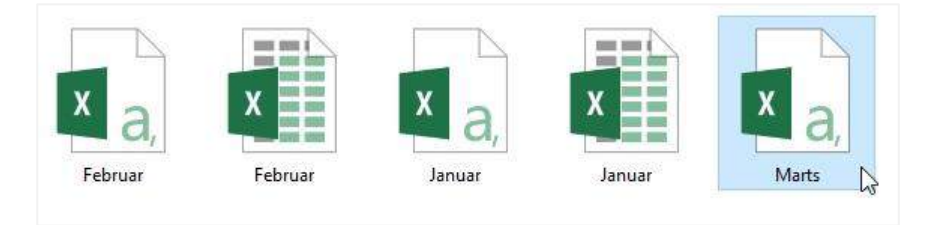

Og nu til det spændende, klik på **Data**  $\rightarrow$  **Opdater alle**, dataene bliver opdateret.

"Hvis den er opdateret, hvorfor blev pivottabellen så ikke opdateret?" - Godt spørgsmål. Pivottabellen opdateres, inden dataene blev indlæst fra forespørgslen, så vi er nødt til at klikke på **Data**  $\rightarrow$  **Opdater alle** igen for at opdatere pivottabellen.

| 34 | A             | В          | С         | D          | E          | F       | G | н            | 1            |
|----|---------------|------------|-----------|------------|------------|---------|---|--------------|--------------|
| 1  | Source.Name 🔻 | Dato 💌     | Kunder 💌  | Produkt 💌  | Solgt af 💌 | Værdi 💌 |   |              |              |
| 2  | Februar.csv   | 26-02-2020 | Rema 1000 | Frugt      | Dorit      | 76      |   | Rækkenavne 💌 | Sum af Værdi |
| 3  | Februar.csv   | 18-02-2020 | Spar      | Frugt      | Jens       | 74      |   | . ⊞ jan      | 2928         |
| 4  | Februar.csv   | 05-02-2020 | ICA       | Kød        | Birthe     | 47      |   | ⊞ feb        | 2935         |
| 5  | Februar.csv   | 11-02-2020 | Netto     | Blomster   | Dorit      | 78      |   |              | 2935         |
| 6  | Februar.csv   | 23-02-2020 | Føtex     | Frugt      | Dorit      | 38      |   | Hovedtotal   | 8798         |
| 7  | Februar csv   | 07-02-2020 | Fotex     | Grøntsager | Dorit      | 79      |   |              |              |

Læs eventuelt kapitlet Opdater data for at deaktivere behovet for dobbelt opdatering.

### Filens ensartethed er nøglen til succes

Tilføj nu filen April.csv til mappen. Klik på **Data**  $\rightarrow$  **Opdater alle**.

Metode 1 opdaterer uden problemer. Metode 2 vil dog vise en fejl.

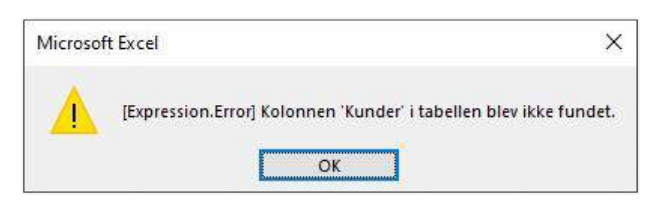

Hvorfor skete dette? Hvad gik galt? Åbn April.csv og kig nærmere på den første række. I denne fil er kolonnen der kaldes Kunder, der findes i de andre filer, ændret til Solgt til.

| 1 | A          | В         | С        | D        | E     |
|---|------------|-----------|----------|----------|-------|
| 1 | Dato       | Solgt til | Produkt  | Solgt af | Værdi |
| 2 | 26-04-2020 | Rema 1000 | Frugt    | Dorit    | 76    |
| 3 | 18-04-2020 | Spar      | Frugt    | Jens     | 74    |
| 4 | 05-04-2020 | ICA       | Kød      | Birthe   | 47    |
| 5 | 11-04-2020 | Netto     | Blomster | Dorit    | 78    |
| 6 | 23-04-2020 | Føtex     | Frugt    | Dorit    | 38    |

Som en del af de automatiske trin promoverer Power Query den første række i en CSV-fil som kolonneoverskrifter. Da vi oprindeligt kombinerede filerne ved hjælp af metode 2, blev Februar brugt som eksempelfil, derfor blev kolonneoverskrifterne fra Februar benyttet som kolonneoverskrifter for hele forespørgslen. Power Query kan på ingen måde vide, at April er forskellig fra de andre filer.

Metode 1 bruger ikke kolonneoverskrifterne fra CSV-filerne, men bruger de relative kolonnepositioner. Hvilket er fint, medmindre kolonnens rækkefølge ændres i filer, i hvilket tilfælde du kunne kombinere forskellige datatyper uden at vide det.

Dette er grunden til, at filens ensartethed er nøglen til succes med denne teknik.

## Importer Excel projektmappe fra en mappe

Metoden til at importere Excel projektmapper er næsten identisk med CSV-filer. Men det indebærer forskellige udfordringer. Vi har allerede set i tidligere kapitler, at Power Query godt kan lide at hardkode værdier i forespørgslen. Dette bliver et problem, når alle vores Excel projektmapper har regneark med forskellige navne. For eksempel har alle vores eksempelfiler forskellige regnearksnavne.

Kopier Marts.xlsx og April.xlsx ind i mappen.

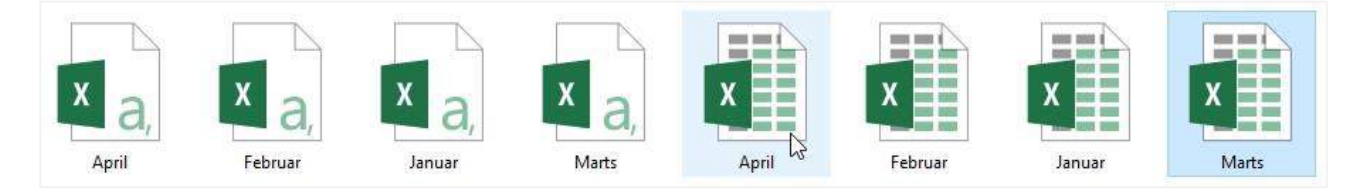

Følg disse trin i Excel:

- $V \approx lg \text{ Data} \rightarrow \text{Hent data} \rightarrow \text{Fra fil} \rightarrow \text{Fra mappe}.$
- Klik på **Gennemse** i dialogboksen Mappe. Find din mappe, og klik derefter på **OK**.
- Når listen over filer vises, skal du klikke på knappen **Rediger**.
- Forespørgsel editor vinduet åbnes.
- I kolonnen Extension filtreres så den kun omfatte .xlsx filer.

Lad os se på de to metoder som før.

### Metode 1: Brug en brugerdefineret kolonne

Metode 1 benytter en brugerdefineret kolonneformel som før.

Vælg kolonnerne Content og Name, og fjern derefter andre kolonner.

Lad os nu tilføje den nye kolonne, klik på **Tilføj kolonne** → **Brugerdefineret kolonne**.

Indtast følgende oplysninger i dialogboksen Brugerdefineret kolonne.

Nyt kolonnenavn: ExcelFiler

Tilpasset kolonneformel:

=Excel.Workbook([Content])

#### Klik på OK.

| There is a first the function of                    |
|-----------------------------------------------------|
| The structure of the state of the Participant state |
| Tilgængelige kolonner:                              |
| Content                                             |
| Name                                                |
| << Indsæt                                           |
|                                                     |

Den nye kolonne ExcelFiler tilføjes. Klik på ikonet Udvid, og klik derefter på **OK** for at inkludere alle kolonner.

| <b>.</b> | 🗏 Content 🔛 | A <sup>B</sup> <sub>C</sub> Name | ABC ExcelFiler |
|----------|-------------|----------------------------------|----------------|
| 1        | Binary      | April.xlsx                       | Table          |
| 2        | Binary      | Februar.xlsx                     | Table          |
| 3        | Binary      | Januar.xlsx                      |                |
| 4        | Binary      | Marts, xlsx                      | Table          |

Hvert regneark og tabel fra projektmappen er vist. Filen April indeholder et regneark og en tabel, filtrer kolonnen ExcelFiler.Kind for at fjerne tabellerne og kun beholde regneark (Sheet).

| A <sup>B</sup> <sub>C</sub> Name | ABC 123 ExcelFiler.Name | ABC 123 ExcelFiler.Data | he ABC ExcelFiler.Item | ▼ ABC<br>123 ExcelFiler.Kind | * |
|----------------------------------|-------------------------|-------------------------|------------------------|------------------------------|---|
| April.xlsx                       | April                   | Table                   | April                  | Sheet                        |   |
| April.xlsx                       | tblApril                | Table                   | tblApril               | Table                        |   |
| Februar.xlsx                     | Februar                 | Table                   | Februar                | Sheet                        |   |
| Januar.xlsx                      | Januar                  | Table                   | Januar                 | Sheet                        |   |
| Marts.xlsx                       | Marts                   | Table                   | Marts                  | Sheet                        |   |

Vælg kolonnen ExcelFiler.Data, og **fjern derefter de andre kolonner**. Klik på ikonet Udvid i kolonnen ExcelFiler.Data.

Se på forhåndsvisningsvinduet alle regneark er nu kombineret. Vælg Luk og indlæs for at indlæse dataene i Excel.

### Metode 2: Kombiner filerne

Nu er det tid til metode 2. Dette bruger Power Querys indbyggede kombineringsproces igen. Hvis vi antager, at vi ikke benyttede metode 1, skal forhåndsvisningsvinduet se sådan ud:

| - | E Content | ± A <sup>B</sup> <sub>C</sub> Name | A <sup>B</sup> <sub>C</sub> Extension | T Date accessed   | 🔄 Date modified 🛛 💌 |
|---|-----------|------------------------------------|---------------------------------------|-------------------|---------------------|
| 1 | Binary    | April.xlsx                         | .xlsx                                 | 08-05-2020 09:45: | 07-05-2020 22:44:   |
| 2 | Binary    | Februar.xlsx                       | .xlsx                                 | 07-05-2020 20:35: | 07-05-2020 19:38:   |
| 3 | Binary    | Januar.xlsx                        | .xlsx                                 | 07-05-2020 20:35: | 07-05-2020 19:37:   |
| 4 | Binary    | Marts.xlsx                         | .xlsx                                 | 08-05-2020 09:45: | 07-05-2020 19:39:   |

Klik på kombinationsikonet i kolonnen Content, som vi gjorde, da vi brugte metode 2 til CSV-filer.

Da April.xlsx er først på listen over filer, vil Power Query bruge denne, som en prøve fil. I dialogboksen Kombiner filer skal du vælge regnearket April og klikke på **OK**.

| Vælg det objekt, der skal pakkes ud fra hver fil. | Fá mere a | it vide    |           |            |          |         |       |
|---------------------------------------------------|-----------|------------|-----------|------------|----------|---------|-------|
| Eksempelfil: Første fil                           | *         |            |           |            |          |         |       |
|                                                   | Q         | April      |           |            |          |         | Ľ     |
| Indstillinger for visning *                       | Lo        | Column1    | Column2   | Column3    | Column4  | Column5 |       |
| A 🧱 Parameter for eksempelfil1 [2]                |           | Salgsdata  | null      | null       | null     | null    |       |
| tblApril                                          |           | April 2020 | null      | null       | null     | null    | · · · |
|                                                   | 1         | null       | null      | null       | null     | null    |       |
| ED April                                          |           | Dato       | Solgt til | Produkt    | Solgt af | Værdi   |       |
|                                                   |           | 26-04-2020 | Rema 1000 | Frugt      | Dorit    | 76      |       |
|                                                   |           | 18-04-2020 | Spar      | Frugt      | Jens     | 74      |       |
|                                                   |           | 05-04-2020 | ICA       | Kød        | Birthe   | 47      |       |
|                                                   |           | 11-04-2020 | Netto     | Blomster   | Dorit    | 78      |       |
|                                                   |           | 23-04-2020 | Føtex     | Frugt      | Dorit    | 38      |       |
|                                                   |           | 07-04-2020 | Føtex     | Grøntsager | Dorit    | 79      |       |
|                                                   |           | 16-04-2020 | Netto     | Blomster   | Dorit    | 47      |       |
|                                                   |           | 02-04-2020 | Bilka     | Frugt      | Jens     | 45      | ~     |

Hvis alle dine regneark har det samme navn, er du heldig. Alle data kombineres da til en enkelt tabel.

Men i vores scenarie, som du måske har regnet med, indlæses kun dataene April i forhåndsvisningsvinduet. Der er kun en projektmappe med et regneark kaldet April, så kun et regneark indlæses. Vi er nødt til at finde placeringen i M koden, hvor regnearks navnet er blevet kodet og justere det.

Åbn forespørgslen Transformer eksempelfil fra Øvelse.

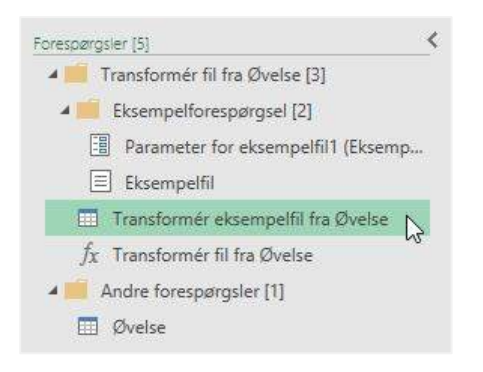

Klik på Navigations trinnet i panelet Anvendte trin.

| 4 | EGENSKABER                                                                                                    |                |    |
|---|----------------------------------------------------------------------------------------------------|----------------|----|
|   | Navn                                                                                                    |                |    |
|   | Transformér eksemp                                                                                              | elfil fra Øvel | se |
|   | ale de la serie de la serie de la serie de la serie de la serie de la serie de la serie de la serie de la serie |                |    |
|   | ANVENDTE TRIN                                                                                                   |                |    |
|   | ANVENDTE TRIN                                                                                                   |                | *  |
|   | ANVENDTE TRIN<br>Kilde<br>X Navigation                                                                          |                | *  |

#### M koden til dette trin ser sådan ud:

= Kilde{[**Item="April"**, Kind="Sheet"]}[Data]

#### Slet den fremhævede del. M koden skal nu se sådan ud:

```
= Source{[Kind="Sheet"]}[Data]
```

Vend tilbage til hovedforespørgslen og se på forhåndsvisningsvinduet. Alle regneark er nu kombineret.

### Afslut forespørgslen

Vi bliver nødt til at foretage nogle ændringer for at rydde op i tingene.

- Fjern de 3 øverste rækker.
- Fremhæv den første række som overskrift ved at klikke på Transformer → Brug første række som overskrifter.
- Vælg den sidste kolonne og filter for at fjerne "null" og "Værdi".
- Anvend de korrekte datatyper i hver kolonne.

Til sidst skal du lukke og indlæse forespørgslen i Excel.

## Bemærkninger og tips

Her er et par bonustips:

- Når du leder efter filer, ser Power Query også i undermapper. Dette er smart, når filer er organiseret i en defineret struktur. Men hvis mapperne er rodede, kan det være nødvendigt med en smule oprydning for at få denne metode til at fungere.
- Planlæg, hvad der kan gå galt, tænk over, hvad der kan ske, hvis en anden skulle gemme en anden filtype i mappen. Når du opretter forespørgslen, skal du medtage ekstra filtertrin for at sikre kun, at de ønskede filer importeres.
- Data, der kommer fra et it-system, fungerer normalt godt sammen med denne teknik. Jeg har opdaget, at al data, der kræver brugerinput, har tendens til at skabe problemer … hvorfor? Fordi folk ændrer ting, tilføjer kolonner, omdøber ark, overskriver statiske værdier. Hvis dine filer kommer fra brugerinput, skal du overveje at bruge kombinerings- og tilføjelsesmetoden.

# Kapitel 10 Power Query – Vis alle filer i en mappe og filattributter

I **sidste kapitel** så vi, hvordan du **importerer alle filerne fra en mappe**, hvilket er en smart tidsbesparende teknik. Mens vi fokuserede på dette aspekt, sprang vi over en anden nyttig del af Power Query; som er muligheden for at hente en liste over alle filerne i en mappe og undermapper sammen med filattributterne.

Jeg har tidligere skrevet artikler om, hvordan man viser alle filerne i en mappe ved hjælp af VBA og også ved hjælp af en ældre Excel funktioner. Disse artikler er der stadig mange der læser, så jeg ved, at dette er et område, som brugerne er interesseret i. Men i Power Query findes nu den nemmeste metode af alle.

## Vis en liste over alle filerne i en mappe (og undermapper)

I Excel skal du klikke på **Data**  $\rightarrow$  **Hent data**  $\rightarrow$  **Fra fil**  $\rightarrow$  **Fra mappe**.

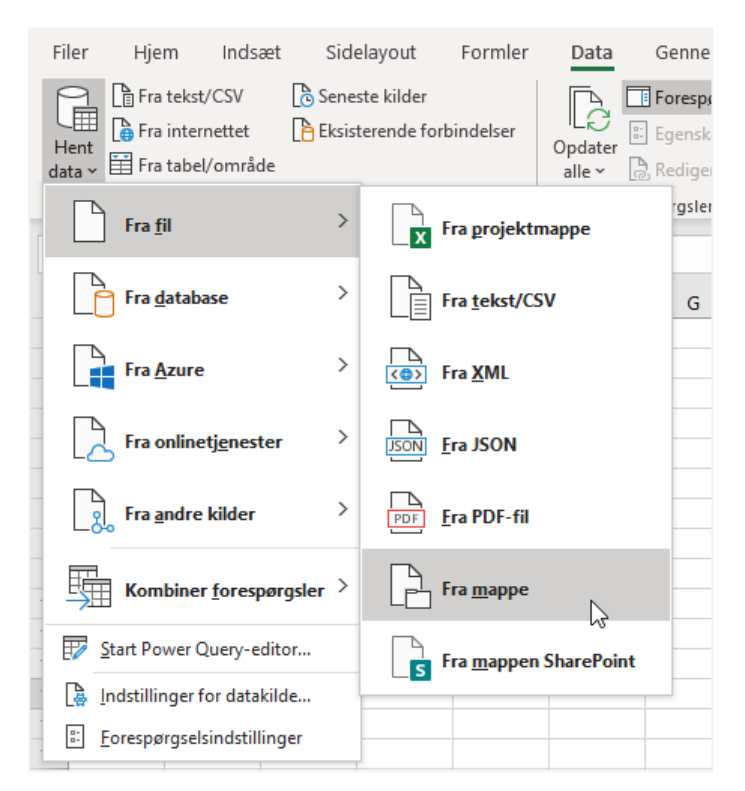

Klik på Gennemse i dialogboksen Mappe, og naviger frem til mappen, og klik derefter på OK.

| Марре          | 3           |
|----------------|-------------|
| Mappesti       |             |
| C:\Power Query | Gennemse    |
|                |             |
|                |             |
|                |             |
|                | OK Annuller |
|                |             |

Når listen over filer åbnes, skal du klikke på Rediger.

| ontent | Name                                     | Extension | Date accessed       | Date modified       | Date created        | Attributes | Folder Pat |
|--------|------------------------------------------|-----------|---------------------|---------------------|---------------------|------------|------------|
| Binary | CSV.csv                                  | .CSV      | 24-04-2020 12:41:36 | 18-04-2020 17:36:31 | 24-04-2020 12:41:36 | Record     | C:\Power   |
| Binary | Navngivenområde.xlsx                     | .xlsx     | 24-04-2020 12:41:36 | 18-04-2020 17:28:29 | 24-04-2020 12:41:36 | Record     | C:\Power   |
| Binary | Projektmappe.xlsx                        | .xlsx     | 24-04-2020 12:41:36 | 19-04-2020 10:36:01 | 24-04-2020 12:41:36 | Record     | C:\Power   |
| Binary | Tabel.xlsx                               | .xisx     | 24-04-2020 12:41:36 | 17-04-2020 22:06:21 | 24-04-2020 12:41:36 | Record     | C:\Power   |
| Binary | Tekst fil.txt                            | .txt      | 24-04-2020 12:41:36 | 19-04-2020 10:04:33 | 24-04-2020 12:41:36 | Record     | C:\Power   |
| Binary | Opdater data 1.csv                       | .CSV      | 24-04-2020 12:41:08 | 20-04-2020 07:48:11 | 24-04-2020 12:41:08 | Record     | C:\Power   |
| Binary | Opdater data 1x.csv                      | .CSV      | 24-04-2020 12:41:08 | 20-04-2020 07:47:56 | 24-04-2020 12:41:08 | Record     | C:\Power   |
| Binary | Power Query - Rediger forespørgsler.xlsx | .xlsx     | 24-04-2020 12:40:34 | 14-04-2020 22:30:14 | 24-04-2020 12:40:34 | Record     | C:\Power   |
| Binary | Power Query - Brug af parametre.xlsx     | .xlsx     | 24-04-2020 12:39:58 | 13-04-2020 09:01:04 | 24-04-2020 12:39:58 | Record     | C:\Power   |
| Binary | April 2020.xlsx                          | .xlsx     | 24-04-2020 12:39:29 | 23-04-2020 21:27:13 | 24-04-2020 12:39:29 | Record     | C:\Power   |
| Binary | Februar 2020.xlsx                        | .xlsx     | 24-04-2020 12:39:29 | 21-04-2020 22:26:08 | 24-04-2020 12:39:29 | Record     | C:\Power   |
| Binary | Januar 2020.xlsx                         | .xisx     | 24-04-2020 12:39:29 | 22-04-2020 09:28:26 | 24-04-2020 12:39:29 | Record     | C:\Power   |
| Binary | Marts 2020.xlsx                          | .xlsx     | 24-04-2020 12:39:29 | 21-04-2020 23:04:53 | 24-04-2020 12:39:29 | Record     | C:\Power   |

Power Query editoren åbnes og viser nogle nyttige attributter:

- Name
- Extension
- Data accessed
- Date modified
- Date created
- Folder Path

Flyt kolonnen Name til slutningen, marker derefter kolonnerne Folder Path og Name, klik på Tilføj kolonne → Flet kolonner.

| ne fra<br>pler * | Brugerdefineret Aktiv<br>kolonne | rér brugerdefineret<br>funktion<br>Generelt | Betinget kolonne<br>Indekskolonne •<br>Dupliker kolonne | The former of the former of th | XO 10 <sup>2</sup><br>Italistik Standard Videnskab<br>Fra ta | 👷 Trigonometri -<br>👷 Afrunding - | Dato Klokkeslet Varig        | 5<br>jhed<br>et                          |
|------------------|----------------------------------|---------------------------------------------|---------------------------------------------------------|----------------------------------------------------------------------------------------------------|--------------------------------------------------------------|-----------------------------------|------------------------------|------------------------------------------|
| $\times$         | √ /x -                           | Table.ReorderCo                             | lumns(Kilde,{"Content"                                  | , "Extension", "Date                                                                                                    | accessed", "Date modif                                       | ied", "Date created               | ", "Attributes", "Fol        | der Path", "Name"})                      |
| <b>m</b> .       | Content 🛃                        | A <sup>B</sup> <sub>C</sub> Extension       | 💌 🔄 Date accessed                                       | Date modified                                                                                                    | Date created 💽                                               | Attributes no                     | A <sup>0</sup> C Folder Path | * A <sup>B</sup> <sub>C</sub> Name       |
| 1                | Binary                           | .CSV                                        | 24-04-2020 12:42:                                       | 18-04-2020 17:36:3                                                                                                    | 24-04-2020 12:41:36                                          | Record                            | C:\Power Query\Kapitel 2\    | CSV.csv                                  |
| 2                | Binary                           | ,alsx                                       | 24-04-2020 12:41                                        | 18-04-2020 17:28.2                                                                                                    | 9 24-04-2020 12:41:36                                        | Record                            | C:\Power Query\Kapitel 2\    | Nevrgivenområde zisa                     |
| 3                | Binary                           | .x2bc.                                      | 24-04-2020 12:41:                                       | 19-04-2020 10:36:0                                                                                                    | 24-04-2020 12:41:36                                          | Record                            | C:\Power Query\Kapitel 2\    | Projektmappe.xlsx                        |
| 4                | Binary                           | .xdsx                                       | 24-04-2020 12:41:                                       | 17-04-2020 22:06:2                                                                                                    | 24-04-2020 12:41:36                                          | Record                            | C:\Power Query\Kapitel 2\    | Tabel.xisx                               |
| 5                | Binery                           | .txt                                        | 24-04-2020 12:41                                        | 19-04-2020 10:04 1                                                                                                    | 3 24-04-2020 12-41 36                                        | Record                            | C:\Power Query\Kapitel 2\    | Tekst fil txt                            |
| 6                | Binary                           | .059                                        | 24-04-2020 12:41.1                                      | 20-04-2020 07:48:1                                                                                                    | 1 24-04-2020 12:41:08                                        | Record                            | C:\Power Query\Kapitel 5\    | Opdater data 1.csv                       |
| 7                | Binary                           | .csv                                        | 24-04-2020 12:41:                                       | 20-04-2020 07:47:5                                                                                                    | 6 24-04-2020 12:41:08                                        | Record                            | C:\Power Query\Rapitel 3\    | Opdater data 1x.csv                      |
| 8                | Binary                           | .xlsx                                       | 24-04-2020 12:40                                        | 14-04-2020 22:90 1                                                                                                    | 4 24-04-2020 12:40:34                                        | Record                            | C:\Power Query\Kapitel 4\    | Power Query - Rediger forespørgsler.xlsx |
| 9                | Binary                           | x2b.                                        | 24-04-2020 12:59:                                       | 58 13-04-2020 09:01:0                                                                                                    | 4 24-04-2020 12:59:58                                        | Record                            | C:\Power Query\Kapitel 7\    | Power Query - Brug of parametre xisx     |
| 10               | Binary                           | .wisx                                       | 24-04-2020 12:39:                                       | 23-04-2020 21:27:1                                                                                                    | 3 24-04-2020 12:39:29                                        | Record                            | C:\Power Query\Kapitel 8\    | April 2020 xisx                          |
| 11               | Binary                           | .xlsx                                       | 24-04-2020 12:59:                                       | 29 21-04-2020 22:261                                                                                                    | 8 24-04-2020 12:39:29                                        | Record                            | C:\Power Query\Kepitel 8\    | Februar 2020 xisx                        |
| 12               | Binary                           | .xlsx                                       | 24-04-2020 12:89:                                       | 29 22-04-2020 09:28:2                                                                                                    | 24-04-2020 12:59:29                                          | Record                            | C:\Power Query\Kapitel 8\    | Januar 2020 xisx                         |
| 13               | Binary                           | .xlsx                                       | 24-04-2020 12:39:                                       | 29 21-04-2020 23:04:5                                                                                                    | 3 24-04-2020 12:39:29                                        | Record                            | C:\Power Query\Kapitel 8\    | Marts 2020.xisx                          |

Vælg ingen separator i dialogboksen Flet kolonner, og klik på OK.

| Flet kolonner                                   |             |
|-------------------------------------------------|-------------|
| Vælg, hvordan du vil flette de valgte kolonner. |             |
| Separator                                       |             |
| Ingen                                           |             |
| Nyt kolonnenavn (valgfri)                       |             |
| Flettet                                         |             |
|                                                 |             |
|                                                 | OK Annulier |

En ny kolonne oprettes med den komplette fil sti. Foretag følgende transformationer:

- Omdøb den nye kolonne.
- Fjern alt undtagen den nye kolonne.

Eksempelvinduet viser en liste over alle filer og mapper.

| <b>.</b> | A <sup>B</sup> <sub>C</sub> Fuldt stinavn                         |                              |     |
|----------|-------------------------------------------------------------------|------------------------------|-----|
| 1        | C:\Power Query\Kapitel 2\CSV.csv                                  | EGENSKABER                   |     |
| 2        | C:\Power Query\Kapitel 2\Navngivenområde.xlsx                     | Navn                         |     |
| 3        | C:\Power Query\Kapitel 2\Projektmappe.xlsx                        | Power Query                  |     |
| 4        | C:\Power Query\Kapitel 2\Tabel.xlsx                               | Alle egenskaber              |     |
| 5        | C:\Power Query\Kapitel 2\Tekst fil.txt                            | ANN/ENDTE TRIN               |     |
| 6        | C:\Power Query\Kapitel 3\Opdater data 1.csv                       |                              |     |
| 7        | C:\Power Query\Kapitel 3\Opdater data 1x.csv                      | Kilde                        | - 9 |
| 8        | C:\Power Query\Kapitel 4\Power Query - Rediger forespørgsler.xlsx | Omrokerede kolonner          |     |
| 9        | C:\Power Query\Kapitel 7\Power Query - Brug af parametre.xlsx     | Indsat sammenflettet kolonne | 8 8 |
| 10       | C:\Power Query\Kapitel 8\April 2020.xlsx                          | Omdøbte kolonner             |     |
| 11       | C:\Power Query\Kapitel 8\Februar 2020.xlsx                        | rjernede kolonner            |     |
| 12       | C:\Power Query\Kapitel 8\Januar 2020.xlsx                         |                              |     |
| 13       | C:\Power Query\Kapitel 8\Marts 2020.xisx                          |                              |     |

Klik på Hjem  $\rightarrow$  Luk og indlæs for at indlæse dataene til Excel.

Det var nemt!

### Filattributter

I afsnittet ovenfor så vi nogle filattributter, for det meste baseret på datoer, men dette er bare starten. Kolonnen Attributes i eksempelvisningsvinduet giver adgang til masser af anden information.

#### Kapitel 10 – Vis alle filer i en mappe og filattributter

|   | Date accessed    | -    | Date modified   |      | Date created    |      | Attributes | ABC Folder  |
|---|------------------|------|-----------------|------|-----------------|------|------------|-------------|
| 1 | 24-04-2020 12:41 | 1:36 | 18-04-2020 17:3 | 6:31 | 24-04-2020 12:4 | 1:36 | Record     | Sc:\Power Q |
| 2 | 24-04-2020 12:41 | 1:36 | 18-04-2020 17:2 | 8:29 | 24-04-2020 12:4 | 1:36 | Record     | C:\Power Q  |
| 3 | 24-04-2020 12:41 | 1:36 | 19-04-2020 10:3 | 6:01 | 24-04-2020 12:4 | 1:36 | Record     | C:\Power Q  |
| 4 | 24-04-2020 12:41 | 1:36 | 17-04-2020 22:0 | 6:21 | 24-04-2020 12:4 | 1:36 | Record     | C:\Power Q  |
| 5 | 24-04-2020 12:41 | 1:36 | 19-04-2020 10:0 | 4:33 | 24-04-2020 12:4 | 1:36 | Record     | C:\Power Q  |
| 6 | 24-04-2020 12:41 | 1:08 | 20-04-2020 07:4 | 8:11 | 24-04-2020 12:4 | 1:08 | Record     | C:\Power Q  |
| 7 | 24-04-2020 12:41 | 1:08 | 20-04-2020 07:4 | 7:56 | 24-04-2020 12:4 | 1:08 | Record     | C:\Power Q  |
| 8 | 24-04-2020 12:40 | 0:34 | 14-04-2020 22:3 | 0:14 | 24-04-2020 12:4 | 0:34 | Record     | C:\Power Q  |

Klik på udvidelsesikonet i overskriften i kolonnen Attributes, og klik derefter på OK for at se filattributterne. Jeg vil ikke lyve, men Jeg har ingen idé om, hvad nogle af disse attributter er, men andre er meget nyttige, såsom:

- Kind filtypen
- Size filstørrelsen
- Read Only om filen i øjeblikket er indstillet til Read Only
- Hidden om filen er synlig

Forestil dig, at lagerpladser på din harddisk er lille. Ved hjælp af denne metode kan du hurtigt identificere de største filstørrelser eller de filer, der ikke er åbnet for nylig, eller duplikerede filnavne. Når du har denne liste, kan du beslutte, hvad du skal beholde, og hvad du skal slette.

## Projektmappe attributter

Attributter ender ikke på filniveau. Følg trinnene ovenfor for at navigere frem til en mappe, der indeholder Excel filer. Filtrer for kun at inkludere de Excel filer, du er interesseret i. Dit eksempelvindue kan se sådan ud.

|   | 🗏 Content 🔛 | A <sup>B</sup> <sub>C</sub> Name   | A <sup>B</sup> <sub>C</sub> Extension | Date accessed     | Date modified  |
|---|-------------|------------------------------------|---------------------------------------|-------------------|----------------|
| 1 | Binary      | Navngivenområde.xlsx               | .xlsx                                 | 04-05-2020 20:43: | 04-05-2020 20: |
| 2 | Binary      | Projektmappe.xlsx                  | .xlsx                                 | 24-04-2020 12:41: | 19-04-2020 10: |
| 3 | Binary      | Tabel.xlsx                         | .xlsx                                 | 24-04-2020 12:41: | 17-04-2020 22: |
| 4 | Binary      | Example 7 - Edit Queries.xlsx      | .xlsx                                 | 01-05-2020 20:16: | 01-05-2020 20: |
| 5 | Binary      | Power Query - Rediger forespørgsle | .xlsx                                 | 03-05-2020 10:09: | 01-05-2020 20: |

### Klik på Tilføj kolonne → Brugerdefineret kolonne.

I dialogboksen Brugerdefineret kolonne indtastes følgende indstillinger:

Kolonnenavn: ExcelFil

Tilpasset kolonneformel:

=Excel.Workbook([Content])

Klik på **OK**.

| E de la companya de la companya de la |                                                                                                |
|----------------------------------------------------------------------------------------------------|------------------------------------------------------------------------------------------------|
| Excernier<br>Formel for brugerdefineret kolonne:                                                                                                    | Tilgængelige kolonner:                                                                         |
| = Excel.Workbook([Content])                                                                                                    | Content                                                                                        |
|                                                                                                    | Name<br>Extension<br>Date accessed<br>Date modified<br>Date created<br>Attributes.Content Type |
|                                                                                                    | << Indsæt                                                                                      |

Klik på Udvid ikonet i kolonnen ExcelFil for at se nærmere på hver fil.

| - | ■ Content ±± | A <sup>B</sup> <sub>C</sub> Name * | ABC ExcelFiler | A <sup>B</sup> <sub>C</sub> Extension |
|---|--------------|------------------------------------|----------------|---------------------------------------|
| 1 | Binary       | Navngivenområde.xlsx               | Table          | .xlsx                                 |
| 2 | Binary       | Projektmappe.xlsx                  | Table          | .xlsx                                 |
| 3 | Binary       | Tabel.xlsx                         | Table          | .xlsx                                 |
| 4 | Binary       | Example 7 - Edit Queries.xlsx      | Table          | .xlsx                                 |

Attributterne her indeholder:

- Navn på regneark
- Kind regneark eller tabel
- Hidden om regnearket er skjult

## Afslutningsvis

Det var så det. Et smart trick til at få oplysninger om dine filer. Jeg bruger selv denne teknik til at kontrollere, hvilke filer jeg har i mine mapper eller drev. Nu kan jeg altså klikke på Opdater, og så er denne kontrol afsluttet på få sekunder.

# Kapitel 11 Power Query – Importer data fra den aktuelle projektmappe

Vi har set, hvordan man importerer eksterne data fra en enkelt fil, hvordan man importerer alle filerne i en mappe, og hvordan man importerer data fra en tabel eller navneområde inden for den samme projektmappe. Men hvad nu hvis vi vil importere ALLE data inden for den samme projektmappe? Det er det vi skal se på i dette kapitel.

Hvis der er en fornuftig Excel vane, som brugerne ignorerer hele tiden, er det at opbevare data af samme type på en fane. Som du ser i eksempelfiler, indeholder januar, februar og marts den samme type data i den samme struktur, derfor bør være i en tabel på den samme fane. De fleste nye brugere af Excel tænker ikke sådan, så der er en god chance for at du støder på disse typer projektmapper og bliver nødt til at bruge denne teknik på et tidspunkt.

Eksemplerne i dette kapitel bruger filen Importer data fra den aktuelle projektmappe.xlsx.

## Importer tabeller fra den aktuelle projektmappe

Åbn filen Importer data fra den aktuelle projektmappe.xlsx. Dernæst opretter vi med en tom forespørgsel ved at klikke på Hent data  $\rightarrow$  Fra andre kilder  $\rightarrow$  Tom forespørgsel.

| Filer Hjem Indsæt Sid<br>Fra tekst/CSV & Sen<br>Hent Fra internettet Bissi<br>data - II Fra tabel/område | lelayout<br>este kilder<br>sterende forl | Formler<br>bindelser                                 | Data Genr<br>Opdater<br>alle ~ Egen |
|----------------------------------------------------------------------------------------------------|------------------------------------------|------------------------------------------------------|-------------------------------------|
| A constants                                                                                              | ita                                      |                                                      | Forespørgs                          |
| Fra In                                                                                                   | fx                                       |                                                      |                                     |
| Fra <u>d</u> atabase                                                                                     | D                                        | E                                                    | F G                                 |
| Fra Azure >                                                                                              |                                          |                                                      |                                     |
| Fra onlinetjenester                                                                                      |                                          |                                                      |                                     |
| Fra andre kilder                                                                                         | I                                        | Fra <u>tabel/om</u>                                  | råde                                |
| Kombiner forespørgsler                                                                                   |                                          | Fra <b>i</b> nternett                                | et                                  |
| Start Power Query-editor Indstillinger for datakilde Eorespørgselsindstillinger                          |                                          | Fra <u>M</u> icrosof<br>Fra <mark>jisten S</mark> ha | t Query<br>prePoint                 |
| 16<br>17                                                                                                 |                                          | Fra <u>O</u> Datafe                                  | ed                                  |
| 18<br>19                                                                                                 |                                          | Fra Hadoop-I                                         | fil (HDFS)                          |
| 20 21 22                                                                                                 |                                          | Fra Active Di                                        | irectory                            |
| 23                                                                                                    |                                          |                                                      |                                     |
| 24                                                                                                    |                                          | Fra Microsof                                         | t Exchange                          |
| 25                                                                                                    |                                          |                                                      |                                     |
| 26                                                                                                    | Lg_                                      | Fra O <u>D</u> BC                                    |                                     |
| 27                                                                                                    |                                          |                                                      |                                     |
| 20                                                                                                    | 1                                        | Era OLEDB                                            |                                     |
| 30                                                                                                    | -0%                                      |                                                      |                                     |
| 31                                                                                                    | P                                        | Tom forespa                                          |                                     |
| 32                                                                                                    | Lat                                      | 100                                                  | 45                                  |

Power Query editoren åbnes. Der er et trin i panelet Anvendte trin, intet i vinduet Eksempel og de fleste af transformationerne er gråtonede. Selvom panelet Anvendte trin viser trinnet Kilde, er der faktisk intet i dette trin i øjeblikket. Dette er i sandhed en tom forespørgsel.

#### Kapitel 11 – Importer data fra den aktuelle projektmappe

| Fil                | → <del>→</del>   Fore<br>Hjem | spørgsel1 - Power-fore<br>Transformér Tilfø | spørgselsedit<br>ij kolonne | or<br>Vis             |                 |                            |                                                                                                    |                                   |                                                   | - 0                                          | ×<br>~ (2) |
|--------------------|-------------------------------|---------------------------------------------|-----------------------------|-----------------------|-----------------|----------------------------|----------------------------------------------------------------------------------------------------|-----------------------------------|---------------------------------------------------|----------------------------------------------|------------|
| Luk og<br>indlæs • | Opdater<br>eksempel           | Egenskaber                                  | Administrer<br>kolonner +   | Formindsk<br>rækker • | A↓<br>Z↓↓<br>So | Opdel<br>Kolonne - Gruppér | Datatype: Enhver +<br>Brug den første række som overskrift<br>1 <sub>+2</sub> Erstat værdier<br>Transformér | er + Kombi                        | ner Administrer<br>parametre •<br>Parametre       | Indstillinger<br>for datakilde<br>Datakilder | [<br>[,    |
| Foresporgsler      | × ✓                           | fx                                          |                             |                       |                 |                            | ~                                                                                                    | Fores<br>Navn<br>Fores<br>Alle eg | Dørgselsind<br>KABER<br>ørgsel<br>IDTE TRIN<br>Ie | dstillinger                                  | ×          |

Vi skal skrive noget M kode for at informere Power Query om kilden.

Hvis du bruger formellinjen, kunne vi skrive følgende (Klik på Vis  $\rightarrow$  Formellinje, hvis formellinjen ikke er synlig).

```
= Excel.CurrentWorkbook()
```

Eller hvis vi bruger den avancerede editor (Hjem  $\rightarrow$  Avanceret editor), kunne vi have følgende:

```
let
kilde = Excel.CurrentWorkbook()
in
kilde
```

Husk at M kode er følsomt overfor store og små bogstaver, så du bliver nødt til at indtaste teksten nøjagtigt, som den er vist ovenfor.

Eksempelvinduet viser tabellerne i regnearket.

| <b>-</b> | ABC<br>123 Content 해변 | A <sup>B</sup> <sub>C</sub> Name |  |  |
|----------|-----------------------|----------------------------------|--|--|
| 1        | Table                 | tblJanuar                        |  |  |
| 2        | Table                 | tblFebruar                       |  |  |
| 3        | Table                 | tblMarts                         |  |  |

Klik på **ikonet Udvid** for at åbne strukturen i projektmappen. Fjern markeringen i **Anvend det oprindelig kolonnenavn som præfiks**, og klik derefter på **OK**.

| <b></b> - | ABC<br>123 Content | ۹۶ A <sup>B</sup> <sub>C</sub> Name                                                                                                    |
|-----------|--------------------|----------------------------------------------------------------------------------------------------|
| 1         | Table              | Søg efter kolonner, der skal udvides 🕄                                                                                                 |
| 2         | Table              |                                                                                                    |
| 3         | Table              | Oavid O Aggreger                                                                                                    |
|           |                    | <ul> <li>✓ (Markér alle kolonner)</li> <li>✓ Dato</li> <li>✓ Kunder</li> <li>✓ Produkt</li> <li>✓ Solgt af</li> <li>✓ Værdi</li> </ul> |
|           |                    | Anvend det oprindelige kolonnenavn som præfiks Listen er muligvis ufuldstændig, Indlæs mere OK Annuller                                |

Eksempelvinduet viser nu de kombinerede data.

|    | ABC<br>123 Dato |          | ABC Kunder | × | ABC<br>123 Produkt | * | ABC<br>123 Solgt af | * | ABC Værdi |    | A <sup>B</sup> <sub>C</sub> Name 👻 |
|----|-----------------|----------|------------|---|--------------------|---|---------------------|---|-----------|----|------------------------------------|
| 1  | 09-01-2020 0    | 0:00:00  | Brugsen    |   | Blomster           |   | Birthe              |   |           | 76 | tblJanuar                          |
| 2  | 02-01-2020 0    | 0:00:00  | Netto      |   | Kød                |   | Birthe              |   |           | 40 | tblJanuar                          |
| 3  | 19-01-2020 0    | 0:00:00  | Føtex      |   | Brød               |   | Birthe              |   |           | 66 | tblJanuar                          |
| 4  | 19-01-2020 0    | 00:00:00 | Netto      |   | Kød                |   | Dorit               |   |           | 51 | tblJanuar                          |
| 5  | 12-01-2020 0    | 0:00:00  | Netto      |   | Blomster           |   | Dorit               |   |           | 75 | tblJanuar                          |
| 6  | 22-01-2020 0    | 0:00:00  | Brugsen    |   | Blomster           |   | Mogens              |   |           | 46 | tblJanuar                          |
| 7  | 23-01-2020 0    | 0:00:00  | Bilka      |   | Kød                |   | Lene                |   |           | 40 | tblJanuar                          |
| 8  | 25-01-2020 0    | 0:00:00  | Bilka      |   | Frugt              |   | Dorit               |   |           | 57 | tblJanuar                          |
| 9  | 23-01-2020 0    | 0:00:00  | Rema 1000  |   | Frugt              |   | Jørgen              |   |           | 50 | tblJanuar                          |
| 10 | 10-01-2020 0    | 0:00:00  | Lidl       |   | Frugt              |   | Birthe              |   |           | 75 | tblJanuar                          |

færdiggør forespørgslen med følgende transformationer:

- Fjern kolonnen Name
- Skift datatype på hver kolonne
- Giv forespørgslen et passende navn (jeg har valgt KombineredeTabel).

Klik på **Luk og indlæs** for at indlæse dataene til et nyt regneark. Du ved det ikke endnu, men du har et problem, som jeg vil viser dig.

Panelet Projektmappe-forespørgsler viser at der er indlæst 251 rækker.

| 2 11                |     |
|---------------------|-----|
| l forespørgsel      |     |
| 🔲 KombineredeTabel  | La. |
| 251 rækker indlæst. |     |

Foretag nogle ændringer i tabellerne januar, februar eller marts, og klik på **Data**  $\rightarrow$  **Opdater alle**.

Hvad skete der lige her. Vi har nu fået 401 rækker, men vi har ikke tilføjet flere rækker.

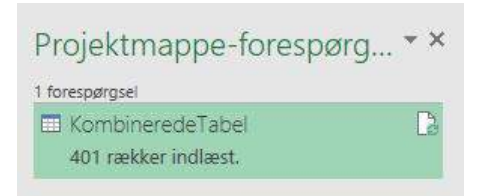

Lad os gå tilbage til Power Query og se, hvad der går galt. I panelet **Projektmappe-forespørgsler** dobbeltklikkes på forespørgslen for at åbne Power Query editoren.

Klik på trinnet kilde i vinduet Anvendte trin, og klik derefter på **Hjem**  $\rightarrow$  **Opdater eksempel**. Eksempelvinduet viser nu dette:

| <b>-</b> | ABC<br>123 Content | 414 | A <sup>B</sup> <sub>C</sub> Name |  |  |
|----------|--------------------|-----|----------------------------------|--|--|
| 1        | Table              |     | tblJanuar                        |  |  |
| 2        | Table              |     | tblFebruar                       |  |  |
| 3        | Table              |     | tblMarts                         |  |  |
| 4        | Table              |     | KombineredeTabelle               |  |  |

Forhåbentlig kan du se problemet nu. Forespørgslen, vi oprettede, indlæser dataene i Excel som en tabel, derfor er de nu inkluderet som en kildetabel, hver gang forespørgslen opdateres og kombineres med de andre tabeller, inden den indlæses i Excel igen. Hver gang vi klikker på Opdater, bliver tabellen længere og længere og længere. Det ligner Excel versionen af filmen Inception.

Lad os løse dette problem med det samme. Tilføj et trin efter kildetrinnet for at filtrere den kombinerede forespørgsel fra.

| <b>.</b> | ABC<br>123 Content 해가 | A <sup>B</sup> <sub>C</sub> Name | *    |                                                                                                    |
|----------|-----------------------|----------------------------------|------|----------------------------------------------------------------------------------------------------|
| 1        | Table                 | tblJanuar                        | AL S | Sortér stigende                                                                                                    |
| 2        | Table                 | tblFebruar                       | ZI S | Sortér faldende                                                                                                    |
| 3        | Table                 | tblMarts                         | A* . | Puel contactor                                                                                                    |
| 4        | Table                 | KombineredeTabeller              |      | Nyo sorreing                                                                                                    |
|          |                       |                                  |      | Fjern tom<br>Tekstfiltre<br>Søg efter<br>(Markér alt)<br>KombineredeTabeller<br>V tblFebruar<br>tblFebruar<br>tblMarts<br>OK Annuller |

Vil denne filtrering fjerne KombineredeTabeller, eller vil filtreringen omfatte tblJanuar, tblFebruar og tblMarts? Dette er vigtigt, da vi ønsker, at forespørgslen skal udvides til at omfatte nye tabeller, når de føjes til projektmappen.

Se på formellinjen; M koden ser sådan ud:

= Table.SelectRows(Kilde, each ([Name] <> "KombineredeTabeller"))

Den gode nyhed er, at denne kode fjerner tabellen KombineredeTabeller, men tillader, at alle andre tabeller, der er tilføjet til projektmappen, automatisk inkluderes i forespørgslen rækkevidde.

Det er smart at have en standard navnekonvention for tabeller og forespørgsler. For eksempel kan du beslutte, at alle kildetabeller skal have tbl i starten, dette tillader os at filtrere så vi kun inkluderer tabeller, der starter med tbl. Ved at gøre dette betyder det ikke længere noget, hvor mange tabeller eller forespørgsler vi har, løkkeeffekten kan kontrolleres.

## Tabeller eller områder

Power Query importerer med glæde tabeller og navngivne områder. Hvis de begge findes i regnearket, vises begge på listen.

Udskriftsområder er en speciel type navngivet område, så de er også med på listen. Korrekte navnekonventioner og filtreringer er påkrævet for at sikre, at forespørgslen bruger den kilde, vi ønsker.

# Kapitel 12 Power Query – data fra internettet

Internettet er et stort sted med utrolig meget information. Men bare fordi dataene er der, er det ikke nødvendigvis let at importere dem, vi skal se på, hvordan vi kan indlæse webdata i Power Query. Mens du måske bliver begejstret ved tanken om at absorbere data overalt med et klik på en knap, er der ikke uanede muligheder! Power Query kan gøre meget, men webstedet skal være i et rimeligt anvendeligt format til at begynde med.

Nok snak, det er tid til at importere nogle data fra nettet.

## Grundlæggende internet import

I denne øvelse vil vi bruge https://www.xe.com til at importere valutakurser til Power Query.

Webstedet indeholder informationer, der viser valutakurserne for enhver valuta på en hvilken som helst dato. Her er DKK kurserne for 19. marts 2020.

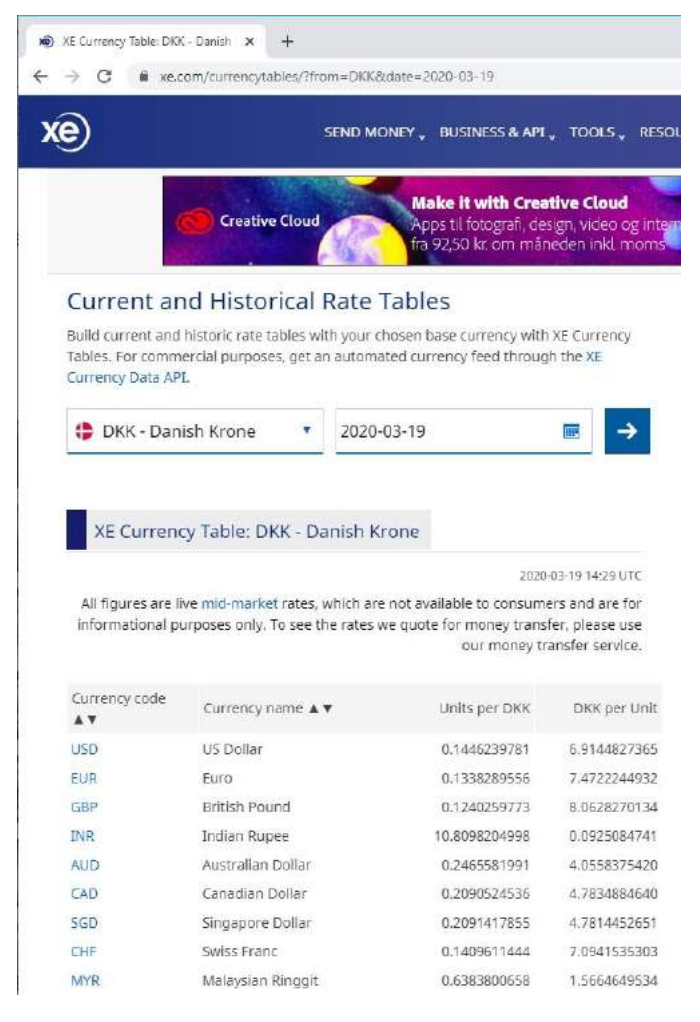

Den mest gavnlige del af skærmbillede ovenfor er URL adressen. Hvis du ser nøje efter, indeholder den valutakoden og datoen i URL'en. Jeg spekulerer på, om vi kunne bruge det på en mere avanceret måde?

https://www.xe.com/currencytables/?from=DKK&date=2020-03-19

Lad os starte med det grundlæggende, inden vi går til det mere avancerede. Kopier URL'en, og vælg derefter i Excel på Hent data  $\rightarrow$  Fra andre kilder  $\rightarrow$  Fra internettet.

| Filer          | Hjem                                         | Indsæt                        | Side            | elayout                     | Formler               | Data              | Genr           |  |
|----------------|----------------------------------------------|-------------------------------|-----------------|-----------------------------|-----------------------|-------------------|----------------|--|
| Hent<br>data ~ | 🔓 Fra tekst/<br>🍙 Fra interr<br>🗐 Fra tabel/ | /CSV [<br>nettet [<br>/område | Sene:<br>Eksist | ste kilder<br>terende forl  | pindelser             | Opdater<br>alle ~ | Fores<br>Egen: |  |
|                | Fra <u>f</u> il                              |                               | >               | sta<br>fx                   |                       | Foi               | respørgs       |  |
|                | Fra <u>d</u> ataba                           | ise                           | >               | D                           | E                     | F                 | e              |  |
|                | Fra <u>A</u> zure                            |                               | >               |                             |                       |                   |                |  |
|                | Fra online                                   | tj <u>e</u> nester            | >               |                             |                       |                   |                |  |
|                | Fra <u>a</u> ndre                            | kilder                        | >               | F                           | ra <u>t</u> abel/om   | ıråde             |                |  |
|                | Kombiner                                     | <u>f</u> orespørgsle          | er >            | F                           | ra <u>i</u> nternett  | tet               |                |  |
| - 😿 <u>S</u> t | art Power Q                                  | uery-editor                   |                 | Fra <u>M</u> icrosoft Query |                       |                   |                |  |
| <u>₽</u>       | dstillinger fo                               | or datakilde<br>indstillinger |                 | S F                         | ra <u>l</u> isten Sha | arePoint          |                |  |
| 16<br>17       |                                              |                               |                 | F                           | ra <u>O</u> Datafee   | ed                |                |  |

Dialogboksen Fra web åbnes. Indsæt web-adressen, vi kopierede tidligere, i URL-adressen, og klik på OK.

| Fra web                                                     |             |
|-------------------------------------------------------------|-------------|
| ◉ Grundlæggende 🛛 Avanceret                                 |             |
| URL-adresse                                                 |             |
| https://www.xe.com/currencytables/?from=DKK&date=2020-03-19 |             |
|                                                             |             |
|                                                             | OK Annuller |
|                                                             |             |

Den næste dialogboks, der vises, er dialogboksen **Navigator**. Da webtabeller fra websteder kan have dårlige navnekonventioner, er det ikke altid klart, hvilken tabel vi har brug for. Vi skal klikke gennem hver, indtil vi finder den, vi har brug for. Når du har fundet den rigtige tabel, skal du klikke på **Transformer data**.
| Q                                                        | Tabelvisning Web              | visning               |               |              |    |
|----------------------------------------------------------|-------------------------------|-----------------------|---------------|--------------|----|
| □ Vælg flere elementer<br>Indstillinger for visning * [å | Table 0<br>Eksempel downloade | et den 30. april 2020 |               |              | Da |
| Inttps://www.ke.com/currencytables/?from=DK              | Currency code 🛦 🔻             | Currency name A V     | Units per DKK | DKK per Unit |    |
| Decument                                                 | USD                           | US Dollar             | 1435892052    | 69643118286  |    |
| The Currency Rater                                       | EUR                           | Euro                  | 1338186087    | 74728022507  | 1  |
| The states                                               | GBP                           | British Pound         | 1225992413    | 81566573290  |    |
| EII Table V                                              | INB                           | Indian Rupee          | 1,07349€+11   | 931541848    |    |
|                                                          | AUD                           | Australian Dollar     | 2439086922    | 40998948870  |    |
|                                                          | CAD                           | Canadian Dollar       | 2074787164    | 48197714803  |    |
|                                                          | SGD                           | Singapore Doltar      | 2077081104    | 48144484952  |    |
|                                                          | CHF                           | Swiss Franc           | 1409294724    | 70957478454  |    |
|                                                          | MYR                           | Malaysian Ringgit     | 6338540950    | 15776501374  |    |
|                                                          | 16A                           | Japanese Yen          | 1,57931E+11   | 633188204    |    |
|                                                          | CNY                           | Chinese Yuan Renminbi | 10207965399   | 9796847348   |    |
|                                                          | NZD                           | New Zealand Dollar    | 2452033149    | 40782482914  |    |
|                                                          | THB                           | Thai Baht             | 46692442529   | 2141674211   | -  |
|                                                          | HUF                           | Hungerian Forint      | 4,77195E+11   | 209557369    |    |

Når Forespørgselseditoren åbnes, indeholder den alle valutadata.

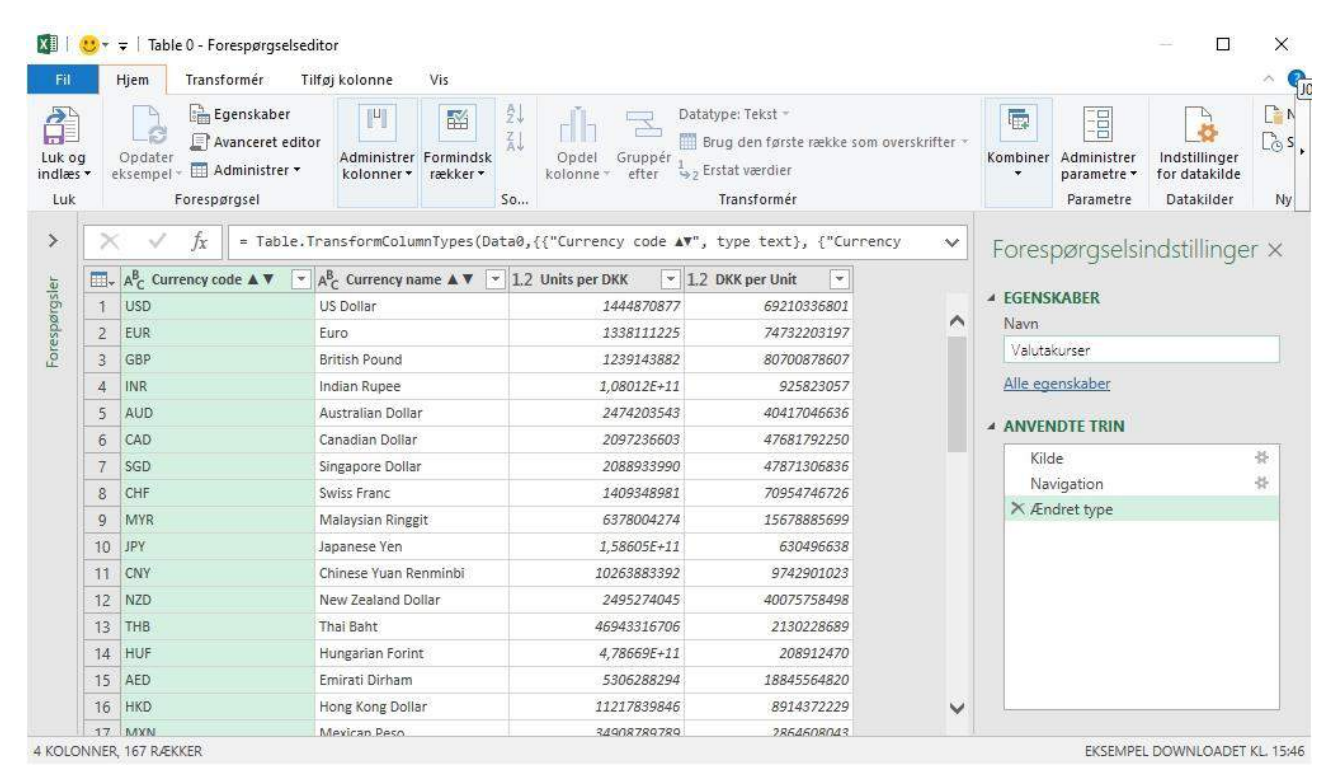

Giv forespørgslen et fornuftigt navn, f.eks. Valutakurser.

Klik på Hjem → Luk og indlæs for at indlæse dataene i Excel. Hvor nemt var det lige!

| 1  | A                   | В                     | с               | D              |
|----|---------------------|-----------------------|-----------------|----------------|
| 1  | Currency code 🔺 🔻 🔽 | Currency name 🔺 🔻 📑   | Units per DKK 💌 | DKK per Unit 💌 |
| 2  | USD                 | US Dollar             | 0,14440822      | 6,92481358     |
| 3  | EUR                 | Euro                  | 0,133807234     | 7,473437487    |
| 4  | GBP                 | British Pound         | 0,12379629      | 8,077786479    |
| 5  | INR                 | Indian Rupee          | 10,79937712     | 0,092597933    |
| 6  | AUD                 | Australian Dollar     | 0,246905634     | 4,050130348    |
| 7  | CAD                 | Canadian Dollar       | 0,209741576     | 4,767771928    |
| 8  | SGD                 | Singapore Dollar      | 0,208908881     | 4,786775925    |
| 9  | CHF                 | Swiss Franc           | 0,140906209     | 7,096919346    |
| 10 | MYR                 | Malaysian Ringgit     | 0,637428649     | 1,568803036    |
| 11 | JPY                 | Japanese Yen          | 15,84873461     | 0,06309652     |
| 12 | CNY                 | Chinese Yuan Renminbi | 1,025822696     | 0,97482733     |
| 13 | NZD                 | New Zealand Dollar    | 0,249042222     | 4,015383384    |
| 14 | тнв                 | Thai Baht             | 4,691701333     | 0,213142297    |
| 15 | HUF                 | Hungarian Forint      | 47,75557752     | 0,020939962    |

Hvis websiden indeholder live-data, opdateres forespørgslen med disse live-data, hver gang du klikker på **Opdater**. Det er temmelig effektivt.

# Rediger forespørgslen

Lad os nu redigere forespørgslen, så vi kan bruge den med forskellige datoer og valutaer (undervejs vil vi støde på en fejl, som vi er nødt til at løse; bare rolig vi løser det).

I Excel vælger du Data  $\rightarrow$  Forespørgsler og forbindelser.

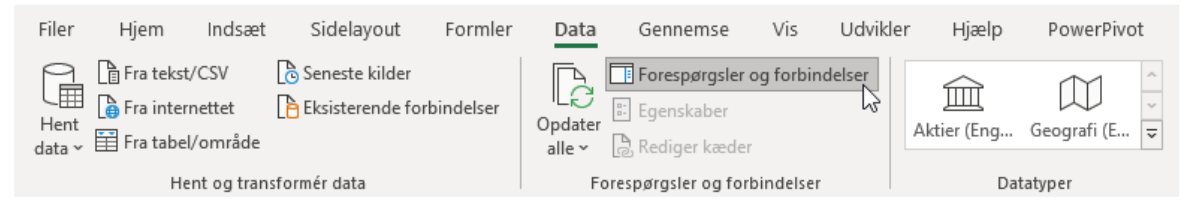

Dobbeltklik på forespørgslen i panelet Projektmappe-forespørgsler for at åbne Forespørgselseditoren.

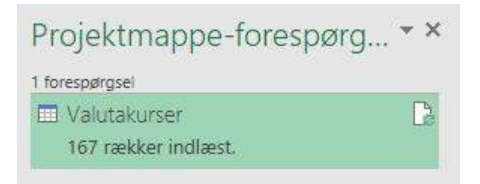

Forespørgselseditoren åbnes igen, klik på trinnet Kilde under de anvendte trin. URL-adressen er hardkodet i forespørgslen. Rediger M koden i formellinjen for at ændre forespørgslen så den indeholder en anden valuta og en anden dato. I vores eksempel har jeg valgt EUR og 1. januar 2020.

Følgende M-kode:

```
= Web.Page(Web.Contents("https://www.xe.com/currencytables/?from=DKK&date=2020-03-19"))
```

bliver til

```
= Web.Page(Web.Contents("https://www.xe.com/currencytables/?from=EUR&date=2020-01-01"))
```

Klik gennem de resterende trin i forespørgslen. Trinnet Ændret type afslører følgende fejl.

| $\times$ | √ fx         | = Table.TransformColumnTypes(Data0,{{"Currency code         |
|----------|--------------|-------------------------------------------------------------|
| 1        | Expression.E | rror: Kolonnen 'Units per DKK' i tabellen blev ikke fundet. |
|          | Detaljer:    |                                                             |
|          | Units per l  | DKK                                                         |

Når man ser på M koden i formellinjen, afsløres problemet; der er specifikke referencer til DKK-valutaen i overskriften (se de fede fremhævede afsnit nedenfor).

= Table.TransformColumnTypes(Data0,{{"Currency code ▲▼", type text}, {"Currency name ▲▼", type text}, {"Units per DKK", type number}, {"DKK per Unit", type number})

Vores valgte valuta er nu EUR; kolonneoverskriften bliver Units per EUR og EUR per Unit.

Ændringen i kolonneoverskrifterne kommer direkte fra kildesiden; derfor er der intet, vi kan gøre for at stoppe det. Men der er noget, vi kan gøre for at omgå det.

- Slet trinnet Ændret type, der forårsager fejlen.
- Degrader overskriften til den første række ved at klikke på Transformer → Brug den første række som overskrifter → Anvend overskrifter som første række.
- Slet den øverste række ved at klikke på Hjem → Fjern rækker → Fjern øverste rækker. Indtast 1 i feltet Antal rækker i dialogboksen Fjern de øverste rækker, klik på OK.
- Indtast egnede kolonnenavne manuelt (jeg har valgt Kode, Valuta, Kurs og Omvendt kurs).
- Anvend passende datatyper på hver kolonne (jeg har valgt Tekst, Tekst, Decimal, Decimal).

Bemærk at der her godt kan opstå problemer med datatyperne. I det her tilfælde er det hvordan Power Query opfatter værdierne. Vi har hentet værdier fra en amerikansk hjemmeside. Der bliver brugt punktum og ikke komma, som vi normalt plejer at bruge på dansk<sup>2</sup>.

Marker de to kolonner med værdier. Højre klik på en af kolonneoverskrifterne i markeringen og vælg **Rediger type**  $\rightarrow$  **Ved hjælp af landestandarder**.

<sup>&</sup>lt;sup>2</sup> Hvis du arbejder med engelsk/amerikansk valutakodning skal du bare fortsætte.

| B Haits nor I  | -    |                                  |          |                            |
|----------------|------|----------------------------------|----------|----------------------------|
| AC Units per l |      | Kopiér                           | 1        |                            |
|                | -UP  | Fiern kolonner                   |          |                            |
| 3.1340/1/3     | ~    | Fjern andre kolonner             |          |                            |
| 0.11637576     | TE   | Tife: belease for abassalar      |          |                            |
| 10.9158489     | ELA  | niføj kolonne fra eksempler      |          |                            |
| 0.22355922     |      | Fjern dubletter                  |          |                            |
| 2.20187550     |      | Fjern fejl                       |          |                            |
| ).20525926     | 1.42 | Erstat værdier                   |          |                            |
| 0.14156056     |      | Udfyldning                       |          |                            |
| ).62470576     |      | 0.10                             | 20       |                            |
| 15.4990774     |      | Kediger type                     | •        | Decimaltal                 |
| 1.02612972     |      | Transformér                      | <u>.</u> | Valuta                     |
| .23749492      |      | Flet kolonner                    |          | Heltal                     |
| 1.71278526     | -    | Gruppér efter                    |          | Procent                    |
| 17.3526689     |      | First single of helpesses        |          | Dato/klokkeslæt            |
| 0.53356233     | 30   | Fjern pivotering af kolonner     |          | Date                       |
| 1.12609427     |      | Fjern pivotering af andre kolonr | ner.     | Viakkarlast                |
| 3.47208364     |      | Normaliser kun markerede kolo    | nner     | Norkester                  |
| 2.64315557     |      | Flyt                             | ) F      | Variabed                   |
| 7.33631151     | 68   | 0.1363082794                     |          |                            |
| 1.42970461     | 78   | 0.6994451774                     | 1        | / Tekst                    |
| 2164.51291     | 6833 | 0.0004619977                     |          | Sand/falsk                 |
| .54482199      | 14   | 1.8354618861                     |          | Piene                      |
| 0.78720024     | 66   | 1.2703248054                     |          | Diricel                    |
| 1.01538263     | 11   | 0.9848504094                     |          | Ved hjælp af landestandard |
| 15.5835496     | 249  | 0,0641702323                     |          | 1                          |

I dialogboksen **Rediger type med landestandard** vælger du i listefeltet **Datatype Decimaltal** og i listefeltet **Landestandard** vælger du **Engelsk (USA)**. Klik **OK**.

| Rediger type med          | landestandard               |  |
|---------------------------|-----------------------------|--|
| Ret datatypen, og vælg la | ndestandard for oprindelse. |  |
| Datatype                  |                             |  |
| Decimaltal                | 7.                          |  |
| Landestandard             |                             |  |
| Engelsk (USA)             | *                           |  |
| f Værdier for eksempelin  | out:                        |  |
| 2,100.50                  |                             |  |
| -1.50                     |                             |  |
|                           |                             |  |
|                           |                             |  |

#### Eksempelvinduet ser nu sådan ud:

| -  | A <sup>B</sup> <sub>C</sub> Kode - | A <sup>B</sup> <sub>C</sub> Valuta | 1.2 Kurs | -   | 1.2 Omvendt kurs 💌 |
|----|------------------------------------|------------------------------------|----------|-----|--------------------|
| 1  | USD                                | US Dollar                          | 1,070902 | 492 | 0,933791832        |
| 2  | EUR                                | Euro                               |          | 1   | 1                  |
| 3  | GBP                                | British Pound                      | 0,91682  | 644 | 1,09071898         |
| 4  | INR                                | Indian Rupee                       | 80,11234 | 589 | 0,012482471        |
| 5  | AUD                                | Australian Dollar                  | 1,823263 | 481 | 0,548467081        |
| б  | CAD                                | Canadian Dollar                    | 1,549557 | 409 | 0,645345564        |
| 7  | SGD                                | Singapore Dollar                   | 1,552032 | 349 | 0,644316467        |
| 8  | CHF                                | Swiss Franc                        | 1,053656 | 035 | 0,949076328        |
| 9  | MYR                                | Malaysian Ringgit                  | 4,727005 | 247 | 0,211550432        |
| 10 | JPY                                | Japanese Yen                       | 117,9569 | 171 | 0,008477672        |
| 11 | CNY                                | Chinese Yuan Renminbi              | 7,612533 | 459 | 0,131362313        |
| 12 | NZD                                | New Zealand Dollar                 | 1,838599 | 669 | 0,54389219         |
| 13 | THB                                | Thai Baht                          | 34,87489 | 435 | 0,028673922        |

Klik på **Luk og indlæs** for at indlæse forespørgslen i Excel. Vi kan nu ændre valuta og datoer i kilde URL, hvilket betyder, at vi kan få kursen for enhver dato, vi ønsker.

## Brug af parametre med webforespørgsler

Det er ikke ideelt at redigere M koden, hver gang vi vil importere forskellige datoer og priser. Det er tidskrævende, og kan vi stole på andre brugere, der ikke ved noget om Power Query, om at opdatere trinnet korrekt?

Hvis du har fulgt med i denne Power Query bog, vil du huske, at vi tidligere har **oprettet parametre** til styring af variabler.

## Brug brugerdefinerede formler

I et tidligere kapitel **kombinerede vi alle filer fra en mappe**. For at opnå dette brugte vi funktionen Excel.Workbook() til at kombinere alle filerne, der var i mappen. Vi kan oprette vores egen funktion, som i stedet for at kombinere filer returnerer webforespørgsler baseret på de web-adresser, vi giver den.

Lad os starte med en ny tabel (jeg har kaldt tabellen for tblURLer). Den indeholder følgende værdier:

- Kode
- Dato
- URL

| 1 | A    |   | В        |     | C                                                           |   |
|---|------|---|----------|-----|-------------------------------------------------------------|---|
| 1 | Kode | - | Dato     |     | URL                                                         | * |
| 2 | DKK  |   | 20-03-20 | 020 | https://www.xe.com/currencytables/?from=DKK&date=2020-03-20 |   |

Formlen i celle C2 konstrueres ved at sammenkæde valutakoden og datoen i URL-strukturen.

="https://www.xe.com/currencytables/?from="&[Kode]&"&date="&TEKST([Dato];"åååå-mm-dd")

Tilføj derefter denne tabel til Power Query. Marker en celle inde i tabellen og vælg derefter **Data**  $\rightarrow$  **Fra** tabel/område.

Vi er nu klar til at oprette en brugerdefineret funktion.

## Oprettelse af funktionen

Lad os vende tilbage til den originale forespørgsel ved at klikke på forespørgslen Valutakurser fra forespørgselslisten.

Vi skal ændre denne forespørgsel til en brugerdefineret funktion Klik på **Hjem**  $\rightarrow$  **Avanceret editor** for at få vist M koden.

Ret M koden som følgende:

Tilføj følgende kode øverst i forespørgslen:

(URL) as table =>

Skift kilde URL i koden til bogstaverne URL, som er den variabel, vi oprettede ovenfor.

M-koden vil nu være som følger (de fremhævede sektioner er de dele, vi har ændret).

```
(URL) as table =>
let
Kilde = Web.Page(Web.Contents(URL)),
Data0 = Kilde{0}[Data],
#"Sænkede overskrifter" = Table.DemoteHeaders(Data0),
#"Endret type" = Table.TransformColumnTypes(#"Sænkede overskrifter",{{"Column1", type
text}, {"Column2", type text}, {"Column3", type text}, {"Column4", type text}}),
#"Fjernede øverste rækker" = Table.Skip(#"Endret type",1),
#"Omdøbte kolonner" = Table.RenameColumns(#"Fjernede øverste rækker",{{"Column1",
"Kode"}, {"Column2", "Valuta"}, {"Column3", "Kurs"}, {"Column1", "Omvendt kurs"}}),
#"Endret type med landestandard" = Table.TransformColumnTypes(#"Omdøbte kolonner",
{{"Kurs", type number}, {"Omvendt kurs", type number}}, "en-US")
in
```

#"Endret type med landestandard"

Klik på Udført i vinduet Advanced Editor for at acceptere ændringerne.

Forespørgselseditoren vil nu se sådan ud:

I forespørgselsoversigten vises forespørgslen Valutakurser, vi netop har ændret, med et **fx** ved siden af, hvilket betyder, at det er en funktion.

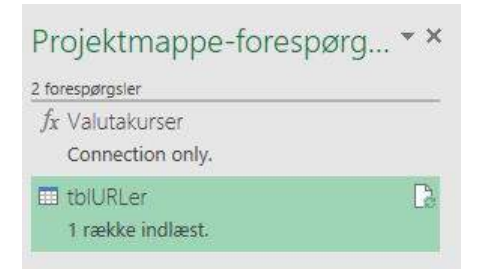

## Brug af funktionen

Åbn forespørgslen tblURLer.

#### Klik på **Tilføj kolonne** → **Brugerdefineret kolonne**.

Indtast følgende i vinduet Brugerdefineret kolonne:

Nyt kolonnenavn: Importerede valutakurser

Tilpas kolonneformel:

=Valutakurser([URL])

#### Klik derefter på **OK**.

| Important Valutaleuror                       |                        |
|----------------------------------------------|------------------------|
| ormel for brugerdefineret kolonne:           | Tilgængelige kolonner: |
| =Valutakurser([URL])                         | Kode<br>Dato<br>URL    |
|                                              | << Indsæt              |
| å mere at vide om Power-forespørgsel-formler |                        |

Klik på Fortsæt ved advarslen om beskyttelse af personlige oplysninger.

Der kræves oplysninger om beskyttelse af personlige data. Fortsæt

I dialogboksen Niveauer for beskyttelse af personlige oplysninger markeres afkrydsningsfeltet Ignorer personlige niveauer, og klik derefter på Gem.

| Niveauet for besk                                                            | yttelse af personlige oplysninge                                                                                                    | r bruges til at sikre, at data k                             | ombineres uden en       |
|------------------------------------------------------------------------------|----------------------------------------------------------------------------------------------------|--------------------------------------------------------------|-------------------------|
| uønsket dataover                                                             | ørsel. Forkerte niveauer for besl                                                                                                    | kyttelse af personlige oplysni                               | nger kan medføre, at    |
| følsomme oplysn                                                              | nger sendes uden for det områd                                                                                                    | de, der er tillid til. Du kan find                           | le flere oplysninger on |
|                                                                              |                                                                                                    |                                                              |                         |
| niveauer for besk                                                            | /ttelse af personlige oplysningei                                                                                                    | r her.                                                       |                         |
| niveauer for besk<br>√ Ionorer kontrol                                       | /ttelse af personlige oplysningei<br>af beskyttelsesniveauer for denne f                                                                           | r her.<br>fil. At ianorere beskyttelsesniver                 | auer kan give en        |
| niveauer for besk<br>Ignorer kontrol<br>uautoriseret per                     | /ttelse af personlige oplysninger<br>af beskyttelsesniveauer for denne f<br>son adgang til følsomme eller fort                                     | r her.<br>fil. At ignorere beskyttelsesnive:<br>rolige data. | auer kan give en        |
| niveauer for besk<br>Ignorer kontrol<br>uautoriseret per                     | rttelse af personlige oplysninger<br>af beskyttelsesniveauer for denne f<br>son adgang til følsomme eller forti                                    | r her.<br>fil. At ignorere beskyttelsesniver<br>rolige data. | auer kan give en        |
| niveauer for besk<br>Ignorer kontrol<br>uautoriseret per<br>I Aktuel projekt | /ttelse af personlige oplysninger<br>af beskyttelsesniveauer for denne f<br>son adgang til følsomme eller forti<br>nappe ①                         | r her.<br>fil. At ignorere beskyttelsesniver<br>rolige data. | auer kan give en        |
| niveauer for besk<br>Ignorer kontrol<br>uautoriseret per<br>Aktuel projekt   | <pre>/ttelse af personlige oplysninger<br/>af beskyttelsesniveauer for denne t<br/>son adgang til følsomme eller forti<br/>nappe ①<br/>.com/</pre> | r her.<br>fil. At ignorere beskyttelsesniver<br>rolige data. | auer kan give en        |

Klik på **udvidelsesikonet** øverst i kolonnen Importeret valutakurser (den nye kolonne, vi lige har tilføjet). Fjern markeringen i afkrydsningsfeltet **Anvend det oprindelige kolonnenavn som præfiks**, og klik derefter på **OK**.

|   | A <sup>B</sup> <sub>C</sub> Kode - | Dato                         |        | A <sup>B</sup> <sub>C</sub> URL | <ul> <li>ABC<br/>123 Importeret Valutakurser</li> </ul> |
|---|------------------------------------|------------------------------|--------|---------------------------------|---------------------------------------------------------|
| 1 | DKK                                | 01-01 <mark>-2</mark> 020 00 | :00:00 | https://www.xe.com/currencytab  | Søg efter kolonner, der skal udvides 🛛 🕄                |
|   |                                    |                              |        |                                 | Udvid      Aggreger                                     |
|   |                                    |                              |        |                                 | ☑ (Markér alle kolonner)                                |
|   |                                    |                              |        |                                 | 🗹 Kode                                                  |
|   |                                    |                              |        |                                 | 🗹 Valuta                                                |
|   |                                    |                              |        |                                 | 🗹 Kurs                                                  |
|   |                                    |                              |        |                                 | ☑ Omvendt kurs                                          |
|   |                                    |                              |        |                                 | Anvend det oprindelige kolonnenavn som præfiks          |

Dataene fra XE.com er importeret til forespørgslen.

Ryd op i forespørgslen ved at:

- Skift datatype for hver kolonne.
- Fjern de kolonner, der ikke er brug for.

Klik på Luk og indlæs for at indlæse data i Excel.

Det er tid til at teste dette for at bevise, at vi kan få valutakurser for enhver valuta og enhver dato. I Excel skal du ændre dato eller valutakode i tblURL tabellen. Klik på **Data**  $\rightarrow$  **Opdater alle**, valutakurserne fra forespørgslen opdateres nu. Hvor smart er det lige?

#### Importerer flere websider

Indtil videre har vi importeret en enkelt webside. Men hvad nu hvis vi ville importere flere websider? Hvis den brugerdefinerede funktion fungerer, vil dette være let.

Tilføj nogle flere rækker med data på tblURL tabellen.

#### Kapitel 12 Power Query - Webdata

| .1 | A    |   | В       |      | C                                                           |   |
|----|------|---|---------|------|-------------------------------------------------------------|---|
| 1  | Kode | - | Dato    | *    | URL                                                         | * |
| 2  | DKK  |   | 20-03-2 | 2020 | https://www.xe.com/currencytables/?from=DKK&date=2020-03-20 |   |
| 3  | SEK  |   | 20-03-  | 2020 | https://www.xe.com/currencytables/?from=SEK&date=2020-03-20 |   |
| 4  | NOK  |   | 20-03-2 | 2020 | https://www.xe.com/currencytables/?from=NOK&date=2020-03-20 | ) |

#### Klik på Data → Opdater alle.

Se tabellen over valutakurser. Power Query har importeret alle datoer og kurser inkluderet i tabellen tblURLer. Vi kan få alle valutakurser for enhver dato for enhver basisvaluta.

#### Et par advarsler

Dette er effektiv ting. Men der er et par ting jeg vil gøre dig opmærksom på:

- Hvis du kalder for mange web-adresser, kan forespørgslen muligvis blive langsom til at opdateres.
- Hvis xe.com ændrer deres websted, kan forespørgslen ophøre med at fungere.
- Vi kan ikke hente data fra alle websteder, da nogle ikke er struktureret på den rigtige måde.

# Kapitel 13 Power Query – Fjern pivotering

Forberedelse af data er sandsynligvis den mest kritiske faktor i dataanalyse for at opnå succes. Hvis data layoutet er forkert, kommer du til at kæmpe med Excel; med at bruge avancerede formler, tilføje unødvendige kolonner eller endda kopiere data. Men hvis dataene er i den rigtige struktur, er det let at arbejde med Excel. Jeg plejede at blive overrasket over mennesker, der kunne bruge komplekse formler. Jeg noterede en masse tips og tricks for at prøve at lære de samme teknikker. Men jeg har fundet ud af, at det at få data i det rigtige format med disse avancerede færdigheder sjældent er nødvendigt.

Så hvad er det korrekte datalayout du skal bruge i Excel?

Før Power Pivot, ville det tage os lang tid at transformere data; vi måtte ty til kompleksitet eller lange komplicerede VBA-koder. Men Power Query har mange funktioner der gør denne transformation let. En af de mest nyttige funktioner er Fjern pivotering af kolonner, hvilket er det vi dækker i dette kapitel. Igennem tre eksempler vil vi bevæge os fra det lette til det vanskelige kilde dataformater. Men det bliver klart, at der er nogle få grundlæggende transformationer, der hvis de bruges på den rigtige måde, er alt, hvad det kræver.

Eksemplerne i dette kapitel bruger filen kaldet Fjern pivotering.xlsx.

Nu skal du fyre op under Excel, åbn eksempel filen. Vi er klar til at starte!

# Grundlæggende Fjern pivotering af kolonner

I vores første eksempel med Fjern pivotering af kolonner bruger vi regnearket Eksempel 1.

| 1  | A      | В         | С   | D   | E     |
|----|--------|-----------|-----|-----|-------|
| 1  | Kunder | Produkt   |     |     | Marts |
| 2  | Bilka  | Produkt 1 | 96  | 120 | 0     |
| 3  | Bilka  | Produkt 2 | 98  | 199 | 66    |
| 4  | Bilka  | Produkt 3 | 0   | 103 | 191   |
| 5  | Bilka  | Produkt 4 | 141 | 78  | 138   |
| 6  | Bilka  | Produkt 5 | 159 | 167 | 65    |
| 7  | Bilka  | Produkt 6 | 175 | 50  | 115   |
| 8  | Bilka  | Produkt 7 | 185 | 50  | 100   |
| 9  | Bilka  | Produkt 8 | 0   | 199 | 0     |
| 10 | Bilka  | Produkt 9 | 0   | 89  | 0     |

Kildedataene viser en separat kolonne for hver måned. I stedet for at have en kolonne for hver måned er det bedre at have en kolonne, der indeholder månedsnavnet som en attribut sammen med en enkelt værdikolonne. Dette er det datalayout, vi arbejder mod i slutningen af dette eksempel.

Vælg en hvilken som helst celle i dataområdet, og ændr det til en Excel tabel ved at klikke på **Indsæt**  $\rightarrow$  **Tabel** (eller trykke på Ctrl + T).

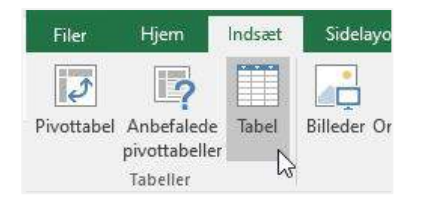

Dialogboksen **Opret tabel** vil automatisk finde dataområdet, og hvis der er en overskriftsrække. Kilde informationerne inkluderer et total i række 52, som vi kan udelukke fra dette dataområde.

Da vores data har en enkelt overskriftsrække, kan vi vælge indstillingen **Tabellen indeholder overskrifter** og derefter klikke på OK.

#### Kapitel 13 Power Query – Fjern pivotering

| Opret tabel                    | ?             | ×        |
|--------------------------------|---------------|----------|
| <u>H</u> vor er dataene til ta | abellen?      |          |
| = \$A\$1:\$E\$51               |               | E 😽      |
| ☑ <u>T</u> abellen ind         | eholder overs | skrifter |
|                                |               |          |

Klik på en hvilken som helst celle i tabellen, fanen Tabelværktøjer Design vises. Giv tabellen et fornuftigt navn (jeg har valgt SalgsData).

| 8              | <b>চ</b> - ৫   | - 2 -  | - <i></i>        |            |                  |             |              |          |                | Tabelværktøjer |
|----------------|----------------|--------|------------------|------------|------------------|-------------|--------------|----------|----------------|----------------|
| Filer          | Hjem           | Indsæt | Sidelayout       | Formler    | Data             | Genne       | mse          | Vis      | Power Pivot    | Design         |
| Tabelnavn:     |                |        | Opsummer med     | pivottabel |                  |             | 3            | E Eg     | enskaber       | ✓ Kolonneover  |
| SalgsData      |                | 8-8    | Fjern dubletter  |            |                  | <b>49</b>   | LØ           | Ta Åb    | n i webbrowser | 🗌 Sidste række |
| · ඕ· Skift sto | ørrelse på tal | bel 📰  | Konvertér til om | råde       | Indsæt<br>udsnit | Eksporter ( | Jpdater<br>• | çă Fje   | rn link        | 🗹 Stribede ræk |
| Ege            | enskaber       |        | Funkt            | ioner      |                  |             | Ekster       | ne tabel | data           | 1              |

Nu er vi klar til at indlæse tabellen SalgsData i Power Query. Klik på Data  $\rightarrow$  Fra tabel/område.

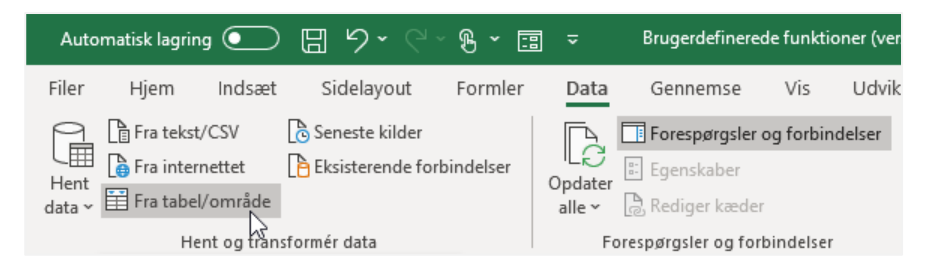

Power Query editoren åbnes og viser en forhåndsvisning af dataene.

| ~         | <i>JA</i>                          |                                     |                                               | inder j tjpt tine           | ,, , , , , , , , , , , , , , , , , , , | /P- + | Forespørgseisindstillinger × |
|-----------|------------------------------------|-------------------------------------|-----------------------------------------------|-----------------------------|----------------------------------------|-------|------------------------------|
| <b></b> + | A <sup>B</sup> <sub>C</sub> Kunder | A <sup>B</sup> <sub>C</sub> Produkt | 1 <sup>2</sup> 3 Januar 💌 1 <sup>2</sup> 3 Fe | pruar 💌 1 <sup>2</sup> 3 Ma | rts 💌                                  |       |                              |
| 1         | Bilka                              | Produkt 1                           | 96                                            | 120                         | 0                                      |       | ÆGENSKABER                   |
| 2         | Bilka                              | Produkt 2                           | 98                                            | 199                         | 66                                     |       | Navn                         |
| 3         | Bilka                              | Produkt 3                           | 0                                             | 103                         | 191                                    |       | SalgsData                    |
| 4         | Bilka                              | Produkt 4                           | 141                                           | 78                          | 138                                    |       | Alle egenskaber              |
| 5         | Bilka                              | Produkt 5                           | 159                                           | 167                         | 65                                     |       |                              |
| 6         | Bilka                              | Produkt 6                           | 175                                           | 50                          | 115                                    |       |                              |
| 7         | Bilka                              | Produkt 7                           | 185                                           | 50                          | 100                                    |       | Kilde                        |
| 8         | Bilka                              | Produkt 8                           | 0                                             | 199                         | 0                                      |       | × Ændret type                |
| 9         | Bilka                              | Produkt 9                           | 0                                             | 89                          | 0                                      |       |                              |
| 10        | Brugsen                            | Produkt 1                           | 0                                             | 122                         | 184                                    |       |                              |
| 11        | Brugsen                            | Produkt 2                           | 151                                           | 134                         | 95                                     |       |                              |

Hvis der på et senere tidspunkt vil være flere kolonner eller forskellige kolonner, skal du slette trinnet **Ændret type**. Dette trin hardkoder kolonneoverskrifterne i M koden, så de ikke automatisk udvides eller formindskes efter forskellige kolonnelayout.

Nu skal vi fjerne pivoteringen. Under **Transformer**  $\rightarrow$  **Fjern pivotering** af kolonner er der tre indstillinger, den indstilling, vi vælger, afhænger af det resultat, vi ønsker.

| Fil       | Hjem Transfo        | rmér Tilføj kolo         | onne Vis             |              |          |                               |
|-----------|---------------------|--------------------------|----------------------|--------------|----------|-------------------------------|
| $\square$ |                     | <sup>48</sup> Transponer | Datatype: Tekst 🕶    | 1. Erstat va | erdier 🔻 | Fjern pivotering af kolonner  |
| Coursán   | Prus das fants verb | <b>C</b> 冒 Vend rækker   | Identificer datatype | Udf:         | Fjern    | pivotering af kolonner        |
| efter     | som overskrifter •  | e 1/2 Tæl rækker         |                      | Pivo         | Fjern    | pivotering af andre kolonner  |
|           | Tabel               |                          |                      | En hvill     | Norm     | aliser kun markerede kolonner |

Fra disse tre indstillinger er der dog kun to resultater; vi kan fjerne pivoteringen på markerede eller ikke markerede kolonner. Hvad er forskellen, og er den vigtig?

Hvis vi skulle markere kolonnerne januar, februar og marts og anvende **Normaliser kun markerede kolonner**, vil pivoteringen på disse kolonner fjernes. Power Query opretter en ny kolonne med titlen Attribut (jeg har omdøbt den til Måneder), der indeholder månederne.

| <b></b> - | A <sup>B</sup> <sub>C</sub> Kunder | * | A <sup>B</sup> <sub>C</sub> Produkt |  | A <sup>B</sup> <sub>C</sub> Måneder |  | 1.2 Værdi |     |
|-----------|------------------------------------|---|-------------------------------------|--|-------------------------------------|--|-----------|-----|
| 1         | Bilka                              |   | Produkt 1                           |  | Januar                              |  |           | 96  |
| 2         | Bilka                              |   | Produkt 1                           |  | Februar                             |  | 120       |     |
| 3         | Bilka                              |   | Produkt 1                           |  | Marts                               |  | 0         |     |
| 4         | Bilka                              |   | Produkt 2 Ja                        |  | Januar                              |  | 98        |     |
| 5         | Bilka                              |   | Produkt 2                           |  | Februar                             |  | 199       |     |
| 6         | Bilka                              |   | Produkt 2                           |  | Marts                               |  |           | 66  |
| 7         | Bilka                              |   | Produkt 3                           |  | Januar                              |  |           | 0   |
| 8         | Bilka                              |   | Produkt 3                           |  | Februar                             |  |           | 103 |

M koden for denne transformation ville være:

```
= Table.Unpivot(#"Endret type", {"Januar", "Februar", "Marts"}, "Attribut", "Værdi")
```

Kolonneoverskrifterne fra januar, februar og marts er hardkodet i M koden. Så hvad sker der, hvis vi tilføjer yderligere data for april? Power Query fjerner ikke pivoteringen af kolonnen April, da den ikke er inkluderet i koden. Men hvis du sandsynligvis vil tilføje en ny attribut kolonne, fungerer det helt fint.

I stedet kunne vi markere kolonnerne Kunde og Produkt og bruge indstillingen **Fjern pivotering af andre kolonner**. For vores nuværende datasæt opnår vi det samme visuelle resultat i eksempelvisningsvinduet, men M koden er anderledes.

```
= Table.UnpivotOtherColumns(#"Endret type", {"Kunder", "Produkt"}, "Attribut", "Værdi")
```

Koden henviser ikke til kolonnerne for månederne: Derfor vil måneder der tilføjes, også få fjernet pivoteringen. Dette er smart til datakolonner, men ikke til attribut/dimensionskolonner.

Ryd nu op i forespørgslen med følgende transformationer:

- Skift overskriften på kolonnen Attribut til Måneder.
- Skift datatype for hver kolonne, så den passer til dataene i kolonnen (jeg har valgt tekst, tekst, tekst, decimaltal).
- Filtrer kolonnen Værdi for at fjerne nuller.

Klik på Luk og indlæs for at indlæse dataene i Excel. Regnearket ser sådan ud:

| 1  | A        | В               | С         | D       |  |
|----|----------|-----------------|-----------|---------|--|
| 1  | Kunder 💌 | Produkt 💌       | Måneder 💌 | Værdi 💌 |  |
| 2  | Bilka    | Produkt 1       | Januar    | 96      |  |
| 3  | Bilka    | Produkt 1       | Februar   | 120     |  |
| 4  | Bilka    | Produkt 2       | Januar    | 98      |  |
| 5  | Bilka    | Produkt 2       | Februar   | 199     |  |
| 6  | Bilka    | Produkt 2       | Marts     | 66      |  |
| 7  | Bilka    | Produkt 3       | Februar   | 103     |  |
| 8  | Bilka    | Produkt 3       | Marts     | 191     |  |
| 9  | Bilka    | Produkt 4       | Januar    | 141     |  |
| 10 | Bilka    | 3ilka Produkt 4 |           | 78      |  |
| 11 | Bilka    | Produkt 4       | Marts     | 138     |  |

Herefter kan vi bruge formler eller pivottabeller til at oprette en hvilken som helst oversigt. Dette er det vi får ud af dataforberedelser som denne.

# Fjern pivotering af flere kolonner

Nu er det tid på Eksempel 2. Kildedataene ser sådan ud:

I stedet for en kolonne for hver måned, har vi nu to, der viser salgsværdier og salgsenheder. Det mest nyttige format er at have månedsnavne i en kolonne med værdien og enhederne som separate kolonner.

| - 24 | A       | В         | С   | D   | E   | F   | G              | н              |
|------|---------|-----------|-----|-----|-----|-----|----------------|----------------|
| 1    | Kunder  | Produkt   |     |     |     |     | Marts<br>Værdi | Marts<br>Enhed |
| 2    | Bilka   | Produkt 1 | 159 | 80  | 167 | 63  | 65             | 70             |
| 3    | Bilka   | Produkt 2 | 98  | 106 | 199 | 61  | 66             | 81             |
| 4    | Bilka   | Produkt 3 | 185 | 60  | 50  | 72  | 100            | 105            |
| 5    | Bilka   | Produkt 4 | 175 | 94  | 50  | 82  | 115            | 94             |
| 6    | Bilka   | Produkt 5 | 141 | 98  | 78  | 105 | 138            | 97             |
| 7    | Bilka   | Produkt 6 | 0   | 0   | 103 | 68  | 191            | 110            |
| 8    | Bilka   | Produkt 7 | 0   | 0   | 89  | 50  | 0              | 0              |
| 9    | Bilka   | Produkt 8 | 96  | 97  | 120 | 119 | 0              | 0              |
| 10   | Bilka   | Produkt 9 | 0   | 0   | 199 | 108 | 0              | 0              |
| 11   | Brugsen | Produkt 1 | 151 | 71  | 134 | 108 | 95             | 68             |

De indledende trin er de samme som eksempel 1:

- Konverter dataene til en tabel (brug den første række som overskrift og ekskluder det samlede antal fra området).
- Giv tabellen et nyttigt navn.
- Klik på Data  $\rightarrow$  Fra tabel/område for at indlæse dataene i Power Query.
- Bare for at være sikker, skal du slette trinnet Ændret type, der automatisk blev oprettet af Power Query.

#### Kapitel 13 Power Query – Fjern pivotering

#### Eksempelvinduet skal se ud som følger:

|    | A <sup>B</sup> <sub>C</sub> Kunder | A <sup>B</sup> <sub>C</sub> Produkt | 123 Januar V 💌 | 1 <sup>2</sup> 3 Januar En 💌 | 1 <sup>2</sup> 3 Februar V 💌 | 1 <sup>2</sup> 3 Februar En 💌 | 1 <sup>2</sup> 3 Marts V 💌 | 1 <sup>2</sup> 3 Marts E 💌 |
|----|------------------------------------|-------------------------------------|----------------|------------------------------|------------------------------|-------------------------------|----------------------------|----------------------------|
| 1  | Bilka                              | Produkt 1                           | 159            | 80                           | 167                          | 63                            | 65                         | 70                         |
| 2  | Bilka                              | Produkt 2                           | 98             | 106                          | 199                          | 61                            | 66                         | 81                         |
| 3  | Bilka                              | Produkt 3                           | 185            | 60                           | 50                           | 72                            | 100                        | 105                        |
| 4  | Bilka                              | Produkt 4                           | 175            | 94                           | 50                           | 82                            | 115                        | 94                         |
| 5  | Bilka                              | Produkt 5                           | 141            | 98                           | 78                           | 105                           | 138                        | 97                         |
| 6  | Bilka                              | Produkt 6                           | 0              | 0                            | 103                          | 68                            | 191                        | 110                        |
| 7  | Bilka                              | Produkt 7                           | 0              | 0                            | 89                           | 50                            | 0                          | 0                          |
| 8  | Bilka                              | Produkt 8                           | 96             | 97                           | 120                          | 119                           | 0                          | 0                          |
| 9  | Bilka                              | Produkt 9                           | 0              | 0                            | 199                          | 108                           | 0                          | 0                          |
| 10 | Brugsen                            | Produkt 1                           | 151            | 71                           | 134                          | 108                           | 95                         | 68                         |

Nu skal vi foretage en hel del transformationer.

- Marker kolonner kunde og produkt, og klik på Transformer → Fjern pivotering af kolonner (listefeltet) →
   Fjern pivotering af andre kolonner.
- Marker kolonnen Attribut, og opdel kolonnen i de dele, vi har brug for.

I vores eksempel er vi nødt til at opdele efter Linjeskift. Klik på **Transformer**  $\rightarrow$  **Opdel kolonne**  $\rightarrow$  **Opdel efter afgrænser**. Anvend derefter indstillingerne vist nedenfor. Power Query vil sandsynligvis gætte rigtigt, og har udfyldt dialogboksen for dig med de rigtige indstillinger.

| Ondel kelenne ofter afgrænser                                                                                                    |             |
|----------------------------------------------------------------------------------------------------|-------------|
| Opdel kolorine eiter algrænser                                                                                                    |             |
| Angiv den afgrænser, der bruges til at opdele tekstkolonnen.                                                                                                    |             |
| Vælg eller angiv afgrænser                                                                                                    |             |
| Brugerdefineret                                                                                                    |             |
| #(lf)                                                                                                    |             |
| Dpdel ved                                                                                                    |             |
| O Afgrænser længst til venstre                                                                                                    |             |
| O Afgrænser længst til højre                                                                                                    |             |
| Hver forekomst af afgrænseren                                                                                                    |             |
| Avancerede indstillinger                                                                                                    |             |
| Opdel i                                                                                                    |             |
| Kolonner     Kolonner     Kolonner |             |
| 🔿 Rækker                                                                                                    |             |
| Antallet af kolonner, der skal opdeles i                                                                                                    |             |
| 2                                                                                                    |             |
|                                                                                                    |             |
| Anførselstegn                                                                                                    |             |
| он                                                                                                    |             |
| ✓ Opdel med specialtegn                                                                                                    |             |
| Indsæt specialteon 💌                                                                                                    |             |
|                                                                                                    |             |
|                                                                                                    |             |
|                                                                                                    | OK Annulier |

- Kolonnen Attribut bliver nu opdelt i to separate kolonner.
- Marker kolonne, der viser Værdi og Enhed, og klik derefter på **Transformer** → **Pivotkolonne**.
- I dialogboksen **Pivotkolonne**, vælges kolonne der indeholder tallene, og klik derefter på **OK**.

| Pivotkolonne                                          |                    |                   |             |    |          |
|-------------------------------------------------------|--------------------|-------------------|-------------|----|----------|
| Brug navnene i kolonn                                 | en "Attribut.2" ti | il at oprette nye | e kolonner. |    |          |
| Værdikolonne 🛈                                        |                    |                   |             |    |          |
| Værdi                                                 | ,                  | s.,               |             |    |          |
|                                                       |                    |                   |             |    |          |
|                                                       |                    |                   |             |    |          |
| > Avancerede indstillinge                             | r                  |                   |             |    |          |
| > Avancerede indstillinge<br>Få mere at vide om pivol | r<br>Kolonne       |                   |             |    |          |
| ▷ Avancerede indstillinge<br>Få mere at vide om pivo! | r<br>kolonne       |                   |             |    |          |
| > Avancerede indstillinge<br>Få mere at vide om pivol | r<br>kolonne       |                   |             | OK | Annuller |

- Ret navnet på kolonnen Attribut til Måneder.
- Ret datatypen for alle kolonnerne.

Klik til sidst på Luk og Indlæs.

De ikke pivoterede data i Excel ser nu sådan ud ... perfekt!

| .1 | A        | В                | С         | D       | E       |
|----|----------|------------------|-----------|---------|---------|
| 1  | Kunder 🔄 | Produkt 💌        | Måneder 💌 | Værdi 💌 | Enhed 💌 |
| 2  | Bilka    | Produkt 1        | Februar   | 167     | 63      |
| 3  | Bilka    | Produkt 1 Januar |           | 159     | 80      |
| 4  | Bilka    | Produkt 1        | Marts     | 65      | 70      |
| 5  | Bilka    | Produkt 2        | Februar   | 199     | 61      |
| 6  | Bilka    | Produkt 2        | Januar    | 98      | 106     |
| 7  | Bilka    | Produkt 2        | Marts     | 66      | 81      |
| 8  | Bilka    | Produkt 3        | Februar   | 50      | 72      |
| 9  | Bilka    | Produkt 3        | Januar    | 185     | 60      |
| 10 | Bilka    | Produkt 3        | Marts     | 100     | 105     |

# Fjern pivotering med flere overskriftsrækker

Nu til vores sidste eksempel. Alt er det samme som eksempel 2 bortset fra tabeloverskrifterne. Vi har nu to overskriftsrækker, den første viser måneder og den anden viser Værdi eller Enhed.

| - 24 | A      | A B C     |     | D   | D E |     | G     | н   |  |
|------|--------|-----------|-----|-----|-----|-----|-------|-----|--|
| 1    |        |           | Jar |     |     |     | Marts |     |  |
| 2    | Kunder | Produkt   |     |     |     |     |       |     |  |
| 3    | Bilka  | Produkt 1 | 159 | 80  | 167 | 63  | 65    | 70  |  |
| 4    | Bilka  | Produkt 2 | 98  | 106 | 199 | 61  | 66    | 81  |  |
| 5    | Bilka  | Produkt 3 | 185 | 60  | 50  | 72  | 100   | 105 |  |
| 6    | Bilka  | Produkt 4 | 175 | 94  | 50  | 82  | 115   | 94  |  |
| 7    | Bilka  | Produkt 5 | 141 | 98  | 78  | 105 | 138   | 97  |  |
| 8    | Bilka  | Produkt 6 | 0   | 0   | 103 | 68  | 191   | 110 |  |
| 9    | Bilka  | Produkt 7 | 0   | 0   | 89  | 50  | 0     | 0   |  |
| 10   | Bilka  | Produkt 8 | 96  | 97  | 120 | 119 | 0     | 0   |  |
| 11   | Bilka  | Produkt 9 | 0   | 0   | 199 | 108 | 0     | 0   |  |

Excel tabeller og data i Power Query kan kun have en enkelt overskriftsrække. Dette er god datahåndteringspraksis. Ved at opdele overskrifterne i to rækker bliver det et præsentationsformat, som er meget vanskeligt at arbejde med i Excel.

Lad os starte med at omdanne disse data til en Excel tabel. Der er en afgørende forskel i forhold til de foregående eksempler. Vælg ikke indstillingen Tabellen indeholder overskrifter.

| Op  | ret tabel               | ?          | ×       |
|-----|-------------------------|------------|---------|
| Hvo | or er dataene til tabel | len?       |         |
|     | =\$A\$1:\$H\$53         |            | E.      |
|     | Tabellen indeho         | lder overs | krifter |
|     | ОК                      | Anr        | uller   |

Når du har klikket på **OK**, er der foretaget nogle væsentlige ændringer i kildedataene.

- En overskriftsrække, der viser Kolonne1, Kolonne2, Kolonne3 osv. er tilføjet.
- Alle rækker er blevet flyttet en række ned for at give plads til den nye overskriftsrække.
- De flettede celler er ikke længere flettet med indholdet placeret i den første celle i hvert flettet område.

| 1  | A        | В         | C        | D        | E        | F        | G        | н        |
|----|----------|-----------|----------|----------|----------|----------|----------|----------|
| 1  | Kolonne1 | Kolonne2  | Kolonne3 | Kolonne4 | Kolonne5 | Kolonne6 | Kolonne7 | Kolonne8 |
| 2  |          |           | Januar   |          | Februar  |          | Marts    |          |
| 3  | Kunder   | Produkt   |          |          | Værdi    |          |          | Enhed    |
| 4  | Bilka    | Produkt 1 | 159      | 80       | 167      | 63       | 65       | 70       |
| 5  | Bilka    | Produkt 2 | 98       | 106      | 199      | 61       | 66       | 81       |
| 6  | Bilka    | Produkt 3 | 185      | 60       | 50       | 72       | 100      | 105      |
| 7  | Bilka    | Produkt 4 | 175      | 94       | 50       | 82       | 115      | 94       |
| 8  | Bilka    | Produkt 5 | 141      | 98       | 78       | 105      | 138      | 97       |
| 9  | Bilka    | Produkt 6 | 0        | 0        | 103      | 68       | 191      | 110      |
| 10 | Bilka    | Produkt 7 | 0        | 0        | 89       | 50       | 0        | 0        |
| 11 | Bilka    | Produkt 8 | 96       | 97       | 120      | 119      | 0        | 0        |
| 12 | Bilka    | Produkt 9 | 0        | 0        | 199      | 108      | 0        | 0        |

Importer dataene til Power Query ved at vælge en hvilken som helst celle i tabellen og derefter klikke på **Data**  $\rightarrow$  **Fra** tabel/område.

#### Eksempelvinduet viser følgende:

|   | A <sup>B</sup> <sub>C</sub> Kolonne1 | A <sup>B</sup> <sub>C</sub> Kolonne2 | ABC Kolonne3 | ABC Kolonne4 | ABC Kolonne5     | ABC Kolonne6 | ABC Kolonne7   | ABC Kolonne8 |
|---|--------------------------------------|--------------------------------------|--------------|--------------|------------------|--------------|----------------|--------------|
| 1 | nı                                   | ll nu                                | // Januar    | null         | Februar<br>Værdi | null         | Marts<br>Værdi | null         |
| 2 | Kunder                               | Produkt                              | Værdi        | Enhed        | Værdi            | Enhed        | Værdi          | Enhed        |
| 3 | Bilka                                | Produkt 1                            | 159          | 80           | 167              | 63           | 65             | 70           |
| 4 | Bilka                                | Produkt 2                            | 98           | 106          | 199              | 61           | 66             | 81           |
| 5 | Bilka                                | Produkt 3                            | 185          | 60           | 50               | 72           | 100            | 105          |
| 6 | Bilka                                | Produkt 4                            | 175          | 94           | 50               | 82           | 115            | 94           |
| 7 | Bilka                                | Produkt 5                            | 141          | 98           | 78               | 105          | 138            | 97           |

Denne visning giver os et problem: den viser ikke måneden i hver kolonne. Hvis vi forsøger at fjerne pivoteringen, vil den fjerne pivoteringen af null værdien. Vi skal først bruge transformationen Udfyld henover... men der er ikke en! I stedet er vi nødt til at transponere dataene, udfylde, foretage nogle transformationer og derefter transponere tilbage igen.

#### • Klik på **Transformer** → **Transponer**.

- Marker Kolonne1, klik på **Transformer**  $\rightarrow$  **Udfyldning**  $\rightarrow$  **Nedad**.
- Marker Kolonne1 og Kolonne2.
- Klik på **Transformer** → **Flet kolonner**.
- I dialogboksen Flet kolonner skal du vælge en separator, der ikke findes i teksten i de to kolonner (jeg har valgt et mellemrum, men dette er muligvis ikke den bedste mulighed i dit tilfælde).
- Klik på **Transformer**  $\rightarrow$  **Transponer** for at returnere dataene til det forrige format.
- Marker Kolonne1 og Kolonne2.
- Klik på **Transformer** → **Format** → **Trim** for at fjerne mellemrumstegnet fra kolonnerne kunde og produkt, vi tilføjede i et tidligere trin.
- Fremhæv nu den første række som overskrift ved at klikke på **Transformer** → **Brug første række som** overskrifter.

Efter alle disse transformationer vil forhåndsvisningsvinduet se sådan ud:

|    | A <sup>B</sup> <sub>C</sub> Kunder | ABC Produkt | 1 <sup>2</sup> 3 Januar Værdi 💌 | 1 <sup>2</sup> 3 Januar Enhed 💌 | 1 <sup>2</sup> 3 Februar V 💌 | 1 <sup>2</sup> 3 Februar V 💌 | 1 <sup>2</sup> 3 Marts V 💌 | 1 <sup>2</sup> 3 Marts V 💌 |
|----|------------------------------------|-------------|---------------------------------|---------------------------------|------------------------------|------------------------------|----------------------------|----------------------------|
| 1  | Bilka                              | Produkt 1   | 159                             | 80                              | 167                          | 63                           | 65                         | 70                         |
| 2  | Bilka                              | Produkt 2   | 98                              | 106                             | 199                          | 61                           | 66                         | 81                         |
| 3  | Bilka                              | Produkt 3   | 185                             | 60                              | 50                           | 72                           | 100                        | 105                        |
| 4  | Bilka                              | Produkt 4   | 175                             | 94                              | 50                           | 82                           | 115                        | 94                         |
| 5  | Bilka                              | Produkt 5   | 141                             | 98                              | 78                           | 105                          | 138                        | 97                         |
| 6  | Bilka                              | Produkt 6   | 0                               | 0                               | 103                          | 68                           | 191                        | 110                        |
| 7  | Bilka                              | Produkt 7   | 0                               | 0                               | 89                           | 50                           | 0                          | 0                          |
| 8  | Bilka                              | Produkt 8   | 96                              | 97                              | 120                          | 119                          | 0                          | 0                          |
| 9  | Bilka                              | Produkt 9   | 0                               | 0                               | 199                          | 108                          | 0                          | 0                          |
| 10 | Brugsen                            | Produkt 1   | 151                             | 71                              | 134                          | 108                          | 95                         | 68                         |

Det er nu det samme format som vi havde i eksempel 2. For at gennemføre dette eksempel skal du følge alle transformationstrinnene i dette eksempel.

# Kapitel 14 Power Query – udpakning af data i en kolonne

I vores færden gennem Power Query bogen, er vi nået til et almindeligt og frustrerende dataformat; data stablet i en kolonne. I dette kapitel undersøger vi en grundlæggende metode til udpakning af data.

Eksemplet vi ser nedenfor, kunne meget vel være oprettet af en person, der ikke vidste, hvordan man strukturerer data korrekt, men dette format kan ligeledes findes i data, der eksporteres, eller kopieres fra et it-system (skøn eksport eller kopiering af data har en tendens at være en enkelt kolonne, som er lidt lettere at håndtere).

Eksemplerne i dette kapitel bruger filen kaldet Udpakning af data i en kolonne.xlsx.

Skærmbillede herunder viser kolonnen Adresse har data stablet i en kolonne.

| 1  | A         | В                | С         |  |  |  |  |  |
|----|-----------|------------------|-----------|--|--|--|--|--|
| 1  | Kunder 💌  | Adresse 🛛 💌      | Telefon 💌 |  |  |  |  |  |
| 2  | Brugsen   | Valbyvej 5       | 56845712  |  |  |  |  |  |
| 3  |           | Valby            |           |  |  |  |  |  |
| 4  |           | 2500             |           |  |  |  |  |  |
| 5  |           |                  |           |  |  |  |  |  |
| 6  | Irma      | Søvej 44         | 69547123  |  |  |  |  |  |
| 7  |           | Helsingør        |           |  |  |  |  |  |
| 8  |           | 3000             |           |  |  |  |  |  |
| 9  | 1         |                  |           |  |  |  |  |  |
| 10 | Rema 1000 | Blomstergade 112 | 45871255  |  |  |  |  |  |
| 11 |           | Århus            |           |  |  |  |  |  |
| 12 |           | 8000             |           |  |  |  |  |  |
| 13 |           |                  |           |  |  |  |  |  |
| 14 | Bilka     | Ådalen 7         | 46845236  |  |  |  |  |  |
| 15 |           | Vejle            |           |  |  |  |  |  |
| 16 |           | 7000             |           |  |  |  |  |  |
| 17 |           |                  | -         |  |  |  |  |  |
| 18 |           |                  |           |  |  |  |  |  |

Som du kan forestille dig, er det meget vanskeligt at manipulere data i dette layout. For at gøre det brugbart skal hver række i adressen være en separat kolonne. Power Query redder os endnu en gang.

## Udpakning af en kolonne med data

Åbn regnearket der følger med denne opgave. Dataene ligner det skærmbillede, vi så ovenfor.

Dataene er allerede i et tabelformat, som jeg har navngivet Kunder. Hvis du vil importere dataene til Power Query, skal du vælge en hvilken som helst celle i tabellen og klikke på **Data**  $\rightarrow$  **Fra tabel/område**.

Power Query vinduet åbner og viser dataene, der ser ud som skærmbilledet nedenfor:

#### Kapitel 14 Power Query – Udpakning af data i en kolonne

|    | A <sup>B</sup> <sub>C</sub> Kunder | ABC Adresse             | 1 <sup>2</sup> 3 Telefon |
|----|------------------------------------|-------------------------|--------------------------|
| 1  | Brugsen                            | Valbyvej <mark>5</mark> | 56845712                 |
| 2  | null                               | Valby                   | null                     |
| 3  | null                               | 2500                    | null                     |
| 4  | null                               | null                    | null                     |
| 5  | Irma                               | Søvej 44                | 69547123                 |
| 6  | null                               | Helsingør               | null                     |
| 7  | null                               | 3000                    | null                     |
| 8  | null                               | null                    | null                     |
| 9  | Rema 1000                          | Blomstergade 112        | 45871255                 |
| 10 | null                               | Århus                   | null                     |
| 11 | null                               | 8000                    | null                     |
| 12 | null                               | null                    | null                     |
| 13 | Bilka                              | Ådalen 7                | 46845236                 |
| 14 | null                               | null Vejle              |                          |
| 15 | null                               | 7000                    | null                     |
| 16 | null                               | null                    | null                     |

## **Rens** importen

Lad os nu gennemgå trinnene for at få de separate adresselinjer omdannet til kolonner. Lad os først fjerne alle tomme rækker ved at filtrere adressekolonnen for at fjerne nulværdier.

| <b>.</b> | A <sup>B</sup> <sub>C</sub> Kunder 💌 | ABC Adresse      | •  | 12 | 2 <sub>3</sub> Tel | efon      |      | -      |   |    |   |    |        |
|----------|--------------------------------------|------------------|----|----|--------------------|-----------|------|--------|---|----|---|----|--------|
| 1        | Brugsen                              | Valbyvej 5       | ĄJ | Į  | Sorté              | r stigend | de   |        |   |    |   |    |        |
| 2        | null                                 | Valby            | Z. |    | Sorté              | r falden  | de   |        |   |    |   |    |        |
| 3        | null                                 | 25               | AY | Ψ. | Rivel e            | orterion  | 100  |        |   |    |   |    |        |
| 4        | null                                 | ,                | _  | .8 | ingra a            | ontening  |      |        |   |    |   |    |        |
| 5        | Irma                                 | Søvej 44         | 5  | 5  | Ryd f              | ilter     |      |        |   |    |   |    |        |
| 6        | null                                 | Helsingør        |    |    | Fjern              | tom       |      |        |   |    |   |    |        |
| 7        | null                                 | 30               |    |    | Filtre             |           |      |        |   |    |   |    |        |
| 8        | null                                 | 1                |    |    | Cross-Des          |           |      |        |   |    |   |    | 10     |
| 9        | Rema 1000                            | Blomstergade 112 |    |    | Søg                | efter     |      |        |   |    |   |    |        |
| 10       | null                                 | Århus            |    |    |                    | (Markér   | alt  | t)     |   |    |   |    |        |
| 11       | null                                 | 80               |    |    |                    | (null)    |      |        |   |    |   |    |        |
| 12       | null                                 | ,                |    |    | $\checkmark$       | 2500      |      |        |   |    |   |    |        |
| 13       | Bilka                                | Ådalen 7         |    |    | $\checkmark$       | 3000      |      |        |   |    |   |    |        |
| 14       | null                                 | Vejle            |    |    | $\checkmark$       | 7000      |      |        |   |    |   |    |        |
| 15       | null                                 | 70               |    |    | $\checkmark$       | 8000      |      |        |   |    |   |    |        |
| 16       | null                                 | 1                |    |    | $\checkmark$       | Blomste   | erga | ade 11 | 2 |    |   |    |        |
|          |                                      |                  |    |    | $\checkmark$       | Helsing   | ør   |        |   |    |   |    |        |
|          |                                      |                  |    |    | $\checkmark$       | Søvej 44  | 4    |        |   |    |   |    |        |
|          |                                      |                  |    |    | ~                  | Valby     |      |        |   |    |   |    |        |
|          |                                      |                  |    |    |                    | Valbyve   | j 5  |        |   |    |   |    |        |
|          |                                      |                  |    |    |                    | Vejle     | 23   |        |   |    |   |    |        |
|          |                                      |                  |    |    |                    | Adalen    | 1    |        |   |    |   |    |        |
|          |                                      |                  |    |    |                    | Arhus     |      |        |   |    |   |    |        |
|          |                                      |                  |    |    |                    |           |      |        |   | OK |   | An | nuller |
| INER     | 16 RÆKKER                            |                  |    |    |                    |           |      |        |   |    | - | -  |        |

Klik på kolonnen Kunder, og klik derefter på **Transformer**  $\rightarrow$  **Udfyldning**  $\rightarrow$  **Nedad**. Dette sikrer, at kundenavnet står i hver række; der skal ikke være nulværdier i kolonnen Kunder.

#### Kapitel 14 Power Query – Udpakning af data i en kolonne

| Grupp<br>efter | )<br>ér Bru<br>s | g den første række<br>om overskrifter •<br>Tabel | 음 Transponer<br>다음 Vend rækker<br>는 Tæl rækker | Datatype: Tekst ▼ | Udfyldning •       Image: Fjern pivotering af kolonner •         Udfyldning •       Image: Fjern pivotering af kolonner •         Image: Nedad field of the state of the state of |
|----------------|------------------|--------------------------------------------------|------------------------------------------------|-------------------|----------------------------------------------------------------------------------------------------|
| espørgsler 🗸   | ×                | $\checkmark f_X =$                               | Table.SelectRow                                | s(#"Ændret type", | each ([Adresse] <> null))                                                                                                    |
|                |                  | A <sup>B</sup> <sub>C</sub> Kunder               | ABC Adresse                                    | T 123 Telefon     |                                                                                                    |
|                | 1                | Brugsen                                          | Valbyvej 5                                     | 56845712          |                                                                                                    |
|                | 2                | null                                             | Valby                                          | null              |                                                                                                    |
| For            | 3                | null                                             | 250                                            | null              |                                                                                                    |
|                | 4                | Irma                                             | Søvej 44                                       | 69547123          |                                                                                                    |
|                | 5                | null                                             | Helsingør                                      | null              |                                                                                                    |
|                | 6                | null                                             | 300                                            | 00 null           |                                                                                                    |
|                | 7                | Rema 1000                                        | Blomstergade 112                               | 45871255          |                                                                                                    |
|                | 8                | null                                             | Århus                                          | null              |                                                                                                    |
|                | 9                | null                                             | 800                                            | 00 null           |                                                                                                    |
|                | 10               | Bilka                                            | Ådalen 7                                       | 46845236          |                                                                                                    |
|                | 11               | null                                             | Vejle                                          | null              |                                                                                                    |
|                | 12               | null                                             | 700                                            | null              |                                                                                                    |

## Tilføj en indeks- og modulus kolonne

I de næste par transformationer begynder ting at virke lidt underligt. Når alle trin er afsluttet, giver det mening, men indtil da er du bare nødt til at stole på mig.

Der er 3 rækker for hver kundeadresse. Vores næste transformation går ud på at inkludere en kolonne med tal, der viser tallene 0, 1 og 2 gentagne gange. O repræsenterer den første række af adressen, 1 den anden række af adressen og 2 den sidste linje i adressen.

Klik på **Tilføj kolonne** → **Indekskolonne**.

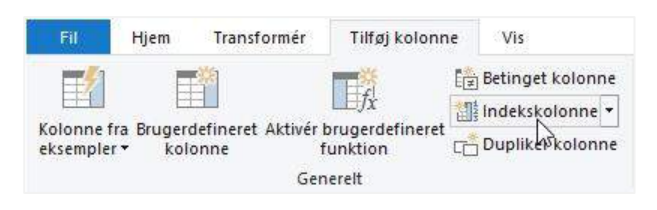

En indekskolonne er tilføjet, der starter ved nul.

Marker den nye indekskolonne, og klik derefter på **Tilføj kolonne**  $\rightarrow$  **Standard**  $\rightarrow$  **Modulus**.

| Kolon<br>eksem | ne fra                | Brugerdefineret<br>kolonne         | : Akt | ivér brugerdefineret<br>funktion | 🔄 Betinget kolor<br>📲 Indekskolonn<br>🗂 Dupliker kolo | nne<br>e 🕶<br>nne                   | Format                                                | r XO<br>Statistik Standard Vid |  |  |
|----------------|-----------------------|------------------------------------|-------|----------------------------------|-------------------------------------------------------|-------------------------------------|-------------------------------------------------------|--------------------------------|--|--|
|                |                       |                                    |       | Generelt                         |                                                       |                                     | Fra tekst                                             | Læg sammen                     |  |  |
| >              | $\left[\times\right]$ | $\checkmark$ $f_X$                 | =     | Table.AddIndexCo                 | lumn(#"Udfyld1                                        | : ne                                | dad", "Indeks", 0,                                    | Multiplicer                    |  |  |
| ē              |                       | A <sup>B</sup> <sub>C</sub> Kunder | -     | ABC Adresse 💌                    | 123 Telefon                                           | -                                   | 1.2 Indeks                                            | Divider                        |  |  |
| spie           | 1                     | 1 Brugsen                          |       | Valbyvej 5                       | 56845                                                 | 5712                                | 0                                                     | Divider (heltal)               |  |  |
| espø           | 2                     | Brugsen                            |       | Valby                            |                                                       | null                                | 1                                                     | Modulus                        |  |  |
| For            | 3                     | Brugsen                            | 2500  |                                  |                                                       | null                                | 2                                                     | - Comment of                   |  |  |
|                | 4                     | Irma                               |       | Søvej 44                         | 6954                                                  | Opret en ny kolonne, der indeholder |                                                       |                                |  |  |
|                | 5                     | Irma                               |       | Helsingør                        |                                                       | divideret (modu                     | videret (modulus) med værd                            | lierne i den                   |  |  |
|                | 6                     | Irma                               |       | 3000                             |                                                       | an<br>ko                            | den markerede kolonne. H<br>Jonne er markeret indehol | vis en enkelt<br>der den nye   |  |  |
|                | 7                     | Rema 1000                          |       | Blomstergade 112                 | 4587                                                  | ko                                  | lonne værdierne i den marl                            | kerede kolonne                 |  |  |
|                | 8                     | Rema 1000                          |       | Århus                            | l                                                     | div                                 | /ideret (modulus) med en a                            | ngivet værdi.                  |  |  |
|                | 9                     | Rema 1000                          |       | 8000                             |                                                       | null                                | 8                                                     |                                |  |  |
|                | 10                    | Bilka                              |       | Ådalen 7                         | 46845                                                 | 5236                                | 9                                                     |                                |  |  |
|                | 11                    | Bilka                              |       | Vejle                            |                                                       | null                                | 10                                                    |                                |  |  |
|                | 12                    | Bilka                              |       | 7000                             |                                                       | null                                | 11                                                    |                                |  |  |

Indtast 3 i dialogboksen **Modulus**, da der er 3 rækker på hver adresse. Klik på **OK**.

| Mod   | lulus                       |                                      |           |
|-------|-----------------------------|--------------------------------------|-----------|
| Angiv | et tal, du vil finde restvæ | rdien fra for de enkelte værdier i k | kolonnen. |
| Værdi |                             |                                      |           |
| ABC * | 3                           |                                      |           |
| ABC + | 3                           |                                      |           |
|       |                             |                                      |           |

Hvis du har fulgt alle trinene over eksempelvisningsvinduet, skal din opstilling se ud som skærmbillede nedenfor:

| <b>.</b> | A <sup>B</sup> <sub>C</sub> Kunder 💌 | ABC Adresse      | 1 <sup>2</sup> 3 Telefon | 1.2 Indeks 💌 | 1.2 Modulus 💌 |  |
|----------|--------------------------------------|------------------|--------------------------|--------------|---------------|--|
| 1        | Brugsen                              | Valbyvej 5       | 56845712                 | 0            | 0             |  |
| 2        | Brugsen                              | Valby            | null                     | 1            | 1             |  |
| 3        | Brugsen                              | 2500             | null                     | 2            | 2             |  |
| 4        | Irma                                 | Søvej 44         | 69547123                 | 3            | 0             |  |
| 5        | Irma                                 | Helsingør        | null                     | 4            | 1             |  |
| 6        | Irma                                 | 3000             | null                     | 5            | 2             |  |
| 7        | Rema 1000                            | Blomstergade 112 | 45871255                 | 6            | 0             |  |
| 8        | Rema 1000                            | Århus            | null                     | 7            | 1             |  |
| 9        | Rema 1000                            | 8000             | null                     | 8            | 2             |  |
| 10       | Bilka Ådalen 7                       |                  | 46845236                 | 9            | 0             |  |
| 11       | Bilka                                | Bilka Vejle      |                          | 10           | 1             |  |
| 12       | Bilka                                | 7000             | null                     | 11           | 2             |  |

Marker kolonnen Modulus, vi oprettede. Klik på Transformer  $\rightarrow$  Pivotkolonne. I vinduet Pivotkolonne skal du vælge kolonnen Adresse, udvide de avancerede indstillinger og vælg Aggreger ikke, og klik derefter på OK.

| Pivotkolonne                                                                                                    |                                       |  |
|----------------------------------------------------------------------------------------------------|---------------------------------------|--|
| Brug navnene i kolonnen "                                                                                            | vlodulus" til at opratte nye kolonner |  |
| brug navnene i kolonnen i                                                                                            | nouulus in at oprette nye kolonner.   |  |
| Værdikolonne 🛈                                                                                                    |                                       |  |
|                                                                                                    |                                       |  |
| Adresse                                                                                                    | <u> </u>                              |  |
| Adresse<br>A Avancerede indstillinger<br>Funktion til samlet værdi ()                                                | <u> </u>                              |  |
| Adresse<br>Avancerede indstillinger<br>Funktion til samlet værdi ()<br>Aggreger ikke                                 | <u> </u>                              |  |
| Adresse<br>Avancerede indstillinger<br>Funktion til samlet værdi<br>Aggreger ikke<br>Få mere at vide om pivotkolo    | T nne                                 |  |
| Adresse<br>Avancerede indstillinger<br>Funktion til samlet værdi ()<br>Aggreger ikke<br>Få mere at vide om pivotkolo | T nne                                 |  |

Se forhåndsvisningsvinduet, du tror sandsynligvis, at vi har ødelagt det hele, men det er alt sammen en del af processen. Vi er ved at bringe orden til opstillingen.

|    | A <sup>B</sup> <sub>C</sub> Kunder | 123 Telefon | 1.2 Indeks | ABC 123 0        | ABC 123 1 | ABC 2 |
|----|------------------------------------|-------------|------------|------------------|-----------|-------|
| 1  | Bilka                              | null        | 10         | null             | Vejle     | null  |
| 2  | Bilka                              | null        | 11         | null             | null      | 7000  |
| 3  | Bilka                              | 46845236    | 9          | Ådalen 7         | null      | null  |
| 4  | Brugsen                            | null        | 1          | null             | Valby     | null  |
| 5  | Brugsen                            | null        | 2          | null             | null      | 2500  |
| 6  | Brugsen                            | 56845712    | 0          | Valbyvej 5       | null      | null  |
| 7  | Irma                               | null        | 4          | null             | Helsingør | null  |
| 8  | Irma                               | null        | 5          | null             | null      | 3000  |
| 9  | Irma                               | 69547123    | 3          | Søvej 44         | null      | null  |
| 10 | Rema 1000                          | null        | 7          | null             | Århus     | null  |
| 11 | Rema 1000                          |             | 8          | null             | null      | 8000  |
| 12 | Rema 1000                          | 45871255    | 6          | Blomstergade 112 | null      | null  |

Marker kolonnerne med overskrifterne 1 og 2, og anvend derefter **Transformer**  $\rightarrow$  **Udfyldning**  $\rightarrow$  **Nedad**.

Marker kolonnen 0, og filtrer for at fjerne nulværdierne. Eksempelvinduet viser nu dataene i følgende format:

| - | A <sup>B</sup> <sub>C</sub> Kunder | *       | 1 <sup>2</sup> 3 Telefon | 1.2 Indeks 💌 |   | ABC 123 0        | ABC 123 1 | ABC 2 |  |
|---|------------------------------------|---------|--------------------------|--------------|---|------------------|-----------|-------|--|
| 1 | Bilka                              | 4684523 |                          | 9            | Э | Ådalen 7         | Vejle     | 7000  |  |
| 2 | Brugsen                            |         | 56845712                 | C            | 2 | Valbyvej 5       | Valby     | 2500  |  |
| 3 | Irma                               |         | 69547123                 | 3            |   | Søvej 44         | Helsingør | 3000  |  |
| 4 | Rema 1000                          |         | 45871255                 | 6            | 5 | Blomstergade 112 | Århus     | 8000  |  |

Smart ikke? Vi gik fra at tro, at alt var ødelagt, til et pænt og nydeligt datasæt ved hjælp af et par grundlæggende transformationer.

En af de kritiske færdigheder i Power Query er evnen til at foretage masser af små transformationer, som til sidst tilføjer dataene i det rigtige format. Ofte kan noget, der kan virke som en lille transformation, såsom udpakning af data, kræve en masse mindre trin.

## Efterbehandling

Nogle få enkle transformationer, der renser alt sammen:

- Fjern indekskolonnen (marker kolonnen, og vælg Hjem → Fjern kolonner).
- Omdøb kolonner 0, 1 og 2 (dobbeltklik på hver kolonneoverskrift og tilføj et meningsfuldt navn).

Det var det. Dataene er nu klar. Klik på Luk og indlæs for at overføre dataene til Excel.

|   | A         | В         | С                | D         | E        |  |
|---|-----------|-----------|------------------|-----------|----------|--|
| 1 | Kunder 💌  | Telefon 💌 | Adresse 🗾        | By 💌      | Postnr 💌 |  |
| 2 | Bilka     | 46845236  | Ådalen 7         | Vejle     | 7000     |  |
| 3 | Brugsen   | 56845712  | Valbyvej 5       | Valby     | 2500     |  |
| 4 | Irma      | 69547123  | Søvej 44         | Helsingør | 3000     |  |
| 5 | Rema 1000 | 45871255  | Blomstergade 112 | Århus     | 8000     |  |

## Hvad har vi lært?

I dette kapitel har vi set, hvordan man ud pakker en datakolonne. Men endnu vigtigere er, at resultater, der kan synes elementære, kan være ret komplicerede. At forstå enkle transformationer og hvordan man kombinerer dem sammen, er noget, der tager tid og træning at lære.

Der er andre metoder til at pakke data ud, som kræver færre trin, men de er mere komplekse at forstå for en nybegynder, så de er uden for vores område i denne begynderbog.

# Kapitel 15 Power Query- Opslagsværdier ved hjælp af fletning

At slå data op fra en tabel eller et regneark er sandsynligvis den mest almindelige opgave, der udføres af Excel brugere når der skal oprettes rapporter. At lære at bruge LOPSLAG er for mange deres første indblik i Excels rækkevidde. Men hvad sker der når du bruger Power Query? Der findes ikke en LOPSLAG funktion, så hvordan kan vi søge efter data i en anden tabel?

Der er tre typer opslag, en nøjagtig match, en omtrentlig match og et uklar match.

- Et eksakt match er det mest almindelige opslag og kræver, at opslagsværdierne er identiske.
- Omtrentlige match finder værdien over (eller nedenfor) den søgte værdi.
- Uklart match finder værdier baseret på, hvordan de ligner andre værdier ved hjælp af en slags algoritme.

Power Query kan udføre alle disse typer, selvom vi i denne lektion primært vil fokusere på de to første. For at udføre et opslag i Power Query bruger vi transformationen Flet, der findes under fanen Hjem.

| Fil      | Hjem           | Transformér Tilfø | ij kolonne | Vis        |                  |          |        |             |           |                                 |          |                           |
|----------|----------------|-------------------|------------|------------|------------------|----------|--------|-------------|-----------|---------------------------------|----------|---------------------------|
|          | P.             | Egenskaber        |            | L          |                  |          | ĝ↓     | - L         | $\square$ | Datatype: Decimaltal 🝷          |          | 🐺 Flet forespørgsler 🔹    |
|          | LC             | Avanceret editor  |            | ×          | Bauar            | Eieen    | Z↓     | Ondel       | Courseán  | 🛄 Brug den første række som ove | 5        | Flet forespørgsler        |
| indlæs * | eksempel       | 🗸 🧰 Administrer 🕇 | kolonner * | kolonner * | rækker •         | rækker • |        | kolonne *   | efter     | 1 Erstat værdier                | 5.<br>*  | Flet forespørgsler som ny |
| Luk      | k Forespørgsel |                   | Administre | r kolonner | Formindsk rækker |          | Sortér | Transformér |           |                                 | Kombiner |                           |

Eksempler i denne lektion bruger vi filen Opslag Data.xlsx

I filen er der tre tabeller:

- Salg Indeholder månedlige salgsdata
- Kunder Indeholder kundekontaktoplysninger
- Rabatter Rabatten, der gives til kunderne ved køb af specifikke beløb.

| 1  | A      | В           | с         | D      | Е | F           |     | G             | н                | 1          | L        |
|----|--------|-------------|-----------|--------|---|-------------|-----|---------------|------------------|------------|----------|
| 1  | Kunder | Produkt     | 💌 Måned 🔻 | Værd 💌 |   | Kunder      | -   | Telefon 🛛 💌   | Adresse 💌        | By 💌       | Postnr 💌 |
| 2  | Netto  | Kylling     | Januar    | 122    |   | Netto       |     | 613780627     | Alfavej 5        | Valby      | 2500     |
| 3  | Netto  | Kylling     | Marts     | 46     |   | Irma        |     | 448107275     | Betagde 6        | Valby      | 2500     |
| 4  | Netto  | Mel         | Februar   | 55     |   | Bilka       |     | 490391249     | Gamma strædet 47 | 7 Roskilde | 4000     |
| 5  | Netto  | Rugbrød     | Februar   | 110    |   | Fakta       |     | 714880427     | Epsilon plads 12 | Valby      | 2500     |
| 6  | Netto  | Rugbrød     | Marts     | 58     |   | Rema 1000   |     | 412996856     | Myvej 7          | Valby      | 2500     |
| 7  | Irma   | Æbler       | Januar    | 174    |   | Føtex       |     | 395735980     | Sigma plads 8    | Roskilde   | 4000     |
| 8  | Irma   | Æbler       | Marts     | 115    |   | Lidl        |     | 681215925     | Rhovej 66        | København  | 1100     |
| 9  | Irma   | Kylling     | Marts     | 56     |   | Spar        |     | 216801627     | Deltastrædet 89  | Roskilde   | 4000     |
| 10 | Irma   | Mel         | Februar   | 131    |   |             |     |               |                  |            |          |
| 11 | Irma   | Mel         | Marts     | 46     |   |             |     |               |                  |            |          |
| 12 | Irma   | Fisk        | Januar    | 129    |   |             |     |               |                  |            |          |
| 13 | Irma   | Fisk        | Februar   | 350    |   | Rabatgrænse | -   | Rabat værdi 💌 |                  |            |          |
| 14 | Irma   | Fisk        | Marts     | 206    |   | 5           | 600 | 2%            |                  |            |          |
| 15 | Irma   | Rugbrød     | Januar    | 50     |   | 7           | 750 | 5%            |                  |            |          |
| 16 | Irma   | Rugbrød     | Februar   | 76     |   | 1.0         | 000 | 10%           |                  |            |          |
|    | tank a | Provide and |           | 70     |   |             |     |               |                  |            |          |

For at illustrere, hvordan vi kan slå data op i Power Query, opretter vi to rapporter.

#### Samlet salg efter by (opslag med et nøjagtig match)

Salgsværdierne og byen for hver kunde er i separate tabeller; derfor er vi nødt til at bruge flettefunktionen til at udføre opslaget.

|   | A <sup>B</sup> <sub>C</sub> By | Τ, | 1.2 Samlet salg |     |  |  |
|---|--------------------------------|----|-----------------|-----|--|--|
| 1 | Valby                          |    | 271:            |     |  |  |
| 2 | Roskilde                       |    | 3.              |     |  |  |
| 3 | København                      |    |                 | 629 |  |  |

#### Samlet rabat efter kunde (opslag med en omtrentlig match)

For at finde rabatten for hver kunde skal vi udføre et omtrentligt match. Vi ønsker ikke nødvendigvis at matche den nøjagtige værdi, men finde det interval, hvor salgsværdien falder. Vi vil stadig bruge fletfunktionen, men vi har brug for et par ekstra transformationer for at få det rigtige slutresultat.

|   | A <sup>B</sup> <sub>C</sub> Kunder | 1.2 Samlet salg | 1.2 Rabat værdi 💌 | 1.2 Multiplikation |  |  |
|---|------------------------------------|-----------------|-------------------|--------------------|--|--|
| 1 | Netto                              | 391             | null              | null               |  |  |
| 2 | Lidi                               | 629             | 0,02              | 12,58              |  |  |
| 3 | Rema 1000                          | 917             | 0,05              | 45,8               |  |  |
| 4 | ICA                                | 947             | 0,05              | 47,35              |  |  |
| 5 | Spar                               | 1059            | 0,1               | 105,9              |  |  |
| 6 | Bilka                              | 1094            | 0,1               | 109,4              |  |  |
| 7 | Mega Mart                          | 1108            | 0,1               | 110,8              |  |  |
| 8 | Føtex                              | 1276            | 0,1               | 127,6              |  |  |
| 9 | Irma                               | 1403            | 0,1               | 140,3              |  |  |

## Indlæs dataene i Power Query

Start med at indlæse de tre tabeller i Power Query.

Klik på en hvilken som helst celle i salgstabellen, og vælg derefter **Data → Fra tabel/område** i Excel menuen.

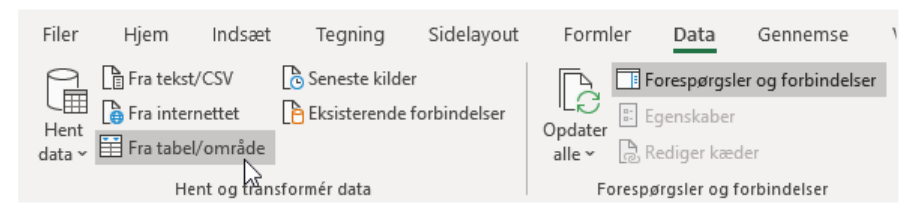

Power Query editoren åbnes. Jeg har forsøgt at opsætte tabellerne, så de kræver så få transformationer som muligt, men i den virkelige verden er det sjældent så enkelt.

#### Kapitel 15 Power Query - Opslagsværdier ved hjælp af fletning

|          | Hjem Transform                       | nér Tilføj kolonn                                    | ie Vis                              |                                 |                | 2                                                    |
|----------|--------------------------------------|------------------------------------------------------|-------------------------------------|---------------------------------|----------------|------------------------------------------------------|
| - e      | Opdater<br>ksempel + 🖽 Admi          | skaber<br>ceret editor<br>inistrer • Admin<br>koloni | istrer<br>Formindsk<br>rækker •     | Opdel Gruppe<br>kolonne * efter | Datatype: Teks | t •<br>ørste række som overskrifter •<br>lier<br>mér |
| ×        | $\checkmark f_X$ =                   | Table.Transform                                      | ColumnTypes(Kild                    | de,{{"Kunder", type             | e text}, 🗸     | Forespørgselsindstillinger                           |
| <b>.</b> | A <sup>B</sup> <sub>C</sub> Kunder 👻 | A <sup>B</sup> <sub>C</sub> Produkt                  | A <sup>B</sup> <sub>C</sub> Måned 💌 | 1 <sup>2</sup> 3 Værdi 👻        |                | i oresporgseisingseininger                           |
| 1        | Netto Kylling                        |                                                      | Januar                              | 122                             |                | ▲ EGENSKABER                                         |
| 2        | Netto Kylling                        |                                                      | Marts                               | 46                              | 2              | Navn                                                 |
| 3        | Netto Mel                            |                                                      | Februar                             | 55                              |                | Salg                                                 |
| 4        | Netto Rugbrød                        |                                                      | Februar                             | 110                             |                | Alle egenskaber                                      |
| 5        | Netto Rugbrød                        |                                                      | Marts                               | 58                              |                | AND CAUNTE TRIM                                      |
| 6        | Irma Æbler                           |                                                      | Januar                              | 174                             |                | ANVENDIE IRIN                                        |
| 7        | Irma                                 | Æbler                                                | Marts                               | 115                             |                | Kilde                                                |
| 8        | Irma                                 | Kylling                                              | Marts                               | 56                              |                | X Ændret type                                        |
| 9        | Irma                                 | Mei                                                  | Februar                             | 131                             |                |                                                      |
| 10       | Irma                                 | Mel                                                  | Marts                               | 46                              |                |                                                      |
| 11       | Irma                                 | Fisk                                                 | Januar                              | 129                             |                |                                                      |
| 12       | Irma                                 | Fisk                                                 | Februar                             | 350                             |                |                                                      |
| 13       | Irma                                 | Fisk                                                 | Marts                               | 206                             |                |                                                      |
| 14       | Irma                                 | Rugbrød                                              | Januar                              | 50                              |                |                                                      |
| 15       | Irma                                 | Rugbrød                                              | Februar                             | 76                              |                |                                                      |
| 16       | Irma                                 | Rugbrød                                              | Marts                               | 70                              |                |                                                      |
| 17       | Bilka                                | Mælk                                                 | Januar                              | 328                             |                |                                                      |
| 18       | Bilka                                | Mælk                                                 | Februar                             | 38                              |                |                                                      |
| 19       | Bilka                                | Kylling                                              | Februar                             | 113                             |                |                                                      |
| 20       | Bilka                                | Kylling                                              | Marts                               | 141                             |                |                                                      |
| 21       | Bilka                                | Mel                                                  | Marts                               | 50                              |                |                                                      |
| 22       | Bilka                                | Fisk                                                 | Januar                              | 83                              |                |                                                      |
| 22       | Bilka                                | Fick                                                 | Fabruar                             | 5.4                             | *              |                                                      |

4 KOLONNER, 85 RÆKKER

EKSEMPEL DOWNLOADET KL. 11:03

I vores eksempel behøver vi ikke at indlæse dataene i regnearket, i stedet kan vi bare oprette en forbindelse. Fra Power Query skal du klikke på Hjem  $\rightarrow$  Luk og indlæs til ...

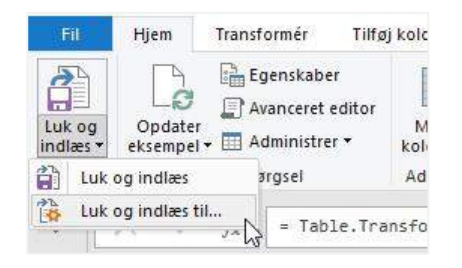

Vælg **Opret kun forbindelse** i dialogboksen **Importer data**, og klik derefter på **OK**.

| Importér data                                                                                                    | ?          | $\times$ |  |  |  |  |  |  |  |
|----------------------------------------------------------------------------------------------------|------------|----------|--|--|--|--|--|--|--|
| Vælg, hvordan disse data skal vises i projektmappen.          Image: State of the state of the state |            |          |  |  |  |  |  |  |  |
| = SB\$5<br>Nyt regneark                                                                                                    | = \$B\$5 1 |          |  |  |  |  |  |  |  |
| 🗌 Føj disse data til data <u>m</u> odellen                                                                                                    |            |          |  |  |  |  |  |  |  |
| Egenskaber V OK                                                                                                    | Ann        | nuller   |  |  |  |  |  |  |  |

Gentag denne handling med tabellerne Kunder og Rabatter.

I Excel skal du åbne panelet Forespørgsler og forbindelser (Klik på **Data**  $\rightarrow$  **Vis forespørgsler og forbindelser**, hvis det ikke er synligt). De tre forespørgsler vises.

| Forespørgsler og forbindel 👻 🗙 |  |  |  |  |  |  |  |  |  |  |
|--------------------------------|--|--|--|--|--|--|--|--|--|--|
| Forespørgsler Forbindelser     |  |  |  |  |  |  |  |  |  |  |
| 3 forespørgsler                |  |  |  |  |  |  |  |  |  |  |
| III Salg<br>Kun forbindelse.   |  |  |  |  |  |  |  |  |  |  |
| III Kunder<br>Kun forbindelse. |  |  |  |  |  |  |  |  |  |  |
| III Rabat<br>Kun forbindelse.  |  |  |  |  |  |  |  |  |  |  |

Nu er vi klar til at begynde at bruge flettefunktionen.

## Opslag med en nøjagtig match

For at illustrere et nøjagtigt match, opretter vi en rapport over det samlede salg efter by.

Lad os vende tilbage til Power Query editoren ved at dobbeltklikke på forespørgslen Salg i panelet Projektmappen forespørgsler.

Vælg Hjem  $\rightarrow$  Flet forespørgsler i Power Query-editoren.

| Fil      | Hjem     | Transformér Tilfø | ij kolonne | Vis                |          |           |                 |           |       |                                  |   |        |                      |          |
|----------|----------|-------------------|------------|--------------------|----------|-----------|-----------------|-----------|-------|----------------------------------|---|--------|----------------------|----------|
| æ        |          | Egenskaber        |            | LUJ                |          |           | Â↓              | _Ŭ.       |       | Datatype: Tekst 🕶                |   |        | 🖫 Flet forespørgsler | r •      |
|          |          | Avanceret editor  |            | Andréa Finna Paura |          |           | ± <sub>X↓</sub> |           |       | 🛄 Brug den første række som over |   | Flet f | orespørgsler         | <b>-</b> |
| indlæs • | eksempel | 🗸 🧰 Administrer 🕈 | kolonner • | kolonner •         | rækker • | rækker 🕶  |                 | kolonne • | efter | 1 Erstat værdier                 | - | Flet f | orespørgsler som ny  |          |
| Luk      |          | Forespørgsel      | Administre | r kolonner         | Formind  | sk rækker | Sortér          |           |       | Transformér                      |   |        | Kombiner             | 3        |

Der er to muligheder her: Flet forespørgsler og Flet forespørgsler som nye. Forskellen mellem dem er, om fletningen skal oprette en ny forespørgsel eller skal tilføjes som et transformationstrin i en eksisterende forespørgsel. For nemheds skyld bruger vi en ny forespørgsel. Vælg muligheden **Flet forespørgsler som ny**.

#### Dialogboksen Flet åbnes.

| Salg       |                |                 | *     |          |        | C |
|------------|----------------|-----------------|-------|----------|--------|---|
| Kunder     | Produkt        | Måned Væ        | erdi  |          |        |   |
| Vetto      | Kylling        | Januar          | 122   | 2        |        |   |
| Vetto      | Kylling        | Marts           | 46    | 7        |        |   |
| Vetto      | Mel            | Februar         | 55    | i        |        |   |
| Vetto      | Rugbrød        | Februar         | 110   | )        |        |   |
| Vetto      | Rugbrød        | Marts           | 58    | 1        |        |   |
| Vetto      | 613780627      | Alfavej 5       |       | Valby    | 2500   |   |
| Kunder     | Telefon        | Adresse         |       | Ву       | Postnr |   |
| rma        | 448107275      | Betagde 6       |       | Valby    | 2500   |   |
| Bilka      | 490391249      | Gamma stræde    | et 47 | Roskilde | 4000   |   |
| <br>Fakta  | 714880427      | Epsilon plads 1 | 2     | Valby    | 2500   |   |
| Rema 1000  | 412996856      | Myvej 7         |       | Valby    | 2500   |   |
|            |                |                 |       |          |        |   |
| ointype    | المعالم الم    | . frents metal  |       | for dee  |        |   |
| venstre ya | re (alle fra d | en tørste, matc | nende | tra den  | a *    |   |

Der sker meget her:

- 1. Vælg den første forespørgsel, der skal bruges i vores eksempel er det forespørgslen Salg.
- 2. Vælg den anden forespørgsel, der skal bruges i vores eksempel er det forespørgslen Kunder.
- 3. Vælg kolonnen fra de to tabeller, der skal matches.
- 4. Jointypen tilbyder seks forskellige typer af joins Vælg Venstre ydre, hvis du arbejder med eksemplet.
- 5. Klik på OK.

Der er 6 sammenføjningstyper. Se afsnittet nedenfor for at se, hvad de forskellige typer gør.

Der oprettes en ny forespørgsel. Den første forespørgsel, der er valgt i vinduet Flet, vises med en ekstra kolonne, der indeholder tabellen for den anden forespørgsel.

|   | A <sup>B</sup> <sub>C</sub> Kunder | A <sup>B</sup> <sub>C</sub> Produkt 💌 | A <sup>B</sup> <sub>C</sub> Måned 💌 | 1 <sup>2</sup> 3 Værdi 💌 | Kunder.1 |
|---|------------------------------------|---------------------------------------|-------------------------------------|--------------------------|----------|
| 1 | Netto                              | Kylling                               | Januar                              | 122                      | Table 😽  |
| 2 | Netto                              | Kylling                               | Marts                               | 46                       | Table    |
| 3 | Netto                              | Mel                                   | Februar                             | 55                       | Table    |
| 4 | Netto                              | Rugbrød                               | Februar                             | 110                      | Table    |
| 5 | Netto                              | Rugbrød                               | Marts                               | 58                       | Table    |
| б | Irma                               | Æbler                                 | Januar                              | 174                      | Table    |
| 7 | Irma                               | Æbler                                 | Marts                               | 115                      | Table    |
| 8 | Irma                               | Kylling                               | Marts                               | 56                       | Table    |

Klik på ikonet Udvid tabel i overskriften i kolonnen Kunder. Vi har kun brug af kolonnen Kunde og By, så vælg disse, og klik derefter på **OK**.

| <b>.</b> | A <sup>B</sup> <sub>C</sub> Kunder | A <sup>B</sup> <sub>C</sub> Produkt | 💌 A <sup>B</sup> <sub>C</sub> Måned 💌 1 <sup>2</sup> <sub>3</sub> Værdi 💌 🖽 Kunder.1 👘 |  |  |  |  |
|----------|------------------------------------|-------------------------------------|----------------------------------------------------------------------------------------|--|--|--|--|
| 1        | Netto                              | Kylling                             | Søa efter kolonner, der skal udvides                                                   |  |  |  |  |
| 2        | Netto                              | Kylling                             |                                                                                        |  |  |  |  |
| 3        | Netto                              | Mei                                 | Odvid O Aggreger                                                                       |  |  |  |  |
| 4        | Netto                              | Rugbrød                             | (Markér alle kolonner)                                                                 |  |  |  |  |
| 5        | Netto                              | Rugbrød                             | 🗹 Kunder                                                                               |  |  |  |  |
| 6        | Irma                               | Æbler                               | Telefon                                                                                |  |  |  |  |
| 7        | Irma                               | Æbler                               | Adresse                                                                                |  |  |  |  |
| 8        | Irma                               | Kylling                             | By                                                                                     |  |  |  |  |
| 9        | Irma                               | Mel                                 | Postnr                                                                                 |  |  |  |  |
| 10       | Irma                               | Mel                                 | ☑ Anvend det oprindelige kolonnenavn som præfiks                                       |  |  |  |  |
| 11       | Irma                               | Fisk                                |                                                                                        |  |  |  |  |
| 12       | Irma                               | Fisk                                | OK Annuller                                                                            |  |  |  |  |
| 13       | Irma                               | Fisk                                | Marts 200 Table                                                                        |  |  |  |  |

Power Query vil flette forespørgslerne ved at slå op fra den første tabel til den anden tabel.

Den valgte sammenføjning inkluderede alle elementer fra salgstabellen og de matchende poster fra kundetabellen. Eventuelle elementer uden et match vil vise null, som vist i skærmbilledet nedenfor. Kunden ICA findes i forespørgslen Salg, men ikke i forespørgslen Kunder, derfor vises nulværdien.

|    | A <sup>B</sup> <sub>C</sub> Kunder 💌 | A <sup>B</sup> <sub>C</sub> Produkt | A <sup>B</sup> <sub>C</sub> Måned 💌 | 1 <sup>2</sup> 3 Værdi 💌 | A <sup>B</sup> <sub>C</sub> Kunder.1.Kunder | A <sup>B</sup> <sub>C</sub> Kunder.1.By |
|----|--------------------------------------|-------------------------------------|-------------------------------------|--------------------------|---------------------------------------------|-----------------------------------------|
| 18 | Bilka                                | Mælk                                | Februar                             | 38                       | Bilka                                       | Roskilde                                |
| 19 | Bilka                                | Kylling                             | Februar                             | 113                      | Bilka                                       | Roskilde                                |
| 20 | Bilka                                | Kylling                             | Marts                               | 141                      | Bilka                                       | Roskilde                                |
| 21 | Bilka                                | Mel                                 | Marts                               | 50                       | Bilka                                       | Roskilde                                |
| 22 | Bilka                                | Fisk                                | Januar                              | 83                       | Bilka                                       | Roskilde                                |
| 23 | Bilka                                | Fisk                                | Februar                             | 54                       | Bilka                                       | Roskilde                                |
| 24 | Bilka                                | Fisk                                | Marts                               | 123                      | Bilka                                       | Roskilde                                |
| 25 | Bilka                                | Rugbrød                             | Januar                              | 75                       | Bilka                                       | Roskilde                                |
| 26 | Bilka                                | Rugbrød                             | Februar                             | 39                       | Bilka                                       | Roskilde                                |
| 27 | Bilka                                | Rugbrød                             | Marts                               | 50                       | Bilka                                       | Roskilde                                |
| 28 | ICA                                  | Mælk                                | Januar                              | 49                       | null                                        | null                                    |
| 29 | ICA                                  | Mælk                                | Februar                             | 53                       | null                                        | null                                    |
| 30 | ICA                                  | Mælk                                | Marts                               | 186                      | null                                        | null                                    |
| 31 | ICA                                  | Kylling                             | Januar                              | 137                      | null                                        | null                                    |
| 32 | ICA                                  | Kylling                             | Februar                             | 217                      | null                                        | null                                    |
| 33 | ICA                                  | Fisk                                | Januar                              | 78                       | null                                        | null                                    |
| 34 | ICA                                  | Fisk                                | Marts                               | 127                      | null                                        | null                                    |
| 35 | ICA                                  | Rugbrød                             | Januar                              | 156                      | null                                        | null                                    |
| 36 | ICA                                  | Rugbrød                             | Februar                             | 105                      | null                                        | null                                    |
| 37 | Rema 1000                            | Mælk                                | Januar                              | 54                       | Rema 1000                                   | Valby                                   |
| 38 | Rema 1000                            | Mælk                                | Februar                             | 133                      | Rema 1000                                   | Valby                                   |

For at færdiggøre vores eksempel vil vi bruge denne kolonne til at oprette en opsummeringsrapport. Marker kolonnen Kunder.1.By, og klik derefter på **Transformer**  $\rightarrow$  **Grupper efter**.

| Grundlæggende O Av        | anceret                          |            |  |
|---------------------------|----------------------------------|------------|--|
| Angiv den kolonne, der sk | al grupperes efter, og det ønske | de output. |  |
| Gruppér efter             |                                  |            |  |
| Ву                        | *                                |            |  |
| Nyt kolonnenavn           | Handling                         | Kolonne    |  |
| Samlet salg               | Sum                              | ▼ Værdi    |  |
|                           |                                  |            |  |

I skærmbilledet ovenfor har jeg valgt at opsummere kolonnen værdien i en kolonne kaldet Samlet salg. Når jeg har klikket på OK, oprettes der en opsummerende rapport af salg efter by (se skærmbillede nedenfor).

|   | A <sup>B</sup> <sub>C</sub> Kunder.1.By | 1.2 Samlet salg 🔹 |
|---|-----------------------------------------|-------------------|
| 1 | Valby                                   | 2711              |
| 2 | Roskilde                                | 3429              |
| 3 | null                                    | 1108              |
| 4 | København                               | 1576              |

### Join typer

Før vi ser på endnu et eksempel, så lad os bruge et par minutter at se på de seks forskellige join typer.

Joins gør det muligt for os at sammenligne lister og derefter returnere værdier i overensstemmelse hermed. Heldigvis er beskrivelserne, der er leveret for hver join type, en god oversigt over, hvad den foretager sig.

## Yderforbindelser

Yderforbindelser returnerer alle rækker fra en eller begge lister. Vi kan vælge enten Venstre, Højre eller Fuld, afhængigt af hvilken liste der skal returnere alle dens rækker.

- Venstre yder alle poster fra den første liste returneres sammen med de matchende elementer fra den anden liste
- Højre ydre alle elementer fra den anden liste returneres sammen med de matchende elementer fra den første liste
- Fuld ydre alle elementer fra begge lister

### Indre del

En indre sammenknytning returnerer kun de værdier, der findes på begge lister. Hvis den første liste eller den anden liste har poster, der ikke er på den anden liste, er disse udelukket fra slutresultatet.

### Anti sammenføjninger

Anti-sammenføjninger returnerer de poster, der ikke matcher nogen værdier på den anden liste

- Venstre Anti returnerer alle poster på den første liste, der ikke svarer til den anden liste
- Højre Anti alle elementer på den anden liste, der ikke svarer til den første liste

Dette er alt sammen effektive ting og bevis på, at Power Query kan opnå mere end LOPSLAG.

## Opslag med en omtrentlig match

Nu er det tid til at se på et omtrentlig match.

I dette eksempel beregner vi værdien af en rabat for en kunde baseret på salgsværdien. Kunder med større salg end:

- kr. 500 modtager en rabat på 2%
- Kr. 750 modtager en rabat på 5%
- kr. 1.000 modtager en rabat på 10%

Disse tærskler vises i tabellen i regnearket.

| Rabatgrænse | Raba | ıt værdi 💌 |
|-------------|------|------------|
| 1           | 500  | 2%         |
|             | 750  | 5%         |
| 1.0         | 000  | 10%        |

Først skal vi først beregne det samlede salg for kunden, og derefter foretage en mere kompliceret fletning for at beregne rabatten baseret på det samlede salg.

Tilføj en ny version af Salgstabellen til Power Query ved at følge de samme trin ovenfor.

I Power Query-editoren skal du klikke på **Transformer**  $\rightarrow$  **Grupper efter**.

| Ril              | Hjem                    | Transform                                      | nér                                  | Tilføj kolo                         | onne Vis                                               |
|------------------|-------------------------|------------------------------------------------|--------------------------------------|-------------------------------------|--------------------------------------------------------|
| Gruppér<br>efter | Brug den fj<br>som over | ørste række<br>rskrifter <del>•</del><br>Tabel | £ <sup>8</sup> Tr.<br>¢몸 Ve<br>}⊟ Ta | ansponer<br>end rækker<br>el rækker | Datatype: Tekst ▼<br>☐ Identificer datatype<br>☐ Omdøb |

Dialogboksen Gruppere efter åbnes, foretag følgende valg:

- Gruppe efter: Kunder
- Nyt kolonnenavn: Samlet salg
- Betjening: Sum
- Kolonne: Værdi

| Grundlæggende O Ava        | anceret                         |             |  |
|----------------------------|---------------------------------|-------------|--|
| angiv den kolonne, der ski | ai grupperes eπer, og det ønske | eae output. |  |
| Kunder                     | *                               |             |  |
| Nyt kolonnenavn            | Handling                        | Kolonne     |  |
| Samlet salg                | Sum                             | * Værdi     |  |
|                            |                                 |             |  |

Klik på **OK**. Eksempelvinduet skal vise følgende tabel med det samlede salg af Kunder.

| <b>.</b> | A <sup>B</sup> <sub>C</sub> Kunder | 1.2 Samlet salg |
|----------|------------------------------------|-----------------|
| 1        | Netto                              | 39:             |
| 2        | Irma                               | 140.            |
| 3        | Bilka                              | 1094            |
| 4        | Mega Mart                          | 1100            |
| 5        | Rema 1000                          | 91              |
| 6        | Føtex                              | 1270            |
| 7        | Lidl                               | 629             |
| 8        | Spar                               | 1055            |
| 9        | ICA                                | 943             |

I det sidste eksempel oprettede vi Fletningen som en ny forespørgsel; denne gang kan vi tilføje fletningen som endnu et trin. Klik på Hjem  $\rightarrow$  Flet forespørgsel.

I dialogboksen Flet vil vi bruge en fuld ydre sammenføjning mellem kolonnen Samlet salg i Salgstabellen og Rabatbåndet til Rabat tabellen.

| Vælg en ta  | bel og matche     | de kolonner for at oprette en flettet tabel. | L. |
|-------------|-------------------|----------------------------------------------|----|
| Saig (2)    | Samlet calg       |                                              | Ld |
| Netto       | 391               |                                              |    |
| Irma        | 1403              |                                              |    |
| Bilka       | 1094              |                                              |    |
| ICA         | 1108              |                                              |    |
| Rema 1000   | 917               |                                              |    |
|             | 750<br>1000       | 0,05<br>0,1                                  |    |
| l-i-t       |                   |                                              |    |
| Komplet w   | tre (alle række i | henne) 🔹                                     |    |
| Brug fuz    | zvmatchning til   | udføre fletningen                            |    |
| > Fuzzy mat | ch-indstillinger  | oongine neuringett                           |    |

Klik på **OK** for at lukke og vende tilbage til eksempelvinduet.

Udvid kolonnen Rabatter, inkluder begge kolonner, og klik derefter på **OK**.

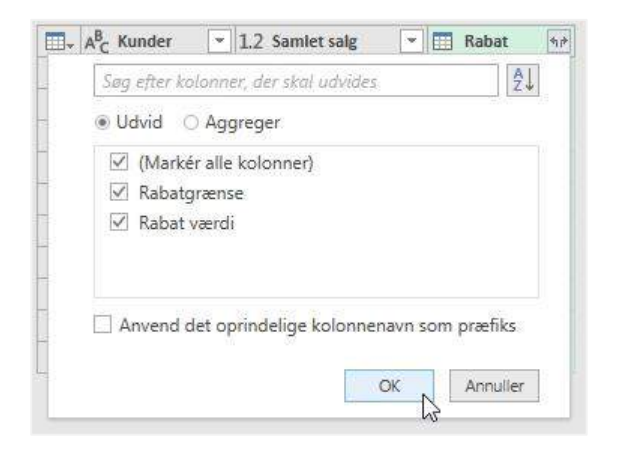

#### Eksempelvinduet ser nu sådan ud:

| -  | A <sup>B</sup> <sub>C</sub> Kunder 💌 | 1.2 Samlet salg 💌 | 1 <sup>2</sup> 3 Rabatgrænse | 1.2 Rabat værdi 🔄 |
|----|--------------------------------------|-------------------|------------------------------|-------------------|
| 1  | Netto                                | 391               | null                         | null              |
| 2  | Irma                                 | 1403              | null                         | null              |
| 3  | Bilka                                | 1094              | null                         | null              |
| 4  | Mega Mart                            | 1108              | null                         | null              |
| 5  | Rema 1000                            | 917               | null                         | null              |
| 6  | Føtex                                | 1276              | null                         | null              |
| 7  | Lidl                                 | 629               | null                         | null              |
| 8  | Spar                                 | 1059              | null                         | null              |
| 9  | ICA                                  | 947               | null                         | null              |
| 10 | null                                 | null              | 500                          | 0,02              |
| 11 | null                                 | null              | 750                          | 0,05              |
| 12 | null                                 | null              | 1000                         | 0,1               |

Vi skal nu skrive en if-erklæring. Vi kunne bruge funktionen Betinget kolonne, men jeg synes, det er lettere at skrive det som en formel. Klik på **Tilføj kolonne**  $\rightarrow$  **Brugerdefineret kolonne**.

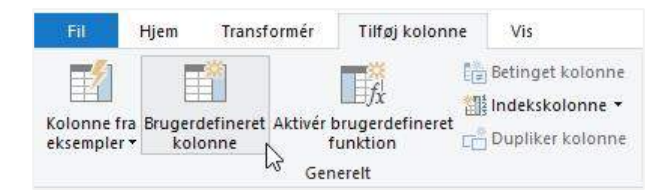

Dialogboksen Brugerdefineret kolonne åbnes. Giv kolonnen et nyt navn, og indtast følgende tekst i formelfeltet:

if [Samlet salg] = null then [Rabatgrænse] else [Samlet salg]

| Samlet værdi                                                             |                        |  |  |
|--------------------------------------------------------------------------|------------------------|--|--|
| Formel for brugerdefineret kolonne:                                      | Tilgængelige kolonner: |  |  |
| <pre>if [Samlet salg] = null then [Rabatgrænse] else [Samlet salg]</pre> | Kunder                 |  |  |
|                                                                          | Samlet salg            |  |  |
|                                                                          | Rabatgrænse            |  |  |
|                                                                          | Kabat værdi            |  |  |
| rê wara ek wide ew Dewer Geregeren Gereger                               | << Indsæt              |  |  |

Jeg vil gennemgå if erklæringen mere detaljeret i et senere kapitel. I øjeblikket skal du bare tænke på det som standard Excel HVIS funktionen med følgende ændringer:

- Fjern parenteserne
- udskift det første semikolon med ordet then
- udskift det sidste semikolon med ordet else

Sorter den nye kolonne ved at vælge kolonne verskriften, og klik derefter på Hjem  $\rightarrow$  A-Z.

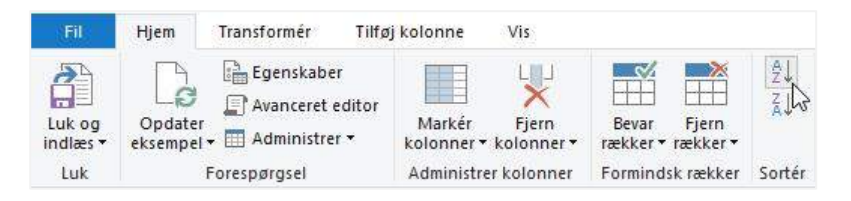

Vælg derefter kolonnen Rabatværdi og klik på **Transformer**  $\rightarrow$  **Udfyldning**  $\rightarrow$  **Nedad**.

| Fil                      | Hjem Trar                        | nsform <mark>é</mark> r   | Tilføj kolo                       | nne Vis                |                                                  |      |       |  |
|--------------------------|----------------------------------|---------------------------|-----------------------------------|------------------------|--------------------------------------------------|------|-------|--|
| R                        |                                  | נז <sup>מ</sup> ם<br>גם ע | ransponer<br>end rækker           | Datatype: Decimaltal + | 1 <sub>⇒2</sub> Erstat værdier<br>↓ Udfyldning • |      |       |  |
| efter som overskrifter • | fter • <sup>1</sup> 2 Tæl rækker |                           | rskrifter • 1 Tæl rækker ≣∬ Omdøb |                        | ■Ì Omdøb                                         | V    | Nedad |  |
|                          | Tabel                            |                           |                                   |                        |                                                  | Opad | hr e  |  |

#### Eksempelvinduet skal se ud som følger:

|    | A <sup>B</sup> <sub>C</sub> Kunder | 1.2 Samlet salg | 1 <sup>2</sup> 3 Rabatgrænse 💌 | 1.2 Rabat værdi 🖉 💌 | ABC 123 Samlet værdi |
|----|------------------------------------|-----------------|--------------------------------|---------------------|----------------------|
| 1  | Netto                              | 391             | null                           | null                | 391                  |
| 2  | null                               | null            | 500                            | 0,02                | 500                  |
| 3  | Lidl                               | 629             | null                           | 0,02                | 629                  |
| 4  | null                               | null            | 750                            | 0,05                | 750                  |
| 5  | Rema 1000                          | 917             | null                           | 0,05                | 917                  |
| 6  | ICA                                | 947             | null                           | 0,05                | 947                  |
| 7  | null                               | null            | 1000                           | 0,1                 | 1000                 |
| 8  | Spar                               | 1059            | null                           | 0,1                 | 1059                 |
| 9  | Bilka                              | 1094            | null                           | 0,1                 | 1094                 |
| 10 | Mega Mart                          | 1108            | null                           | 0,1                 | 1108                 |
| 11 | Føtex                              | 1276            | null                           | 0,1                 | 1276                 |
| 12 | Irma                               | 1403            | null                           | 0,1                 | 1403                 |

Nu er der kun et par trin tilbage for at rydde op i tabellen:

- Filtrer null værdierne fra kolonnen Kunder
- Fjern alle kolonner undtagen Kunder, Samlet salg og Rabat værdi.

Lad os nu afslutte med at beregne rabatværdien. Vælg kolonnerne Samlet salg og Rabat værdi, klik på Tilføj kolonne → Standard → Multiplicer.

| Fil            |        | Hjem Trans                         | formér    | Tilføj kolonr   | ne   | Vis                                                     |                      |                                           |                     |          |      |
|----------------|--------|------------------------------------|-----------|-----------------|------|---------------------------------------------------------|----------------------|-------------------------------------------|---------------------|----------|------|
| Kolon<br>eksem | ne fra | Brugerdefinere<br>kolonne          | t Aktivér | brugerdefineret |      | Betinget kolonne<br>Indekskolonne 👻<br>Dupliker kolonne | <b>A</b> ac<br>Forma | ABC<br>ABC<br>ABC<br>ABC<br>Fortolkning * | Σ<br>Statistik      | Standard | Vide |
|                |        |                                    | Ge        | nerelt          |      |                                                         |                      | Fra tekst                                 | Læg sam             | men      |      |
| 5              |        | √ fr                               | = Ta      | ble RemoveCol   | umos | (#"Filtrerede                                           | rækker'              | '{"Rahatgræn                              | Multiplic           | er N     | 5    |
| -              |        | A <sup>B</sup> <sub>C</sub> Kunder | - 1.2     | Samlet salg     | -    | 1.2 Rabat værdi                                         | -                    | J( 10000g) all                            | Træk fra<br>Divider | ~        |      |
| ligsl          | 1      | Netto                              |           |                 | 391  |                                                         | null                 |                                           | Divider ()          | heltal)  |      |
| espe           | 2      | Lidl                               |           |                 | 629  |                                                         | 0,02                 |                                           | Modulus             | 6        |      |
| For            | 3      | Rema 1000                          |           |                 | 917  |                                                         | 0,05                 |                                           | Procent             |          |      |
|                | 4      | ICA                                |           |                 | 947  |                                                         | 0,05                 |                                           | Procent af          |          |      |
|                | 5      | Spar                               |           | -               | 1059 |                                                         | 0,1                  | -                                         |                     |          |      |
|                | 6      | Bilka                              |           |                 | 1094 |                                                         | 0,1                  |                                           |                     |          |      |
|                | 7      | Mega Mart                          |           | 1               | 1108 |                                                         | 0,1                  |                                           |                     |          |      |
|                | 8      | Føtex                              |           |                 | 1276 |                                                         | 0,1                  |                                           |                     |          |      |
|                | 9      | Irma                               |           |                 | 1403 |                                                         | 0,1                  |                                           |                     |          |      |

#### Forespørgslen viser nu det endelige resultat.

| <b></b> , | A <sup>B</sup> <sub>C</sub> Kunder 💌 | 1.2 Samlet salg | 1.2 Rabat værdi 💌 | 1.2 Multiplikation |  |
|-----------|--------------------------------------|-----------------|-------------------|--------------------|--|
| 1         | Netto                                | 391             | null              | null               |  |
| 2         | Lidl                                 | dl 629          |                   | 12,58              |  |
| 3         | Rema 1000                            | 917             | 0,05              | 45,85              |  |
| 4         | ICA                                  | 947             | 0,05              | 47,35              |  |
| 5         | Spar                                 | 1059            | 0,1               | 105,9              |  |
| 6         | Bilka                                | 1094            | 0,1               | 109,4              |  |
| 7         | Mega Mart                            | 1108            | 0,1               | 110,8              |  |
| 8         | Føtex                                | 1276            | 0,1               | 127,6              |  |
| 9         | Irma                                 | 1403            | 0,1               | 140,3              |  |

## Flere match

Hvad sker der, hvis der er flere elementer, der kunne matches? I dette scenarie returnerer et nøjagtigt match i LOPSLAG i Excel det første element, den finder på listen. Flet håndterer det anderledes.

Fletning returnerer hver forekomst af et element der matcher. Lad os for eksempel antage, at vi har to tabeller, en med produktinformation og en anden med lageroplysninger om disse produkter.

| Produkter   |             |         |             | Lager       |       |               |           |
|-------------|-------------|---------|-------------|-------------|-------|---------------|-----------|
| ProduktiD 💌 | Størrelse 🔻 | Farve 🔻 | Placering 💌 | Størrelse 🔽 | Farve | 💌 Placering 💌 | Enheder 💌 |
| ProduktID 1 | S           | Sort    | Lokale 1    | М           | Sort  | Lokale 2      | 5         |
| ProduktID 2 | M           | Brun    | Lokale 2    | Størrelse   | Sort  | Lokale 1      | 2         |
| ProduktID 3 | М           | Sort    | Lokale 3    | XL          | Brun  | Lokale 3      | 7         |
| ProduktID 4 | E           | Blå     | Lokale 2    | L           | Sort  | Lokale 1      | 8         |
| ProduktID 5 | XL          | Brun    | Lokale 2    | S           | Blå   | Lokale 2      | 2         |
| ProduktID 6 | S           | Blå     | Lokale 3    | M           | Blå   | Lokale 3      | 4         |
| ProduktID 7 | L           | Sort    | Lokale 2    | S           | Sort  | Lokale 2      | 6         |
| ProduktID 8 | XL          | Blå     | Lokale 2    | L           | Brun  | Lokale 2      | 5         |

Hvis vi kun skulle flette kolonnen Størrelse, ville elementerne med M størrelse duplikeres, da der er to M'er i tabellen, der bliver slået op i.

|    | A <sup>B</sup> <sub>C</sub> ProduktID | A <sup>B</sup> <sub>C</sub> Størrelse 💌 | A <sup>B</sup> <sub>C</sub> Farve | A <sup>B</sup> <sub>C</sub> Placering | 1 <sup>2</sup> 3 Lager.Enheder |
|----|---------------------------------------|-----------------------------------------|-----------------------------------|---------------------------------------|--------------------------------|
| 1  | ProduktID 1                           | S                                       | Sort                              | Lokale 1                              | 2                              |
| 2  | ProduktID 1                           | S                                       | Sort                              | Lokale 1                              | 2                              |
| 3  | ProduktID 1                           | S                                       | Sort                              | Lokale 1                              | 6                              |
| 4  | ProduktID 6                           | S                                       | Blå                               | Lokale 3                              | 2                              |
| 5  | ProduktID 6                           | S                                       | Blå                               | Lokale 3                              | 2                              |
| 6  | ProduktID 6                           | S                                       | Blå                               | Lokale 3                              | 6                              |
| 7  | ProduktID 2                           | M                                       | Brun                              | Lokale 2                              | 5                              |
| 8  | ProduktID 2                           | М                                       | Brun                              | Lokale 2                              | 4                              |
| 9  | ProduktID 3                           | M                                       | Sort                              | Lokale 3                              | 5                              |
| 10 | ProduktID 3                           | M                                       | Sort                              | Lokale 3                              | 4                              |
| 11 | ProduktID 5                           | XL                                      | Brun                              | Lokale 2                              | 7                              |
| 12 | ProduktID 8                           | XL                                      | Blå                               | Lokale 2                              | 7                              |
| 13 | ProduktID 4                           | L                                       | Blå                               | Lokale 2                              | 8                              |
| 14 | ProduktID 4                           | L                                       | Blå                               | Lokale 2                              | 5                              |
| 15 | ProduktID 7                           | L,                                      | Sort                              | Lokale 2                              | 8                              |
| 16 | ProduktID 7                           | L                                       | Sort                              | Lokale 2                              | 5                              |

Hvis du af en eller anden grund kun ønskede at matche et emne, skal du fjerne duplikaterne fra en af tabellerne, før du udfører fletningen.

## Opslag med flere kriterier

Den gode nyhed er, at Power Query ikke begrænser dig til en liste. Lad os sige, at du vil matche tre kolonner? Det er ikke noget problem.

Den rækkefølge, du vælger kolonnerne, bestemmer, hvilke kolonner der matches. Se på skærmbilledet nedenfor. De kolonner, der blev valgt i den første tabel, var Farve, Størrelse og derefter Placering (i den rækkefølge). Tallene i kolonneoverskriften identificerer rækkefølgen, hvormed elementerne blev valgt. De kolonner, der blev valgt i den anden tabel, var i samme rækkefølge, Farve, Størrelse og Placering.
| rodukter    |               |                |               |        |
|-------------|---------------|----------------|---------------|--------|
|             |               |                |               | Là     |
| ProduktID   | Størrelse     | e 1 Farve 2    | Placering 3   |        |
| ProduktID 1 | S             | Sort           | Lokale 1      |        |
| ProduktID 2 | М             | Brun           | Lokale 2      |        |
| ProduktID 3 | М             | Sort           | Lokale 3      |        |
| ProduktID 4 | L             | Blå            | Lokale 2      |        |
| ProduktID 5 | XL            | Brun           | Lokale 2      |        |
| M           | Sort          | Lokale 2       | 5             |        |
| Størrelse 1 | Farve 2       | Placering 3    | Enheder       |        |
| Starrolco   | Sort          | Lokale 1       | 2             |        |
| XI          | Brun          | Lokale 3       | 7             |        |
|             | Sort          | Lokale 1       | 8             |        |
| -<br>S      | Blå           | Lokale 2       | 2             |        |
|             |               |                |               |        |
| ointype     |               |                |               |        |
|             | e (alle fra o | den første, ma | tchende fra d | **** * |
| Venstre ydr |               |                |               |        |
| /enstre ydr |               |                |               |        |

# Fuzzy match opslag

Når du kigger på dialogboksen Flet i vores eksempler, bemærkede du så muligheden for at "Fuzzy match-indstilling"? Dette er en forholdsvis ny mulighed, den matcher værdier, der er ens. For eksempel vil det matche "Power Query" med "power-query". Du kan ikke gøre det med LOPSLAG! Vi kan endda ændre tærsklerne for, hvordan ens værdier skal være, før de matcher.

# Kapitel 16 Power Query – Skift placering for kildedata

Du har opbygget nogle forespørgsler i et testmiljø, og nu er det tid til at begynde at bruge dem rigtigt. Hvordan kan du ændre forespørgsler til at pege på den rigtige kilde i stedet for testen? I dette kapitel besvarer vi dette spørgsmål.

Ligesom som de fleste ting i Excel er der flere måder at gøre det på:

- Ret placering i forespørgslens M kode.
- Brug datakildeindstillingerne.
- Brug parametre

Lad os komme i gang uden yderligere snak.

# Ret kildeplacering i forespørgslen

Det første anvendte trin i de fleste forespørgsler er identificeringen af kildedataene. Teknisk behøver det ikke være sådan, og det behøver heller ikke at blive kaldt kilde. I de fleste tilfælde vil det dog være sådan. Det at være den første gør det nemt at finde M koden; som det altid er i starten!

Skærmbillede herunder viser det første trin i forespørgslen med M koden vist i formellinjen. Hvis formellinjen ikke er vist, kan du klikke på **Vis** → **Formellinje** i Power Query menuen.

| × | √ ƒx                             | = Exc<br>Redig | el.Workbook(<br>er forespørg | File.Contents("C:\P<br>sler.xlsx"), null, | owe<br>tru | er Query∖Ka<br>µe)               | apite | el 4∖Power Que | гу - | ^ | Forespørgselsindstilling | ger × |
|---|----------------------------------|----------------|------------------------------|-------------------------------------------|------------|----------------------------------|-------|----------------|------|---|--------------------------|-------|
| - | A <sup>B</sup> <sub>C</sub> Name | *              | 🛅 Data                       | ABC Item                                  |            | A <sup>B</sup> <sub>C</sub> Kind |       | 🏷 Hidden       | *    |   | Alle egenskaber          |       |
| 1 | Query Data                       |                | Table                        | Query Data                                |            | Sheet                            |       | FA             | LSE  |   |                          |       |
| 2 | Forespørgsel Ou                  | tput           | Table                        | Forespørgsel Output                       |            | Sheet                            |       | FA             | LSE  |   | ANVENDTE TRIN            |       |
| 3 | tblSalesData                     |                | Table                        | tblSalesData                              |            | Table                            |       | FA             | LSE  |   | Kilde                    | *     |
| 4 | Bedste_sælger                    |                | Table                        | Bedste_sælger                             |            | Table                            |       | FAI            | LSE  |   | Navigation               | *     |
| 5 | SalgEfterDag                     |                | Table                        | SalgEfterDag                              |            | Table                            |       | FA             | LSE  |   | Ændret type              |       |
| 6 | Bedste_kunder                    |                | Table                        | Bedste_kunder                             |            | Table                            |       | FA             | LSE  |   | +30'                     |       |

Vi kan redigere koden direkte i formellinjen, vi skal bare angive den nye filplacering som en tekststreng.

Vi har også muligheden for at redigere koden i den avancerede editor, klik på Hjem  $\rightarrow$  Avanceret editor eller Vis  $\rightarrow$  Avanceret editor (se skærmbilledet nedenfor).

| Ouron Data                                                                                                    |                                                                     |
|----------------------------------------------------------------------------------------------------|---------------------------------------------------------------------|
| Query Data                                                                                                    |                                                                     |
| <pre>let<br/>Kilde = Excel.Workbook(File.Contents("C:\Power Query\Kapitel 4\Power Query - Rediger for<br/>#"Query Data_Sheet" = Kilde{[Item="Query Data",Kind="Sheet"]}[Data],<br/>#"Ændret type" = Table.TransformColumnTypes(#"Query Data_Sheet",{{"Column1", type any},<br/>in<br/>#"Ændret type"</pre> | respørgsler.xlsx"), null, true),<br>{"Column2", type text}, {"Colum |
| ✓ V Der er ikke registreret syntaksfejl.                                                                                                    | >                                                                   |

Og en tredje mulighed er at klikke på tandhjulsikonet ved siden af kildetrinnet i vinduet Anvendte trin. I dette eksempel bruges en Excel projektmappe som kilde, så klik på **Gennemse** for at navigere til den nye filplacering, og klik derefter på **OK**.

| Excel                                                             |          |    |          |
|-------------------------------------------------------------------|----------|----|----------|
| Grundlæggende O Avanceret                                         |          |    |          |
| Filsti                                                            |          |    |          |
| C:\Power Query\Kapitel 4\Power Query - Rediger forespørgsler.xlsx | Gennemse |    |          |
| Åbn fil som                                                       |          |    |          |
| Excel-projektmappe 🔹                                              |          |    |          |
|                                                                   |          |    |          |
|                                                                   |          | OK | Appuller |

Afhængig af kildetypen ændres dialogboksen, men principperne er de samme.

Vi har allerede set teknikken til at ændre kilden i denne Power Query bog, da vi importerede fra nettet.

### Brug indstillingerne for datakilde

Hvor der er flere forespørgsler, der alle kommer fra den samme kilde, er der en bedre måde at pege på kildedataene; Indstillinger for datakilde. Faktisk kan dette generelt være en bedre måde.

I Power Query editoren klikker du på Hjem  $\rightarrow$  Indstillinger for datakilde.

| Fil                | Hjem                | Transformér Tilfø                                                          | j kolonne                 | Vis                   |                |                    |                  |                                                                                                    |          |                                                    |                                              |
|--------------------|---------------------|----------------------------------------------------------------------------|---------------------------|-----------------------|----------------|--------------------|------------------|----------------------------------------------------------------------------------------------------|----------|----------------------------------------------------|----------------------------------------------|
| Luk og<br>indlæs • | Opdater<br>eksempel | Egenskaber<br>Avanceret editor<br>Administrer <del>•</del><br>Forespørgsel | Administrer<br>kolonner • | Formindsk<br>rækker • | Z↓<br>Z↓<br>So | Opdel<br>kolonne • | Gruppér<br>efter | Datatype: Tekst ▼<br>I Brug den første række som overskrifter ▼<br>1 <sub>9 2</sub> Erstat værdier<br>Transformér | Kombiner | Administrer<br>parametre <del>•</del><br>Parametre | Indstillinger<br>for datakilde<br>Datakilder |

I dialogboksen Indstillinger for datakilde skal du vælge den kilde, du vil ændre, og klik derefter på knappen Skift kilde.

| Âź |
|----|
|    |
|    |
|    |
|    |
|    |
|    |
|    |
|    |
|    |
|    |
|    |
|    |

Dette åbner den samme dialogboks som hvis du havde klikket på tandhjulskonet (som vi så tidligere).

| Stundaæggende O Avanceret                                                  |  |
|----------------------------------------------------------------------------|--|
| Filsti                                                                     |  |
| C:\Power Query\Kapitel 4\Power Query - Rediger forespørgsler.xlsx Gennemse |  |
| Åbn fil som                                                                |  |
| Excel-projektmappe 🔹                                                       |  |
| скез ројски вррс                                                           |  |

Der er dog en afgørende forskel; snarere end at ændre kilden til en enkelt forespørgsel, ændrer den kilden for alle forespørgsler, der bruger den som kilde.

Indstillingerne for datakilde er tilgængelige andre steder i Excel og Power Query, men jeg synes denne måde, er den nemmeste at huske.

## Brug af parametre

Hvis du ved, at kildedataplaceringen vil ændre sig, er det en god ide at oprette en parameter. En celle i regnearket, der kan indeholde en tekststreng med datakildens placering. Denne tekststreng kan være mappestien, filnavnet, tabelnavnet eller en SharePoint-web-adresse osv. For at opdatere forespørgslen er det bare at ændre tekststrengen.

Vi har set mange gange, at Power Query hardkoder tekstværdier i M koden, så brug af parametre er en god fleksibel tilgang. Da vi allerede har dækket Power Query parametre i et andet kapitel, gentager jeg ikke processen her, du kan eventuelt læse kapitlet om parametre igen!

# Kapitel 17 Power Query – formler

Formler er livsnerven i Excel; de er vigtige for at opnå selv basale opgaver. Power Query er derimod designet, så de fleste transformationer fås gennem den intuitive brugergrænseflade. Men Power Query har et formelsprog med over 700 funktioner. Det er så der, vi kan tackle nogle af de mest komplicerede situationer, vi støder på.

Jeg er inkarneret Excel bruger. Da jeg begyndte at bruge Power Query, benyttede jeg derfor masser af formler, fordi det var hvad jeg plejede i Excel. Da jeg først forstod brugerfladen, blev det imidlertid klart, at de fleste transformationer kan opnås uden overhovedet at bruge formler. Derfor anbefaler jeg, at du kigger efter transformationer, der er tilgængelige i standardmenuerne, før du går i dybden med specifikke funktioner.

Noget der kan være forvirrende er, at funktionerne ikke er de samme som Excel; de skrives ved hjælp af M kode. I starten er det frustrerende, at vi ikke kan overføre vores eksisterende viden til Power Query. Når du har fundet ud af, hvordan formlerne er konstrueret, vil du hurtigt indse, at det er let at finde det, du har brug for. I denne Power Query bog har vi allerede brugt formler, hver gang vi oprettede en brugerdefineret kolonne. Dette kapitel giver en bedre forståelse af, hvordan man bruger formler.

# Opret en formel

Du opretter en brugerdefineret kolonne ved at klikke på **Tilføj kolonne** → **Brugerdefineret kolonne**.

| Fil                        | Hjem              | Transfor    | mér Tilføj kolo                             | onne  | Vis                                                     |
|----------------------------|-------------------|-------------|---------------------------------------------|-------|---------------------------------------------------------|
| Kolonne fra<br>eksempler • | Brugerde<br>kolor | efineret Al | ktivér brugerdefine<br>funktion<br>Generelt | ret C | Betinget kolonne<br>Indekskolonne 👻<br>Dupliker kolonne |

Dialogboksen Brugerdefineret kolonne åbnes.

| lyt kolonnenavn                              |                        |  |  |
|----------------------------------------------|------------------------|--|--|
| Brugerdefineret                              |                        |  |  |
| ormel for brugerdefineret kolonne:           | Tilgængelige kolonner: |  |  |
| <b>2</b> 2                                   | Tal 1                  |  |  |
|                                              | Tal 2                  |  |  |
|                                              | Tekst 1                |  |  |
|                                              | Tekst 2                |  |  |
| alan) 100 Malany 58 Alasin (Kalas IV)        | << Indsæt              |  |  |
| å mere at vide om Power-forespørgsel-formler |                        |  |  |

De vigtigste områder i denne dialogboks er:

#### 1. Nyt kolonnenavn

Den indtastede tekst bruges som kolonnenavn i datatabellen.

### 2. Tilgængelige kolonner

Denne liste indeholder alle kolonnerne i forespørgslen. Hvis du vælger en kolonne og klikker på knappen Indsæt (eller dobbeltklikker på navnet), indsættes den i formlen. Dette er rigtigt nyttigt, da det reducerer tastefejl, der ellers vil få vores kode til at fejle.

### 3. Tilpasset kolonneformel

Det er her vi indtaster teksten, der udgør formlen.

### 4. Fejlkontrol

Fejlkontrollen hjælper med at fortælle os, om syntaksen er korrekt. Den vil kontrollere, om der er matchende start og slutparenteser osv. Det vil ikke fortælle dig, om formlen returnerer det rigtige resultat, kun at syntaks er korrekt. Faktisk er det meget vanskeligt at fortolke, hvad fejlene betyder, derfor arbejder jeg ud fra, at grønt flueben = godt, og alt andet = dårligt.

#### 5. Lær mere om Power Query-formler

Dette link fører os til Microsofts websteder med Power Query formler. Hvis du sidder fast, er det et fornuftigt sted at besøge.

### Simple formelfunktioner

Simple formelfunktioner er de samme som i Excel:

```
Addition

= [Kolonne 1] + [Kolonne 2]

Subtraktion

= [Kolonne 1] - [Kolonne 2]

Multiplikation

= [Kolonne 1] * [Kolonne 2]

Division

= [Kolonne 1] / [Kolonne 2]

Sammenkædning
```

= [Kolonne 1] & [Kolonne 2]

Parenteser

Parenteser fungerer på samme måde som i Excel.

= ([Kolonne 1] + [Kolonne 2]) / [Kolonne 3]

Lighedstegn

= [Kolonne 1] = [Kolonne 2]

Formlen ovenfor giver et Sandt eller Falskt resultat.

Du behøver ikke at indtaste lighedstegnet (=) i starten; det vil automatisk være i formelboksen.

### Potens

Potens operatoren (^), som vi bruger i Excel, fungerer ikke i Power Query formler. I stedet skal du bruge formlen Number.Power.

### Formeleksempel nr. 1

Skærmbilledet nedenfor viser nogle af disse grundlæggende formeloperationer i aktion.

| Tal 1 som % af Tal 1 + Tal 2                 |                        |
|----------------------------------------------|------------------------|
| Formel for brugerdefineret kolonne:          | Tilgængelige kolonner: |
| =[Tal 1]/([Tal 1]+[Tal 2])                   | Tal 1                  |
|                                              | Tal 2                  |
|                                              | Tekst 1                |
|                                              | Tekst 2                |
| å mere at vide om Power-forespørgsel-formler | << Indsæt              |

Du kan se de kolonnenavne, der bruges; Tal 1 divideres med summen af Tal 1 + Tal 2.

### Formeleksempel nr. 2

Skærmbillede herunder viser, at formler kan konstrueres ud fra statiske værdier. En formel kan også omfatte en blanding af kolonner og statiske værdier.

| Sammensat tekst                       |                              |
|---------------------------------------|------------------------------|
| Formel for brugerdefineret kolonne:   | Tilgængelige kolonner:       |
| = "Sammensæt" & "tekst til en streng" | Tal 1                        |
|                                       | Tal 2                        |
|                                       | Tekst 1                      |
|                                       | Tekst 2                      |
|                                       | Tal 1 som % af Tal 1 + Tal 2 |
| alen) ballasi da basa (1946 ay        |                              |

### Rækkekontekst

Medmindre du konstruerer avanceret formelmagi, har formlerne i Power Query det, der er kendt som "Rækkekontekst". Dette betyder, at formlen anvendes på hver række en efter en. Du kan vise kolonnenavne i formlen, men du anvender ikke denne formel til at udfylde kolonner, men på hver række.

### Datatyper

Power Query formler er pirrelige omkring datatyper. Funktionerne forventer, at visse datatyper fungerer korrekt. F.eks. Returnerer funktionen Date.Year året ud fra en dato. Hvis kolonnen, der bruges i funktionen, ikke er en dato type, beregnes formlen som en fejl. Så hvis datatypen ikke svarer til formelkravene, er vi nødt til at finde en måde at ændre den på. Vi kan enten tilføje et trin, før vi opretter den brugerdefinerede kolonne, eller vi kan bruge en konverteringsformel.

Nogle af de mest almindelige konverteringsformler er:

- Text.From Konvertere noget til tekst
- Date.ToText Konverterer en dato til tekst
- Date.From Konverterer et tal til en dato
- Date.FromText Konverterer tekst til en dato
- Number.ToText Konverterer et tal til tekst
- Number.From Konvertere eventuelle input til et tal
- Number.FromText Konverterer tekst til et tal
- Logical.From Konvertere tal til deres en Sand eller Falsk værdi
- Logical.FromText Tekststrengene "sandt" eller "falskt" konverteres til booleske værdier for sandt eller falsk
- Logical.ToText Konverterer booleske Sand- eller Falsk værdier til "sand" eller "falsk" tekststrenge

### Formeleksempel nr. 3

Følgende tabel indeholder tal og tekst.

|   | 1 <sup>2</sup> 3 Husnummer | A <sup>B</sup> C Vejnavn |
|---|----------------------------|--------------------------|
| 1 | 5                          | Havnevej                 |
| 2 | 36                         | Havnevej                 |
| 3 | 65                         | Havnevej                 |
| 4 | 27 Havnevej                |                          |
| 5 | 30                         | Havnevej                 |

Da Husnummeret er et tal, er vi nødt til at konvertere det til tekst, før vi kan sammenkæde det med vejnavnet i en enkelt adressestreng.

Formelteksten ville være:

= [Vejnavn] & " " & **Text.From**([Husnummer])

Teksten fremhævet med fed bruger funktionen Text.From til at konvertere tallet til en tekstdatatype, før det kombineres med kolonnen Vejnavn.

| Nyt kolonnenavn                              |                        |
|----------------------------------------------|------------------------|
| Adresse                                      |                        |
| Formel for brugerdefineret kolonne:          | Tilgængelige kolonner: |
| =[Vejnavn] & " " & Text.From([Husnummer])    | Husnummer              |
|                                              | Vejnavn                |
|                                              |                        |
|                                              |                        |
|                                              |                        |
|                                              |                        |
|                                              | << Indsæt              |
| å mere at vide om Power-forespørgsel-formler |                        |

# Find funktioner

Som jeg nævnte tidligere, kan vi ikke bruge Excel formler. Den nemmeste måder at finde de tilgængelige formler er at besøge Microsofts hjemmeside om Power Query-formler.

Funktionerne er grupperet efter, hvad de gør. Hvis vi ønsker en formel, der leverer et tal, ser vi nærmere på talgruppen. De fleste af formlerne i dette afsnit starter med ordet Number. Her er nogle eksempler:

- Number.Abs Returnerer den absolutte værdi af et tal
- Number.FromText Returnerer et tal fra en tekststreng
- Number.IsOdd Returnerer sandt, hvis værdien er ulige, eller falsk, hvis den er lige.

Specifikke tal formler kan også starter med andre ord, såsom:

- Decimal.From Returnerer en decimal fra en given værdi
- Percentage.From Returnerer en procentdel fra en given værdi

Generelt starter formler, der leverer en dato, med Date i formelnavnet (f.eks. Date.Year), og formler, der leverer tekst, starter med Text i formelnavnet (f.eks. Text.Start).

Tænk på Excel funktioner, hvordan lærte du dem? Du har sandsynligvis fået nogen til at vise dig, eller du var nødt til at gætte med en masse "trail and error". På grund af den måde Power Query funktioner er navngivet, er det meget lettere at finde den funktion, vi ønsker.

### IntelliSense

I skrivende stund har Microsoft for nylig frigivet IntelliSense til Power Query. Dette betyder, at vi kan begynde at skrive navnet på en funktion, og der vises en liste af muligheder. Skærmbillede herunder viser listen over funktioner bare ved at skrive "Add" i formelboksen.

| Nyt kolonnenavn                                                                                                    |                       |
|----------------------------------------------------------------------------------------------------|-----------------------|
| Adresse                                                                                                    |                       |
| ormel for brugerdefineret kolonne ①                                                                                                    | Tilgængelige kolonner |
| = Tex_                                                                                                    | Husnr                 |
| Text.BeforeDelimiter<br>Text.BetweenDelimiters<br>Text.Clean<br>Text.Combine<br>Text.Contains<br>Text.End<br>Text.EndsWith<br>Text.Format<br>Text.From<br>Text.From<br>Text.From<br>Text.FromBinary | << Indsæt             |

IntelliSense hjælper os med at finde funktioner, men gør dem også betydeligt mere anvendelige. Når du har fundet navnet på funktionen, skal du skrive start parentesen, og der vises de nødvendige argumenter og datatyper. Det tager et stykke tid for Power Query at få indbygget denne funktionalitet, men nu hvor den er her, kan jeg ikke leve uden.

| ling en kolonnen un                              |      | Text.BeforeDelimiter(text as nullab | ole | text, delimiter as <u>text</u> )                      |
|--------------------------------------------------|------|-------------------------------------|-----|-------------------------------------------------------|
| Brugerdefineret<br>Formel for brugerdefineret ka | 1/2  | illable text<br>xt.BeforeDelimiter  |     |                                                       |
| = Text.BeforeDelimiterj                          |      |                                     |     | Salgsdata<br>Column2<br>Column3<br>Column4<br>Column5 |
|                                                  |      |                                     |     | << Indsæt                                             |
| å mere at vide om Power Bl                       | Desi | top-formler                         |     | (c)                                                   |

# Se på eksisterende transformationstrin

De transformationer, vi bruger via brugergrænsefladen, bruger de samme funktioner, som vi har adgang til.

Lad os sige, at vi ønskede at udtrække de første 4 bogstaver fra en tekststreng. Vi kunne bruge **Tilføj kolonne**  $\rightarrow$  **Uddrag**  $\rightarrow$  **Første tegn** fra båndet og derefter indsætte 4 i dialogboksen Indsæt første tegn. Vi kunne derefter tage et kig på M koden i formel for det anvendte trin, den ville vise følgende:

```
= Table.AddColumn(#"Tilføjet brugerdefineret", "Første tegn", each Text.Start([Vejnavn],
4), type text)
```

Sektionen med fed er funktionen *Text.Start*. Denne funktion udtrækker de første tegn fra en tekststreng (den ligner Excels VENSTRE funktion).

Dette illustrerer, at når du sidder fast, kan kigge på M koden for en lignende transformation, som kan give dig en ide til hvilken type funktion, du muligvis har brug for.

## **Essentielle formeltips**

Forskellene mellem M kode og Excel funktioner kan få os til at fejle. Nogle af de vigtigste forskelle er:

### M kode er følsom overfor store og små bogstaver

I Excel kan vi skrive funktioner med store og små bogstaver, Excel forstår, hvad vi vil, og konverterer funktioner til store bogstaver. Power Query har dog ikke været så tilgivende; Text.Start er navnet på en funktion, mens text.start er meningsløs, da det bruger den forkerte bogstaver i hvert ord. I nyere versioner er Power Query begyndt at konvertere funktioner til det rigtige. Da dette er en ny funktion, virker det muligvis ikke endnu.

### M begynder at tælle ved 0

Text.PositionOf er en funktion, der finder placeringen af en streng i en anden streng. Hvis vi bruger følgende M kode som eksempel:

=Text.PositionOf("Excel er smart","Excel")

Dette modsvare Excel funktionen FIND med argumenterne på den modsatte rækkefølge.

=FIND("Excel";"Excel er smart")

Excel funktionen returnerer værdien 1, mens Power Query funktionen returnerer værdien 0. Dette skyldes, at Power Query begynder at tælle fra 0. Det kan virke underligt for de fleste Excel brugere, men det er almindeligt i en verden af programmeringssprog.

# Øve, øve, øve

I dette kapitel har vi gennemgået det grundlæggende i Power Query formler. Jeg garanterer, at medmindre du øver dette de næste par uger eller måneder, at du glemmer alt, hvad du har læst. Øvelse er vigtig. M ligner Excel, derfor skal du regelmæssigt henvise til M funktionsbiblioteket for at finde det, du har brug for. Der er ingen skam i det ... faktisk er det hele pointen med det hele.

Det er nok snak, det er tid til at selv prøver nogle af disse emner.

# Kapitel 18 Power Query – IF-udtryk til betinget logik

I et tidligere kapitel kiggede vi kort på if-udtrykket i Power Query, nu vil vi grave lidt dybere og prøve at forstå, hvordan det fungerer.

I Excel er HVIS en nøglefunktion, det er en af de første, vi lærer. I sidste kapitel så vi på funktioner i Power Query, men vi snakkede ikke om en Power Query versionen af HVIS funktionen. Der er vel en ikke? ... jo en slags er der.

For at bruge if logik i Power Query, har vi brug for en mere programmeringsbaseret metodologi snarere end en funktionsbaseret metodik, som vi finder i Excel. Hvis du nogensinde har programmeret VBA eller andre sprog, vil du være bekendt med denne tilgang. Hvis du kommer fra en ren Excel verden, kan dette dog være nyt for dig.

Der er to muligheder:

- 1. Brug af betinget kolonnefunktion til grundlæggende if logik.
- 2. Skriv M kode til mere avanceret if logik.

Vi afdækker begge i dette kapitel.

# Eksemplet

Filen indeholder kun en tabel. Marker en hvilken som helst celle i tabellen og klik på **Data**  $\rightarrow$  Fra tabel/område for at indlæse dataene i Power Query.

I dette eksempel beregner vi værdien ud fra følgende:

- Scenarie 1: Om søndagen er der en bonus på yderligere 10% (kræver grundlæggende logik)
- Scenarie 2: Om søndagen er der en bonus på yderligere 10% og for to produkter (Frugt og Kød), er der en 5% rabat denne dag (kræver avanceret logik).

# IF-logik ved hjælp af en betinget kolonne

Lad os starte med scenarie 1 og bruge funktionen Betinget kolonne.

### Scenarie 1 - Søndagsbonus

Vælg kolonnen Dato, og tilføj derefter en kolonne, der indeholder ugedagen ved at klikke på **Tilføj kolonne**  $\rightarrow$  **Dato**  $\rightarrow$  **Dag**  $\rightarrow$  **Navn på dag**.

Klik derefter på **Tilføj kolonne** → **Betinget kolonne**.

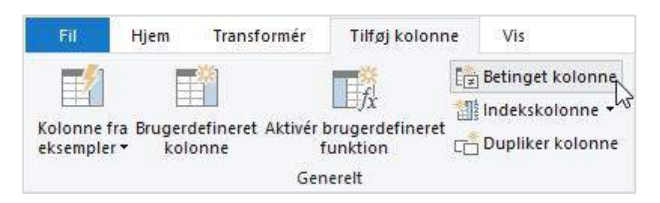

Indtast følgende indstillinger i dialogboksen Tilføj betinget kolonne:

Nyt kolonnenavn: Søndagsbonus.

Hvis Navn på dag er lig med søndag, så er 1.1 ellers 1.

| yt ko  | lonnenavn   |              |                |    |           |    |
|--------|-------------|--------------|----------------|----|-----------|----|
| Sønda  | ag Præmium  |              |                |    |           |    |
|        | Kolonnenavn | Operator     | Værdi 🕕        |    | Output 🕡  |    |
| lvis   | Navn på dag | * er lig med | * ABC * søndag | Så | ABC * 1.1 |    |
| 5      | Navn på dag | * er lig med | * 123 * søndag | Så | 123 1.1   | •• |
| Ŋ      | regel       |              |                |    |           |    |
|        |             |              |                |    |           |    |
| iers ( | 0           |              |                |    |           |    |

### Klik på **OK** for at acceptere formlen.

I scenariet ovenfor har vi kun brugt et par af de tilgængelige indstillinger i dialogboksen Tilføj Betingelseskolonne.

Andre operatorer der kan bruges er:

- Er lig med
- Er forskellig fra
- Begynder med
- Begynder ikke med
- Slutter med
- Slutter ikke med
- Indeholder
- Indeholder ikke

Vi kan klikke på knappen 123ABC for at indsætte kolonneværdier eller parametre i stedet for hardkodede værdier.

Vi kan også oprette lige så mange, if udtryk, som vi ønsker, ved at klikke på knappen **Tilføj regel**. If udtrykkene udføres efter sin tur, så hvis det første if udtryk ikke udløses, vil den gå videre til den næste, derefter den tredje osv. Men hvis det første if udtryk er sandt, springes den resterende logik imidlertid over.

Lad os nu tilføje en formel. Klik på **Tilføj kolonne** → **Brugerdefineret kolonne** for at få vist dialogboksen Tilpasset kolonne.

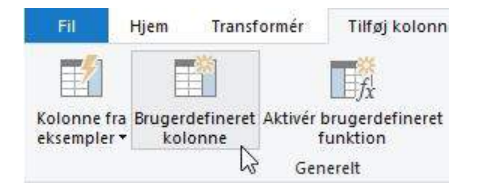

#### Indtast følgende formel:

```
= [Værdi]*[Søndagsbonus]
```

Navngiv formlen Justeret værdi, og klik derefter på **OK**.

| Nyt kolonnenavn                               |                        |  |
|-----------------------------------------------|------------------------|--|
| Justeret værdi                                |                        |  |
| Formel for brugerdefineret kolonne:           | Tilgængelige kolonner: |  |
| =[Værdi]*[Søndag Præmium]                     | Dato                   |  |
|                                               | Kunder                 |  |
|                                               | Produkt                |  |
|                                               | Solgt af               |  |
|                                               | Værdi                  |  |
|                                               | Navn på dag            |  |
|                                               | Søndag Præmium         |  |
|                                               | << Indsæt              |  |
| Få mere at vide om Power-forespørgsel-formler |                        |  |

Alternativt kunne du i det sidste trin have brugt en multiplikations kolonne. Tilføj kolonne  $\rightarrow$  Standard  $\rightarrow$  Multiplicér, men jeg foretrækker fremgangsmåden Brugerdefineret kolonne.

Betinget logik er temmelig let ... ikke?

### Scenarie 2 - Søndagsbonus og produktrabat

I Scenarie 2 bliver tingene vanskelige... meget vanskelige.

Jeg kunne gennemgå en lang liste med transformationer for at illustrere, hvordan man gør det, men det vil jeg ikke. Funktionen Betinget kolonne er til grundlæggende opgaver; det tillader os ikke at bruge AND eller OR logik.

I stedet vil vi bruge mulighed 2, som betyder vi selv skal skrive M koden.

### IF-logik ved at skrive M koden

Før vi begynder med eksemplerne, skal vi bruge et par minutter på at forstå, hvordan if fungerer.

I en Excel verden vil funktionen HVIS blive skrevet som:

```
= HVIS([noget] = "noget 2"; [gør dette hvis det er sandt]; [gør dette hvis det er falsk])
```

Så hvis du kommer fra en Excel verden, kan det være lettere at tænke på det sådan her:

- Fjern start og slutparenteser
- Ret det første semikolon til then
- Ret det sidste semikolon til else
- Ret HVIS til if

Dette giver følgende M kode

= if([noget] = "noget 2" then [gør dette hvis det er sandt]
else [gør dette hvis det er falsk])

Når du har været igennem det et par gange, så vænner du dig til det. Det har den ekstra fordel, at det lyder som en almindelig simpel engelsk sætning.

For at indlejre en if i en anden if, bruger vi den samme if - then - else - metodik, som vist nedenfor

= if([det der skal testes #1] = "noget andet" then [gør dette hvis det er sandt]
else if [det der skal testes #2] = "noget helt andet"
then [gør dette hvis det er sandt)
else [gør dette hvis det er falsk]

Der kan være så mange if indlejringer, som vi ønsker. Dette fungerer på samme måde som at tilføje nye regler i en betinget kolonne.

Brug af AND eller OR logik er også ret enkel, vi bruger bare ordet and/or i koden. Koden herunder viser brugen af and logikken.

= if [det der skal testes #1] = "noget andet"

and [det der skal testes #2] = "noget andet #2"

then [gør dette hvis det er sandt] else [gør dette hvis det er falsk]

Hvor der er en blanding af både **and/or** logik, kræves parenteser for at sikre, at logikken evalueres i den rigtige rækkefølge.

Det var en gennemgang af det grundlæggende, nu er det tid til eksemplerne.

Start fra begyndelsen med at indlæse tabellen i Power Query igen. Derefter tilføjes kolonnen Ugedagsnavn, som vi gjorde i eksemplet ovenfor.

### Scenarie 1 - Søndagsbonus

Tilføj en brugerdefineret kolonne til tabellen ved at klikke på **Tilføj kolonne** → **Brugerdefineret kolonne**.

| Providence Contraction                                      | 1                      |
|-------------------------------------------------------------|------------------------|
| Søndag Premium                                              |                        |
| ormel for brugerdefineret kolonne:                          | Tilgængelige kolonner: |
| if [Navn på dag] = "søndag" then [Værdi] * 1.1 else [Værdi] | Dato                   |
|                                                             | Kunder                 |
|                                                             | Produkt                |
|                                                             | Solgt af               |
|                                                             | Værdi                  |
|                                                             | Navn på dag            |
|                                                             | << Indsæt              |
| å mere at vide om Power-forespørgsel-formler                |                        |

Brug følgende formel:

if [Navn på dag] = "søndag" then [Værdi] \* 1.1 else [Værdi]

Vær opmærksom på ordene **if**, **then** og **else**, de alle er med små bogstaver. Power Query er følsom over for store og små bogstaver, så hvis det bliver stavet forkert, fungerer formlen ikke.

Det er det. Klik på **OK** for at tilføje formlen.

### Scenario 2 - Søndag bonus og produktrabat

Der er nogle få måder at skrive denne formel på. I sidste ende er der tre mulige resultater for dette scenarie:

- Søndagsbonus og produktrabat
- Kun søndagsbonus
- Ingen bonus eller rabat

```
Løsning nr. 1:
= if [Navn på dag] = "søndag" and ([Produkt] = "Frugt" or [Produkt] = "Kød") then [Værdi]
* 1.1 * 0.95
else if [Navn på dag] = "søndag"
then [Værdi] * 1.1
else [Værdi]
```

| 2 Contraction Contraction                                                                                                    | 1                                                                               |
|----------------------------------------------------------------------------------------------------|---------------------------------------------------------------------------------|
| Bonus og rabat<br>ormel for brugerdefineret kolonne:                                                                                                    | Tilgængelige kolonner:                                                          |
| <pre>= if [Navn på dag] = "søndag" and ([Produkt] = "Frugt" or<br/>[Produkt] = "Kød") then [Værdi] * 1.1 * 0.95 else if [Navn på<br/>dag] = "søndag" then [Værdi] * 1.1 else [Værdi]</pre> | Dato<br>Kunder<br>Produkt<br>Solgt af<br>Værdi<br>Navn på dag<br>Søndag Premium |
| å mere at vide om Power-forespørgsel-formler                                                                                                    | NN INUSOCI                                                                      |

Vi har brug for at tilføje nogle parenteser for at sikre, at formlen udføres i den rigtige rækkefølge. Vi vil gerne have at or beregnes først, så vi sætter denne sektion i parenteser.

### Løsning 2: Her er en anden løsning, du kan prøve. if [Navn på dag] = "søndag" then if [Produkt] = "Frugt" or [Produkt] = "Kød" then [Værdi] \* 1.1 \* 0.95 else [Værdi] \* 1.1 else [Værdi]

| vyt kolonnenavn                                                                    |      |                        |          |
|------------------------------------------------------------------------------------|------|------------------------|----------|
| Bonus og rabat 2                                                                   | 2    |                        |          |
| Formel for brugerdefineret kolonne:                                                |      | Tilgængelige kolonner: |          |
| = if [Navn på dag] = "søndag" then if [Produkt] = "Frugt" or                       | Same | Dato                   |          |
| <pre>[Produkt] = "Kød" then [Værdi] * 1.1 * 0.95 else [Værdi] * else [Værdi]</pre> | 1.1  | Kunder                 |          |
| erze [Amint]                                                                       |      | Produkt                |          |
|                                                                                    |      | Solgt af               |          |
|                                                                                    |      | Værdi                  |          |
|                                                                                    |      | Navn på dag            |          |
|                                                                                    |      | Søndag Premium         | ~        |
|                                                                                    |      |                        |          |
| <                                                                                  | >    | << Indsæt              |          |
| å mere at vide om Power-forespørgsel-formler                                       |      |                        |          |
| a mere at vide om Power-forespørgsel-formler                                       |      |                        |          |
|                                                                                    |      |                        |          |
| / Der er ikke registreret syntaksfeil                                              |      | OK                     | Annuller |

# Konklusion

Betinget logik i Power Query ved hjælp af en if sætning er forskellig fra Excel. Det er dog ikke svært at forstå, så alt der er brug for er øvelse.

# Kapitel 19 Power Query – Gruppering og aggregering af data

Når jeg ser tilbage på denne Power Query bog, kan jeg se, at jeg har udeladt at skrive om en af de mere almindelige og ganske effektive funktioner; som er Grupper efter. Vi har allerede brugt funktionen et par gange, men i dette kapitel vil jeg at give det en mere detaljeret gennemgang.

I Excel er der mange måder at gruppere og opsummere data på. Vi bruger muligvis teknikker som os:

- Funktioner SUM.HVIS(ER), SUMPRODUKT eller de nye dynamiske arrayfunktioner.
- Pivottabel.
- Funktionen Subtotal (Data  $\rightarrow$  Subtotal).

Nu er der en ny metode... funktionen Grupper efter i Power Query. Lad os se nærmere på denne.

For at gøre tingene lettere skal vi bruge den samme fil som i det forrige kapitel.

Eksemplerne i dette indlæg bruger filen kaldet Eksempel 15 - Hvis Funktion.xlsx.

# Eksempel på gruppering og aggregering

Eksempelfilen indeholder kun en tabel. Vælg en celle i tabellen, og klik på **Data → Fra tabel/område** for at indlæse dataene i Power Query.

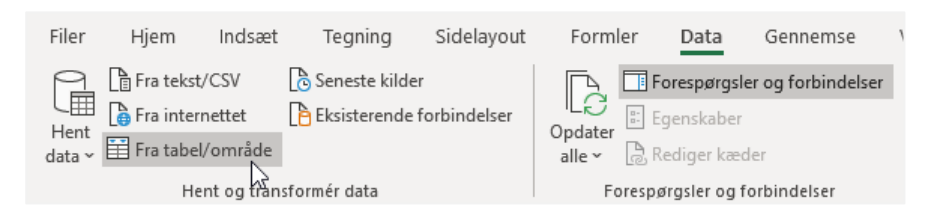

Når du først er i Power Query editoren er funktionen Grupper efter det første ikon på fanen Transformer: **Transformer** → **Grupper efter**. Ikonet vises andetsteds i brugergrænsefladen, men det er nemmeste at finde den her.

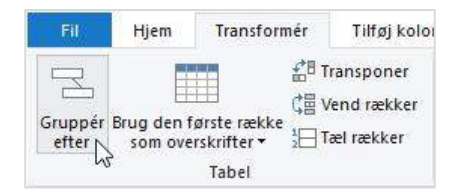

Grupper efter findes i en grundlæggende og en avanceret form, dog er de avancerede indstillinger temmelig lette at gå til.

# Grundlæggende Grupper efter

Den grundlæggende form giver en mulighed for at gruppere en enkelt kolonne og en enkelt handling. For at vise de **grundlæggende** indstillinger skal du sikre dig, at radioknappen Grundlæggende er valgt (som vist på skærmbilledet nedenfor).

| Grundlæggende O Avar        | nceret                          |           |  |
|-----------------------------|---------------------------------|-----------|--|
| Angiv den kolonne, der skal | grupperes enter, og det ønskede | e output. |  |
| Produkt                     | *                               |           |  |
| Nyt kolonnenavn             | Handling                        | Kolonne   |  |
| Gennemsnitssalg             | Gennemsnit                      | ▼ Værdi   |  |

Hvis du arbejder med eksemplet, skal du vælge følgende indstillinger (disse vises også i skærmbilledet ovenfor).

- Kolonne der skal bruges: Produkt
- Nyt kolonnenavn: Gennemsnitssalg
- Handling: Gennemsnit
- Kolonne: Værdi

Denne handling beregner gennemsnitsværdien af hver unik vare i kolonnen **Produkt**. Klik på **OK**.

Eksempelvinduet ser sådan ud:

| - | A <sup>B</sup> <sub>C</sub> Produkt | * | 1.2 Gennemsnitssalg | *   |
|---|-------------------------------------|---|---------------------|-----|
| 1 | Blomster                            |   | 5                   | 6,2 |
| 2 | Kød                                 |   | 56,86666            | 667 |
| 3 | Brød                                |   | 62                  | ,25 |
| 4 | Frugt                               |   | 54,57142            | 857 |
| 5 | Grøntsager                          |   |                     | 63  |

Der er mange operatorer, som vi kan bruge:

- Sum
- Gennemsnit
- Median
- Min
- Maks
- Tæl rækker
- Tæl entydige rækker
- Alle rækker (som opretter en tabel for hvert grupperet element)

### Avanceret Grupper efter

De avancerede indstillinger giver os muligheden for at bruge lige så mange kolonner, som vi ønsker. Klik på radioknappen Avanceret for at få vist indstillingerne.

Lad os sige at vi i dette eksempel, ønsker en total og antallet af salgstransaktioner for Produkt og Kunder.

I det første felt vælges Produkt. Klik på knappen Tilføj gruppering, og i det andet felt vælges Kunder.

|                   |                                                       | × |
|-------------------|-------------------------------------------------------|---|
| Gruppér efte      | r                                                     |   |
| 🔿 Grundlæggende   | Avanceret                                             |   |
| Angiv de kolonne  | , der skal grupperes efter, og ét eller flere output. |   |
| Gruppér efter     |                                                       |   |
| Produkt           |                                                       |   |
| Kunder            |                                                       |   |
| Tilføj gruppering |                                                       |   |

Anvend følgende indstillinger i den nye kolonnenavnsektion:

- Nyt kolonnenavn: Samlet salg
- Handling: Sum
- Kolonne: Værdi

Klik på knappen Tilføj aggregering, og indstil derefter den nye kolonne som følgende:

- Nyt kolonnenavn: Transaktioner
- Handling: Tæl rækker
- Kolonne: (ikke nødvendigt for Tæl rækker)

| Gruppér efter                                 |          |            |   |         |    |         |
|-----------------------------------------------|----------|------------|---|---------|----|---------|
| Produkt                                       | <b>T</b> |            |   |         |    |         |
| Kunder                                        | *        |            |   |         |    |         |
| Tilføj gruppering                             |          |            |   |         |    |         |
| lyt kolonnenavn                               |          | Handling   |   | Kolonne |    |         |
| Samlet salg                                   |          | Sum        | × | Værdi   | .* |         |
| Transaktioner                                 | -        | Tæl rækker | ÷ |         |    | <u></u> |
| 12<br>1940 - 1940 - 1940 - 1940 - 1940 - 1940 |          |            |   |         |    |         |

Klik **OK**.

### Eksempelvinduet ser nu sådan ud:

| <b>.</b> | A <sup>B</sup> <sub>C</sub> Produkt | v | A <sup>B</sup> <sub>C</sub> Kunder | × | 1.2 Samlet salg |     | 1.2 Transaktioner | * |
|----------|-------------------------------------|---|------------------------------------|---|-----------------|-----|-------------------|---|
| 1        | Blomster                            |   | Brugsen                            |   |                 | 122 |                   | 2 |
| 2        | Kød                                 |   | Netto                              |   |                 | 181 |                   | 4 |
| 3        | Brød                                |   | Føtex                              |   |                 | 66  |                   | 1 |
| 4        | Blomster                            |   | Netto                              |   |                 | 114 |                   | 2 |
| 5        | Kød                                 |   | Bilka                              |   |                 | 78  |                   | 2 |
| 6        | Frugt                               |   | Bilka                              |   |                 | 156 |                   | 3 |
| 7        | Frugt                               |   | Rema 1000                          |   |                 | 50  |                   | 1 |
| 8        | Frugt                               |   | Lidl                               |   |                 | 75  |                   | 1 |
| 9        | Kød                                 |   | Spar                               |   |                 | 167 |                   | 3 |
| 10       | Frugt                               |   | Meny                               |   |                 | 60  |                   | 1 |

Dette viser de data, der aggregeres af de kombinerede kolonner Produkt og Kunder. Mens hver kolonne kan indeholde gentagelser, er hvert par unikt.

## Konklusion

Jeg håber du giver mig ret i at Grupper efter er nemt at arbejder med, men alligevel en effektiv funktion.

# Kapitel 20 Power Query – Brugerdefinerede funktioner

I dette kapitel skal vi udforske emnet brugerdefinerede funktioner. Hvad er det? Hvornår skal vi bruge dem? Og hvordan kan man oprette dem? I skrivende stund er der allerede over 600 standardfunktioner i Power Query. Alligevel gør disse funktioner ikke altid det, vi har brug for, eller på den mest effektive måde, derfor er vi indimellem nødt til at benytte brugerdefinerede funktioner for at opnå det ønskede slutresultat.

# Hvad er brugerdefinerede funktioner?

Funktioner er processer eller procedurer, der konsekvent udfører en opgave. For eksempel vil Excels SUM-funktion konsekvent summere værdier, eller LOPSLAG returnerer konsekvent en ækvivalent matchende værdi fra en liste.

Bare fordi funktioner i Excel normalt beregner numeriske og tekst resultater, betyder det ikke, at dette skal være tilfældet. Faktisk er dette meget snæversynet. En funktion kan bruges til at udføre en række forskellige opgaver, og det er især tilfældet med Power Query. Vi kan bruge en brugerdefineret funktion til at hente data fra en webside eller til at læse dataene i en fil. Fra et Power Query perspektiv er det bedre at tænke på funktioner som en rutinemæssig opgave, der kan anvendes igen og igen.

Jeg tænkte i noget tid over, om jeg skulle inkludere brugerdefinerede funktioner i denne bog, da det kan være et temmelig vanskeligt område. Men jeg besluttede, at det er for værdifuldt at udelukke. Dette kapitel involverer en smule kodning og ændring af den automatisk genererede M kode, så følg nøje med.

Vi vil tackle dette område ved at arbejde os gennem to eksempler (1) en nem tilpasset funktion (2) en transformationsbaseret brugerdefineret funktion.

Vi bruger den samme fil som i forrige kapitel. Eksemplerne nedenfor bruger filen kaldet Brugerdefinerede funktioner.xlsx

Eksempelfilen indeholder kun en tabel. For at indlæse dataene i Power Query skal du markere en hvilken som helst celle i tabellen og klikke på **Data**  $\rightarrow$  **Fra tabel/område**.

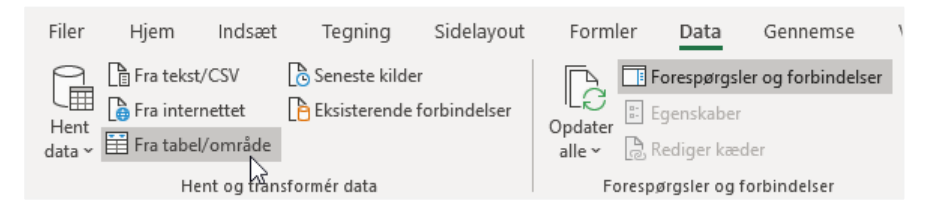

Giv forespørgslen et fornuftigt navn - Jeg har kaldt den **Data**, og det er den måde, jeg vil henvise til forespørgslen senere i kapitlet.

# En nem brugerdefineret funktion

I dette første eksempel vil vi oprette en meget let brugerdefineret funktion. Det er udelukkende for at illustrere processen, så når vi kommer til sidste eksempel, vil der ikke være en overvældende læringskurve.

Opret en tom forespørgsel ved at klikke på Hjem  $\rightarrow$  Ny forespørgsel  $\rightarrow$  Fra andre kilder  $\rightarrow$  Tom forespørgsel.

### Kapitel 20 Power Query – Brugerdefinerede funktioner

| Flet forespørgsler •<br>Tilføj forespørgsler •<br>Kombiner filer<br>Kombiner | Administrer<br>parametre •<br>Parametre | Inc<br>for<br>D | Fil<br>Data<br>Azur | Ny kilo<br>base<br>e     | le ▼<br>▶<br>▶ | der 🕶 |
|------------------------------------------------------------------------------|-----------------------------------------|-----------------|---------------------|--------------------------|----------------|-------|
| {"Solgt af", type te                                                         | v+1{"Værdi<br>Web                       | " 1             | Onli<br>Andı        | netjenester<br>re kilder | )<br>}         |       |
|                                                                              | SharePoint-lis                          | ter             |                     |                          |                |       |
|                                                                              | OData-feed                              |                 |                     |                          |                |       |
| <b>₽</b>                                                                     | HDFS                                    |                 |                     |                          |                |       |
|                                                                              | Active Directo                          | ry              |                     |                          |                |       |
|                                                                              | Exchange                                |                 |                     |                          |                |       |
|                                                                              | ODDC                                    |                 |                     |                          |                |       |

Giv forespørgslen et fornuftigt navn, til illustrationsformål har jeg kaldt den **minFunktion1** (vi ville ikke bruger dette navn i den virkelige verden, der vælger vi noget mere beskrivende, men det fungerer til vores illustration).

Åbn den avancerede editor for denne forespørgsel ved at klikke på Vis  $\rightarrow$  Avanceret editor (eller Hjem  $\rightarrow$  Avanceret editor).

| Fil      | Hjem Trai           | nsformér 1 | lilføj <mark>ko</mark> lonne | Vis                |                   |                |                     |                            |
|----------|---------------------|------------|------------------------------|--------------------|-------------------|----------------|---------------------|----------------------------|
| Forespøl | rgselsindstillinger | Formellinj | e 📝 Monos                    | patieret<br>Iemrum | Gå til<br>kolonne | 🗌 Tillad altid | Avanceret<br>editor | Forespørgselsafhængigheder |
|          | Layout              |            | Datavis                      | ning               | Kolonner          | Parametre      | Avanceret           | Afhængigheder              |

Dialogboksen Avanceret Editor ser sådan ud:

| Avanceret editor                       | - <b>D</b> >    |
|----------------------------------------|-----------------|
| minFunktion1                           | 0               |
| let<br>Kilde = ""<br>in<br>Kilde       |                 |
| ✓ Der er ikke registreret syntaksfejl. | Udført Annuller |

Selvom det er en tom forespørgsel, bliver vi udstyret med en grundlæggende kode. Udtrykkene **let** og **in** forbliver i den endelige kode, men vi vil ændre resten af den.

I vores første eksempel er vores mål at oprette en brugerdefineret funktion, der multiplicerer værdien med 10.

Indtast følgende tekst i Advanced Editor.

### HUSK: M kode er følsom over for store og små bogstaver, så skriv omhyggeligt.

```
(Værdi) =>
let
    navnTrin = Værdi * 10
in
    navnTrin
```

Vi vil oprette denne kode igen lidt senere i kapitlet, men her og nu skal du bare klikke på **Udført** for at lukke dialogboksen Avanceret editor.

Vi vil nu se følgende. Det er her vi kan teste funktionen, vi har oprettet. Indtast et tal i feltet Værdi, og klik på Aktiver.

| Værdi (valgfrit) |     |  |
|------------------|-----|--|
| 10               |     |  |
| Aktivér          | Ryd |  |
| 3                |     |  |

Hvis vi har gjort alt korrekt, beregnes den korrekte værdi og den vise for os.

| ×   | $\checkmark$ | fx | = minFunktion1(10) |
|-----|--------------|----|--------------------|
| 100 |              |    |                    |

Ved at aktivere funktionen vil Power Query oprettet en forespørgsel kaldet **Kaldet funktion**, som vi dog ikke har brug for, så den kan vi bare slette. I den samme forespørgselsliste har du den forespørgsel, vi oprettede i starten (som vi kaldte Data) og den funktion, vi oprettede (kaldet minFunktion1).

Åbn derefter forespørgslen Data, vi oprettede i starten. Opret en brugerdefineret kolonne (Tilføj kolonne  $\rightarrow$  Brugerdefineret kolonne) og brug den brugerdefinerede funktion, vi oprettede.

Koden, der skal bruges i dialogboksen for brugerdefinerede funktion er:

=minFunktion1([Værdi])

Bemærk: Ordet [Værdi] i funktionen er navnet på den kolonne, der skal bruges som argument.

| Nyt kolonnenavn                              |                        |
|----------------------------------------------|------------------------|
| minFunktionEksempel                          |                        |
| ormel for brugerdefineret kolonne:           | Tilgængelige kolonner: |
| = minFunktion1([Værdi])                      | Dato                   |
|                                              | Kunder                 |
|                                              | Produkt                |
|                                              | Solgt af               |
|                                              | Værdi                  |
|                                              |                        |
| å mere at vide om Power-forespørgsel-formler | << indsæt              |

Brug af en brugerdefineret funktion er ligesom at bruge en standard funktion i Power Query.

### Opret M koden igen

Lad os oprette koden igen, vi oprettede tidligere, for at forstå, hvad den gør.

### Angiv argumenterne

Den første linje erklærer de argumenter (eller input), der skal bruges i funktionen. I vores eksempel har det kun et input, som jeg har kaldt Værdi.

(Værdi) =>

Den anden linje identificerer starten på transformationstrinnene; der er ikke behov for at ændre noget i denne linje.

let

Derefter oprettede vi et trin, der kaldes **navnTrin**. Der er nogle regler om navnetrin, især med hensyn til brug af mellemrum. Men i stedet for at snakke om det nu er det lettere at altid bare at udelukke mellemrum, når man opretter manuelle trin.

navnTrin vil antage værdien (argumentet oprettet i den første linje) og multiplicere den med 10.

navnTrin = Value \* 10

Endelig returnerer vi resultatet af funktionen. **in** betegner slutningen af transformationerne. Efter in udtrykket erklærer vi navnet på det trin, der skal returneres. I vores tilfælde har vi kun et trin, så vi returnerer navnTrin.

in

navnTrin

### Flere argumenter og typer

Når du bruger standard Power Query funktioner, vil du bemærke, at de kan have flere argumenter og kræve specifikke datatyper. Vi kan gøre det samme i vores egne brugerdefinerede funktioner, der alt sammen håndteres i argumenterklæringen i starten af forespørgslen:

### Erklæring af inputtype

For at erklære en tekstdatatype ændrer vi koden på følgende måde:

```
(minTekst as text) =>
```

For kun at tillade en tabel som argument, vil vi bruge:

(minTabel as table) =>

Temmelig let, ikke sandt. Som du ved er der masser af datatyper. Hvis du ikke er i tvivl om koden for en datatype, skal du derefter bruge en anden forespørgsel, foretage en datatypeændring gennem via den normale brugergrænseflade, og gennemgå derefter koden, der er oprettet for at identificere ændringen.

### Erklæring af outputtype

Power Query har også en datatype til outputtet af funktionen; dette er angivet uden for parenteserne.

(minTekst as text) as table =>

Eksemplet ovenfor viser, at funktionen antager en tekstværdi som argument, og resultatet, der returneres, er en tabel datatype.

### Erklæring af flere argumenter

For at erklære flere argumenter i funktionen angiver vi dem imellem parenteserne.

(minTekst as text, minTabel as table) as number =>

Ovennævnte erklæring har:

- To argumenter kaldet (1) minText (med datatypen text) og (2) minTabel (med datatypen table).
- Output er blevet erklæret som datatypen number.

# Brugerdefinerede funktioner der indeholder transformationer

Da vi **importerede data fra internettet** i et tidligere kapitel, brugte vi den samme metode. Læs eventuelt dette kapitel igen for at få lidt mere øvelse. Men denne gang går vi efter noget lidt vanskeligere.

I dette eksempel beregner vi den procentsats, der udgør transaktionen, af det samlede køb for en kunde. Så hvis Bilka har købt for kr. 420, hvilken procentdel af det samlede beløb udgjorde hver transaktion. Billedet nedenfor er det endelige resultat, vi prøver at beregne. Bilka har ni transaktioner, den første er 13,1% og den anden er 11,67%.

#### Kapitel 20 Power Query – Brugerdefinerede funktioner

|    | 🛄 Dato 💌   | A <sup>B</sup> <sub>C</sub> Kunder | A <sup>B</sup> <sub>C</sub> Produkt | 1 <sup>2</sup> 3 Værdi 💌 | % Produkt % af Kunder 🛛 💌 |
|----|------------|------------------------------------|-------------------------------------|--------------------------|---------------------------|
| 1  | 19-01-2020 | Bilka                              | Frugt                               | 55                       | 13,10 %                   |
| 2  | 14-01-2020 | Bilka                              | Grøntsager                          | 49                       | 11,67 🕏                   |
| 3  | 23-01-2020 | Bilka                              | Kød                                 | 40                       | 9,52 %                    |
| 4  | 07-01-2020 | Bilka                              | Frugt                               | 44                       | 10,48 %                   |
| 5  | 31-01-2020 | Bilka                              | Blomster                            | 43                       | 10,24 %                   |
| 6  | 05-01-2020 | Bilka                              | Kød                                 | 38                       | 9,05 %                    |
| 7  | 06-01-2020 | Bilka                              | Blomster                            | 52                       | 12,38 %                   |
| 8  | 04-01-2020 | Bilka                              | Blomster                            | 42                       | 10,00 \$                  |
| 9  | 25-01-2020 | Bilka                              | Frugt                               | 57                       | 13,57 %                   |
| 10 | 09-01-2020 | Brugsen                            | Blomster                            | 76                       | 62,30 %                   |
| 11 | 22-01-2020 | Brugsen                            | Blomster                            | 46                       | 37,70 %                   |

I Excel termer er denne transformation som at dividere værdien i hver række med SUMHVISER for Kunder.

### Dupliker forespørgslen

Dupliker forespørgslen Data, vi importerede i starten. Dette skyldes, at vi har brug for (1) en forespørgsel som en funktion (2) en forespørgsel, som funktionen skal bruges til. For at gøre dette skal du **højre klikke** på forespørgslen i forespørgselslisten og klikke på **Dupliker**.

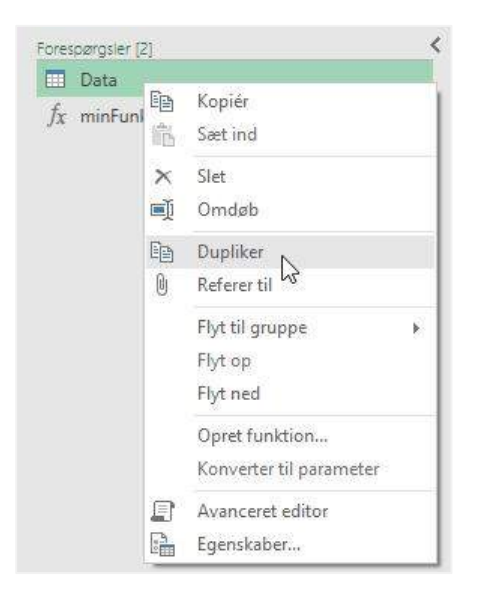

### Omdøb forespørgslen

Som vi så ovenfor, bruges det navn, vi giver forespørgslen, til at kalde funktionen.

Jeg har givet forespørgslen navnet **fnKunderTotal**. Placering af **fn** i starten er en almindelig praksis for brugerdefinerede funktioner; det hjælper med at visuelt identificerer, at det er en funktion.

### Transformationer

Slet alle trin undtagen kilde trinnet.

Klik derefter på Transformer → Grupper efter. Vi så, hvordan du bruger funktionen Grupper efter i det forrige kapitel. Indtast følgende indstillinger i vinduet Gruppere efter:

- Kolonne: Kunder
- Nyt kolonnenavn: Kunder total
- Handling: Sum

• Kolonne: Værdi

| Grundlæggende O Av        | anceret                          |            |  |
|---------------------------|----------------------------------|------------|--|
| Angiv den kolonne, der sk | al grupperes efter, og det ønske | de output. |  |
| Gruppér efter             |                                  |            |  |
| Kunder                    | *                                |            |  |
| Nyt kolonnenavn           | Handling                         | Kolonne    |  |
| Kunder total              | Sum                              | ▼ Værdi    |  |
|                           |                                  |            |  |

### Klik på **OK**

Filtrer kolonnen Kunder for at vælge en enkelt kunde (Bilka i dette eksempel).

| - | A <sup>B</sup> <sub>C</sub> Kunder | 1,2 Kunder total                                                                                                    |
|---|------------------------------------|----------------------------------------------------------------------------------------------------|
| 1 | Brugsen                            | A↓ Sortér stigende                                                                                                    |
| 2 | Netto                              | Z Sortér faldende                                                                                                    |
| 3 | Føtex                              | Destructure                                                                                                    |
| 4 | Bilka                              | ryu sortening                                                                                                    |
| 5 | Rema 1000                          | Ryd filter                                                                                                    |
| 6 | Lidl                               | Fjern tom                                                                                                    |
| 7 | Spar                               | Tekstfiltre                                                                                                    |
| 8 | Meny                               |                                                                                                    |
| 9 | ICA                                | Søg efter                                                                                                    |
|   |                                    | Image: Second second secon |
|   |                                    | OK 💦 Annuller                                                                                                    |

### Ændre forespørgslen til en funktion

Åbn den avancerede editor:

| fnKunderTotal                                                                                                    | ¢              |
|----------------------------------------------------------------------------------------------------|----------------|
| <pre>let<br/>Kilde = Excel.CurrentWorkbook(){[Name="SalgsData_Januar"]}[Content],<br/>#"Grupperede rækker" = Table.Group(Kilde, {"Kunder"}, {{"Kunder total", each List.Sum([Værdi]), t<br/>#"Filtrerede rækker" = Table.SelectRows(#"Grupperede rækker", each ([Kunder] = "Bilka"))<br/>in<br/>#"Filtrerede rækker"</pre> | ype number}}), |
| ✓ Der er ikke registreret syntaksfejl.                                                                                                    |                |

Her kommer den vanskelige del ... at foretage de korrekte ændringer i M koden.

Angiv argumenterne som den første linje i koden. Vi har kun brug for to argumenter (1), tabellen der skal bruges, og (2) kundenavnet, der skal filtreres på.

(kildeTabel as table, kundeNavn as text) =>

Da vi bruger en deklareret tabel som kilde, behøver vi ikke kildetrinnet, der allerede findes i koden. Slet den følgende linje.

Kilde = Excel.CurrentWorkbook() { [Name="SalgsData\_Januar"] } [Content],

I den næste linje er der stadig en henvisning til kildetrinnet, som vi lige har slettet. Vi er nødt til at pege denne linje til vores erklærede argument.

Skift dette:

```
#"Grupperede rækker1" = Table.Group(Kilde, {"Kunder"}, {{"Kunder total", each
List.Sum([Værdi]), type number}}),
```

Til dette:

```
#"Grupperede rækker1" = Table.Group(kildeTabel, {"Kunder"}, {{"Kunder total", each
List.Sum([Værdi]), type number}),
```

Skift nu det hard kodede navn på kunden til det erklærede kundenavn argument: Ændr dette:

#"Filtrerede rækker" = Table.SelectRows(#"Grupperede rækker", each ([Kunder] = "Bilka"))

Til dette:

```
#"Filtrerede rækker" = Table.SelectRows(#"Grupperede rækker", each ([Kunder] =
kundeNavn))
```

Vi kunne bruge dette i dets nuværende form. Hvis vi skulle, ville det returnere en tabel, der indeholder en enkelt værdi, snarere end en enkelt værdi i sig selv. Men vi kan gå et ekstra skridt videre så vi bare får returneret værdien.

Foretag følgende ændringer af M koden. Skift dette:

```
#"Filtrerede rækker" = Table.SelectRows(#"Grupperede rækker", each ([Kunder] =
kundeNavn))
```

in

#### **#**"Filtrerede rækker1"

Til dette:

```
#"Filtrerede rækker" = Table.SelectRows(#"Grupperede rækker", each ([Kunder] =
kundeNavn)),
```

KunderTotal = Record.Field(#"Filtrerede rækker"{0}, "Kunder total")

in

KunderTotal

Record.Field er en Power Query funktion, der returnerer enkeltværdier fra en kolonne:

- # "Filtrerede rækker" {0} repræsenterer den første række fra tabellen, som den eksisterede efter trinnet, Filtrerede rækker
- "Kundens total" er navnet på kolonnen

# Advarsel: bemærkede du det ekstra komma i slutningen af linjen # "Fjernede kolonner"? Det skal være der, så tilføj det, hvis du mangler det.

Den komplette M kode skal se sådan ud:

```
(kildeTabel as table, kundeNavn as text) =>
let
    #"Grupperede rækker" = Table.Group(kildeTabel, {"Kunder"}, {{"Kunder total", each
List.Sum([Værdi]), type number}),
    #"Filtrerede rækker" = Table.SelectRows(#"Grupperede rækker", each ([Kunder] =
kundeNavn)),
    KunderTotal = Record.Field(#"Filtrerede rækker"{0},"Kunder total")
```

in

KunderTotal

Klik på **Udført** for at lukke dialogboksen Avanceret editor.

### Test funktionen

Lad os teste funktionen. Vælg forespørgselstabellen Data, der skal bruges som kildetabel, og indtast et kundenavn. Klik på Aktiver.

| ata     |     | * |
|---------|-----|---|
| ndeNavn |     |   |
| ilka    |     |   |
| Aktivér | Ryd |   |

#### Det burde returnere en værdi:

 $\begin{array}{|c|c|c|c|} \hline \hline & \swarrow & f_X \end{array} = \texttt{fnKunderTotal(Data, "Bilka")} \\ 420 \end{array}$ 

### Brug funktionen

Alt, hvad der er tilbage nu, er at bruge den brugerdefinerede funktion. Åbn dataforespørgslen, og tilføj en brugerdefineret kolonne. Indtast følgende som formlen:

= [Værdi] / fnKunderTotal(kilde, [Kunder])

- Kilde er trinnets navn (dvs. brug tabellen, som den eksisterede efter kildetrinnet, er afsluttet)
- [Kunde] er kundekolonnen.

| Nyt kolonnenavn                                    |                                              |  |  |
|----------------------------------------------------|----------------------------------------------|--|--|
| Produkt % af Kunder                                |                                              |  |  |
| Formel for brugerdefineret kolonne:                | Tilgængelige kolonner:                       |  |  |
| <pre>= [Værdi]/fnKunderTotal(Kilde,[Kunder])</pre> | Dato                                         |  |  |
|                                                    | Kunder                                       |  |  |
|                                                    | Produkt                                      |  |  |
|                                                    | Solgt af                                     |  |  |
|                                                    | Værdi<br>Brugerdefineret                     |  |  |
|                                                    |                                              |  |  |
|                                                    | å mere at vide om Power-forespørgsel-formler |  |  |

### Klik på **OK** for at acceptere funktionen.

Til sidst skal du udføre følgende transformationer:

- Ret den nye kolonne til datatypen %.
- Sorter efter kolonnen Kunder.
- Fjern kolonnen Solgt af.

Eksempelvinduet vil nu se sådan ud og viser % fordelingen for hver transaktion for kunden.

#### Kapitel 20 Power Query – Brugerdefinerede funktioner

|    | 🛄 Dato 💌   | A <sup>B</sup> <sub>C</sub> Kunder | A <sup>B</sup> <sub>C</sub> Produkt | 1 <sup>2</sup> 3 Værdi 💌 | % Produkt % af Kunder 💌 |
|----|------------|------------------------------------|-------------------------------------|--------------------------|-------------------------|
| 1  | 19-01-2020 | Bilka                              | Frugt                               | 55                       | 13,10 %                 |
| 2  | 14-01-2020 | Bilka                              | Grøntsager                          | 49                       | 11,67 %                 |
| 3  | 23-01-2020 | Bilka                              | Kød                                 | 40                       | 9,52 %                  |
| 4  | 07-01-2020 | Bilka                              | Frugt                               | 44                       | 10,48 %                 |
| 5  | 31-01-2020 | Bilka                              | Blomster                            | 43                       | 10,24 %                 |
| 6  | 05-01-2020 | Bilka                              | Kød                                 | 38                       | 9,05 %                  |
| 7  | 06-01-2020 | Bilka                              | Blomster                            | 52                       | 12,38 %                 |
| 8  | 04-01-2020 | Bilka                              | Blomster                            | 42                       | 10,00 %                 |
| 9  | 25-01-2020 | Bilka                              | Frugt                               | 57                       | 13,57 %                 |
| 10 | 09-01-2020 | Brugsen                            | Blomster                            | 76                       | 62,30 %                 |
| 11 | 22-01-2020 | Brugsen                            | Blomster                            | 46                       | 37,70 %                 |

### Næste skridt

Hvis du vil tage dette til næste niveau, hvorfor så ikke prøve at ændre funktionen, så den fungerer på en hvilken som helst kolonne i stedet for kun en kolonne kaldet "Kunder".

# Konklusioner

I dette kapitel har vi set, hvordan man opretter grundlæggende og transformationsbaserede brugerdefinerede funktioner. Denne metode kan bruges, når vi har brug for en værdi eller værdier, der ikke er i samme række. Nogle eksempler er:

- Løbende totaler
- % af en helhed
- Værdier i forrige eller næste række

Manipulering af M koden er vanskelig og tilbøjelig til fejle, især når man endnu ikke har nogen erfaring. Derfor, som med så mange andre funktioner i Power Query, er det bedste råd at øve, øve, øve!

# Kapitel 21 Power Query – Almindelige fejl og hvordan man retter dem

Jeg er sikker på, at du ikke er kommet så langt uden at støde på din del af Power Query fejl. Ligesom Excel og andre programmer har Power Query dens egne unikke fejlmeddelelser. Du har sandsynligvis glemt dem første gang, du stødte på fejl som #NAVN? eller #VÆRDI! i Excel, men over tid har du forhåbentlig fundet ud af, hvad du skal gøre, når de dukker op. Nu, hvor du arbejder med Power Query, virker fejlmeddelelserne underlige og ukendte og kan være skræmmende i starten. Med tiden vil du begynde at forstå, hvad fejlene består i og hvad der forårsager dem.

Selvom vi ikke kan gennemgå alle fejl, er formålet med dette kapitel at hjælpe med at afmystificere nogle af de mere almindelige fejl, du sandsynligvis vil støde på.

# Fejl typer

Fejlmeddelelser kan vises forskellige steder, f.eks. i panelet Projektmappe-forespørgsler, i Power Query editoren, eller måske bare som en værdi i et felt.

Jeg har grupperet fejlene i tre typer:

- Procesoprettelsesfejl.
- Fejl ved databehandling.
- Softwarebugs.

Vi vil se på hver af disse efter tur og finde ud af, hvordan vi løser almindelige problemer.

# Procesoprettelsesfejl

Procesoprettelsesfejl opstår, når vi laver vores forespørgsel. Disse er drevet af enten fejl i M koden, eller brugere, der ikke forstår, hvordan Power Query fungerer.

### M kodefejl

M kodefejl kan være udfordrende at finde, især hvis du er ny i M sproget. Et komma eller et indtastet ord er nok til at få processen til at mislykkes. De tre vigtigste steder, hvor vi kan redigere M koden:

- Brugerdefinerede kolonner.
- Avanceret editor.
- Formellinjen.

Lad os starte med at se på brugerdefinerede kolonner, og derefter går vi videre til at se på Avanceret editor og formellinjen sammen.

### Brugerdefinerede kolonner

Af M kode indstillingerne er funktionen Brugerdefineret kolonne den mest tilgængelige og den, vi er mest tilbøjelige til at bruge

Brugerdefinerede kolonner indeholder en advarsel nederst i dialogboksen der hjælper os med vores formler. Medmindre man har arbejdet med Power Query i et stykke tid, forstår man ikke, hvad mange af disse meddelelser betyder, og selv da kan disse fejlmeddelelser være forvirrende.

| Number.Power(number as nullable number, p<br>Nyt kolonnenavn<br>Brugerdefineret nullable number |                                        | power as nullable number) |                                        |  |
|-------------------------------------------------------------------------------------------------|----------------------------------------|---------------------------|----------------------------------------|--|
|                                                                                                 |                                        |                           |                                        |  |
| Formel for brugerdefineret kol                                                                  | Opløfter et tal til en angivet potens. |                           |                                        |  |
| = number.rower([kunder],                                                                        |                                        |                           | Kunder<br>Produkt<br>Solgt af<br>Værdi |  |
| Få mere at vide om Power BI D                                                                   | esktoo-formler                         |                           | << Indsæt                              |  |

Skærmbillede ovenfor viser meddelelsen **Token'et RightParen var forventet**. Dette er kun en af mange potentielle meddelelser. Når vi skriver i formelboksen, ændres meddelelsen. Derfor kan det ikke betale sig at se på denne meddelelse, før vi beslutter os for, at formlen er færdig. Hvis indstillingen Vis fejl er synlig, kan vi klikke på den og blive ført hen til det sted, hvor problemet er.

Når du først ved, hvad meddelelserne betyder, er de ikke så vanskelige, som det kan synes. De mest almindelige advarsler, du vil støde på, er:

- **Token'et Literal forventet** betyder, at det næste element i formlen forventes at være en værdi, kolonnenavn eller en funktion.
- Token Then forventet, eller Token Else forventet betyder ordene then eller else at blive indtastet herefter. Disse vises, når du skriver en if-erklæring.
- Token RightParen forventet betyder, at en afsluttende parentes, forventes for at lukke en formel.
- Et komma kan ikke foranstilles RightBrace betyder, hvad det siger; et komma kan ikke være direkte foran et lukkebeslag, der er ingen omstændigheder i M, hvor dette skulle være nødvendigt.
- **Ugyldig id** indikerer, at der er et problem med den indtastede værdi som bogstav. Dette opstår ofte, når en teststreng ikke er blevet lukket ved hjælp af det dobbelte citationstegn.
- Token EoF forventet, forekommer normalt, når der bruges et ugyldigt funktionsnavn, eller det bruges forkerte store og små bogstaver (for eksempel er if en gyldig kommando, mens If med stort forbogstav er ugyldig).
- Formlen er ufuldstændig betyder som regel, at der ikke er indtastet nogen formel (f.eks. at kun lighedstegnet er i formelboksen).

De nyere versioner af Power Query inkluderer IntelliSense, hvilket reducerer risikoen for fejl markant. Det hjælper med at identificere de argumenter og datatyper, der kræves til hver funktion, men hjælper også med at minimere tastefejl.

Når vi får den meddelelse, der siger, at der **ikke er fundet nogen syntaksfejl**, kan vi klikke på **OK**-knappen for at lukke vinduet. Dette betyder ikke, at formlen eller datatyperne er korrekte, men at syntaksen er indtastet korrekt.

### Avanceret editor og formellinje

Den avancerede editor og formellinjen har ikke det samme niveau af kontrol som en brugerdefineret kolonne; Du kan acceptere ændringer, selvom det forårsager en fejl. Dette betyder, at antallet af forskellige fejlmeddelelser øges, når du bruger disse funktioner:

- Den avancerede editor har den samme advarselsmeddelelse i bunden som en brugerdefineret kolonne, men gør det muligt at klikke på Udført, selvom der er en fejl i koden.
- Formellinjen har ingen fejlkontrol, så du kan ændre i koden og trykke på Enter tasten for at acceptere disse ændringer.

I betragtning af de mange mulige fejl, du kan oprette, kan jeg ikke gennemgå dem alle. Når du først ved, hvordan du læser fejlmeddelelsen, er det imidlertid meget lettere at fejlfinde.

Skærmbillede herunder viser en Expression.SyntaxError ...og hvad betyder det? Hvis du kigger længere nede i koden, har Power Query så nydeligt vist os, hvor fejlen er. Tallene til venstre viser linjenumrene i koden. Hvis du bemærker, er der et brud på numrene med en pil ---->, dette er for at indikere, at denne linje fremhæver, hvor fejlen er. Ved at kigge langs den linje finder vi en sæt af ^^^, der peger på det nøjagtige sted, hvor fejlen befinder sig.

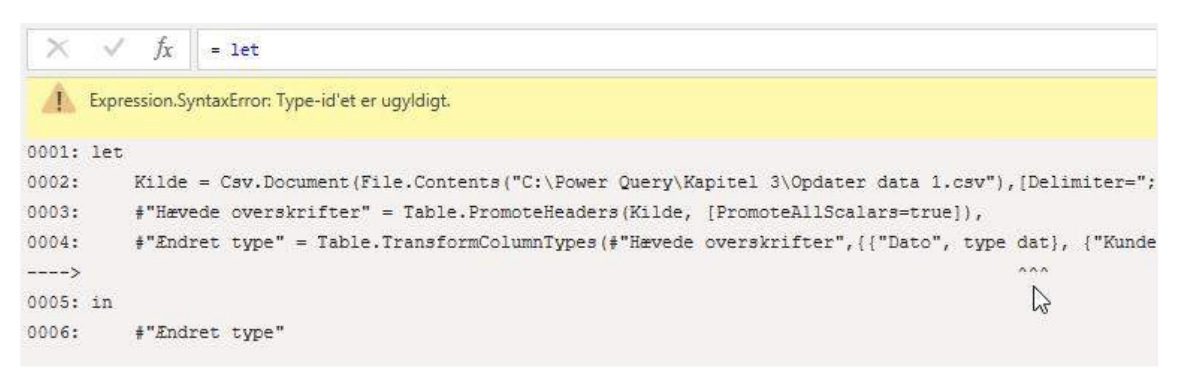

I vores eksempel ovenfor er fejlen, at vi har brugt datatypen **dat**, som ikke er gyldig.

Hvor der er flere fejl i koden, er vi muligvis nødt til at gennemgå flere omgange med fejlrettelse, da fejlmeddelelsen kun viser en fejl ad gangen.

### Formel.Firewall fejl

Der er en meget frustrerende fejl, der vil dukke op fra tid til anden: Formula.Firewall: Query '[Name of query]' (name of step) references other queries or steps, so it may not directly access a data source. Please rebuild this data combination.

Hvad betyder det? Og hvordan kan du ordne det?

Power Query kan ikke lide at bruge to datakilder sammen, hvor privatlivets indstillinger er forskellige. Dette opstår normalt, når der er eksterne og interne datakilder, der bruges i den samme forespørgsel.

### Ignorer personlige indstillinger

Denne mulighed er ikke ideel, da den ignorerer indstillingerne for databeskyttelse. Hvis du imidlertid er den eneste person, der får adgang til dataene, er det en nyttig løsning.

### Klik på Fil $\rightarrow$ Indstillinger $\rightarrow$ Indstillinger for forespørgsel.

| Fil  |                   |                                |
|------|-------------------|--------------------------------|
| 2    | Luk og indlæs     | Indstillinger                  |
|      | Luk og indlæs     | Indstillinger for forespørgsel |
| E    |                   | Indstillinger for datakilde    |
| Fjer | Fjern og luk      |                                |
| -    | Indstillinger 🕨 🕨 |                                |
| ?    | Hjælp 🕨           |                                |
|      |                   |                                |

Dialogboksen Indstillinger åbnes. Vælg Beskyttelse af personlige oplysninger  $\rightarrow$  Ignorer altid det angivne niveau for personlige oplysninger, og klik derefter på OK.

| GLOBAL                                                                                                    | ~ | Beskyttelsesniveauer                                                                                                    |  |
|----------------------------------------------------------------------------------------------------|---|----------------------------------------------------------------------------------------------------|--|
| Dataindlæsning<br>Power Query Editor<br>DirectQuery<br>R-scripting<br>Python-scripting<br>Sikkerhed<br>Beskyttelse af personlige oplys.<br>Internationale indstillinger<br>Opdateringer<br>Forbrugsdata<br>Diagnosticering<br>Funktioner til eksempelvisning<br>Automatisk gendannelse<br>Rapportindstillinger<br>AKTUELLE FIL |   | for beskyttelse af personlige oplysninger for den enkelte kilde<br>O Kombiner data i overensstemmelse med den enkelte fils<br>indstillinger for beskyttelse af personlige oplysninger<br>Ignorer altid det angivne niveau for beskyttelse af<br>personlige oplysninger<br>Lær mere om beskyttelsesniveauer |  |
| Dataindlæsning                                                                                                    |   |                                                                                                    |  |
| Internationale indstillinger                                                                                                    |   |                                                                                                    |  |
| Beskytteise at personlige oplys.                                                                                                    |   |                                                                                                    |  |

Opdater dataene for at opdatere forespørgslen. Data indlæses nu korrekt.

Der er også andre metoder til at komme omkring dette problem, men de er for avanceret til denne bog.

# Fejl ved databehandling

Fejl ved databehandling opstår, når dataene føres igennem transformationsprocessen. Der er muligvis ikke noget specifikt galt med dataene eller processen, men alligevel fungerer de to ikke godt sammen. Det kan være noget så simpelt i transformationstrinnene, hvor der forventes at der er en kolonne kaldet "Produkt", men en "Produkt" kolonne findes ikke i datasættet. Ingen af dem er forkerte, de passer bare ikke sammen.

De mest almindelige fejl på dette område er:
- Forkert kilde placering.
- Kolonnenavn ændres.
- Forkerte datatyper.

Lad os se på hver af dem lidt mere detaljeret.

### Forkert kilde placering

Den forkerte kilde placeringsfejl opstår, når enten en fil eller database har ændret placering, eller hvor en server er stoppet, og der derfor ikke kan fås adgang til kilden. Uanset hvad kan Power Query ikke finde kildedataene. Efter opdatering vil en fejlmeddelelse som følgende vise en detaljerede filplacering, som den ikke kan finde.

| Microsof | it Excel                                                                                                | ×               |
|----------|----------------------------------------------------------------------------------------------------|-----------------|
| Δ        | [DataSource.Error] Filen 'C:\Power Query\Kapitel 4\Power Query - Rediger forespørgsler - Kopi.xlsx' ble | ev ikke fundet. |
|          | OK                                                                                                    |                 |

Vi vil også se en fejl i panelet Projektmappe-forespørgsler. Hvis vi dobbeltklikker på forespørgslen, vil vi få en mere detaljeret beskrivelse af fejlen.

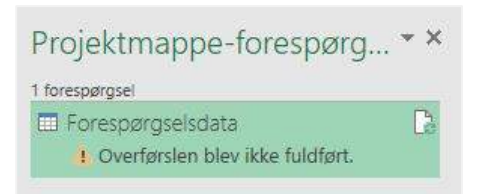

Power Query editoren åbner og viser følgende meddelelse. Klik på Gå til fejl for at gå til det nøjagtige trin.

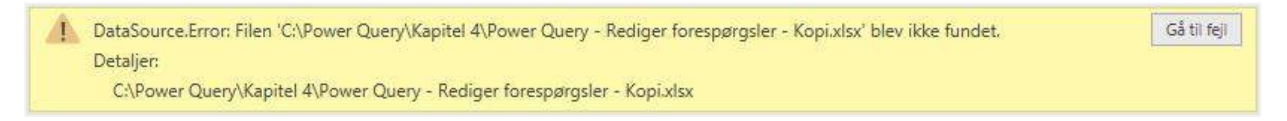

Endelig kan du klikke på Rediger indstillinger for at ændre kildeplaceringen i vinduet.

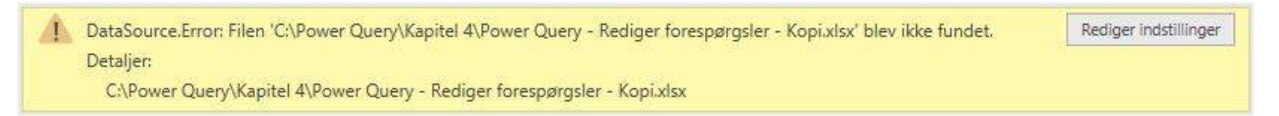

Der er andre og måske bedre muligheder for at ændre kildedataplacering, jeg har skrevet om dette i et tidligere kapitel: Skift placering for kildedata, så tjek det for flere detaljer.

#### Kolonnenavne

Generelt er kolonneoverskriftsnavne hardkodede et sted i M koden. Derfor kan ændringer i kildedatasstrukturen udløse følgende fejl.

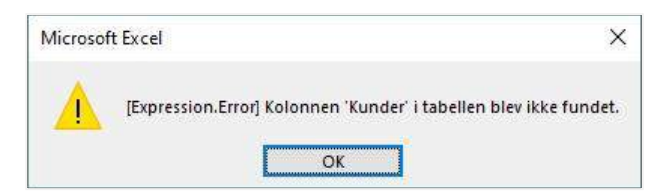

Panelet Projektmappe-forespørgsler viser den samme fejl **download afsluttede ikke**, vi så tidligere. Åbning af forespørgslen vil afsløre yderligere detaljer om fejlen.

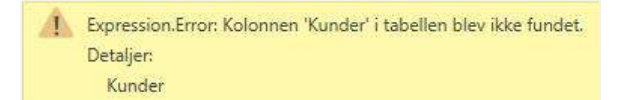

For at rette fejlen kan vi enten:

- Skift overskriftens navn i kildedataene.
- Ret den hardkodede værdi i M koden via Avanceret editor eller Formellinjen.
- Slet det gamle trin, og indsæt et nyt, der fanger det nye kolonnenavn.

Uanset hvilken mulighed du vælger, skal du være forsigtig. Dårligt implementerede ændringer kan forårsage andre problemer længere nede i forespørgslen. Den gode nyhed er, at du altid kan kassere ændringer og starte igen.

#### Datatyper

Fejl i datatypen forhindrer ikke indlæsning af data i forespørgslen; i stedet indlæses disse celler som tomme. Panelet Projektmappe-forespørgsler viser fejlen og angiver antallet af linjer med fejl.

| Projektmappe-foresp           | ørg 🕶 🗙 |
|-------------------------------|---------|
| 1 forespørgsel                |         |
| 🖬 tblSalesData_3              | Ca      |
| 300 rækker indlæst. 300 fejl. |         |

Skærmbillede ovenfor viser 300 fejl, men det kan også bare være 1 eller 2, afhængigt af strukturen på dataene.

Fejl i datatypen opstår, når:

- Data konverteres fra en type til en anden for eksempel i forsøget på at ændre en tekststreng til en decimal datatype.
- Forkerte datatyper, der bruges i funktioner for eksempel i forsøget på at bruge en talfunktion på en tekstdatatype eller forsøge at multiplicere ikke-numeriske datatyper.

Excel er meget tilgivende og skifter gerne mellem datatyper, hvor det kan lade sig gøre. Power Query er ikke så tilgivende, derfor er det vigtigt at få den rigtige datatype.

Klik på linket "Fejl" i panelet Projektmappe-forespørgsler for at åbner forespørgslen, der viser alle fejlene.

| ×       | √ fx         | = Tab | le.ReorderColumr | ns(#"Bevarede fejl",{' | 'Rækkenummer", "                     | Solgt af", "Dato"                   | , "Kunder", "Pro         |
|---------|--------------|-------|------------------|------------------------|--------------------------------------|-------------------------------------|--------------------------|
| <b></b> | 1.2 Rækkenum | mer 💌 | 1.2 Solgt af     | - 🔁 Dato 🔹             | A <sup>B</sup> <sub>C</sub> Kunder ▼ | A <sup>B</sup> <sub>C</sub> Produkt | 1 <sup>2</sup> 3 Værdi 💌 |
| 1       |              | 1     | Error            | 09-01-2019 00:00       | Brugsen                              | Blomster                            | 76                       |
| 2       |              | 2     | Error            | 02-01-2019 00:00       | Netto                                | Kød                                 | 40                       |
| 3       |              | 3     | Error            | 19-01-2019 00:00       | Føtex                                | Brød                                | 66                       |
| 4       |              | 4     | Error            | 19-01-2019 00:00       | Netto                                | Kød                                 | 51                       |
| 5       |              | 5     | Error            | 12-01-2019 00:00       | Netto                                | Blomster                            | 75                       |
| 6       |              | 6     | Error            | 22-01-2019 00:00       | Brugsen                              | Blomster                            | 46                       |
| 7       |              | 7     | Error            | 23-01-2019 00:00       | Bilka                                | Kød                                 | 40                       |
| 8       |              | 8     | Error            | 25-01-2019 00:00       | Bilka                                | Frugt                               | 57                       |

Som det kan ses på skærmbilledet ovenfor, viser Power Query hvor fejlene er og tilbyder endda Rækkenummer, så du kan identificere problemet med kildedataene. Efter at have klikket på ordet "Error" i eksempelvisningsvinduet vises der detaljer om det specifikke problem.

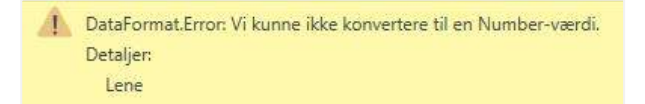

I skærmbilledet kan vi se, at Power Query forsøgte at konvertere tekstværdien "Lene" til et tal, hvilket ikke er muligt.

Selvom der kan være flere linjer med fejl, betyder det ikke, at du skal rette hver række individuelt. Ændring af et trin kan være nok til at rette alle fejl på samme tid.

### Softwarebugs

Da jeg begyndte at bruge Power Query, stødte jeg på to softwarebugs. I begge tilfælde konkluderede jeg, at det var min fejl, at jeg ikke forstod værktøjet korrekt. Det var dog ikke mig, men softwaren, der ikke fungerede korrekt.

Idet Power Query løbende opdateres, kan fejl komme og gå hurtigt, når nyere versioner frigives. I løbet af de sidste par år vil jeg sige, at softwaren er blevet robust og nu sjældent lider under problemer.

Forhåbentlig vil du ikke støde på nogen af de problemer, jeg havde; de er allerede løst. Derfor, hvis du støder på et problem, hvor softwaren ikke opfører sig som dokumenteret, bør opdatering til den nyeste version løse problemet.

# Kapitel 22 Power Query – Tips og tricks

Det er nu tid til at afslutte denne Power Query bog. Og hvad er bedre at slutte end med end nogle tip og tricks, der hjælper dig med at få succes.

## Skift standardindstillingerne for Luk og indlæs

Power Querys standardindstillinger for Luk og indlæs antager, at vi vil indlæse dataene i en Excel tabel. Når du arbejder videre med Power Query, vil dette blive mindre og mindre ønskeligt. Når du kommer videre på din "Power"rejse, er det sandsynligt, at du bruger data i Power Pivot, hvilket kræver indlæsning i datamodellen.

Hvis du vil ændre standardindstillingerne for Luk og indlæs, skal du åbne Power Query editoren og derefter klikke på Fil  $\rightarrow$  Indstillinger for forespørgsel.

I dialogboksen Indstillinger skal du vælge indstillingen **Global** → **Dataindlæsning**.

| GLOBAL                                                                                                    | Standardindstillinger for indlæsning af                                                                                                    |
|----------------------------------------------------------------------------------------------------|----------------------------------------------------------------------------------------------------|
| Dataindlæsning<br>Power-forespørgselseditor<br>Sikkerhed<br>Beskyttelse af personlige oplysning<br>Internationale indstillinger<br>Konto | Brug standardindstillinger for indlæsning      Angiv brugerdefinerede indstillinger for standardindlæsning:     Indlæs i regneark     Indlæs i datamodel     Hurtig dataindlæsning ① |
| Diagnosticering<br>AKTUEL PROJEKTMAPPE<br>Dataindlæsning<br>Internationale indstillinger<br>Beskyttelse af personlige oplysning          | Indstillinger for datacachestyring<br>Aktuelt anvendt: 0,992 MB<br>Ryd cache<br>Maksimalt tilladt (MB): 4096<br>Gendan standardindstillinger                                         |

I denne dialogboks finder vi indstillingen Angiv brugerdefinerede indstillinger for standardindlæsning:

- Indlæs i regneark hvis det er afkrydset, indlæses dataene til regnearket, hvis det ikke er afkrydset, indlæses det kun som en forbindelse.
- Indlæs til datamodel hvis det er afkrydset, indlæses data i datamodellen, hvis det ikke afkrydset, indlæses intet i datamodellen. For at bruge dataene i Power Pivot, skal denne indstilling være afkrydset.

Valg af Brug af standard for indlæsning svarer til at afkrydse indlæs regneark og fjerne afkrydsning af indlæsning til Datamodel.

### Giv trinene et meningsfuldt navn

Jeg må indrømme at jeg ikke har fulgt mine egne råd i denne bog. Det at omdøbe trinene med et meningsfuldt navn kan virkelig spare dig tid. Det virker måske ikke sådan på nuværende tidspunkt, men på længere sigt vil det være. Det er så let at have forespørgsler, hvor de anvendte trin ser sådan ud:

| 4 | ANVENDTE TRIN                   |   |
|---|---------------------------------|---|
|   | Kilde                           |   |
|   | Ændret type                     |   |
|   | Tilføjet betingelseskolonne     | ÷ |
|   | Tilføjet indeks                 | ÷ |
|   | Opdel kolonne efter placering   | ÷ |
|   | Ændret type1                    |   |
|   | Grupperede rækker               | ÷ |
|   | Fjernet pivotering af andre kol |   |
|   | ⊁ Ændret type2                  |   |

Hvad foretog de forskellige trin sig? Der er alt for mange at huske på, så vi bliver nødt til at fortsætte med at vende tilbage til forhåndsvisningspanelet og formellinjen i et forsøg på at finde ud af, hvad vi foretog os. Hvis vi bare havde omdøbt trinnene, da vi oprettede forespørgslen.

Det er nemt at omdøbe trinnene – Højre klik på trinnet og vælg Omdøb i menuen.

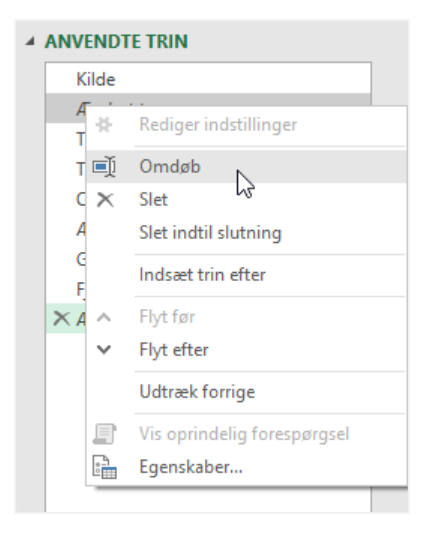

Dette ændrer også navnet på trinnet i den avancerede editor.

## Sørg altid for at formellinjen er synlig

Formellinjen er den perfekte balance mellem kompleksiteten i vinduet Avanceret editor og enkelheden i hovedbrugergrænsefladen.

M koden hjælper os med at:

- Lære og værdsæt, hvad Power Query laver i baggrunden.
- Lave hurtige små kodeændringer, hvor det er nødvendigt.

Hvis du kommer fra en Excel verden, er formellinjen et velkendt element i vinduet. Vi forstår muligvis ikke alt heri, men det betyder ikke, at den ikke er nyttigt.

For at aktivere formellinjen skal du klikke på **Vis**  $\rightarrow$  **Formellinjen** i Power Query editoren.

| XII   Ov ∓   SalgsData_Januar - Power Q<br>Fil Hjem Transformér Tilf | uery-editor<br>øj kolonne Vis                                                                                                    |                   |                |                     |                            |
|----------------------------------------------------------------------|----------------------------------------------------------------------------------------------------|-------------------|----------------|---------------------|----------------------------|
| Forespørgselsindstillinger                                           | ✓       Monospatieret       □       Kolonnedistribution         ✓       Vis mellemrum       □       Kolonneprofil         □       Kolonnekvalitet | Gå til<br>kolonne | 🗌 Tillad altid | Avanceret<br>editor | Forespørgselsafhængigheder |
| Layout                                                               | Datavisning                                                                                                    | Kolonner          | Parametre      | Avanceret           | Afhængigheder              |
| > $\times$ $f_x$ = Table.Tr                                          | ansformColumnTypes(#"Fjernet pivoterinį                                                                                                    | g af andre        | kolonner",{{"  | Værdi.1",           | Int64.Type}})              |

## Forhindre automatisk registrering af datatype

Hver gang vi importerer data, gætter Power Query på, hvilken datatype hver kolonne indeholder. Baseret på dette gæt tilføjes et nyt trin til listen: Anvendte trin.

Hvis dataene ikke er strukturerede, f.eks. En CSV-fil eller et navngivet område, fremhæves den første række automatisk til overskriftsrække.

| 4 | ANVENDTE TRIN |  |
|---|---------------|--|
|   | Kilde         |  |
|   | ⊁ Ændret type |  |
|   |               |  |

Vi vil indimellem opdage, at vi regelmæssigt sletter disse trin. Derfor kan det være hurtigere og lettere at deaktivere registrering af datatypetypen. Klik på **Fil**  $\rightarrow$  **Indstillinger**  $\rightarrow$  **Indstillinger for forespørgsel** i Power Query editoren.

I dialogboksen Indstillinger skal du vælge gruppen Aktuel projektmappe → Dataindlæsning.

Fjern afkrydsningen fra **Automatisk bestemmelse af kolonnetyper og headere til ustrukturerede kilder**, og klik derefter på **OK**.

| GLOBAL Dataindlæsning Power-forespørgselseditor Sikkerhed Beskyttelse af personlige oplysning Internationale indstillinger Konto Diagnosticering AKTUEL PROJEKTMAPPE Dataindlæsning Internationale indstillinger Beskyttelse af personlige oplysning | <ul> <li>Typebestemmelse</li> <li>Automatisk bestemmelse af kolonnetyper og headere til<br/>↓strukturerede kilder</li> <li>Relationer</li> <li>Øpret relationer mellem tabeller, når de føjes til<br/>datamodellen første gang. </li> <li>Opdater relationer ved opdatering af forespørgsler, der er<br/>indlæst i datamodellen ()</li> <li>Baggrundsdata</li> <li>✓ Tillad, at forhåndsvisning af data downloades i<br/>baggrunden</li> </ul> |
|----------------------------------------------------------------------------------------------------|----------------------------------------------------------------------------------------------------|
|----------------------------------------------------------------------------------------------------|----------------------------------------------------------------------------------------------------|

Eventuelle forespørgsler, der oprettes, vil nu kun indeholde kildetrinnet. Det er op til os at beslutte, om og hvornår vi skal fremhæve overskrifter og hvilke datatyper, der skal bruges.

### Brug Gå til kolonne

Mens du arbejder med en tabel, der indeholder masser af kolonner, kan det være tidskrævende at finde den ønskede kolonne; bevægelse frem og tilbage med den vandrette rullebjælke er ikke hurtig. Brug af venstre og højre markørtaster kan være en nyttig, men der er en bedre måde, kaldet **Gå til kolonne**.

Gå til kolonne-ikonet skjuler sig på fanen Vis (som vi sjældent bruger). Klik på Vis → Gå til kolonne.

| 🚺   🙂 – 🗏 SalgsData_Januar - Power Qu | ery-editor                                                                                                    |                   |                     |                            |
|---------------------------------------|----------------------------------------------------------------------------------------------------|-------------------|---------------------|----------------------------|
| Fil Hjem Transformér Tilfø            | j kolonne Vis                                                                                                    |                   |                     |                            |
| Formellinje                           | <ul> <li>✓ Monospatieret</li> <li>✓ Kolonnedistribution</li> <li>✓ Vis mellemrum</li> <li>✓ Kolonneprofil</li> </ul> | Tillad altid      |                     |                            |
| Forespørgselsindstillinger            | Kolonnekvalitet                                                                                                    | Gå til<br>kolonne | Avanceret<br>editor | Forespørgselsafhængigheder |
| Layout                                | Datavisning                                                                                                    | Kolonne Parametre | Avanceret           | Afhængigheder              |

Dialogboksen Gå til kolonne er enkel og let at bruge.

| Gå til kolonne | × |
|----------------|---|
| Søgekolonner Ž | Ļ |
| Dato           |   |
| Kunder         |   |
| Produkt        |   |
| Solgt af       |   |
| Værdi          |   |

Der er ingen flervalgsmuligheder eller komplekse markeringer, du skal du blot vælge kolonnenavnet og derefter klikke på OK (eller dobbeltklikke på kolonnenavnet for at undgå at klikke på OK).

Feltet øverst giver os mulighed for at søge efter enhver tekststreng. Dernæst er der ikonet for at sortere i alfabetisk eller naturlig rækkefølge. Søgning har ingen indflydelse på kildedataene; det er udelukkende til at finde en kolonne.

## Opret mapper til gruppering af forespørgsler

Jo flere forespørgsler vi har, des mere rodet bliver panelet Projektmappe-forespørgsler og forespørgselslisten. Eksemplerne, vi har brugt i denne bog, har været relativt ligetil med nogle få forespørgsler. Men i den virkelige verden er der sandsynligvis meget mere.

Det er en fremragende idé at organisere forespørgsler ved at placere dem i grupper. Det gør Power Query, når der kombineres flere filer.

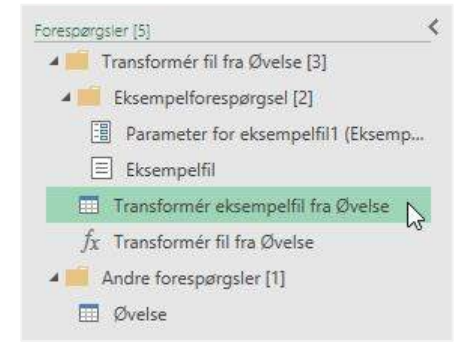

Hvordan du beslutter at organisere grupperne er op til dig. Men parametre og brugerdefinerede funktioner er ideelle kandidater til at lægge i deres egen mappe. Når du arbejder videre med Power Query, kan du muligvis begynde at oprette separate forespørgsler til udpakning, transformering og indlæsning af data; disse er også nyttige at organisere i grupper.

Mapper kan oprettes i panelet Projektmappe-forespørgsler eller i listen over forespørgsler.

#### Forespørgselsliste (i Power Query editoren)

Hvis du bruger listen over forespørgsler i Power Query editoren, skal du **højre klikke** på listen og vælge **Ny gruppe**. Giv gruppen et navn, og klik derefter på **OK**. En ny mappe oprettes.

|   |                          | Ny gruppe<br>Navn          | × |
|---|--------------------------|----------------------------|---|
|   |                          | Brugerdefineret funktioner |   |
|   |                          | Beskrivelse                | 1 |
| ĥ | Sæt ind                  |                            |   |
|   | Ny forespørgsel 🕨        |                            |   |
|   | Ny gruppe                |                            | 1 |
|   | Udvid alle<br>Skjul alle | OK Annuller                |   |

Træk forespørgsler ind i mapperne efter behov.

#### Panelet Projektmappe-forespørgsler (i Excel)

Processen til oprettelse af mapper i panelet Projektmappe-forespørgsler er lidt anderledes. **Højre klik** på listen og vælg **Flyt til gruppe** for at se mulighederne for at oprette mapper eller flytte forespørgsler.

### Slet trin indtil slutningen

At opbygge effektive forespørgsler kræver øvelse. Selv da kan vi når vi følger en bestemt vej, opdage, at det valg, vi tog for 15 trin siden, ikke var den bedste beslutning. Derfor er alle de efterfølgende trin bygget på et mindre optimalt valg.

Vi kunne slette hvert trin én for én for at komme tilbage til punktet før beslutningen; dette vil kræve en masse klik. I stedet kan vi opnå det med bare to klik!

I panelet Anvendte trin højre klikkes på det første trin, vi ønsker at slette, og vælg **Slet indtil slutning**. Alle de efterfølgende trin fjernes.

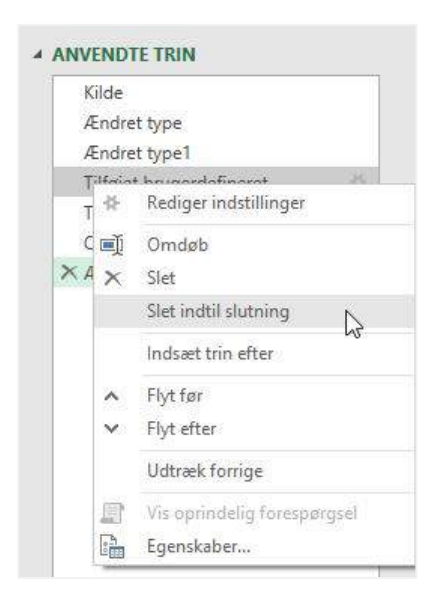

## Opdel en forespørgsel i to

Undertiden er den første del af en forespørgsel ideel som de første trin i en anden forespørgsel. Du kan være fristet til at opbygge en anden forespørgsel, der indeholder de samme trin ... men det er en dårlig idé. I stedet er det bedre at opdele forespørgslen i to dele og derefter bruge den første del som kilde til begge dele.

Højre klik på trinnet, hvor du vil opdele forespørgslen, og klik derefter på Udtræk forrige (et lidt mærkeligt navn efter min mening).

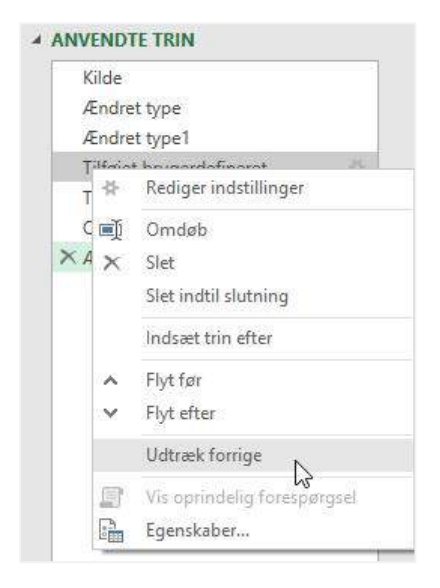

Giv forespørgslen et nyt navn, og klik på **OK**. Du har nu to forespørgsler:

- 1. Den første del af den indledende forespørgsel.
- 2. Den anden del af den indledende forespørgsel, der bruger (1) som kilde.

Den første del af den indledende forespørgsel kan nu bruges som kilde til andre.

### Kopier og indsæt forespørgsler i en ny projektmappe

Hvis du har oprettet en smart forespørgsel, hvorfor kun bruge den en gang? Det kan let kopiere og indsætte mellem projektmapper.

I Excels panel **Projektmappe-forespørgsler** skal du **højre klikke** på forespørgslen og vælge **Kopier**. I målprojektmappen skal du **højre klikke** i panelet **Projektmappe-forespørgsler** og vælge **Indsæt**. Det er let.

Dette indsætter selve forespørgslen sammen med andre objekter, der henvises til. Naturligvis, hvis der er datakilder, der bruges inden for kildeprojektmappen, bliver disse nødt til at blive udnævnt til data i målprojektmappen.

### Brug af kommentarer

På samme måde som at omdøbe trin, er kommentarer er en af de ting, som vi tror, vi vil komme til på et senere tidspunkt ... men det bliver aldrig til noget. I løbet af få dage har vi glemt, hvorfor vi har taget visse beslutninger, eller hvilke specifikke kodestykker der er beregnet til at gøre hvad. Når dette sker, spilder vi en masse tid på at prøve at forstå vores tidligere beslutningsproces. Dette er grunden til, at kommentarer er så vigtige.

#### Indsættelse af kommentarer i den Avancerede editor / Formellinjen

En enkeltlinjekommentar i den avancerede editor er betegnes med to skråstreg (//)

// Dette er en enkelt linje kommentar

Kommentarer på flere linjer involverer en blanding af skråstreger og stjerner som vist nedenfor:

```
/ * Dette er en kommentar på flere linjer: linje 1
linje 2
linje 3 * /
```

Kommentarer indtastet ved hjælp af disse metoder er kun synlige i den avanceret editor; de vises ikke i formellinjen. Kommentarer kan tilføjes i formellinjen, men når et andet trin vælges, er disse kommentarer ikke længere synlige.

#### Indsættelse af kommentarer i trinegenskaberne

Hvis vi **højreklikker** på et hvilket som helst trin, er der muligheden **Egenskaber** … i menuen. Klik på det for at åbne dialogboksen Egenskaber for trin, og skriv derefter kommentaren i beskrivelsesfeltet. Klik til sidst på **OK**.

| Kilde  |                             |                     |
|--------|-----------------------------|---------------------|
| Ænd    | ret type                    |                     |
| Ænd    | ret type1                   |                     |
| Tilfai | at hninardafinarat 8        |                     |
| τ 😤    | Rediger indstillinger       | Fuendado for ante   |
| C 🛒    | j Omdøb                     | Egenskaper for trin |
| XAX    | Slet                        | Navn                |
|        | Slet indtil slutning        | Ændret type         |
|        | Indsæt trin efter           | Beskrivelse         |
| ~      | Flyt før                    |                     |
| ~      | Flyt efter                  |                     |
|        | Udtræk forrige              |                     |
|        | Vis oprindelig forespørgsel |                     |
| -      | Egenskaber                  | OK Annuller         |

Enhver tekst, der indtastes i boksen Beskrivelse, er inkluderet i den Avanceret editor som en enkelt linjekommentar.

### Tak for denne gang

Det var hvad et kunne blive til i denne Power Query-bog. Hvis du har fulgt med, håber jeg, at du nu føler dig i stand til at lege med Power Query. Når du har brugt Power Query i lidt tid, anbefaler jeg, at du vender tilbage og arbejder dig igennem bogen igen. Det er utroligt så mange ting, der giver mere mening anden gang.

Tak for at du læste og fulgte med.